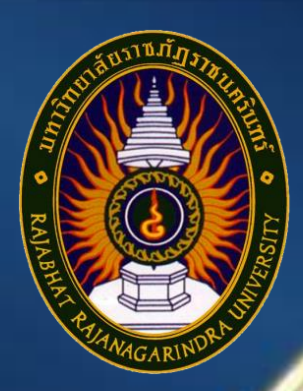

# คู่มือปฏิบัติงานหลัก

# เรื่อง

# การจัดซื้อครุภัณฑ์คอมพิวเตอร์ โดยวิธีเฉพาะเจาะจง (กรณีวงเงินไม่เกิน ๕,๐๐๐ บาท)

นางนุชนพิน คำสินธุ์

หน่วยงานพัสดุ กองกลาง สำนักงานอธิการบดี มหาวิทยาลัยราชภัฏราชนครินทร์

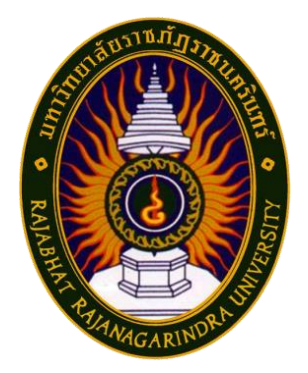

# คู่มือปฏิบัติงานหลัก

เรื่อง

# การจัดซื้อครุภัณฑ์คอมพิวเตอร์ โดยวิธีเฉพาะเจาะจง (กรณีวงเงินไม่เกิน ๕,๐๐๐ บาท)

นางนุชนพิน คำสินธุ์

หน่วยงานพัสดุ กองกลาง สำนักงานอธิการบดี มหาวิทยาลัยราชภัฏราชนครินทร์

คำนำ

คู่มือปฏิบัติงานหลักนี้จัดทำขึ้นตามประกาศ ก.พ.อ. เรื่อง มาตรฐานการกำหนดตำแหน่งและ การแต่งตั้งข้าราชการพลเรือนในสถาบันอุดมศึกษาให้ดำรงตำแหน่งสูงขึ้น พ.ศ. ๒๕๕๓ เป็นเอกสาร แสดงขั้นตอนการปฏิบัติงานการจัดซื้อครุภัณฑ์คอมพิวเตอร์ โดยวิธีเฉพาะเจาะจง (กรณีวงเงินไม่เกิน ๕,๐๐๐ บาท) ซึ่งมีการแสดงขั้นตอนตั้งแต่เริ่มต้น การตรวจสอบบันทึกข้อความ ขออนุญาตซื้อ ครุภัณฑ์คอมพิวเตอร์ เพื่อตรวจสอบโครงการการจัดซื้อครุภัณฑ์ และงบประมาณประจำปี ตามวัตถุประสงค์ของโครงการที่จะซื้อตามรายการครุภัณฑ์ที่ตั้งไว้ ซึ่งเป็นการปฏิบัติให้เป็นไปตาม พระราชบัญญัติการจัดซื้อจัดจ้างและการบริหารพัสดุภาครัฐ พ.ศ. ๒๕๖๐ หมวด ๖ (พระราชบัญญัติ การจัดซื้อจัดจ้างและการบริหารพัสดุภาครัฐ พ.ศ. ๒๕๖๐, หน้า ๓๑) ตามมาตรา ๕๕ วัตถุประสงค์ ของการจัดทำคู่มือปฏิบัติงานหลัก เรื่อง การจัดซื้อครุภัณฑ์คอมพิวเตอร์ โดยวิธีเฉพาะเจาะจง (กรณี วงเงินไม่เกิน ๕,๐๐๐ บาท) เพื่อให้ผู้ปฏิบัติงานได้ทราบขั้นตอนวิธีการปฏิบัติงาน และใช้เป็นแนวทาง ในการดำเนินการของบุคลากรที่เกี่ยวข้องกับการจัดซื้อครุภัณฑ์คอมพิวเตอร์ โดยวิธีเฉพาะเจาะจง (กรณีวงเงินไม่เกิน ๕,๐๐๐ บาท) ให้สามารถปฏิบัติงานได้ทราบขั้นตอนวิธีการปฏิบัติงาน และใช้เป็นแนวทาง ในการดำเนินการของบุคลากรที่เกี่ยวข้องกับการจัดซื้อครุภัณฑ์คอมพิวเตอร์ โดยวิธีเฉพาะเจาะจง (กรณีวงเงินไม่เกิน ๕,๐๐๐ บาท) ให้สามารถปฏิบัติงานทอนทนกันได้ รวมทั้งผู้ที่สนใจทั่วไปสามารถ ศึกษา ประยุกต์ใช้ในการดำเนินการให้งานของหน่วยงานมีระบบและมีประสิทธิภาพมากขึ้นจาก การศึกษาคู่มือปฏิบัติงานหลักเล่มนี้

สุดท้ายนี้ ผู้ปฏิบัติงานหวังเป็นอย่างยิ่งว่า คู่มือปฏิบัติงานหลักของหน่วยงานพัสดุ กองกลาง สำนักงานอธิการบดี มหาวิทยาลัยราชภัฏราชนครินทร์จะเป็นประโยชน์ทั้งผู้ที่ปฏิบัติงานของหน่วยงาน พัสดุ โดยตรงและผู้ที่เกี่ยวข้องอื่นด้วย ขอขอบพระคุณผู้ทรงคุณวุฒิที่ให้ความรู้ และขอบคุณ มหาวิทยาลัยราชภัฏราชนครินทร์ เป็นอย่างยิ่งที่สนับสนุนและส่งเสริมให้จัดทำคู่มือปฏิบัติงานหลัก เล่มนี้ โดยเฉพาะอย่างยิ่งผู้อำนวยการสำนักงานอธิการบดี ผู้อำนวยการกองกลาง และหัวหน้า หน่วยงานพัสดุที่ให้คำแนะนำ และมีส่วนร่วมในการจัดทำคู่มือปฏิบัติงานหลักฉบับนี้ และขอบคุณ เพื่อนร่วมงานทุกคนที่เป็นกำลังใจในการจัดทำคู่มือปฏิบัติงานหลักเล่มนี้ให้สำเร็จด้วยดี ผู้จัดทำหวังว่า คู่มือฉบับนี้จะเป็นประโยชน์ให้แก่ผู้ปฏิบัติงานได้นำไปใช้เป็นแนวทางในการดำเนินงาน และเป็น ประโยชน์ต่อมหาวิทยาลัยต่อไป

> นุชนพิน คำสินธุ์ นักวิชาการพัสดุ สิงหาคม ๒๕๖๗

### สารบัญ

|                                                            | หน้า   |
|------------------------------------------------------------|--------|
| คำนำ                                                       | ก      |
| สารบัญ                                                     | ข      |
| สารบัญภาพ                                                  | የ      |
| ส่วนที่ ๑ บริบทของมหาวิทยาลัยราชภัฏราชนครินทร์             |        |
| ๑.๑ ประวัติมหาวิทยาลัยมหาวิทยาลัยราชภัฏราชนครินทร์         | ୭      |
| ๑.๒ โครงสร้างการแบ่งส่วนราชการมหาวิทยาลัยราชภัฏราชนครินทร์ | ć      |
| ๑.๓ สัญลักษณ์ คติธรรม ดอกไม้ประจำมหาวิทยาลัย               | b      |
| ๑.๔ สีของสัญลักษณ์                                         | ଣ      |
| ๑.๕ สีประจำมหาวิทยาลัย ปรัชญา วิสัยทัศน์                   | چ<br>ا |
| ๑.๖ เอกลักษณ์และอัตลักษณ์ของมหาวิทยาลัย                    | چ<br>ا |
| ๑.๗ พันธกิจของมหาวิทยาลัย                                  | ನ      |
| ๑.๘ คุณลักษณะของบัณฑิตที่พึงประสงค์                        | ನ      |
| ๑.๙ ยุทธศาสตร์ของมหาวิทยาลัย                               | ನ      |
| ส่วนที่ ๒ บริบทหน่วยงาน                                    |        |
| ๒.๑ ตอนที่ ๑ ประวัติสำนักงานอธิการบดี                      | මෙ     |
| ๒.๒ โครงสร้างการแบ่งส่วนราชการ สำนักงานอธิการบดี           | ଭଣ     |
| ๒.๓ ปรัชญา (Philosophy)                                    | ଭଝ     |
| ๒.๔ วิสัยทัศน์ (Vision)                                    | ଭଙ୍    |
| ๒.๕ พันธกิจ (Mission)                                      | ଭଝ     |
| ๒.๖ ค่านิยมองค์กร (Core Values)                            | ଭଝ     |
| ๒.๗ ประเด็นยุทธศาสตร์ (Strategic Issue)                    | ଭଝଁ    |
| ๒.๘ อัตลักษณ์ (Identity)                                   | ୦୯     |
| ๒.๙ เอกลักษณ์ (Uniqueness)                                 | ୦୯     |
| ๒.๑๐ ประวัติกองกลาง สำนักงานอธิการบดี                      | වෙ     |

### สารบัญ (ต่อ)

| ส่วนที่ ๒ บริบทหน่วยงาน (ต่อ)                                              |      |
|----------------------------------------------------------------------------|------|
| ๒.๑๑ โครงสร้างการแบ่งส่วนราชการกองกลาง สำนักงานอธิการบดี                   | ୭ଜ   |
| ๒.๑๒ ประวัติหน่วยงานพัสดุ กองกลาง สำนักงานอธิการบดี                        | ୭ଟ   |
| ๒.๑๓ โครงสร้างหน่วยงานพัสดุ กองกลาง สำนักงานอธิการบดี                      | ୭ଟ   |
| ๒.๑๔ โครงสร้างการบริหารหน่วยงานพัสดุ กองกลาง สำนักงานอธิการบดี             | ၜ၀   |
| ๒.๑๕ ภาระงานของหน่วยงานพัสดุ กองกลาง สำนักงานอธิการบดี                     | ୭୭   |
| ส่วนที่ ๓ ขั้นตอนการจัดซื้อครุภัณฑ์คอมพิวเตอร์ โดยวิธีเฉพาะเจาะจง          |      |
| ๓.๑ ความเป็นมาและความสำคัญ                                                 | ៣៣   |
| ๓.๒ วัตถุประสงค์                                                           | ສ`ວ  |
| ๓.๓ ประโยชน์ที่คาดว่าจะได้รับ                                              | ດ ເຄ |
| ๓.๔ ขั้นตอนการทำงานการจัดซื้อครุภัณฑ์คอมพิวเตอร์                           | ണ    |
| ๓.๕ ขั้นตอนที่ ๑ การตรวจสอบบันทึกข้อความขออนุญาตซื้อครุภัณฑ์               | ണ    |
| คอมพิวเตอร์                                                                |      |
| ๓.๖ สรุปปัญหา แนวทางแก้ไขปัญหา และข้อเสนอแนะ                               | ଝଝ   |
| ๓.๙ ขั้นตอนที่ ๒ ขั้นตอนการจัดซื้อผ่านระบบบริหารงบประมาณ                   | ೯೨   |
| การเงินและบัญชี ๓ มิติ                                                     |      |
| ๓.๑๐ สรุปปัญหา แนวทางแก้ไขปัญหา และข้อเสนอแนะ                              | ഩ഻๘  |
| ๓.๑๒ ขั้นตอนที่ ๓ จัดทำขออนุมัติเบิกเงิน แบบ กง.๑ ส่งลงทะเบียนครุภัณฑ์ และ | ୍ବାଣ |
| ส่งหน่วยงานคลัง                                                            |      |
| ๓.๑๓ สรุปปัญหา แนวทางแก้ไขปัญหา และข้อเสนอแนะ                              | ଝ୍ଲ  |
| บรรณานุกรม                                                                 | ನನ   |
| ประวัติผู้ปฏิบัติงาน                                                       | ನನ   |

| 9    | ,    |
|------|------|
| สารบ | ญภาพ |

| ภาเ | พที่                                                                      | หน้า   |
|-----|---------------------------------------------------------------------------|--------|
|     | ๑ โครงสร้างการแบ่งส่วนราชการของมหาวิทยาลัยราชภัฏราชนครินทร์               | ଝ      |
|     | ๒ ตราสัญลักษณ์ของมหาวิทยาลัยราชภัฏราชนครินทร์                             | e      |
|     | ๓ ดอกสารภี                                                                |        |
|     | ๔ สีของสัญลักษณ์มหาวิทยาลัยราชภัฏราชนครินทร์                              | ଣ      |
|     | ๕ สีประจำมหาวิทยาลัย                                                      | ಷ      |
|     | ๖ โครงสร้างการแบ่งส่วนราชการ สำนักงานอธิการบดี                            | ଭள     |
|     | ๗ โครงสร้างการแบ่งส่วนราชการกองกลาง สำนักงานอธิการบดี                     | ଭର୍ଦ୍ଦ |
|     | ๘ โครงสร้างการแบ่งส่วนราชการหน่วยงานพัสดุ กองกลาง สำนักงานอธิการบดี       | ୭ଟ     |
|     | ๙ โครงสร้างการบริหารหน่วยงานพัสดุ กองกลาง สำนักงานอธิการบดี               | ୭୦     |
|     | ๑๐ ขั้นตอนการทำงานการจัดซื้อครุภัณฑ์คอมพิวเตอร์ โดยวิธีเฉพาะเจาะจง        | ണി     |
|     | (กรณีวงเงินไม่เกิน ๕,๐๐๐ บาท)                                             |        |
|     | ๑๑ แสดงภาพหน้าจอเข้าโปรแกรม Microsoft Edge                                | ഩ๘     |
|     | ๑๒ แสดงภาพระบบสารบรรณอิเล็กทรอนิกส์และจัดเก็บเอกสาร                       | ണൽ     |
|     | ๑๓ แสดงภาพหน้าจอเข้าสู่ระบบสารบรรณอิเล็กทรอนิกส์และจัดเก็บเอกสาร          | ೯೦     |
|     | ๑๔ แสดงภาพหน้าจอเข้าสู่การใช้งานระบบสารบรรณอิเล็กทรอนิกส์และจัดเก็บเอกสาร | ଝ୦     |
|     | ๑๕ แสดงภาพหน้าจอเข้าโฟลเดอร์ In box ขออนุญาตจัดซื้อครุภัณฑ์               | ୯୭     |
|     | ๑๖ แสดงภาพหน้าจอ File download ขออนุญาตจัดซื้อครุภัณฑ์                    | ଝଝ     |
|     | ๑๗ แสดงภาพตัวอย่างบันทึกข้อความศูนย์ภาษาและวิเทศสัมพันธ์                  | ୯୯     |
|     | ๑๘ แสดงขั้นตอนการเข้าสู่ระบบเว็บไซต์ Google Chrome                        | ೯೨     |
|     | ๑๙ แสดงการเข้าโปรแกรม Google                                              | ଝଟା    |
|     | ๒๐ แสดงภาพระบบบริหารงบประมาณการเงินและการบัญชี                            | ೯      |
|     | ๒๑ แสดงภาพรายงานการออกรหัสกิจกรรม ในระบบบริหารงบประมาณการเงิน             | ଝ୍ଟ    |
|     | และการบัญชี                                                               |        |
|     | ๒๒ แสดงภาพเกณฑ์ราคากลางและคุณลักษณะพื้นฐานการจัดหาอุปกรณ์                 | ೯೦     |
|     | และระบบคอมพิวเตอร์ ฉบับเดือนมีนาคม ๒๕๖๖                                   |        |
|     | ๒๓ แสดงภาพเกณฑ์ราคากลางและคุณลักษณะพื้นฐานการจัดหาอุปกรณ์และ              | ඳීම    |
|     | ระบบคอมพิวเตอร์ รายการครุภัณฑ์เครื่องสำรองไฟ                              |        |

น้า

### สารบัญภาพ (ต่อ)

| ๒๔ แสดงภาพตัวอย่างใบเสนอราคาจากบริษัทผู้ขาย                                    | දේම     |
|--------------------------------------------------------------------------------|---------|
| ๒๕ แสดงภาพตัวอย่างคำสั่งแต่งตั้งผู้กำหนดรายละเอียดคุณลักษณะเฉพาะของพัสดุ       | ଝଁଳ     |
| ๒๖ แสดงภาพตัวอย่างรายละเอียดคุณลักษณะเฉพาะของพัสดุ                             | ଝଝ      |
| ๒๗ แสดงภาพโปรแกรม GrowFa-Mis หน้า Desktop                                      | ද්ව     |
| ๒๘ แสดงภาพเข้าสู่ระบบโปรแกรม GrowFa-Mis                                        | ଝ୍ଲ     |
| ๒๙ แสดงภาพการเข้า Login ระบบโปรแกรม GrowFa-Mis                                 | ଝ୍ଟ     |
| ๓๐ แสดงภาพการแจ้งให้ทราบ การเปิดระบบงบประมาณ ๒๕๖๗                              | ଝଁଝ     |
| ๓๑ แสดงภาพการบันทึก Form PS1 (ครุภัณฑ์/สิ่งก่อสร้าง)                           | ро      |
| ๓๒ แสดงภาพการบันทึกหนังสือขออนุญาตซื้อจ้าง แบบ PS๑ (ครุภัณฑ์)                  | ද්      |
| <sub>๓๓</sub> แสดงภาพการบันทึกรายการซื้อจ้าง (ในส่วนเมนูเพิ่มรายการ)           | ່ວள     |
| ๓๔ แสดงภาพตัวอย่างเอกสารขออนุมัติซื้อ/จ้าง Form:PS๑-๑                          | ୨୯      |
| ๓๕ แสดงภาพตัวอย่างรายการของวัสดุ/ครุภัณฑ์/จ้างเหมาบริการหรือจ้างทำของ          | 66      |
| ๓๖ การบันทึกหนังสือขออนุญาตซื้อจ้าง แบบ PS๑ (ครุภัณฑ์) (ในส่วนเมนูค้นหา)       | ଚ୍ୟ     |
| <sub>๓๗</sub> แสดงภาพรายการข้อมูล ค้นหาเลขที่ตัดยอด                            | ಶಡ      |
| ๓๘ แสดงภาพการบันทึกหนังสือขออนุญาตซื้อจ้าง แบบ PS๑ (ครุภัณฑ์)                  | ಶಿಷ     |
| (ในส่วนเมนูพิมพ์ใบสั่งซื้อ/จ้าง)                                               |         |
| ๓๙ แสดงภาพกำหนดข้อมูลใบสั่งซื้อ/จ้าง                                           | ଜାଠ     |
| ๔๐ แสดงภาพตัวอย่างใบสั่งซื้อ Form:PS๒-๒                                        | ଖ୭      |
| ๔๑ แสดงภาพการบันทึกหนังสือขออนุญาตซื้อจ้าง แบบ PS๑ (ครุภัณฑ์)                  | ଜାତ     |
| (ในส่วนเมนูพิมพ์ใบตรวจรับ)                                                     |         |
| ๔๒ แสดงภาพตัวอย่างใบตรวจรับพัสดุ Form:PS๓-๑                                    | ଜାଳ     |
| ๔๓ แสดงภาพตัวอย่างใบส่งสินค้า (ต้นฉบับ) ของบริษัทที่ส่งสินค้า                  | ୶ୡ      |
| ๔๔ แสดงภาพตัวอย่างด้านหลังใบส่งสินค้า (ต้นฉบับ) ของบริษัทที่ส่งสินค้า          | ୶ଝ      |
| ๔๕ แสดงภาพการบันทึกหนังสือขออนุญาตซื้อจ้าง แบบ PS๑ (ครุภัณฑ์)                  | ຟ)ວ     |
| (ในส่วนเมนูพิมพ์ใบเบิก)                                                        |         |
| ๔๖ แสดงภาพตัวอย่างใบเบิก/ยืม พัสดุ                                             | ର୍ଣାଚ୍ଚ |
| ๔๗ แสดงภาพเข้าสู่โปรแกรมบันทึกการซื้อจ้าง ระบบ GrowFa-Mis (เมนูบันทึกใบขอเบิก) | ୍ବାଣ    |

ภาพที่

## สารบัญภาพ (ต่อ)

| ภา | าพที่                                                   | หน้า |
|----|---------------------------------------------------------|------|
|    | ๔๘ แสดงภาพบันทึกใบขอเบิก ใบ กง.๑ (รายการซื้อ/จ้าง)      | ಡಂ   |
|    | ๔๙ แสดงภาพการบันทึก ใบขอเบิกเงิน แบบ กง.๑ (เมนูค้นหา)   | ୶    |
|    | ๕๐ แสดงภาพรายการข้อมูล ค้นหาจากเลขที่ตัดยอด             | ಡಶ   |
|    | ๕๑ แสดงภาพเมนูพิมพ์ใบ กง.๑                              | ៤៣   |
|    | ๕๒ แสดงภาพตัวอย่างใบขออนุมัติเบิกเงิน แบบ กง.๑          | ଜୁ   |
|    | ๕๓ แสดงภาพใบงบหน้าใบสำคัญเบิกเงิน                       | ଜୁ   |
|    | ๕๔ แสดงภาพการบันทึกใบงบหน้าใบสำคัญเบิกเงิน              | ಡಶ   |
|    | ๔๕ แสดงภาพหน้าบันทึกรายการขอเบิก                        | ଜଣ   |
|    | ๕๖ แสดงภาพหน้ารายการข้อมูล                              | ದದ   |
|    | ๕๗ แสดงภาพหน้าบันทึกรายการขอเบิก                        | ಡಡ   |
|    | ๕๘ แสดงภาพหน้าบันทึกรายการขอเบิก (กรอกข้อมูล)           | ನಂ   |
|    | ๕๙ แสดงภาพงบหน้าใบสำคัญเบิกเงิน                         | ๙๏   |
|    | ๖๐ แสดงภาพบันทึกการขอส่งฎีกา                            | ଟାଇ  |
|    | ๖๑ แสดงภาพบันทึกการขอส่งฎีกา (เพื่อเบิก)                | ട്   |
|    | ๖๒ แสดงภาพเลือกรายการฎีกาที่ต้องการส่งเบิก              | ଟ୍   |
|    | ๖๓ แสดงภาพตัวอย่างใบส่งเอกสาร สำหรับส่งหน่วยงานคลัง     | ଟଝ   |
|    | ๖๔ แสดงภาพตะกร้าส่งฎีกาเงินงบประมาณรายได้ (บุคคลภายนอก) | ನರ   |

### ส่วนที่ ๑ บริบทของมหาวิทยาลัยราชภัฏราชนครินทร์

ในส่วนที่ ๑ นี้จะเป็นเนื้อหาบริบทของมหาวิทยาลัยราชภัฏราชนครินทร์ โดยจะประกอบไปด้วย ประวัติของมหาวิทยาลัย เอกลักษณ์และอัตลักษณ์ของมหาวิทยาลัย ปรัชญา วิสัยทัศน์ พันธกิจ ของมหาวิทยาลัย เป้าประสงค์และยุทธศาสตร์ของมหาวิทยาลัย และโครงสร้างการแบ่งส่วนราชการ ของมหาวิทยาลัย ซึ่งมีรายละเอียดดังนี้

### ประวัติมหาวิทยาลัยราชภัฏราชนครินทร์

มหาวิทยาลัยราชภัฏราชนครินทร์ มีสถานที่ปฏิบัติงานตั้งแต่เริ่มก่อตั้งอยู่ในอำเภอเมือง ฉะเชิงเทรา ใกล้วัดโสธรวรารามวรวิหาร สถานที่ประดิษฐานหลวงพ่อพุทธโสธร และกองพันทหารช่าง ที่ ๒ (ค่ายศรีโสธร) มีสถานที่ปฏิบัติงานแยกกันเป็น ๓ แห่ง คือ

แห่งแรก ตั้งอยู่ ณ เลขที่ ๔๒๒ ถนนมรุพงษ์ ตำบลหน้าเมือง อำเภอเมือง จังหวัดฉะเชิงเทรา ๒๔๐๐๐ บนเนื้อที่ ๔๓ ไร่เศษ เป็นที่ตั้งของสำนักงาน อาคารเรียน อาคารปฏิบัติการและอาคาร ที่ทำการต่าง ๆ

แห่งที่สอง ตั้งอยู่ ณ เลขที่ ๔๐ ถนนศรีโสธรตัดใหม่ ตำบลหน้าเมือง อำเภอเมือง จังหวัด ฉะเชิงเทรา ๒๔๐๐๐ มีพื้นที่ประมาณ ๑๗ ไร่ เป็นพื้นที่ซึ่งได้รับบริจาคและจัดซื้อเพิ่มเติมเพื่อใช้ใน การจัดการเรียนการสอนของโปรแกรมวิชาเกษตรศาสตร์ ปัจจุบันได้เปลี่ยนมาใช้ในการจัดการเรียน การสอนของโปรแกรมวิชาดนตรี และเป็นบริเวณที่พักอาศัยของข้าราชการ พนักงานของมหาวิทยาลัย

แห่งที่สาม ตั้งอยู่ ณ เลขที่ ๖ หมู่ ๔ ตำบลหัวไทร อำเภอบางคล้า จังหวัดฉะเชิงเทรา ๒๔๑๑๐ มีพื้นที่ประมาณ ๕๐๐ ไร่ เป็นที่สาธารณประโยชน์ ซึ่งกระทรวงมหาดไทยอนุมัติให้ใช้เป็น ที่ตั้งของมหาวิทยาลัยฯ เมื่อวันที่ ๑๙ กรกฎาคม พ.ศ. ๒๕๓๙

สถานที่แห่งแรกนี้เดิมเป็นที่ตั้งของโรงเรียนฝึกหัดครูกสิกรรมชายซึ่งต่อมาเมื่อโรงเรียนย้ายไป ตั้งใหม่ที่จังหวัดปราจีนบุรีทางราชการจึงได้ขยายสถานที่เดิมให้กว้างขึ้นโดยขอที่ดินจากทางการทหาร และจัดซื้อเพิ่มเติมเพื่อสร้างหอนอนและเรือนพักครูแล้วย้ายนักเรียนสตรีแผนกฝึกหัดครู ซึ่งเรียนรวม อยู่กับนักเรียนสตรีประจำจังหวัดฉะเชิงเทรา "ดัดดรุณี" มาเรียนแทนในปี พ.ศ. ๒๔๘๓ โดยใช้ชื่อ โรงเรียนว่า **"โรงเรียนฝึกหัดครูประกาศนียบัตรจังหวัด"** เปิดสอนหลักสูตรครูประกาศนียบัตร จังหวัด (ครู ว.) จึงถือได้ว่ามหาวิทยาลัยราชภัฏราชนครินทร์ได้ถือกำเนิดในปี พ.ศ.๒๔๘๓ จากนั้นก็ได้ พัฒนาเปลี่ยนแปลงมาโดยลำดับ กล่าวคือ

พ.ศ. ๒๔๘๕ ได้เปิดสอนหลักสูตรครูประชาบาล (ป.ป.) และเปลี่ยนชื่อเป็น **"โรงเรียนสตรี ฝึกหัดครูฉะเชิงเทรา"** แต่ต่อมาได้ตัดหลักสูตรครูประชาบาล และหลักสูตรครูประกาศนียบัตรจังหวัด ออกปีละชั้นจนหมดในปี พ.ศ. ๒๔๙๑ และ พ.ศ. ๒๔๙๕ ตามลำดับ

พ.ศ. ๒๔๙๓ เปิดสอนหลักสูตรครูมูล และในปี พ.ศ. ๒๔๙๔ เปิดสอนหลักสูตรฝึกหัดครู ประถม (ป.ป.) ซึ่งเป็นการเปิดสอนนักเรียนฝึกหัดครู ป.ป. หญิง เป็นครั้งแรกในส่วนภูมิภาคของไทย

ในระยะนี้เองที่กระทรวงศึกษาธิการได้กำหนดให้จังหวัดฉะเชิงเทราเป็นสถานที่ทดลอง ปรับปรุงส่งเสริมการศึกษาโดยความร่วมมือขององค์การระหว่างประเทศหลายองค์การ ได้แก่ องค์การ อาหารและเกษตรแห่งสหประชาชาติ (FAO) องค์การบริหารความร่วมมือระหว่างประเทศแห่ง อนามัยโลก (WHO) องค์การบริหารความร่วมมือระหว่างประเทศแห่งสหรัฐอเมริกา (USOM) มีชาวต่างประเทศเข้ามาดำเนินงานในโครงการนี้จากหลายชาติ คือ อังกฤษ สหรัฐอเมริกา เดนมาร์ก นอร์เวย์ สวีเดน ออสเตรเลีย นิวซีแลนด์ แคนาดา อินเดีย ศรีลังกา และญี่ปุ่น ในการนี้ทางโรงเรียน ฝึกหัดครูฉะเชิงเทราได้ให้ความร่วมมือกับโครงการระหว่างประเทศ โดยจัดสถานที่ไว้ส่วนหนึ่งสำหรับ ให้โรงเรียนต่าง ๆใช้เป็นสถานที่ประชุม การสาธิตการสอนโดยผู้เชี่ยวชาญจากประเทศไทย และ ต่างประเทศ พ.ศ.๒๔๙๘ มีการเปลี่ยนแปลงหลักสูตร โดยใช้หลักสูตรประกาศนียบัตรวิชาการศึกษา (ป.กศ.) แทนหลักสูตร ป.ป. โดยรับนักเรียนชายเข้าเรียนด้วยจึงเปลี่ยนชื่อจากโรงเรียนสตรีฝึกหัดครู ฉะเชิงเทรา เป็น **"โรงเรียนฝึกหัดครูฉะเชิงเทรา"** สังกัดกรมการฝึกหัดครู

ตลอดเวลาที่ผ่านมาโรงเรียนฝึกหัดครูฉะเชิงเทราได้มีการพัฒนาอย่างต่อเนื่อง ทั้งด้านอาคาร สถานที่และด้านการเรียนการสอน โดยได้รับการช่วยเหลือจากองค์การปรับปรุงส่งเสริมการศึกษา และองค์การ ยูนิเซฟ (UNICEF) และได้มีโครงการฝึกหัดครูชนบทขึ้นในระยะนี้ด้วย

ต่อมาเมื่อวันที่ ๑ ตุลาคม พ.ศ. ๒๕๑๓ โรงเรียนฝึกหัดครูฉะเชิงเทรา ได้รับการสถาปนาเป็น **"วิทยาลัยครูฉะเชิงเทรา"** เปิดสอนถึงระดับประกาศนียบัตรวิชาการศึกษาชั้นสูง (ป.กศ.สูง) ทั้งนักศึกษาภาคปกติและภาคค่ำ (Twilight) ในด้านอาคารสถานที่ ได้มีการก่อสร้างอาคารคอนกรีต เสริมเหล็กแทนอาคารเรียนไม้ที่มีอยู่แต่เดิมและมีอาคารอื่น ๆ เพิ่มขึ้นตามลำดับ

พ.ศ. ๒๕๑๘ ได้มีการประกาศใช้พระราชบัญญัติวิทยาลัยครู พ.ศ. ๒๕๑๘ วิทยาลัยครู ฉะเชิงเทรา จึงได้รับการยกฐานะตามพระราชบัญญัติให้ผลิตครูได้ถึงระดับปริญญาตรี และให้มีภารกิจ อื่น ๆ คือ การค้นคว้าวิจัย ทำนุบำรุงศาสนาและศิลปวัฒนธรรม การส่งเสริมวิทยฐานะครู และ การอบรมครูประจำการ จึงได้มีโครงการอบรมครูประจำการ (อ.ค.ป.) ขึ้น โดยได้เปิดสอนตั้งแต่ปี พ.ศ. ๒๕๒๒ จนถึง พ.ศ. ๒๕๓๐ ในปี พ.ศ. ๒๕๒๗ มีการประกาศใช้พระราชบัญญัติวิทยาลัยครู (ฉบับที่ ๒) และให้วิทยาลัยครู เปิดสอนสาขาวิชาต่าง ๆ ถึงระดับปริญญาตรีได้ วิทยาลัยครูฉะเชิงเทราจึงเปิดสอนระดับปริญญาตรี ในสาขาวิชาการศึกษา (ค.บ.) สาขาวิชาวิทยาศาสตร์ (วท.บ.) สาขาวิชาศิลปศาสตร์ (ศศ.บ.) ทั้งนักศึกษา ภาคปกติ และนักศึกษาตามโครงการจัดการศึกษาสำหรับบุคลากรประจำการ (กศ.บป.) ในวันเสาร์-อาทิตย์

วันที่ ๑๔ กุมภาพันธ์ พ.ศ. ๒๕๓๕ กรมการฝึกหัดครูได้รับพระมหากรุณาธิคุณจาก พระบาทสมเด็จพระเจ้าอยู่หัวพระราชทานนาม วิทยาลัยครูว่า "สถาบันราชภัฏ" ตราเป็น พระราชบัญญัติสถาบันราชภัฏ เมื่อวันที่ ๑๙ มกราคม พ.ศ. ๒๕๓๘ และประกาศในราชกิจจานุเบกษา ฉบับกฤษฎีกาเล่ม ๑๑๒ ตอนที่ ๔ ก วันที่ ๒๔ มกราคม พ.ศ.๒๕๓๘ วิทยาลัยครูฉะเชิงเทราจึงเปลี่ยน ชื่อเป็น "สถาบันราชภัฏฉะเชิงเทรา"

ต่อมาในปี พ.ศ. ๒๕๓๙ กรมที่ดิน กระทรวงมหาดไทยได้อนุมัติให้ใช้ที่ดินสาธารณประโยชน์ บริเวณหนองกระเดือย หมู่ ๔ ตำบลหัวไทร อำเภอบางคล้า จังหวัดฉะเชิงเทรา เป็นที่ตั้งสถาบันราชภัฏ ฉะเชิงเทรา ศูนย์บางคล้า ตามหนังสือที่ มท ๐๖๑๘/๑๑๙๖๔ ลงวันที่ ๑๘ กรกฎาคม พ.ศ. ๒๕๓๙ และในปี พ.ศ. ๒๕๔๑ สมเด็จพระเจ้าพี่นางเธอเจ้าฟ้ากัลยาณิวัฒนา กรมหลวงนราธิวาสราชนครินทร์ ได้ประทานนามสถาบันราชภัฏว่า "สถาบันราชภัฏราชนครินทร์" สำนักเลขาธิการนายกรัฐมนตรีได้ นำร่างพระราชกฤษฎีกาเปลี่ยนชื่อขึ้นทูลเกล้าฯ ถวายพระบาทสมเด็จพระเจ้าอยู่หัวทรงลง พระปรมาภิไธยประกาศใช้เป็นกฎหมายตามความในราชกิจจานุเบกษาฉบับกฤษฎีกา เล่ม ๑๑๕ ตอน ที่ ๗๒ ก เมื่อวันที่ ๑๓ ตุลาคม พ.ศ. ๒๕๔๑ สถาบันราชภัฏฉะเชิงเทราจึงเปลี่ยนชื่อเป็น "สถาบัน ราชภัฏราชนครินทร์"

พ.ศ. ๒๕๔๗ พระบาทสมเด็จพระเจ้าอยู่หัวทรงพระกรุณาโปรดเกล้าฯ พระราชทาน พระราชบัญญัติมหาวิทยาลัยราชภัฏ พ.ศ. ๒๕๔๗ ประกาศในราชกิจจานุเบกษา เล่มที่ ๑๒๑ ตอนพิเศษ ๒๓ ก. ลงวันที่ ๑๔ มิถุนายน พ.ศ. ๒๕๔๗ ทำให้สถาบันราชภัฏราชนครินทร์เปลี่ยนเป็น **"มหาวิทยาลัยราชภัฏราชนครินทร์"** ตั้งแต่วันที่ ๑๕ มิถุนายน พ.ศ. ๒๕๔๗ เป็นต้นมา ใช้อักษรย่อ ภาษาไทย "มรร" และใช้ชื่อภาษาอังกฤษ RAJABHAT RAJANAGARINDRA UNIVERSITY ตัวย่อ RRU

โดยที่ รัฐมนตรีว่าการกระทรวงศึกษาธิการ ออกกฎกระทรวงจัดตั้งส่วนราชการ ในมหาวิทยาลัยราชภัฏราชนครินทร์ กระทรวงศึกษาธิการ พ.ศ. ๒๕๔๘ ประกาศในราชกิจจานุเบกษา เล่ม ๑๒๒ ตอนที่ ๒๐ ก เมื่อวันที่ ๘ มีนาคม ๒๕๔๘ รองรับความในมาตรา ๖¹ และมาตรา ๑๑²

ขมาตรา ๖ ให้รัฐมนตรีว่าการกระทรวงศึกษาธิการรักษาการตามพระราชบัญญัตินี้ และให้มีอำนาจออกกฎกระทรวง
 และประกาศเพื่อปฏิบัติตามพระราชบัญญัตินี้

<sup>&</sup>lt;sup>2</sup> มาตรา ๑๑ การจัดตั้ง การรวม และการยุบเลิกสำนักงานวิทยาเขต บัณฑิตวิทยาลัย คณะ สถาบัน สำนัก วิทยาลัย ศูนย์ ส่วนราชการหรือหน่วยงานที่เรียกชื่ออย่างอื่นที่มีฐานะเทียบเท่าคณะ ให้ทำเป็นกฎกระทรวง

แห่งพระราชบัญญัติมหาวิทยาลัยราชภัฏ พ.ศ. ๒๕๔๗ ให้จัดส่วนราชการในมหาวิทยาลัยราชภัฏ ราชนครินทร์ ดังนี้

- ๑. คณะครุศาสตร์
- ๒. คณะเทคโนโลยีอุตสาหกรรม
- ด. คณะมนุษยศาสตร์และสังคมศาสตร์
- ๔. คณะวิทยาการจัดการ
- ๕. คณะวิทยาศาสตร์และเทคโนโลยี
- สำนักงานอธิการบดี
- *๗. สถาบันวิจัยและพัฒนา*
- สำนักวิทยบริการและเทคโนโลยีสารสนเทศ
- ๙. สำนักส่งเสริมวิชาการและงานทะเบียน
- ๑๐. ศูนย์ศิลปะ วัฒนธรรมและท้องถิ่น

จากนั้นในปี พ.ศ. ๒๕๕๐ ได้มีการตราพระราชบัญญัติการบริหารส่วนงานภายในของสถาบัน อุดมศึกษา พ.ศ. ๒๕๕๐ ขึ้น โดยสภามหาวิทยาลัยราชภัฏราชนครินทร์ประกาศจัดตั้งส่วนงานภายใน ๓ หน่วยด้วยกัน คือ ๑) สถาบันพัฒนาคุณภาพครู ๒) บัณฑิตวิทยาลัย และ ๓) สถาบันเศรษฐกิจพอเพียง

ต่อมาสภามหาวิทยาลัยราชภัฏราชนครินทร์ ในการประชุมครั้งที่ ๑๐/๒๕๖๓ เมื่อวันที่ ๒๐ ธันวาคม ๒๕๖๓ พิจารณาแล้วเห็นว่าสถาบันพัฒนาคุณภาพครูสมควรมีวัตถุประสงค์ในการจัดตั้ง ที่มีขอบเขตกว้างมากขึ้น จึงออกประกาศมหาวิทยาลัยราชภัฏราชนครินทร์ เรื่อง จัดตั้งสถาบันพัฒนา ศักยภาพกำลังคนแห่งอนาคต ประกาศ ณ วันที่ ๔ มกราคม พ.ศ. ๒๕๖๔ แทนสถาบันพัฒนาคุณภาพครู ที่มีบริบทในการพัฒนาครูและบุคลากรทางการศึกษาเท่านั้น จึงยกเลิกประกาศมหาวิทยาลัยราชภัฏ ราชนครินทร์ เรื่อง จัดตั้งสถาบันพัฒนาคุณภาพครูเป็นส่วนงานภายในฉบับลงวันที่ ๑๖ ตุลาคม ๒๕๕๓ รวมทั้งอาศัยอำนาจตามความในมาตรา ๑๘ แห่งพระราชบัญญัติมหาวิทยาลัยราชภัฏ พ.ศ. ๒๕๔๐ และมาตร ๔<sup>3</sup> แห่งพระราชบัญญัติการบริหารส่วนงานภายในของสถาบันอุดมศึกษา พ.ศ. ๒๕๕๐ ประกอบ กับมติสภามหาวิทยาลัยราชภัฏราชนครินทร์ ในการประชุมครั้งที่ ๖/๒๕๖๕ เมื่อวันที่ ๑๑ มิถุนายน

เพื่อประโยชน์ในการรักษามาตรฐานและคุณภาพในการจัดตั้งส่วนงานภายใน คณะกรรมการการอุดมศึกษาตามกฎหมาย ว่าด้วยระเบียบบริหารราชการกระทรวงศึกษาธิการจะกำหนดหลักเกณฑ์หรือเงื่อนไขให้สภาสถาบันอุดมศึกษาต้องปฏิบัติก็ได้

การแบ่งส่วนราชการเป็นสำนักงานคณบดี สำนักงานผู้อำนวยการ และกอง ส่วนราชการหรือหน่วยงาน ที่เรียกชื่อ อย่างอื่นที่ ฐานะเทียบเท่ากองให้ทำเป็นประกาศกระทรวงและประกาศในราชกิจจานุเบกษา

<sup>™</sup>มาตรา ๔ นอกจากการตั้งส่วนราชการตามกฎหมายว่าด้วยการจัดตั้งสถาบันอุดมศึกษาแล้วเมื่อมีความจำเป็นเพื่อ ประโยชน์ในการดำเนินภารกิจตามวัตถุประสงค์ของสถาบันอุดมศึกษา สภาสถาบันอุดมศึกษาอาจมีมติให้จัดตั้งส่วนงานภายในที่ ดำเนินการจากเงินรายได้ของสถาบันอุดมศึกษาได้ โดยทำเป็นประกาศของสถาบันอุดมศึกษา

๒๕๖๕ สภามหาวิทยาลัยจึงออกประกาศการจัดตั้งคณะพยาบาลศาสตร์ เป็นส่วนงานภายใน ซึ่งเป็นการดำเนินการตามอำนาจหน้าที่ของสภามหาวิทยาลัยราชภัฏราชนครินทร์ อีกทั้งให้มีการบริหาร ส่วนงานภายในตามข้อบังคับของสภาสถาบันอุดมศึกษาตามมาตรา ๕⁴ โดยสภามหาวิทยาลัยราชภัฏ ราชนครินทร์ในการประชุมครั้งที่ ๑๑/๒๕๖๕ เมื่องวันที่ ๑๒ พฤศจิกายน ๒๕๖๕ มีมติยุบเบิกบัณฑิต วิทยาลัย ประกาศ ณ วันที่ ๑๒ พฤศจิกายน ๒๕๖๕ ดังนั้นโครงสร้างการบริหารมหาวิทยาลัยราชภัฏ ราชนครินทร์ จึงเป็นไปตามภาพที่ ๑

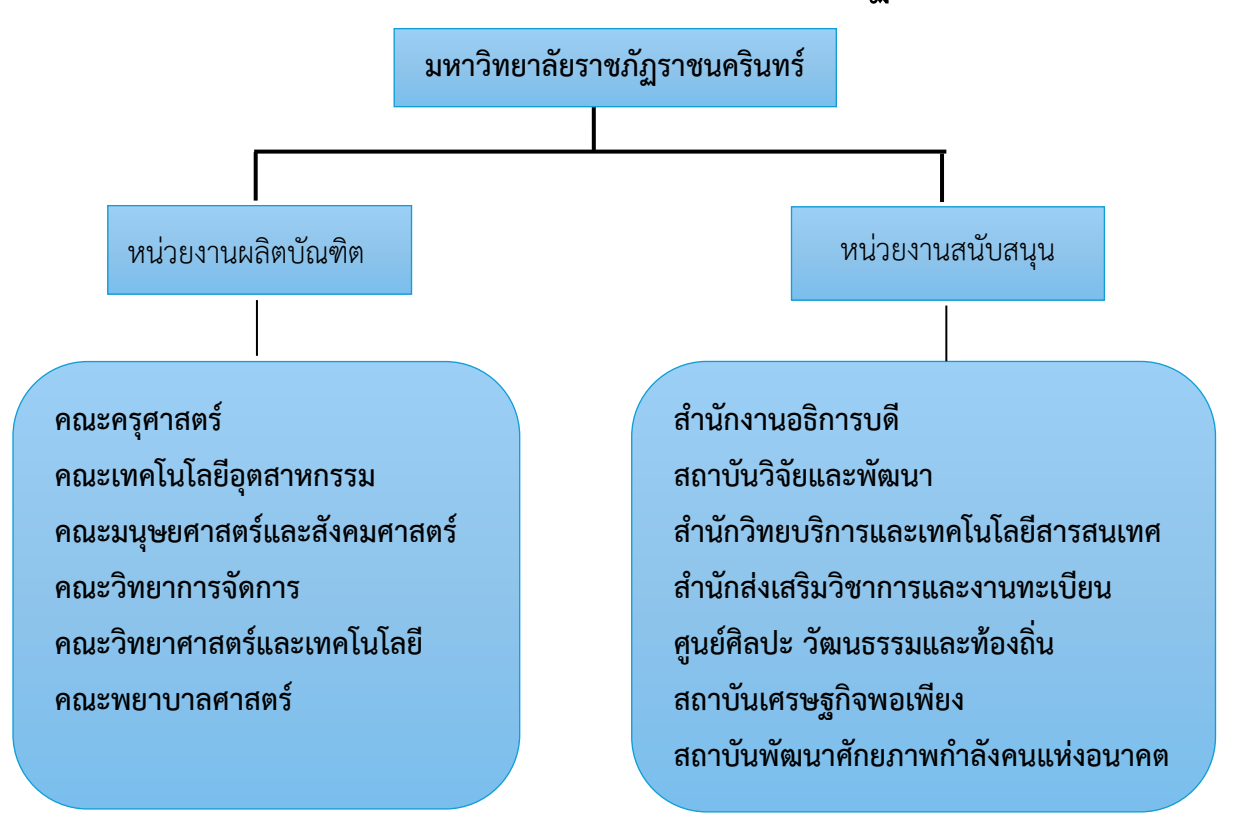

โครงสร้างการแบ่งส่วนราชการมหาวิทยาลัยราชภัฏราชนครินทร์

**ภาพที่ ๑** โครงสร้างการแบ่งส่วนราชการของมหาวิทยาลัยราชภัฏราชนครินทร์

จากภาพที่ ๑ มหาวิทยาลัยราชภัฏราชนครินทร์แบ่งส่วนราชการภายในมหาวิทยาลัย ออกเป็น ๑๓ หน่วยงาน ซึ่งหมายความรวมถึงส่วนงานภายในที่จัดตั้งขึ้นโดยสภามหาวิทยาลัยราชภัฏ ราชนครินทร์ด้วย จากส่วนราชการทั้งหมดจะเห็นว่ามีส่วนราชการและหน่วยงานที่ทำหน้าที่ผลิต บัณฑิต ๖ หน่วยงาน และมีหน่วยงานสนับสนุนในการดำเนินงานของมหาวิทยาลัยอีก ๗ หน่วยงานที่

<sup>&</sup>lt;sup>4</sup> มาตรา ๕ การบริหารและการดำเนินงานของส่วนงานภายในที่จัดตั้งขึ้นตามมาตรา ๔ ให้เป็นไปตามข้อบังคับของ ให้เป็นไปตามข้อบังคับของสถาบันอุดมศึกษา

ส่งเสริมและสนับสนุนให้มหาวิทยาลัยราชภัฏราชนครินทร์ดำเนินการตามพันธกิจของมหาวิทยาลัย ตามมาตรา ๗ แห่งพระราชบัญญัติมหาวิทยาลัยราชภัฏ พ.ศ. ๒๕๔๗

สัญลักษณ์ประจำมหาวิทยาลัยราชภัฏราชนครินทร์

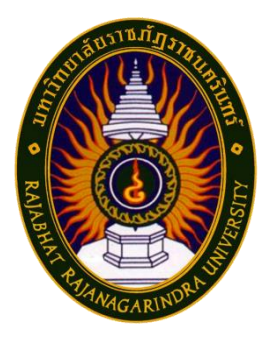

ภาพที่ ๒ ตราสัญลักษณ์ของมหาวิทยาลัยราชภัฏราชนครินทร์

สัญลักษณ์ประจำมหาวิทยาลัย เป็นรูปพระราชลัญจกรประจำพระองค์ รัชกาลที่ ๙ เป็นรูป พระที่นั่งอัฐทิศ ประกอบด้วยวงจักรกลางวงจักรมีอักขระเป็น อุ หรือเลข ๙ รอบวงจักรมีรัศมี เปล่งออก ในรอบเหนือจักรเป็นรูปเศวตฉัตรเจ็ดชั้นตั้งอยู่บนพระที่นั่งอัฐทิศ และรอบนอกด้านบน มีตัวอักษรภาษาไทยว่า "มหาวิทยาลัยราชภัฏราชนครินทร์" ด้านล่างมีอักษรภาษาอังกฤษว่า "RAJABHAT RAJANAGARINDRA UNIVERSITY"

คติธรรมประจำมหาวิทยาลัย

"สิกเขยย สิกขิตพฺพานิ" แปลว่า พึงศึกษาในสิ่งที่ควรศึกษา

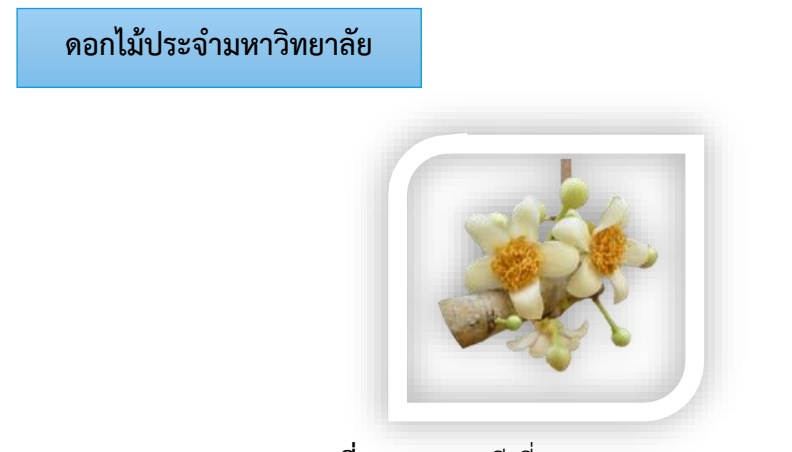

ภาพที่ ๓ ดอกสารภี ที่มา: https://bit.ly/3CBjHVO

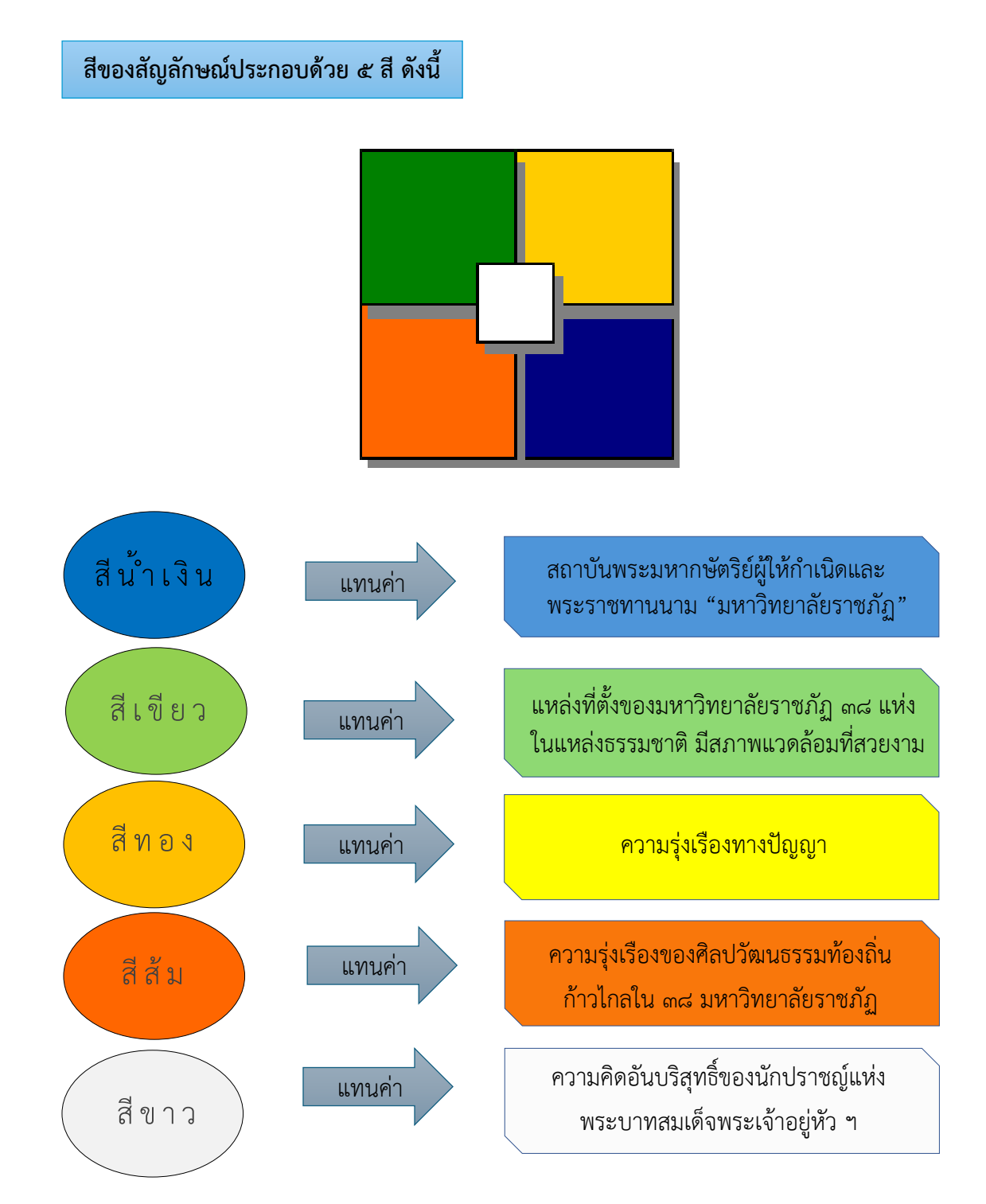

**ภาพที่ ๔** สีของสัญลักษณ์มหาวิทยาลัยราชภัฏราชนครินทร์

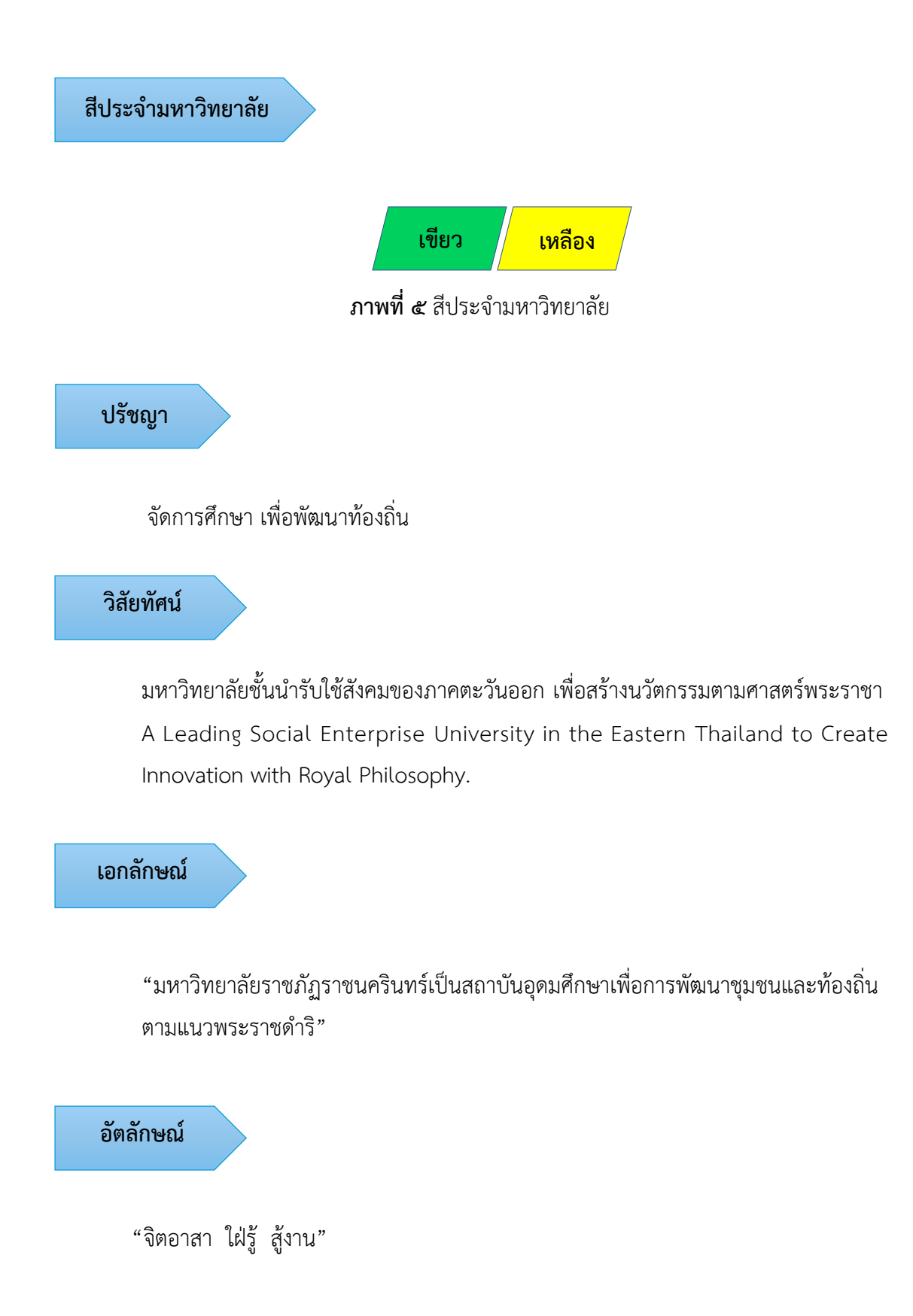

#### พันธกิจ

เพื่อให้บรรลุวิสัยทัศน์ดังกล่าวโดยอาศัยกรอบภารกิจตามมาตรา ๘ แห่งพระราชบัญญัติ มหาวิทยาลัยราชภัฏ พุทธศักราช ๒๕๔๗ และกรอบแผนพัฒนาเศรษฐกิจและสังคมแห่งชาติ ฉบับสิบสอง มหาวิทยาลัยราชภัฏราชนครินทร์ จึงกำหนดพันธกิจไว้ ๕ ประการดังต่อไปนี้

๑. ผลิตบัณฑิตให้มีความรู้ คู่คุณธรรมเชี่ยวชาญในศาสตร์และภูมิปัญญาท้องถิ่น ภาคตะวันออกตอบสนองความต้องการของสังคม และการพัฒนาประเทศตามนโยบายประเทศไทย ๔.๐ รวมทั้งเสริมสร้างความเข้มแข็งของวิชาชีพครู และบุคลากรทางการศึกษา

 ๒. สร้างงานวิจัยและนวัตกรรมบนฐานทรัพยากรและภูมิปัญญาท้องถิ่นเพื่อการพัฒนา ที่ยั่งยืน

๓. พัฒนาและถ่ายทอดเทคโนโลยีสู่ท้องถิ่นตอบสนองความต้องการของชุมชน และท้องถิ่น ตามศาสตร์พระราชา ให้ชุมชนมีคุณภาพชีวิตที่ดีต่อเนื่องและยั่งยืน

 ๔. บริการวิชาการและประสานความร่วมมือระหว่างสถาบันการศึกษาชุมชนองค์การทั้งใน และต่างประเทศเพื่อการพัฒนาภูมิปัญญาท้องถิ่นแห่งภาคตะวันออก ตลอดจนการพัฒนาและ เสริมสร้างความเข้มแข็งของผู้นำชุมชน ผู้นำศาสนา และนักการเมืองท้องถิ่น

๙. ทะนุบำรุงศิลปะ และวัฒนธรรม ภูมิปัญญาท้องถิ่น

#### คุณลักษณะของบัณฑิตที่พึงประสงค์

- ๑. มีความสามารถในการคิดอย่างมีวิจารณญาณ และมีความคิดสร้างสรรค์
- ๒. มีความสามารถในการเผชิญสถานการณ์ และสู้งาน
- ๓. มีวินัย มีคุณธรรม และจริยธรรม
- มีส่วนร่วมในการรับผิดชอบต่อสังคม

ยุทธศาสตร์/เป้าประสงค์/กลยุทธ์

<mark>ยุทธศาสตร์ที่ ๑</mark> การพัฒนาท้องถิ่น

#### <u>เป้าประสงค์</u>

๑. ชุมชน ท้องถิ่น และสถานประกอบการได้รับการพัฒนาให้มี ความเข้มแข็ง และยกระดับให้เป็นแหล่งจ้างงานของประชากรและบัณฑิตในพื้นที่

 ๒. มีงานวิจัย นวัตกรรมที่สร้างคุณค่าและนำไปใช้ประโยชน์ในการ พัฒนามหาวิทยาลัยและท้องถิ่น

 ๓. เป็นแหล่งเรียนรู้ศิลปวัฒนธรรมภูมิปัญญาท้องถิ่นและสร้างสรรค์ ผลงานที่โดดเด่นเป็นที่ยอมรับของสังคม

#### <u>กลยุทธ์</u>

๑. สร้างโครงการที่ตอบสนองพื้นที่ที่เน้นการบูรณาการพันธกิจสัมพันธ์

๒. สร้างผลงานวิจัยและนวัตกรรมสู่การสร้างมูลค่าเพื่อพัฒนาศักยภาพ

ท้องถิ่น และสามารถนำไปใช้ประโยชน์อย่างเป็นรูปธรรม

 ๓. ทะนุบำรุงศิลปะ และวัฒนธรรม เพื่อสร้างความเข้มแข็ง และสร้าง คุณค่าของชุมชน สู่การจัดการเชิงเศรษฐกิจสร้างสรรค์ และร่วมสมัย

ยุทธศาสตร์ที่ ๒

๑. บัณฑิตครูมีอัตลักษณ์ และสมรรถนะเป็นเลิศเป็นที่ต้องการของ

ผู้ใช้บัณฑิต

#### <u>กลยทธ์</u>

๑. ปรับปรุงหลักสูตรครุศาสตร์ และกระบวนการผลิตบัณฑิตให้มี สมรรถนะเป็นเลิศ และสอดคล้องกับความต้องการของประเทศ

<mark>ยุทธศาสตร์ที่ ๓</mark> การยกระดับคุณภาพการศึกษา

#### เป้าประสงค์

๑. ยกระดับคุณภาพ และสมรรถนะบัณฑิตให้ตรงตามความต้องการ

ของผู้ใช้บัณฑิตด้วยอัตลักษณ์ คุณลักษณะ ๔ ประการ และมีทักษะที่จำเป็น (การเรียนรู้ตลอดชีวิต ทักษะที่จำเป็นในศตวรรษที่ ๒๑ เพื่อพร้อมรับการเปลี่ยนแปลง)

#### กลยทธ์

๑. พัฒนาหลักสูตรร่วมกับภาคีเครือข่ายที่สอดคล้องกับความต้องการ

ของตลาดแรงงาน/ท้องถิ่น

พัฒนาบัณฑิตให้มีความรู้คู่คุณธรรมและเชี่ยวชาญในศาสตร์ได้

ตามกรอบมาตรฐานคุณวุฒิแห่งชาติและวิชาชีพ มีสมรรถนะตรงตามความต้องการของ สถานประกอบการ

การผลิตและพัฒนาครู

เป้าประสงค์

๓. ยกระดับขีดความสามารถของอาจารย์ให้มีสมรรถนะ พร้อมรับ

ความเปลี่ยนแปลงและตอบสนองต่อการพัฒนาประเทศ

<mark>ยุทธศาสตร์ที่ ๔</mark> การพัฒนาระบบการบริหารจัดการ

#### <u>เป้าประสงค์</u>

๑. ระบบบริหารจัดการมหาวิทยาลัยมีคุณภาพ ทันสมัย รองรับ

การเปลี่ยนแปลง

#### <u>กลยุทธ์</u>

๑. พัฒนาระบบบริหารมหาวิทยาลัยให้ทันสมัย รวดเร็ว มีประสิทธิภาพ

และรองรับการเปลี่ยนแปลง

- ๒. สร้างกลยุทธ์ทางการเงินที่ครอบคลุมการหารายได้
- m. ปรับปรุงด้านกายภาพ สิ่งแวดล้อม และสิ่งสนับสนุนการเรียนรู้

และการปฏิบัติงาน

๔. พัฒนาบุคลากรทุกระดับเชิงรุก เพื่อให้เกิดประสิทธิภาพ

ประสิทธิผล อย่างเป็นรูปธรรม

### ส่วนที่ ๒ บริบทของหน่วยงาน

สำหรับส่วนของบริบทของหน่วยงาน จะอธิบายถึงรายละเอียดต่าง ๆ ของหน่วยงานที่สังกัด แบ่งออกเป็น ๒ ตอน คือ ตอนที่ ๑ สำนักงานอธิการบดี ตอนที่ ๒ กองกลาง และตอนที่ ๓ หน่วยงาน พัสดุ ซึ่งมีรายละเอียดดังนี้

### ตอนที่ ๑ สำนักงานอธิการบดี

#### ประวัติของสำนักงานอธิการบดี

สำนักงานอธิการบดี มหาวิทยาลัยราชภัฏราชนครินทร์ เป็นส่วนราชการที่ตั้งขึ้นตามมาตรา ๗ แห่งพระราชบัญญัติวิทยาลัยครู พ.ศ. ๒๕๑๘ เดิมใช้ชื่อว่า สำนักงานอธิการ ต่อมาเมื่อพระบาทสมเด็จ พระเจ้าอยู่หัวทรงพระกรุณาโปรดเกล้าฯ พระราชทานนาม "สถาบันราชภัฏ" ให้แก่วิทยาลัยครู สำนักงานอธิการ จึงเปลี่ยนเป็นสำนักงานอธิการบดี ตามมาตรา ๑๐ แห่งพระราชบัญญัติสถาบัน ราชภัฏ พ.ศ. ๒๕๓๘ แบ่งส่วนราชการออกเป็น ๑๐ ฝ่าย ได้แก่ ฝ่ายธุรการ ฝ่ายการเงิน ฝ่ายพัสดุ ฝ่ายประชาสัมพันธ์ ฝ่ายการเจ้าหน้าที่ ฝ่ายอาคารสถานที่ ฝ่ายยานพาหนะ ฝ่ายแผนงาน ฝ่ายกิจการ นักศึกษา และฝ่ายสวัสดิการ

เมื่อเปลี่ยนสถานภาพเป็นมหาวิทยาลัยราชภัฏ ตามพระราชบัญญัติมหาวิทยาลัย ราชภัฏ พ.ศ. ๒๕๔๗ กระทรวงศึกษาธิการจึงอาศัยอำนาจตามความในมาตรา ๖ ออกกฎกระทรวง จัดตั้งส่วนราชการในมหาวิทยาลัยราชภัฏราชนครินทร์ กระทรวงศึกษาธิการ พ.ศ. ๒๕๔๘ ประกาศในราชกิจจาบุเบกษา เล่ม ๑๒๒ ตอนที่ ๒๐ ก เมื่อวันที่ ๘ มีนาคม ๒๕๔๘ สำนักงานอธิการ จึงใช้ชื่อว่า "สำนักงานอธิการบดี"

#### สถานที่ตั้ง

๑. สำนักงานอธิการบดี มีสำนักงานที่อาคารเรียนรวมและอำนวยการ ชั้น ๒ มหาวิทยาลัย ราชภัฏราชนครินทร์ เลขที่ ๔๒๒ ถนนมรุพงษ์ ตำบลหน้าเมือง อำเภอเมือง จังหวัดฉะเชิงเทรา ๒๔๐๐๐ ๒. สำนักงานอธิการบดี (บางคล้า) มีสำนักงานที่อาคารเรียนบูรณาการวิชาการ ชั้น ๑
 เลขที่ ๖ หมู่ ๔ ตำบลหัวไทร อำเภอบางคล้า จังหวัดฉะเชิงเทรา

#### การจัดตั้งหน่วยงาน

เมื่อพระราชบัญญัติมหาวิทยาลัยราชภัฏ พ.ศ. ๒๕๔๗ ได้ประกาศในราชกิจจานุเบกษา เล่ม ๑๒๑ ตอนพิเศษ ๒๓ ก. เมื่อวันที่ ๑๔ มิถุนายน ๒๕๔๗ ทำให้สถาบันราชภัฏราชนครินทร์ มีฐานะเป็นมหาวิทยาลัยราชภัฏราชนครินทร์ ตั้งแต่วันที่ ๑๕ มิถุนายน ๒๕๔๗ และตามประกาศ กระทรวงศึกษาธิการ เรื่อง การแบ่งส่วนราชการในมหาวิทยาลัยราชภัฏราชนครินทร์ พ.ศ. ๒๕๔๙ ซึ่งประกาศในราชกิจจานุเบกษา เมื่อวันที่ ๒๒ พฤษภาคม ๒๕๔๙ เล่ม ๑๒๓ ตอนที่ ๖๒ ง เมื่อวันที่ ๒๙ มิถุนายน ๒๕๔๙ ให้แบ่งส่วนราชการในสำนักงานอธิการบดี เป็น ๓ กอง ได้แก่ กองกลาง กองนโยบายและ แผน กองพัฒนานักศึกษา

ในเวลาต่อมา สภามหาวิทยาลัยในการประชุมครั้งที่ ๗/๒๕๖๑ เมื่อวันที่ ๑๘ สิงหาคม ๒๕๖๑ มีมติให้สำนักงานสภามหาวิทยาลัย อยู่ในกำกับของสำนักงานอธิการบดี ดังนั้นสำนักงาน อธิการบดี จึงมีโครงสร้างการแบ่งส่วนราชการ ปรากฏดังภาพที่ ๖

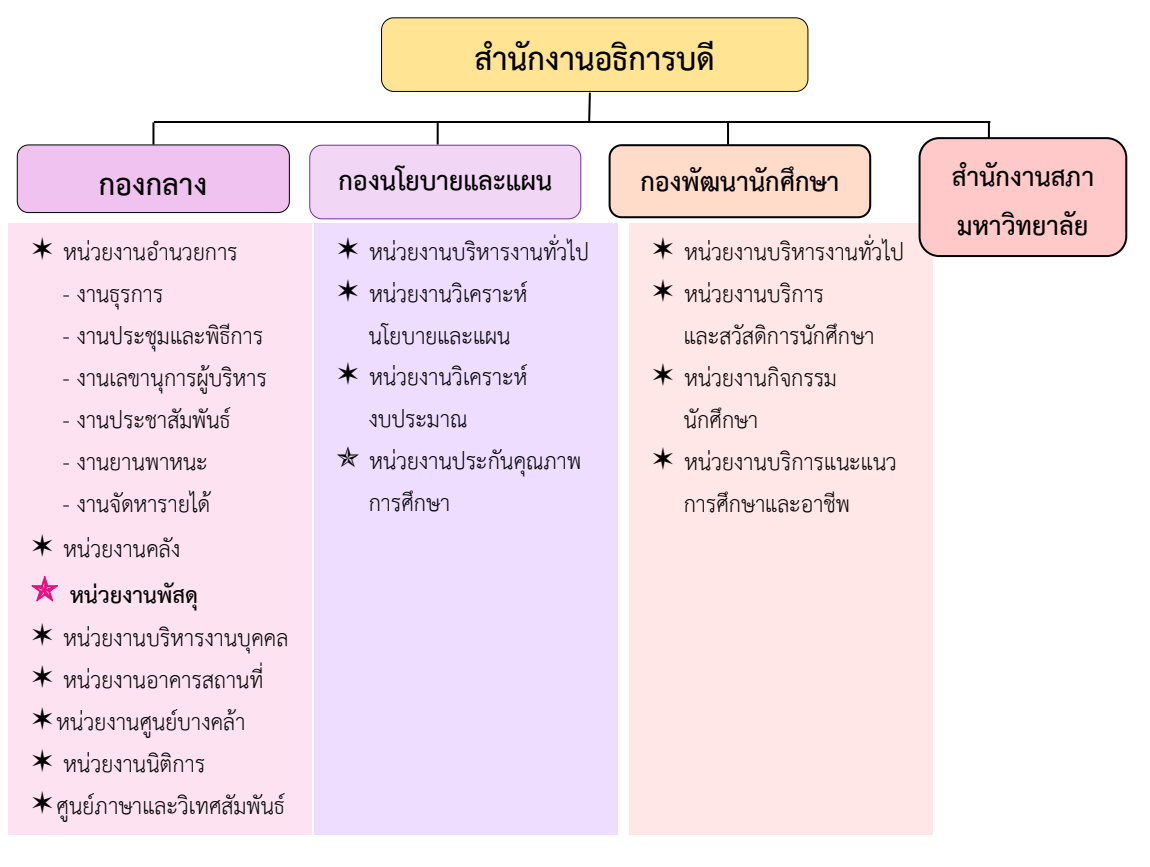

ภาพที่ ๖ โครงสร้างการแบ่งส่วนราชการ สำนักงานอธิการบดี

จากภาพที่ ๖ แสดงโครงสร้างการแบ่งส่วนราชการ สำนักงานอธิการบดี สำนักงาน อธิการบดี มีส่วนราชการในสังกัด ๓ กอง และ ๑ สำนักงาน โดยแต่ละหน่วยงานต่างมีบทบาทหน้าที่ ในการสนับสนุนการดำเนินการตามภารกิจของมหาวิทยาลัยให้เป็นไปตามวัตถุประสงค์ในการจัดตั้ง มหาวิทยาลัยราชภัฏ ตามพระราชบัญญัติมหาวิทยาลัยราชภัฏ พ.ศ. ๒๕๔๗

ด้วยมหาวิทยาลัยราชภัฏราชนครินทร์ ต้องดำเนินการตามพันธกิจของมหาวิทยาลัย เพื่อให้เป็นไปตามวัตถุประสงค์ของการจัดตั้งมหาวิทยาลัย ดังนั้นในส่วนของมหาวิทยาลัยจึงได้กำหนด วิสัยทัศน์ พันธกิจ ยุทธศาสตร์ของมหาวิทยาลัยเพื่อเป็นแนวทางในการบริหารมหาวิทยาลัย ให้สัมฤทธิ์ผล จากการกำหนดวิสัยทัศน์ พันธกิจ ยุทธศาสตร์ของมหาวิทยาลัยดังกล่าว มีผลทำให้ ทุกหน่วยงานภายในมหาวิทยาลัยต้องกำหนดวิสัยทัศน์ พันธกิจ ยุทธศาสตร์ ให้สอดคล้องกัน โดยต้อง พิจารณาตามบริบทของหน่วยงานด้วย สำนักงานอธิการบดีจึงกำหนดปรัชญา วิสัยทัศน์ พันธกิจ ค่านิยมองค์กร และประเด็นยุทธศาสตร์ให้สอดคล้องกับของมหาวิทยาลัย โดยมีรายละเอียดดังนี้

#### ปรัชญา วิสัยทัศน์ พันธกิจ ค่านิยมองค์กร และประเด็นยุทธศาสตร์

#### ปรัชญา (Philosophy)

พัฒนาคน พัฒนางาน บริการดี มีวินัย

#### วิสัยทัศน์ (Vision)

"เป็นองค์กรสมัยใหม่ที่มีคุณภาพ ส่งเสริมและสนับสนุนให้เป็น มหาวิทยาลัยชั้นนำ รับใช้สังคมภาคตะวันออก"

#### พันธกิจ (Mission)

- ๑. สนับสนุนการจัดการด้านการวางแผน งบประมาณ และประกันคุณภาพ
- ส่งเสริมและสนับสนุนการผลิตบัณฑิตให้มีคุณภาพ
- ๓. พัฒนาด้านกายภาพของสำนักงานอธิการบดีให้โดดเด่นและทันสมัย
- ๔. พัฒนาระบบบริหารจัดการและการบริการอย่างมืออาชีพ
- พัฒนาบุคลากรให้มีศักยภาพและความก้าวหน้าในสายงาน

#### ค่านิยมองค์กร (Core Values)

ยึดมั่นธรรมาภิบาล ทำงานเป็นทีม

#### ประเด็นยุทธศาสตร์ (Strategic Issue)

- ๑. สนับสนุนด้านการวางแผน งบประมาณ และประกันคุณภาพเพื่อให้บรรลุเป้าหมาย
- ๒. ส่งเสริมและสนับสนุนการพัฒนานักศึกษาให้เป็นไปตามอัตลักษณ์ของมหาวิทยาลัย

และมีคุณลักษณะของบัณฑิตที่พึงประสงค์

- ๓. พัฒนาการบริหารจัดการและการบริการให้มีประสิทธิภาพ
- ๔. พัฒนาด้านกายภาพของสำนักงานอธิการบดีให้โดดเด่นและทันสมัย
- พัฒนาบุคลากรให้มีศักยภาพและมีความก้าวหน้าในสายงาน

#### อัตลักษณ์ และเอกลักษณ์

#### อัตลักษณ์ (Identity)

ใฝ่รู้ สู้งาน บริการดี

#### เอกลักษณ์ (Uniqueness)

รวมบริการ ประสานภารกิจ

#### ตอนที่ ๒ กองกลาง

### ประวัติกองกลาง สำนักงานอธิการบดี

ตามประกาศกระทรวงศึกษาธิการ เรื่อง การแบ่งส่วนราชการในวิทยาลัยครูฉะเชิงเทรา ้จังหวัดฉะเชิงเทรา ประกาศในราชกิจกานุเบกษาเมื่อวันที่ ๑๗ เมษายน ๒๕๓๐ ยังไม่มีการแบ่งส่วน ราชการเป็นกอง เพียงแต่ให้แบ่งฝ่ายในสำนักงานอธิการไว้ ประกอบด้วย ฝ่ายเลขานุการ ฝ่ายการเงิน ฝ่ายการเจ้าหน้าที่ ฝ่ายธุรการ ฝ่ายประชาสัมพันธ์ ฝ่ายพัสดุ ฝ่ายยานพาหนะ ฝ่ายสวัสดิการ ้ฝ่ายอนามัยและสุขาภิบาล ฝ่ายอาคารสถานที่ และฝ่ายเอกสารการพิมพ์ ต่อมากระทรวงศึกษาธิการ ้ออกประกาศกระทรวงศึกษาธิการ เรื่อง การแบ่งส่วนราชการในสถาบันราชภัภราชนครินทร์ จังหวัด ฉะเชิงเทรา พ.ศ. ๒๕๔๒ ประกาศในราชกิจจานุเบกษาเมื่อวันที่ ๑๒ ตุลาคม ๒๕๔๒ เล่ม ๑๑๖ ตอนพิเศษ ๗๙ ง ให้สำนักงานอธิการบดีเป็นส่วนราชการของสถาบันราชภัฏราชนครินทร์ ต่อมา เมื่อเปลี่ยนสถานภาพเป็นมหาวิทยาลัยราชภัฏราชนครินทร์ ตามพระราชบัญญัติมหาวิทยาลัยราชภัฏ พ.ศ. ๒๕๔๗ รัฐมนตรีว่าการกระทรวงศึกษาธิการ อาศัยอำนาจตามความในมาตรา ๖ แห่ง พระราชบัญญัติมหาวิทยาลัยราชภัฏ พ.ศ. ๒๕๔๗ ออกประกาศกระทรวงศึกษาธิการ เรื่อง การแบ่ง ส่วนราชการในมหาวิทยาลัยราชภัฎราชนครินทร์ พ.ศ. ๒๕๔๙ ซึ่งประกาศในราชกิจจานุเบกษา เมื่อวันที่ ๒๒ พฤษภาคม ๒๕๔๙ เล่ม ๑๒๓ ตอนที่ ๖๒ ง แบ่งส่วนราชการในสำนักงานอธิการบดี เป็นกอง โดยมีกองกลาง เป็นส่วนราชการหนึ่งในสำนักงานอธิการบดี และในเวลาต่อมาสภามหาวิทยาลัย ในการประชุมครั้งที่ ๗/๒๕๖๑ เมื่อวันที่ ๑๘ สิงหาคม ๒๕๖๑ แบ่งส่วนราชการกองกลาง เป็น ๘ หน่วยงาน ปรากฏตามภาพที่ ๗ ได้แก่

- หน่วยงานอำนวยการ
- ๒. หน่วยงานบริหารงานบุคคล
- ๓. หน่วยงานนิติการ
- ๔. หน่วยงานพัสดุ
- หน่วยงานคลัง
- หน่วยงานอาคารสถานที่
- ๗. หน่วยงานศูนย์บางคล้า
- ส. ศูนย์ภาษาและวิเทศสัมพันธ์

### โครงสร้างการแบ่งส่วนราชการ กองกลาง สำนักงานอธิการบดี มหาวิทยาลัยราชภัฏราชนครินทร์

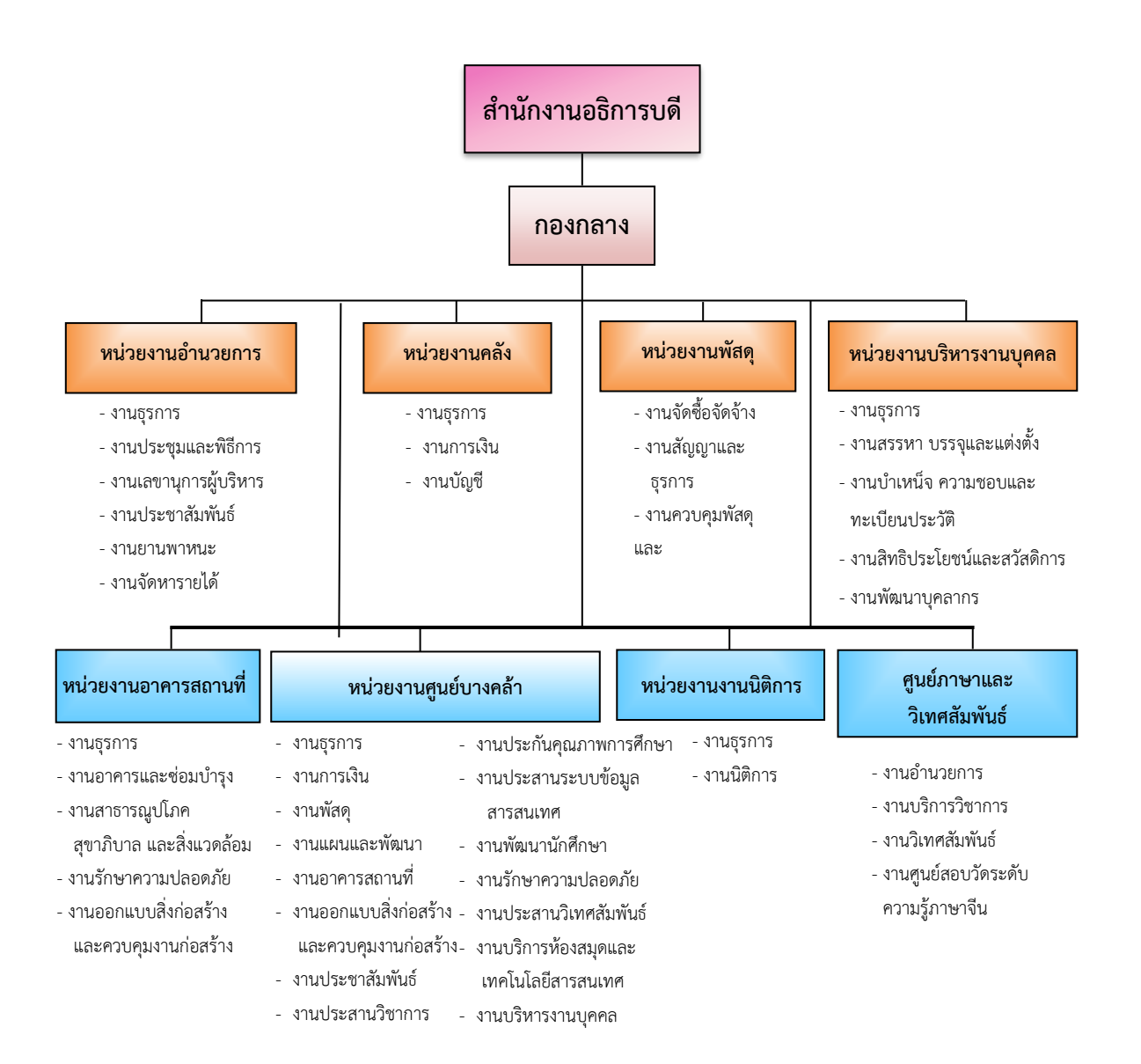

#### ภาพที่ ๗ โครงสร้างการแบ่งส่วนราชการกองกลาง สำนักงานอธิการบดี

จากภาพที่ ๗ แสดงโครงสร้างการแบ่งส่วนราชการกองกลาง เป็นโครงสร้างการแบ่งส่วน ราชการของกองกลางเป็นหน่วยงาน ซึ่งแต่ละหน่วยงานต่างมีหน้าที่การปฏิบัติงานเฉพาะด้านที่มี ความแตกต่างกัน แต่ทุกหน่วยงานภายในกองกลาง ต่างมีหน้าที่ให้บริการ และสนับสนุนการบริหาร มหาวิทยาลัยให้ดำเนินการตามพันธกิจให้มีประสิทธิภาพมากยิ่งขึ้น

#### วิสัยทัศน์

กองกลางเป็นหน่วยงานส่งเสริมและสนับสนุนในการประสานงาน การให้บริการให้เป็นไป อย่างมีประสิทธิภาพและเกิดประสิทธิผลสูงสุดต่อมหาวิทยาลัย

#### พันธกิจ (Mission)

 ๑. ให้บริการด้านสารบรรณงานอย่างเป็นระบบและเกิดความคล่องตัว และให้บริการงาน ประชาสัมพันธ์ทั้งภายในและภายนอกมหาวิทยาลัย

 ๒. ให้บริการด้านการพัสดุ การเงิน อาคารสถานที่ และบริหารงานบุคคลอย่างถูกต้อง โปร่งใส ตรวจสอบได้

๓. ให้บริการด้านงานยานพาหนะเพื่อใช้ในการดำเนินการเกี่ยวกับการเรียนการสอน และ สนับสนุนภารกิจของมหาวิทยาลัยทุกกระบวนการ

๔. ประสานการดำเนินงานทั้งภายในและภายนอกมหาวิทยาลัย และตอบสนองภารกิจของ ผู้บริหารอย่างมีคุณภาพ

#### ปรัชญา (Philoaophy)

มุ่งเน้นการประสาน พัฒนาบริการ ยึดมั่นความถูกต้อง

### ตอนที่ ๓ หน่วยงานพัสดุ

### ประวัติหน่วยงานพัสดุ กองกลาง สำนักงานอธิการบดี

หน่วยงานพัสดุ เป็นหน่วยงานหนึ่งในกองกลาง สำนักงานอธิการบดี มหาวิทยาลัยราชภัฏ ราชนครินทร์ตามโครงสร้างการแบ่งส่วนราชการตามประกาศสภามหาวิทยาลัยราชภัฏราชนครินทร์ เรื่อง การแบ่ง ส่วนราชการในมหาวิทยาลัยราชภัฏราชนครินทร์ ลงวันที่ ๒๐ ตุลาคม พ.ศ. ๒๕๖๑ โดยมีหน้าที่หลัก เกี่ยวกับการจัดซื้อ จัดหา จัดจ้าง เช่า แลกเปลี่ยน งานจ้างที่ปรึกษา งานจ้าง ออกแบบหรือควบคุมงานก่อสร้าง การทำสัญญาและหลักประกัน การบริหารสัญญาและการตรวจรับ การทิ้งงาน การบริหารพัสดุ การเก็บ การบันทึก การเบิกจ่าย การยืม การบำรุงรักษา การตรวจสอบ การจำหน่ายพัสดุ การลงจ่ายออกจากบัญชีหรือทะเบียน จัดทำและตรวจร่างสัญญาซื้อ สัญญาจ้าง สัญญาเช่า สัญญาจ้างที่ปรึกษา สัญญาจ้างออกแบบ ฯลฯ ศึกษา ค้นคว้า วิเคราะห์ รายละเอียดต่าง ๆ ของพัสดุ เช่น การคิดคำนวณค่าเสื่อมราคา การสึกหรอ ประโยชน์ใช้สอย ค่าบริการ อะไหล่ การบำรุงรักษา ความแข็งแรงทนทาน วิเคราะห์และจัดทำรายละเอียดบัญชีหรือทะเบียนคุมทรัพย์สิน ทะเบียนคุมวัสดุ การจัดทำขั้นตอนการปฏิบัติงานด้านพัสดุขึ้นมีวัตถุประสงค์ เพื่อใช้เป็นแนวปฏิบัติ ภายในมหาวิทยาลัยราชภัฏราชนครินทร์ ทั้งเงินงบประมาณแผ่นดิน และเงินรายได้ของมหาวิทยาลัย เพื่อควบคุมกระบวนงานด้านการพัสดุ โดยแบ่งการดำเนินงานเป็น ๓ ส่วนหลัก ได้แก่ งานจัดซื้อ จัดจ้าง งานสัญญาและธุรการ และงานควบคุมพัสดุและจำหน่าย ปรากฏตามภาพที่ ๘

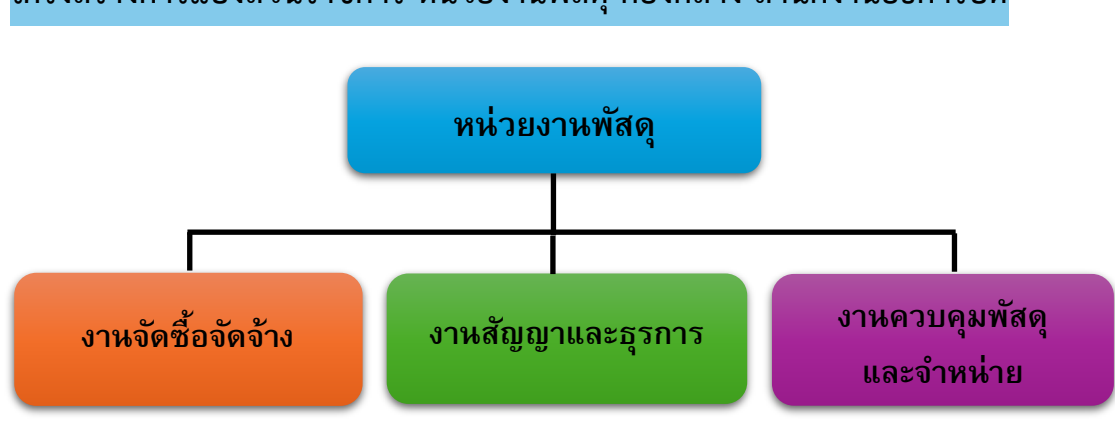

#### โครงสร้างการแบ่งส่วนราชการ หน่วยงานพัสดุ กองกลาง สำนักงานอธิการบดี

**ภาพที่ ๘** โครงสร้างการแบ่งส่วนราชการหน่วยงานพัสดุ

จากภาพที่ ๘ แสดงโครงสร้างการแบ่งส่วนราชการหน่วยงานพัสดุ เป็นโครงสร้างการแบ่ง ส่วนราชการของหน่วยงานพัสดุ กองกลาง สำนักงานอธิการบดี โดยแบ่งการดำเนินงานเป็น ๓ ส่วน หลัก ได้แก่ งานจัดซื้อจัดจ้าง งานสัญญาและธุรการ และงานควบคุมพัสดุและจำหน่าย ซึ่งดำเนินการ สนับสนุนการดำเนินงานของมหาวิทยาลัย ปรากฏตามภาพที่ ๙

#### โครงสร้างการบริหารหน่วยงานพัสดุ กองกลาง สำนักงานอธิการบดี

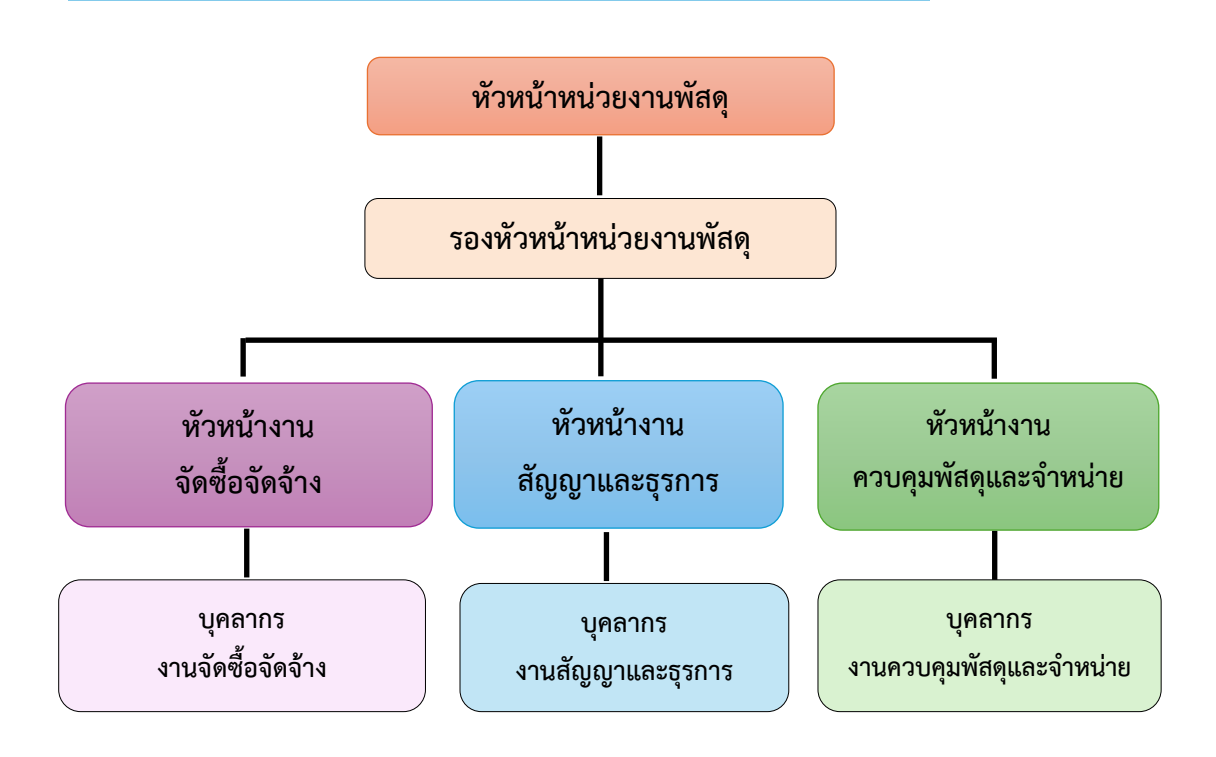

ภาพที่ ๙ โครงสร้างการบริหารหน่วยงานพัสดุ กองกลาง สำนักงานอธิการบดี

จากภาพที่ ๙ แสดงโครงสร้างการบริหารหน่วยงานพัสดุ เป็นโครงสร้างการบริหารหน่วยงาน พัสดุ กองกลาง สำนักงานอธิการบดี โดยมีหัวหน้าหน่วยงานพัสดุเป็นผู้บังคับบัญชาสูงสุด มีรอง หัวหน้าหน่วยงานพัสดุ เพื่อช่วยสนับสนุนการปฏิบัติหน้าที่ของหัวหน้าหน่วยงานพัสดุ สำหรับ ๓ งาน หลักของหน่วยงานพัสดุ จะมีหัวหน้างานเพื่อกำกับดูแล ได้แก่ หัวหน้างานจัดซื้อจัดจ้าง หัวหน้างาน สัญญา และธุรการ หัวหน้างานควบคุมพัสดุและจำหน่าย และบุคลากรงานจัดซื้อจัดจ้าง บุคลากรงาน สัญญาและธุรการ และบุคลากรงานควบคุมพัสดุและจำหน่าย

#### ภาระงานของหน่วยงานพัสดุ กองกลาง สำนักงานอธิการบดี

หน่วยงานพัสดุ กองกลาง สำนักงานอธิการบดี มหาวิทยาลัยราชภัฏราชนครินทร์มีวัตถุประสงค์ เพื่ออำนวยความสะดวก และให้การสนับสนุนแผนงาน โครงการต่างๆ ตลอดจนติดต่อประสานงานกับ ทุกหน่วยงานให้ดำเนินงานอย่างมีประสิทธิภาพ เป็นหน่วยงานหลักที่สำคัญในด้านการจัดซื้อจัดจ้าง เช่น การจัดซื้อจัดจ้าง โดยวิธีเฉพาะเจาะจง ที่มีวงเงินไม่เกิน ๕๐๐,๐๐๐ บาท งานระบบ e-GP งานตัดยอด และงานชุดเบิกจ่าย เป็นต้น อีกทั้งยังดำเนินงานด้วยความโปร่งใส ตรวจสอบได้ และเปิด โอกาสให้แข่งขันอย่างเป็นธรรม ซึ่งอยู่ภายใต้กฎระเบียบข้อบังคับตามพระราชบัญญัติการจัดซื้อ จัดจ้างและการบริหารพัสดุภาครัฐ พ.ศ. ๒๕๖๐ และระเบียบกระทรวงการคลังว่าด้วยการจัดซื้อ จัดจ้างและการบริหารพัสดุภาครัฐ พ.ศ. ๒๕๖๐ โดยภาระงานของหน่วยงานพัสดุ ประกอบด้วย

#### ๑. งานจัดซื้อจัดจ้าง

การจัดซื้อจัดจ้าง คือ จัดหาให้ได้ของที่ต้องการใช้ คุณภาพดี ตามจำนวนที่ต้องการ ในราคาที่เหมาะสม ภายในระยะเวลาที่กำหนด และเบิกจ่ายได้ภายในปีงบประมาณ โดยวิธีการตามที่ กฎหมายบัญญัติไว้ รวมถึงการดำเนินการต่าง ๆ งานด้านการจัดซื้อจัดจ้าง หน้าที่รับผิดชอบ ดังนี้

 ๑. การจัดทำแผนการจัดซื้อจัดจ้าง ด้วยเงินรายได้ของมหาวิทยาลัยและเงินงบประมาณ แผ่นดิน

๒. การจัดซื้อจัดจ้าง มีรายละเอียดดังนี้

- วิธีประกวดราคาอิเล็กทรอนิกส์ (e-bidding) ให้เป็นไปตามพระราชบัญญัติ การจัดซื้อจัดจ้างและการบริหารพัสดุภาครัฐ พ.ศ. ๒๕๖๐ ทั้งเงินงบประมาณแผ่นดินและเงินรายได้ มหาวิทยาลัย

 การจัดซื้อจัดจ้างด้วยวิธีคัดเลือก ให้เป็นไปตามพระราชบัญญัติการจัดซื้อจัดจ้าง และการบริหารพัสดุภาครัฐ พ.ศ. ๒๕๖๐ ทั้งเงินงบประมาณแผ่นดินและเงินรายได้มหาวิทยาลัย  การจัดซื้อจัดจ้างด้วยวิธีเฉพาะเจาะจงให้เป็นไป ตามพระราชบัญญัติการจัดซื้อ จัดจ้างและการบริหารพัสดุภาครัฐ พ.ศ. ๒๕๖๐ ทั้งเงินงบประมาณแผ่นดินและเงินรายได้ มหาวิทยาลัย

m. จัดทำประกาศจัดซื้อจัดจ้างในระบบ e-GP ของกรมบัญชีกลาง

๔. จัดทำแบบขออนุมัติข้อมูลหลักผู้ขาย, จัดทำใบสั่งซื้อ/สั่งจ้าง (PO) กรณีวงเงิน
 เกิน ๕,๐๐๐ บาท และตรวจรับ PO ในระบบ GFMIS และกันเงินไว้เบิกเหลื่อมปี กรณีมีหนี้ผูกพัน
 (ประเภทเอกสาร CX) ในระบบ GFMIS

งานจัดทำฎีกา

- เบิกจ่ายค่าสาธารณูปโภค (ค่าไปรษณีย์)

- เบิกเงินค่ามัดจำหลักประกันซอง

- เบิกเงินค่ามัดจำหลักประกันสัญญา

- จัดทำเอกสารเบิกจ่ายในระบบบัญชี ๓ มิติ

 ๖. จัดทำแบบเสนอโครงการ/แผนปฏิบัติการงบประมาณเงินรายได้ และเงิน งบประมาณแผ่นดิน ประจำปีปัจจุบัน

๗. จัดทำรายงานกันเงินไว้เบิกเหลื่อมปี ทั้งเงินงบประมาณแผ่นดินและเงินรายได้ของ มหาวิทยาลัย ประจำปีปัจจุบัน

๘. พิมพ์หนังสือราชการ ได้แก่ หนังสือภายนอก เช่น หนังสือเรียนผู้ว่าราชการจังหวัด
 ฉะเชิงเทรา ประชาสัมพันธ์จังหวัดฉะเชิงเทรา และบรรณาธิการหนังสือพิมพ์ศูนย์รวมข่าวธุรกิจและ
 ผู้ค้า เป็นต้น

๙. พิมพ์หนังสือโต้ตอบระหว่างหน่วยงานภายในมหาวิทยาลัย เช่น บันทึกข้อความ
 ติดตามเร่งรัดการใช้จ่ายเงินงบประมาณแผ่นดิน และบันทึกข้อความขอข้อมูลเพิ่มกรณีเอกสาร
 ไม่ครบถ้วน เป็นต้น

๑๐. พิมพ์หนังสือโต้ตอบระหว่างหน่วยงานภายนอกมหาวิทยาลัย เช่น การประปา ส่วนภูมิภาคจังหวัดฉะเชิงเทรา เป็นต้น

๑๑. งานตรวจสอบเอกสารประกวดราคาอิเล็กทรอนิกส์ (e-bidding)

๑๒. งานตรวจสอบเอกสารการจัดซื้อจัดจ้างโดยวิธีเฉพาะเจาะจงในระบบจัดซื้อจัดจ้าง ภาครัฐ (e- GP) และระบบสามมิติ

๑๓. เผยแพร่การประกวดราคาอิเล็กทรอนิกส์ (e-bidding) ในเว็บไซต์ กรมบัญชีกลาง และเว็บไซต์ของมหาวิทยาลัย

๑๔. เผยแพร่แผนการจัดซื้อจัดจ้างในเว็บกรมบัญชีกลาง และเว็บไซต์ของมหาวิทยาลัย

๑๖. งานธุรการ

๑๗. งานเบิกจ่ายวัสดุคงคลัง

๑๘. การเบิกจ่ายค่าไฟฟ้า และนำไปจ่ายที่การไฟฟ้า

๑๙. การเบิกจ่ายค่าธรรมเนียมกำจัดขยะมูลฝอย ค่ากำจัดขยะมูลฝอย และนำไปจ่าย ที่สำนักงานเทศบาลเมืองฉะเชิงเทรา

๒๐. งานอื่นๆ ที่ได้รับมอบหมาย

#### ๒. งานสัญญาและธุรการ

ดำเนินการจัดทำการทำสัญญาเป็นเรื่องที่ต้องใช้ความละเอียดถี่ถ้วนเป็นอย่างมาก เพราะแต่ละขั้นตอน แต่ละข้อความเป็นเรื่องของกฎหมายทั้งสิ้น โดยมีหน้าที่ดังนี้

- ๑. งานธรุการ/สารบรรณ
- ๒. ตรวจสอบเอกสารที่จะนำมาจัดทำสัญญา
- ๓. ติดตามเอกสารที่จำเป็นจากผู้ขาย/ผู้รับจ้าง
- ๔. กรอกข้อมูลการทำสัญญาในระบบ e-GP
- จัดทำร่างสัญญา ส่งนิติกรเพื่อตรวจสอบ
- ๖. จัดทำชุดสัญญา (ต้นสัญญา, คู่สัญญา)
- ๗. จัดทำหนังสือแจ้งผู้ขาย/ผู้รับจ้างให้มาลงนามในสัญญา
- ตรวจสอบหลักประกันสัญญา
- ๙. บันทึกข้อมูลในทะเบียนคุมสัญญาและหลักประกันสัญญา
- ๑๐. ทำหนังสือแจ้งเตือนผู้ขาย/ผู้รับจ้าง ในกรณีที่ใกล้จะหมดสัญญา
- ๑๑. จัดทำบันทึกเพิ่มเติมแนบท้ายสัญญา ในกรณีที่มีการแก้ไขสัญญา
- ๑๒. จัดทำหนังสือแจ้งสิทธิ์การเรียกค่าปรับ แจ้งสงวนสิทธิ์การปรับ และแจ้งค่าปรับ

ในกรณีที่ผู้ขาย/ผู้รับจ้างส่งงานช้ากว่ากำหนดในสัญญา

- ๑๓. แจ้งคณะกรรมการตรวจรับพัสดุและจัดทำเอกสารการตรวจรับ
- ๑๔. เข้าร่วมประชุมงานตรวจรับและงานที่เกี่ยวข้อง
- ๑๕. รวบรวมเอกสารตรวจรับงานซื้อและงานจ้างสำหรับเบิกจ่าย
- ๑๖. สำรวจความชำรุดบกพร่องก่อนคืนหลักประกันสัญญา
- ๑๗. คืนหลักประกันสัญญา
- ๑๘. คืนหลักประกันซอง
- ๑๙. งานแจ้งทิ้งงาน

๒๐. งานอื่น ๆ ตามที่ได้รับมอบหมาย

#### ๑. งานควบคุมพัสดุและจำหน่าย

เป็นงานที่เกี่ยวข้องกับการบริหารพัสดุ ได้แก่ การบันทึก การเบิกจ่าย การยืม การตรวจสอบ การบำรุงรักษา และการจำหน่ายพัสดุ มีวัตถุประสงค์เพื่อให้ทราบถึงจำนวนพัสดุที่มี ไว้ใช้ในราชการ โดยจัดทำเป็นบัญชีวัสดุหรือทะเบียนคุมทรัพย์สิน จำแนกรายการตามประเภท และชนิดของพัสดุ ถือเป็นข้อมูลสำคัญของหน่วยงาน เป็นหลักฐานการรับ-จ่ายพัสดุไว้สำหรับ ประกอบการตรวจสอบ และป้องกันการสูญหายของพัสดุ แบ่งออกเป็น ๒ ส่วน ได้แก่

๓.๑ งานวัสดุ ปฏิบัติหน้าที่ ดังต่อไปนี้

๑. ทำบันทึกข้อความขอซื้อวัสดุ

- ตรวจนับวัสดุคงเหลือในห้องคลังพัสดุ ที่อาคารหน่วยงานพัสดุ ชั้น ๑
- พิมพ์บันทึกข้อความขออนุมัติซื้อวัสดุ เพื่อคงคลังและสำรองไว้ให้เบิก/จ่าย
- กับหน่วยงานต่างๆ ภายในสังกัดสำนักงานอธิการบดีและหน่วยงานภายในมหาวิทยาลัย
- เมื่อบันทึกข้อความขอซื้อวัสดุอนุมัติแล้ว ประสานกับงานจัดหาเกี่ยวกับ รายละเอียดของวัสดุที่ต้องการให้สั่งซื้อ เพื่อให้งานจัดหาดำเนินการต่อไป
  - ๒. ทำบัญชีวัสดุ
    - รับรายงานขอซื้อขอจ้างที่ผ่านการอนุมัติแล้วจากงานจัดหามาทำการลงทะเบียน
- เก็บใบเบิกพัสดุฉบับจริง ถ่ายสำเนาใบส่งของ สำเนารูปภาพ(ถ้ามี) สำเนา บันทึกข้อความต้นเรื่อง สำเนาใบปะหน้ารายงานขอซื้อขอจ้าง
  - จัดเก็บเข้าชุด แยกเก็บตามปีงบประมาณ
  - ประทับตราลงทะเบียนพัสดุแล้ว ลงวันที่ที่ลงทะเบียนและลงลายมือชื่อผู้ลงทะเบียน
  - ส่งคืนรายงานขอซื้อขอจ้างที่ลงทะเบียนแล้วให้งานจัดหา เพื่อนำส่งหน่วยงาน

คลังต่อไป

- ๓. ทำบัญชีใบเสร็จรับเงิน ได้แก่ ใบเสร็จรับเงินคอมพิวเตอร์ ใบเสร็จรับเงินบำรุง การศึกษา และใบเสร็จรับเงินเบ็ดเตล็ด
  - รับรายงานขอซื้อขอจ้างที่ผ่านการอนุมัติแล้วจากงานจัดหามาทำการลงทะเบียน
  - เก็บใบเบิกพัสดุฉบับจริง ถ่ายสำเนาใบส่งของ สำเนารูปภาพ (ถ้ามี) สำเนา
- สำเนาบันทึกข้อความต้นเรื่อง สำเนาใบปะหน้ารายงานขอซื้อขอจ้าง
  - จัดเก็บเข้าชุด แยกเก็บตามปังบประมาณ
  - ประทับตราลงทะเบียนพัสดุแล้ว ลงวันที่ที่ลงทะเบียนและลงลายมือซื่อผู้ลงทะเบียน

- ส่งคืนรายงานขอซื้อขอจ้างที่ลงทะเบียนแล้วให้งานจัดหาเพื่อนำส่งหน่วยงาน

คลังต่อไป

๔. การให้บริการยืม/คืน/ส่งคืนพัสดุ

- เมื่อหน่วยงานภายในมหาวิทยาลัยติดต่อมาเพื่อยืม วัสดุ/วัสดุสงฆ์/ครุภัณฑ์

ไปใช้งาน

- เมื่อหน่วยงานภายในมหาวิทยาลัยติดต่อมาเพื่อยืม ใบเสร็จรับเงินที่ใช้งานแล้ว
 ไปให้หน่วยตรวจสอบภายในทำการตรวจสอบ

 มีแบบฟอร์มการยืมให้ลงนาม พร้อมระบุวันที่ยืม ชื่อผู้ยืม รายการที่ยืม เหตุผล ที่ยืม และวันส่งคืน

- เมื่อหน่วยงานภายในมหาวิทยาลัยใช้งานเสร็จแล้ว ต้องมาลงนามส่งคืนใน
 แบบฟอร์มที่ลงชื่อยืมในครั้งแรก

๕. การให้บริการรับคืน/ส่งคืนพัสดุที่ชำรุด

- เมื่อหน่วยงานภายในมหาวิทยาลัยต้องการส่งคืนพัสดุที่ไม่ใช้หรือพัสดุที่ชำรุด

มีแบบฟอร์มบันทึกข้อความส่งคืนให้ลงนาม พร้อมระบุวันที่ส่งคืน หน่วยงาน
 ที่ส่งคืน รายการพัสดุที่จะส่งคืน สภาพพัสดุว่าใช้งานได้หรือใช้งานไม่ได้

- หน่วยงานที่ต้องการส่งคืนพัสดุที่ชำรุด ประสานหน่วยงานอาคารสถานที่ จัดหาคนงานและแม่บ้านดำเนินการขนพัสดุที่ชำรุดมาส่งคืน

หน่วยงานพัสดุรับคืนและนำแบบฟอร์มบันทึกข้อความส่งคืนเสนอผู้ปฏิบัติ
 หน้าที่ในตำแหน่งหัวหน้าหน่วยงานพัสดุลงนามรับทราบการส่งคืน

สำเนาแบบฟอร์มบันทึกข้อความส่งคืนที่ผู้ปฏิบัติหน้าที่ในตำแหน่งหัวหน้า
 หน่วยงานพัสดุลงนามแล้วให้หน่วยงานที่ทำเรื่องส่งคืนเก็บไว้เป็นหลักฐาน

- จัดเก็บพัสดุที่ชำรุดเพื่อรอการจำหน่ายต่อไป

- จัดเก็บบันทึกข้อความส่งคืนเข้าแฟ้มเพื่อใช้เป็นหลักฐานในการจำหน่ายต่อไป

๖. ทำบัญชีวัสดุคงเหลือประจำปี

- ตรวจนับวัสดุคงคลังทั้งหมดก่อนสิ้นปีงบประมาณ (๓๐ กันยายน ของทุกปี)

- จัดทำบัญชีวัสดุคงเหลือของสำนักงานอธิการบดี

- ติดตามและรวบรวมบัญชีวัสดุคงเหลือจากทุกหน่วยงานภายในมหาวิทยาลัย

เพื่อนำส่งให้หน่วยงานคลังลงบัญชีต่อไป

๗. ทำบัญชีใบเสร็จรับเงินคงเหลือประจำปี

- ตรวจนับใบเสร็จรับเงินคงคลังทั้งหมด ได้แก่ ใบเสร็จรับเงินคอมพิวเตอร์ ใบเสร็จรับเงินบำรุงการศึกษาและใบเสร็จรับเงินเบ็ดเตล็ด ก่อนสิ้นปีงบประมาณ (๓๐ กันยายน ของทุกปี) - จัดทำบัญชีใบเสร็จรับเงินคงเหลือเพื่อนำส่งหน่วยงานคลังลงบัญชีต่อไป

หำรายงานการใช้ใบเสร็จรับเงิน

- ติดตามและรวบรวมใบเสร็จรับเงินแต่ละประเภท ได้แก่ ใบเสร็จรับเงินคอมพิวเตอร์
 ใบเสร็จรับเงินบำรุงการศึกษา และใบเสร็จรับเงินเบ็ดเตล็ด ที่แต่ละหน่วยงานภายในมหาวิทยาลัยเบิก
 ไปใช้งาน แล้วนำมาส่งคืน โดยตรวจนับและตรวจรับให้ครบถ้วน

- จัดเก็บแยกตามหน่วยงาน และตามปีงบประมาณ

- จัดทำรายงานการใช้ใบเสร็จรับเงิน ได้แก่ ใบเสร็จรับเงินคอมพิวเตอร์
 ใบเสร็จรับเงินบำรุงการศึกษา และใบเสร็จรับเงินเบ็ดเตล็ด เล่มที่ใช้งาน เล่มที่คงเหลือ เสนอรายงาน
 ให้อธิการบดีลงนามรับทราบและอนุมัติ

๙. การตรวจสอบพัสดุประจำปี

ประสานแต่ละหน่วยงานภายในมหาวิทยาลัย ขอรายชื่อผู้ตรวจสอบ
 พัสดุประจำปี เพื่อนำมาจัดทำคำสั่งแต่งตั้งผู้ตรวจสอบพัสดุประจำปี

- จัดทำคำสั่งแต่งตั้งผู้ตรวจสอบประจำปีเสนออธิการบดีลงนาม

 - จัดทำบันทึกข้อความ ขอให้ตรวจสอบพัสดุประจำปี เสนอผู้อำนวยการ สำนักงานอธิการบดีลงนาม

ประสานผู้ตรวจสอบพัสดุประจำปีของแต่ละหน่วยงาน พร้อมจัดส่งเอกสาร
 ต่างๆ ที่ใช้ในการตรวจนับ

- จัดทำรายงานผลการตรวจสอบการรับ-จ่ายพัสดุของสำนักงานอธิการบดี

- จัดทำรายงานของคณะกรรมการตรวจสอบการรับจ่ายพัสดุของสำนักงานอธิการบดี

- เสนอรายงานผลการตรวจสอบพัสดุประจำปีของสำนักงานอธิการบดี ให้อธิการบดีลงนามรับทราบและอนุมัติ

- ติดตามและรวบรวมรายงานผลการตรวจสอบพัสดุประจำปีของทุกหน่วยงาน
 ภายในมหาวิทยาลัย เพื่อจัดทำหนังสือส่งออก เสนออธิการบดีลงนาม

นำส่งรายงานผลการตรวจสอบพัสดุประจำปีให้กับสำนักตรวจเงินแผ่นดิน
 จังหวัดฉะเชิงเทราจำนวน ๑ ชุด

๑๐. งานจำหน่าย

ทำการรวบรวมบันทึกส่งคืนพัสดุที่ชำรุดจากหน่วยงานต่างๆ ภายในมหาวิทยาลัย
 และที่ผู้ปฏิบัติหน้าที่ในตำแหน่งหัวหน้าหน่วยงานพัสดุลงนามรับทราบแล้ว

พิมพ์รายการวัสดุที่ชำรุด ครุภัณฑ์ที่ชำรุด และเศษซากวัสดุที่ได้จากการซ่อมแซม
 ปรับปรุงอาคาร ออกมาในรูปบัญชีพัสดุที่ชำรุดและต้องการจำหน่าย

- จัดทำคำสั่งแต่งตั้งคณะกรรมการตรวจสภาพพัสดุที่ชำรุดเสนออธิการบดีลงนาม

|                           | - จัดทำรายงานผลการตรวจสภาพพัสดุที่ชำรุดเสนออธิการบดีลงนามรับทราบ                       |
|---------------------------|----------------------------------------------------------------------------------------|
| และอนุมัติ                |                                                                                        |
|                           | - จัดทำคำสั่งแต่งตั้งคณะกรรมการตรวจสอบข้อเท็จจริงพัสดุที่ชำรุดเสนอ                     |
| อธิการบดีลงนาม            |                                                                                        |
|                           | - จัดทำรายงานผลการตรวจสอบข้อเท็จจริงพัสดุที่ชำรุดเสนออธิการบดีลงนาม                    |
| รับทราบและอนุมัติ         |                                                                                        |
|                           | <ul> <li>จัดทำแต่งตั้งคณะกรรมการกำหนดราคากลางพัสดุที่จะจำหน่ายเสนออธิการบดี</li> </ul> |
| ลงนาม                     |                                                                                        |
|                           | - จัดทำรายงานผลการกำหนดราคากลางพัสดุที่จะจำหน่ายเสนออธิการบดีลงนาม                     |
| รับทราบและอนุมัติ         |                                                                                        |
|                           | - จัดทำคำสั่งแต่งตั้งคณะกรรมการจำหน่ายพัสดุเสนออธิการบดีลงนาม                          |
|                           | - จัดทำบันทึกข้อความขอจำหน่ายพัสดุที่ชำรุดเสนออธิการบดีลงนามรับทราบ                    |
| และอนุมัติ                |                                                                                        |
|                           | - จัดทำประกาศขายทอดตลาดและจดหมายส่งออกเพื่อเผยแพร่ประกาศ                               |
| ขายทอดตลาดให้ประ          | ชาชนทั่วไปได้รับทราบข้อมูล เสนออธิการบดีลงนาม                                          |
|                           | - จัดส่งประกาศขายทอดตลาดและจดหมายเผยแพร่ไปยังที่ต่างๆ ได้แก่                           |
| ผู้ว่าราชการจังหวัดฉะ     | เชิงเทรา, ประชาสัมพันธ์จังหวัดฉะเชิงเทรา, บรรณาธิการข่าว MSS เคเบิ้ลทีวี               |
| สาขาฉะเชิงเทรา, สำ        | นักตรวจเงินแผ่นดินจังหวัดฉะเชิงเทรา และสำนักพัฒนามาตรฐานระบบพัสดุ                      |
| ภาครัฐ                    |                                                                                        |
|                           | - นำส่งประกาศขายทอดตลาดเผยแพร่ให้แอดมินผู้ดูแลเว็ปไซต์ ขึ้นเว็ปไซต์                    |
| มหาวิทยาลัย <u>www.rr</u> | u.ac.th                                                                                |
|                           | - นำส่งประกาศขายทอดตลาดเผยแพร่ให้สำนักพัฒนามาตรฐานระบบพัสดุ                            |
| ภาครัฐ เพื่อขึ้นเว็ปไซต   | ที่ <u>www.gprocurement.go.th</u>                                                      |
|                           | - ดำเนินการขายทอดตลาดตามวันและเวลาที่กำหนดในประกาศ                                     |
|                           |                                                                                        |

- จัดทำรายงานผลการขายทอดตลาดเสนออธิการบดีลงนามรับทราบและอนุมัติ

นำส่งรายงานผลการขายทอดตลาดให้กับสำนักตรวจเงินแผ่นดินจังหวัด

ฉะเชิงเทราจำนวน ๑ ชุด

- ตัดรายการพัสดุที่จำหน่ายแล้วออกจากทะเบียนคุมทรัพย์สิน ทั้งในสมุดทะเบียน คุมครุภัณฑ์และระบบ ๓ มิติ

๑๑. งานที่ราชพัสดุ

- กรณีปลูกสร้างอาคารบนที่ราชพัสดุ ในบริเวณเขตปลอดภัยในราชการ

ทหารจะต้องจัดทำเอกสารต่างๆ พร้อมทั้งประสานและติดต่อกับ ธนารักษ์พื้นที่จังหวัด ฉะเชิงเทรา เทศบาลเมืองฉะเชิงเทรา ผู้ว่าราชการจังหวัดฉะเชิงเทรา มณฑลทหารบกที่ ๑๒ รัฐมนตรีว่าการกระทรวงกลาโหมและหน่วยงานราชการอื่นๆ ที่เกี่ยวข้อง

 กรณีขึ้นทะเบียนอาคารและสิ่งปลูกสร้าง ที่ปลูกสร้างบนที่ราชพัสดุ จะต้อง จัดทำเอกสารต่างๆ พร้อมทั้งประสานและติดต่อกับ ธนารักษ์พื้นที่จังหวัดฉะเชิงเทรา

 กรณีรื้อถอนสิ่งก่อสร้างบนที่ราชพัสดุ จะต้องจัดทำเอกสารต่างๆ พร้อม ทั้งประสานและติดต่อกับ ธนารักษ์พื้นที่จังหวัดฉะเชิงเทรา เทศบาลเมืองฉะเชิงเทรา และหน่วยงาน ราชการอื่นๆ ที่เกี่ยวข้อง

๑๒. ให้บริการจ่ายวัสดุ

- จ่ายวัสดุ ที่อาคารหน่วยงานพัสดุ ชั้น ๑ ตามวันและเวลาที่กำหนดไว้ เวลา
 ๘.๓๐ ถึง ๑๑.๐๐ น. ทุกวันอังคาร และวันศุกร์ โดยผู้ลงนามเบิกวัสดุในใบเบิกวัสดุย่อย จะต้องเป็น
 หัวหน้างานเท่านั้น เพื่อให้เป็นไปตามระเบียบกระทรวงการคลังว่าด้วยการจัดซื้อจัดจ้างและ
 การบริหารพัสดุภาครัฐ พ.ศ. ๒๕๖๐ กำหนดไว้

 นำใบเบิกวัสดุย่อย มาตัดยอดในระบบ ๓ มิติ พร้อมลงนามผู้จ่ายและเสนอ ผู้ปฏิบัติหน้าที่ในตำแหน่งหัวหน้าหน่วยงานพัสดุลงนามผู้อนุมัติ

- จัดเก็บใบเบิกวัสดุแยกตามเดือน และปีงบประมาณ

๑๓. ดูแลห้องคลังพัสดุ (อาคารหน่วยงานพัสดุ ชั้น ๑)

- ดูแลและจัดเก็บวัสดุเข้าห้องคลังพัสดุให้เป็นระเบียบเรียบร้อย สะดวกต่อ

การเบิก/จ่าย

 เก็บกล่องและลังใส่วัสดุที่เบิกวัสดุหมดแล้ว ออกนอกห้องคลังพัสดุ ทำความ สะอาดชั้นและห้องคลังพัสดุให้สะดวกต่อการเบิกวัสดุใช้งาน

- เมื่อวัสดุคงคลังเหลือจำนวนน้อยลง จัดทำบันทึกข้อความขอซื้อวัสดุเพื่อสำรอง
 ไว้ให้เบิก/จ่ายต่อไป

๑๔. จัดทำเอกสารเผยแพร่ของงานพัสดุ

รวบรวมบัญชีราคามาตรฐานครุภัณฑ์จากกรมบัญชีกลาง และเกณฑ์ราคา พื้นฐานของเครื่องคอมพิวเตอร์และอุปกรณ์ประกอบจากกระทรวงดิจิทัลเพื่อเศรษฐกิจและสังคม เพื่อจัดทำเป็นเอกสารเผยแพร่ของงานพัสดุและแจ้งเวียนให้หน่วยงานต่างๆ ภายในมหาวิทยาลัยถือ ปฏิบัติไปในแนวทางเดียวกันต่อไป
๑๕. ปิดประกาศ

ปิดประกาศ แผนจัดซื้อจัดจ้าง ผลจัดซื้อจัดจ้าง ประกวดราคา ผลการ
 ประกวดราคา ผลการคัดเลือก ผลวิธีเฉพาะเจาะจง ขายทอดตลาด ฯลฯ ประกาศเชิญชวนต่างๆ
 ที่บอร์ดหน้าอาคารหน่วยงานพัสดุ

จัดทำสมุดคุมการปิดประกาศและการปลดประกาศต่างๆ โดยมีพยานลงนาม
 รับทราบทุกครั้งที่ปิดและปลดประกาศ

 - จัดเก็บชุดประกาศเผยแพร่และประกาศเชิญชวนต่างๆ ที่งานจัดซื้อส่งให้ เข้าแฟ้ม แยกเก็บตามปีงบประมาณ

 - จัดเก็บประกาศ แผนจัดซื้อจัดจ้าง ผลจัดซื้อจัดจ้าง ประกวดราคา ผลการ ประกวดราคา ผลการคัดเลือก ผลวิธีเฉพาะเจาะจง ขายทอดตลาด ฯลฯ ประกาศเชิญชวนต่าง ๆ ที่ปลดออกเมื่อครบกำหนดเวลา โดยผู้ปลดลงนามและพยานลงนามแล้ว เข้าแฟ้ม แยกเก็บ ตามประเภทของประกาศ

๑๖. ให้เอกสารขายทอดตลาด

ให้เอกสารประกาศขายทอดตลาดและประกาศเชิญชวนต่างๆ ของมหาวิทยาลัย กับผู้บุคคลภายนอกมหาวิทยาลัยที่สนใจ และเข้ามาขอรับที่อาคารหน่วยงานพัสดุ

๑๗. งานโทรศัพท์/โทรสาร

- รับติดต่อและโทรออกประสานงานพัสดุต่างๆ

- ให้คำแนะนำงานพัสดุกับหน่วยงานต่างๆ ภายในมหาวิทยาลัย

- ขอคำปรึกษาเกี่ยวกับงานพัสดุจากหน่วยงานภายนอกมหาวิทยาลัย

- ส่งโทรสารงานพัสดุต่างๆ ให้หน่วยงานที่เกี่ยวข้อง

ด๘. ค้นหา/แก้ไข/เพิ่มประเภทวัสดุต่างๆ ในระบบ ๓ มิติ

๑๙. จัดทำรายชื่อผู้เข้าร่วมโครงการอบรมต่างๆ ที่หน่วยงานพัสดุจัดทำ

๒๐. จัดทำสรุปเนื้อหาอบรมโครงการอบรมต่างๆ ที่หน่วยงานพัสดุจัดทำ

๒๑. ช่วยค้นหาข้อมูลครุภัณฑ์ในระบบ ๓ มิติ

๒๒. งานอื่นๆ ตามที่ได้รับมอบหมาย

**๓.๒ งานครุภัณฑ์** ปฏิบัติหน้าที่ ดังต่อไปนี้

๑. รับฎีกาจากหน่วยงาน/สำนักงาน/ศูนย์/เพื่อมาแยกเอกสารใบเบิกจากฎีกา และตรวจสอบรายละเอียดความถูกต้องข้อมูล ประเภทครุภัณฑ์ ถ่ายสำเนาใบส่งของ/ใบนัดส่งงาน บริษัทบันทึกพัสดุนัดกรรมการ บันทึกข้อความ รูปถ่าย ตารางเปรียบเทียบ (ถ้ามี) รายละเอียด คุณลักษณะของมหาวิทยาลัยฯ บริษัททั้งหมด และใบฎีกา ถ่ายสำเนาเก็บไว้เพื่อไว้ลงทะเบียน ครุภัณฑ์พร้อมออกหมายเลขใบเบิก  ๒. แยกประเภทครุภัณฑ์โดยดูจากในสมุดหมวดครุภัณฑ์จากนั้น ลงประเภทครุภัณฑ์ ลงในสมุดครุภัณฑ์แต่ละประเภทซึ่งจะมีตั้งแต่เล่ม ๑ - ๑๑ โดยดูว่าครุภัณฑ์ประเภทนั้นอยู่ในหมวดเล่มไหน ๓. กรอกข้อมูลครุภัณฑ์และตรวจสอบในระบบบัญชี ๓ มิติ โดยใส่รายละเอียด

ทั้งหมดในระบบ เช่น วันเดือนปีที่ได้รับครุภัณฑ์ ยี่ห้อ รุ่น ครุภัณฑ์ ชื่อผู้เบิก ชื่อร้านค้า บริษัท อายุ การใช้งาน ใช้งบประเภทไหนซื้อ ใช้วิธีไหนซื้อ ราคาครุภัณฑ์ หน่วยงานที่รับผิดชอบ เมื่อกรอกเสร็จ แล้วทำการบันทึกข้อมูล

๔. บันทึกข้อมูลครุภัณฑ์ วันเดือนปีที่ได้รับ เลขที่เอกสาร รายการจำนวนเงิน ประเภทเงิน วันที่อนุมัติวันที่ในใบสั่งซื้อ/สั่งจ้าง วันที่ส่งมอบงาน วันที่ตรวจรับงาน ชื่อผู้อนุญาต ลงชื่อผู้ส่งหมายเหตุ ลงในแฟ้มแยกหน่วยงาน

- ๕. จัดเก็บใบเบิกลงในแฟ้มใบเบิกโดยเรียงเลขที่จากก่อนไปหลัง
- ๖. ไปเขียนหมายเลขครุภัณฑ์ตามหน่วยงาน/คณะ ที่นำครุภัณฑ์ไปใช้
- ๗. จัดทำบัญชีรายการค่าเสื่อมราคาและค่าเสื่อมราคาสะสมประจำเดือน
  - ค่าเสื่อมราคา และรายงานค่าเสื่อม ครุภัณฑ์รายตัว
  - ค่าเสื่อมราคา และรายงานค่าเสื่อม สินทรัพย์ไม่มีตัวตน
  - ค่าเสื่อมราคา ครุภัณฑ์สวัสดิการ
  - ค่าเสื่อมราคา ครุภัณฑ์บริจาค (ทุกๆ สิ้นปีงบประมาณ)
- จัดทำรายงานผลการจัดซื้อครุภัณฑ์ประจำปีส่งสำนักงบประมาณแผ่นดิน
- ๙. เบิก-จ่ายวัสดุบางกรณี
- ๑๐. ปลดประกาศประกวดราคา
- ๑๑. ยืม-รับคืนวัสดุ ครุภัณฑ์
- ๑๒. ติดต่อประสานงานในงานที่ได้รับมอบหมาย
- ๑๓. ค้นหาหมายเลขครุภัณฑ์ให้กับหน่วยงานต่างๆ
- ๑๔. จัดเก็บรวบรวมใบเบิกชั่วคราวที่หน่วยงานอื่นๆ มาเบิก
- ๑๕. รับคืนครุภัณฑ์ พร้อมจัดเก็บเอกสาร
- ๑๖. จัดเก็บเอกสาร ยืม-คืน ครุภัณฑ์ ชั่วคราว
- ๑๗. รับโทรศัพท์ประสานงานกับหน่วยงานต่างๆ
- ๑๘. ประสานงานติดตามที่ได้รับมอบหมายจากหัวหน้าหน่วยงานพัสดุ
- ๑๙. ตรวจสอบบันทึกข้อความ จดหมายและรายงานต่างๆ จากงานครุภัณฑ์
- ๒๐. ทำบัญชีรายการค่าเสื่อมครุภัณฑ์ ค่าเสื่อมครุภัณฑ์สะสม ประจำเดือน
- ๒๑. ทำจำหน่ายพัสดุโดยวิธีขายทอดตลาด

- รวบรวมทำรายการพัสดุที่ชำรุดหมดอายุการใช้งานจากหน่วยงานต่างๆ

ทำบันทึก คำสั่งแต่งตั้งคณะกรรมการตรวจสภาพพัสดุที่ชำรุด นัดคณะกรรมการ
 ตรวจสภาพพัสดุที่ชำรุด ทำรายงานการตรวจสภาพพัสดุที่ชำรุด

- ทำบันทึก คำสั่งแต่งตั้งคณะกรรมการสอบหาข้อเท็จจริง นัด

คณะกรรมการสอบหาข้อเท็จจริง ทำรายงานการสอบหาข้อเท็จจริง

 ทำบันทึก คำสั่งแต่งตั้งคณะกรรมการกำหนดราคากลาง นัดคณะกรรมการ กำหนดราคากลางทำรายงานกำหนดราคากลาง

- ทำบันทึกคำสั่งแต่งตั้งคณะกรรมการจำหน่ายพัสดุที่ชำรุด โดยวิธีขายทอดตลาด นัดคณะกรรมการจำหน่ายพัสดุที่ชำรุดโดยวิธีขายทอดตลาด

- ทำประกาศขายพัสดุที่ชำรุดโดยวิธีทอดตลาด

- รับยื่นซองเสนอราคาจากผู้มาประมูล

- ทำรายงานสรุปขายทอดตลาดส่งสำนักตรวจเงินแผ่นดินจังหวัดฉะเชิงเทรา

- บันทึกรายการจำหน่ายในระบบสินทรัพย์และในสมุดคุมครุภัณฑ์

# ส่วนที่ ๓ การจัดซื้อครุภัณฑ์คอมพิวเตอร์ โดยวิธีเฉพาะเจาะจง (กรณีวงเงินไม่เกิน ๕,๐๐๐ บาท)

ความเป็นมาและความสำคัญ

หน่วยงานพัสดุ เป็นหน่วยงานหนึ่งในกองกลาง สำนักงานอธิการบดี โดยมีหน้าที่หลัก เกี่ยวกับการจัดซื้อจัดหา จัดจ้าง เช่า แลกเปลี่ยน งานจ้างที่ปรึกษา งานจ้างออกแบบหรือควบคุมงาน ก่อสร้าง ตามพระราชบัญญัติการจัดซื้อจัดจ้างและการบริหารพัสดุภาครัฐ พ.ศ. ๒๕๖๐ ก่อให้เกิด ประโยชน์สูงสุด และต้องสอดคล้องกับหลักการ ดังต่อไปนี้

๑. คุ้มค่า โดยพัสดุที่จัดซื้อจัดจ้างต้องมีคุณภาพหรือคุณลักษณะที่ตอบสนองวัตถุประสงค์ ในการใช้งานของหน่วยงานของรัฐ มีราคาที่เหมาะสม และมีแผนการบริหารพัสดุที่เหมาะสมและ ชัดเจน

๒. โปร่งใส โดยการจัดซื้อจัดจ้างและการบริหารพัสดุต้องกระทำโดยเปิดเผย เปิดโอกาสให้มี การแข่งขันอย่างเป็นธรรม มีการปฏิบัติต่อผู้ประกอบการทุกรายโดยเท่าเทียมกัน มีระยะเวลา ที่เหมาะสมและเพียงพอต่อการยื่นข้อเสนอ มีหลักฐานการดำเนินงานชัดเจน และมีการเปิดเผยข้อมูล การจัดซื้อจัดจ้างและการบริหารพัสดุในทุกขั้นตอน

๓. มีประสิทธิภาพและประสิทธิผล โดยต้องมีการวางแผนการจัดซื้อจัดจ้างและการบริหาร พัสดุล่วงหน้าเพื่อให้การจัดซื้อจัดจ้างและการบริหารพัสดุเป็นไปอย่างต่อเนื่องและมีกำหนดเวลา ที่เหมาะสมโดยมีการประเมินและเปิดเผยผลสัมฤทธิ์ของการจัดซื้อจัดจ้างและการบริหารพัสดุ

 ๙. ตรวจสอบได้ โดยมีการเก็บข้อมูลการจัดซื้อจัดจ้างและการบริหารพัสดุอย่างเป็นระบบ เพื่อประโยชน์ในการตรวจสอบ

การจัดซื้อครุภัณฑ์คอมพิวเตอร์ โดยวิธีเฉพาะเจาะจง (กรณีวงเงินไม่เกิน ๕,๐๐๐ บาท) จะต้องดำเนินการจัดหาพัสดุตามพระราชบัญญัติการจัดซื้อจัดจ้างและการบริหารพัสดุภาครัฐ พ.ศ. ๒๕๖๐ หมวด ๖ (พระราชบัญญัติการจัดซื้อจัดจ้างและการบริหารพัสดุภาครัฐ พ.ศ. ๒๕๖๐, หน้า ๓๑) ตามมาตรา ๕๕ ได้แก่ การที่หน่วยงานของรัฐเชิญชวนผู้ประกอบการที่คุณสมบัติตรงตาม เงื่อนไขที่หน่วยงานของรัฐกำหนดรายใดรายหนึ่งให้เข้ายื่นข้อเสนอ หรือให้เข้ามาเจรจาต่อรองราคา รวมทั้งการจัดซื้อจัดจ้างพัสดุกับผู้ประกอบการโดยตรงในวงเงินเล็กน้อยตามที่กำหนดในกฎกระทรวง ที่ออกตามความในมาตรา ๙๖ วรรคสอง

กฎกระทรวงกำหนดวงเงินการจัดซื้อจัดจ้างพัสดุ โดยวิธีเฉพาะเจาะจง วงเงินการจัดซื้อ จัดจ้างที่ไม่ทำข้อตกลงเป็นหนังสือ และวงเงินการจัดซื้อจัดจ้างในการแต่งตั้งผู้ตรวจรับพัสดุ พ.ศ. ๒๕๖๐, เล่ม ๑๓๔ ตอนที่ ๘๖ ก. ราชกิจจานุเบกษา, ๒๓ สิงหาคม ๒๕๖๐ (๒๕๖๐, หน้า ๒๐)

โดยอาศัยอำนาจตามความในมาตรา ๕ วรรคหนึ่ง มาตรา ๕๖ วรรคหนึ่ง (๒) (ข) มาตรา ๗๐ วรรคหนึ่ง (๓) (ข) (ง) มาตรา ๘๒ (๒) มาตรา ๙๖ วรรคสอง และมาตรา ๑๐๐ วรรคสาม แห่งพระราชบัญญัติการจัดซื้อจัดจ้างและการบริหารพัสดุภาครัฐ พ.ศ. ๒๕๖๐ รัฐมนตรีว่าการ กระทรวงการคลังออกกฎกระทรวงไว้ ดังนี้

ข้อ ๑ การจัดซื้อจัดจ้างสินค้า งานบริการ หรืองานก่อสร้าง ที่มีการผลิต จำหน่าย ก่อสร้าง หรือให้บริการทั่วไป และมีวงเงินในการจัดซื้อจัดจ้างครั้งหนึ่งไม่เกิน ๕๐๐,๐๐๐ บาท ให้ใช้วิธี เฉพาะเจาะจง

ข้อ ๒ งานจ้างที่ปรึกษาดังต่อไปนี้ ให้ใช้วิธีเฉพาะเจาะจง

(๑) งานจ้างที่ปรึกษาที่มีวงเงินค่าจ้างครั้งหนึ่งไม่เกิน ๕๐๐,๐๐๐ บาท

(๒) งานจ้างที่ปรึกษาในงานที่จะจ้างนั้นจำนวนกำจัดและมีวงเงินครั้งหนึ่งไม่เกิน ๕๐๐,๐๐๐ บาท

ข้อ ๓ งานจ้างออกแบบหรือควบคุมงานก่อสร้างที่มีวงเงินงบประมาณค่าก่อสร้างครั้งหนึ่ง ไม่เกิน ๕๐๐,๐๐๐ บาท ให้ใช้วิธีเฉพาะเจาะจง

ข้อ ๔ ในกรณีที่การจัดซื้อจัดจ้างมีวงเงินเล็กน้อยไม่เกิน ๑๐๐,๐๐๐ บาท จะไม่ทำข้อตกลง เป็นหนังสือไว้ต่อกันก็ได้ แต่ต้องมีหลักฐานในการจัดซื้อจัดจ้างนั้น

ข้อ ๕ ในกรณีที่การจัดซื้อจัดจ้างมีวงเงินเล็กน้อยไม่เกิน ๑๐๐,๐๐๐ บาท จะแต่งตั้งบุคคล หนึ่งบุคคลใดเป็นผู้ตรวจรับพัสดุก็ได้

ระเบียบกระทรวงการคลังว่าด้วยการจัดซื้อจัดจ้างและการบริหารพัสดุภาครัฐ พ.ศ. ๒๕๖๐ หมวด ๒ ส่วนที่ ๒ (๒๕๖๐, หน้า ๘-๑๐) ดังนี้

กระบวนการซี้ อหรือจ้าง การจัดทำร่างขอบเขตของงานหรือรายละเอียด คุณลักษณะเฉพาะของพัสดุหรือแบบรูปรายการงานก่อสร้าง

ข้อ ๒๑ ในการซื้อหรือจ้างที่มิใช่การจ้างก่อสร้าง ให้หัวหน้าหน่วยงานของรัฐแต่งตั้ง คณะกรรมการขึ้นมาคณะหนึ่ง หรือจะให้เจ้าหน้าที่หรือบุคคลใดบุคคลหนึ่งรับผิดชอบในการจัดทำร่าง ขอบเขตของงานหรือรายละเอียดคุณลักษณะเฉพาะของพัสดุที่จะซื้อหรือจ้าง รวมทั้งหลักเกณฑ์ การพิจารณาคัดเลือกข้อเสนอด้วย เพื่อให้การกำหนดรายละเอียดคุณลักษณะเฉพาะของพัสดุที่จะซื้อ หรือจ้างมีมาตรฐาน และเป็นประโยชน์ต่อทางราชการ หากพัสดุที่จะซื้อหรือจ้างใดมีประกาศกำหนด มาตรฐานผลิตภัณฑ์อุตสาหกรรมแล้วให้กำหนดรายละเอียดคุณลักษณะเฉพาะของพัสดุที่จะซื้อ หรือจ้าง หรือรายงานในการก่อสร้างตามมาตรฐานผลิตภัณฑ์อุตสาหกรรม หรือเพื่อความสะดวก จะระบุเฉพาะหมายเลขมาตรฐานก็ได้ หรือในกรณีพัสดุที่จะซื้อหรือจ้างใดยังไม่มีประกาศกำหนด มาตรฐานผลิตภัณฑ์อุตสาหกรรมแต่มีผู้ได้รับการจดทะเบียนผลิตภัณฑ์ไว้กับกระทรวงอุตสาหกรรมให้ สอดคล้องกับรายละเอียดเฉพาะของพัสดุที่จะซื้อหรือจ้างหรือรายการในการก่อสร้างให้สอดคล้องกับ รายละเอียดคุณลักษณะเฉพาะของพัสดุตามที่ระบุในคู่มือผู้ซื้อหรือใบแทรกคู่มือผู้ซื้อที่กระทรวง อุตสาหกรรมจัดทำขึ้น

กระบวนการซื้อหรือจ้าง คณะกรรมการซื้อหรือจ้าง ข้อ ๒๕ ในการดำเนินการซื้อหรือจ้าง แต่ละครั้ง ให้หัวหน้าหน่วยงานของรัฐแต่งตั้งคณะกรรมการซื้อหรือจ้างขึ้น เพื่อปฏิบัติการตาม ระเบียบนี้ พร้อมกับกำหนดระยะเวลาในการพิจารณาของคณะกรรมการ แล้วแต่กรณี คือ

- (๑) คณะกรรมการพิจารณาผลการประกวดราคาอิเล็กทรอนิกส์
- (๒) คณะกรรมการพิจารณาผลการสอบราคา
- (๓) คณะกรรมการซื้อหรือจ้างโดยวิธีคัดเลือก
- (๔) คณะกรรมการซื้อหรือจ้างโดยวิธีเฉพาะเจาะจง
- (๕) คณะกรรมการตรวจรับพัสดุ

ให้คณะกรรมการซื้อหรือจ้างแต่ละคณะ รายงานผลการพิจารณาต่อหัวหน้าหน่วยงาน ของรัฐ ภายในระยะเวลาที่กำหนด ถ้ามีเหตุที่ทำให้การรายงานล่าช้า ให้เสนอหัวหน้าหน่วยงานของรัฐ พิจารณาขยายเวลาตามความจำเป็น

หน่วยงานพัสดุได้จัดทำการจัดซื้อจัดจ้างโดยวิธีเฉพาะเจาะจง งบประมาณแผ่นดิน และ งบประมาณรายได้ ให้เป็นไปอย่างถูกต้องและมีมาตรฐานเดียวกัน เช่น การจัดซื้อครุภัณฑ์ คอมพิวเตอร์ กรณีวงเงินไม่เกิน ๕,๐๐๐ บาท ในการปฏิบัติงานของผู้ที่มีหน้าที่จัดซื้อนั้น ผู้ปฏิบัติงาน จึงได้จัดทำคู่มือการปฏิบัติงานที่เกี่ยวกับด้านนี้โดยตรง เพื่อเป็นเครื่องมือให้กับผู้ปฏิบัติงานด้าน การเงิน งานพัสดุ ตามคณะ ศูนย์ สำนักงาน และผู้ที่เกี่ยวข้องใช้เป็นแนวทางในการปฏิบัติงานไม่ให้ เกิดข้อผิดพลาดในการปฏิบัติงานและให้เป็นไปตามพระราชบัญญัติการจัดซื้อจัดจ้างและการบริหาร พัสดุภาครัฐ พ.ศ. ๒๕๖๐ และระเบียบกระทรวงการคลังว่าด้วยการจัดซื้อจัดจ้างและการบริหารพัสดุ ภาครัฐ พ.ศ. ๒๕๖๐ อย่างมีประสิทธิภาพและประสิทธิผล เกิดประโยชน์สูงสุด

#### วัตถุประสงค์

๑. เพื่อเป็นคู่มือให้กับบุคลากร ในหน่วยงาน และผู้ที่เกี่ยวข้องในการจัดซื้อครุภัณฑ์
 คอมพิวเตอร์ โดยวิธีเฉพาะเจาะจง (กรณีวงเงินไม่เกิน ๕,๐๐๐ บาท) ให้เป็นแนวทางในการปฏิบัติงาน
 ๒. เพื่อให้บุคลากรในหน่วยงาน และผู้ที่เกี่ยวข้องในการจัดซื้อครุภัณฑ์คอมพิวเตอร์ โดยวิธี
 เฉพาะเจาะจง (กรณีวงเงินไม่เกิน ๕,๐๐๐ บาท) เกิดความรู้ความเข้าใจที่ถูกต้องในกระบวนการ
 ทำงาน ตามพระราชบัญญัติการจัดซื้อจัดจ้างและการบริหารพัสดุภาครัฐ พ.ศ. ๒๕๖๐

#### ประโยชน์คาดว่าจะได้รับ

๑. บุคลากรในหน่วยงาน และผู้ที่เกี่ยวข้องมีคู่มือในการจัดซื้อครุภัณฑ์คอมพิวเตอร์ โดยวิธี เฉพาะเจาะจง (กรณีวงเงินไม่เกิน ๕,๐๐๐ บาท) ปฏิบัติหน้าที่ให้สอดคล้องในการจัดซื้อให้เป็น แนวทางในการปฏิบัติให้ถูกต้องตามกฏหมาย ระเบียบ กฎกระทรวง ได้อย่างมีประสิทธิภาพและ ประสิทธิผล ลดข้อผิดพลาดต่าง ๆ ได้

๒. บุคลากรในหน่วยงาน และผู้ที่เกี่ยวข้องในการจัดซื้อจัดซื้อครุภัณฑ์คอมพิวเตอร์ โดยวิธี เฉพาะเจาะจง (กรณีวงเงินไม่เกิน ๕,๐๐๐ บาท) เกิดความรู้ความเข้าใจที่ถูกต้องในกระบวนการ ทำงาน ตามพระราชบัญญัติการจัดซื้อจัดจ้างและการบริหารพัสดุภาครัฐ พ.ศ. ๒๕๖๐ และระเบียบ กระทรวงการคลังว่าด้วยการจัดซื้อจัดจ้างและการบริการพัสดุภาครัฐ พ.ศ. ๒๕๖๐ ชัดเจนถูกต้อง ตามที่กำหนดไว้ได้

# การจัดซื้อครุภัณฑ์คอมพิวเตอร์ โดยวิธีเฉพาะเจาะจง (กรณีวงเงินไม่เกิน ๕,๐๐๐ บาท)

การจัดทำคู่มือการปฏิบัติงานเกี่ยวกับการจัดซื้อครุภัณฑ์คอมพิวเตอร์ โดยวิธีเฉพาะเจาะจง (กรณีวงเงินไม่เกิน ๕,๐๐๐ บาท) ของหน่วยงานพัสดุ สำหรับใช้เป็นแนวทางสำหรับผู้เริ่มปฏิบัติ ด้านการจัดซื้อครุภัณฑ์คอมพิวเตอร์ หรือผู้ที่เกี่ยวข้องในการจัดซื้อในหน่วยงานต่าง ๆ ภายใน มหาวิทยาลัยราชภัฏราชนครินทร์ ได้ทราบถึงขั้นตอนที่ถูกต้องเป็นไปทางเดียวกัน ผู้ปฏิบัติงานจึงได้ จัดทำขั้นตอนดังต่อไปนี้ ขั้นตอนการจัดซื้อครุภัณฑ์คอมพิวเตอร์ โดยวิธีเฉพาะเจาะจง (กรณีวงเงินไม่เกิน ๕,๐๐๐ บาท)

ขั้นตอนที่สำคัญ ๓ ขั้นตอน ดังปรากฏตามภาพที่ ๑

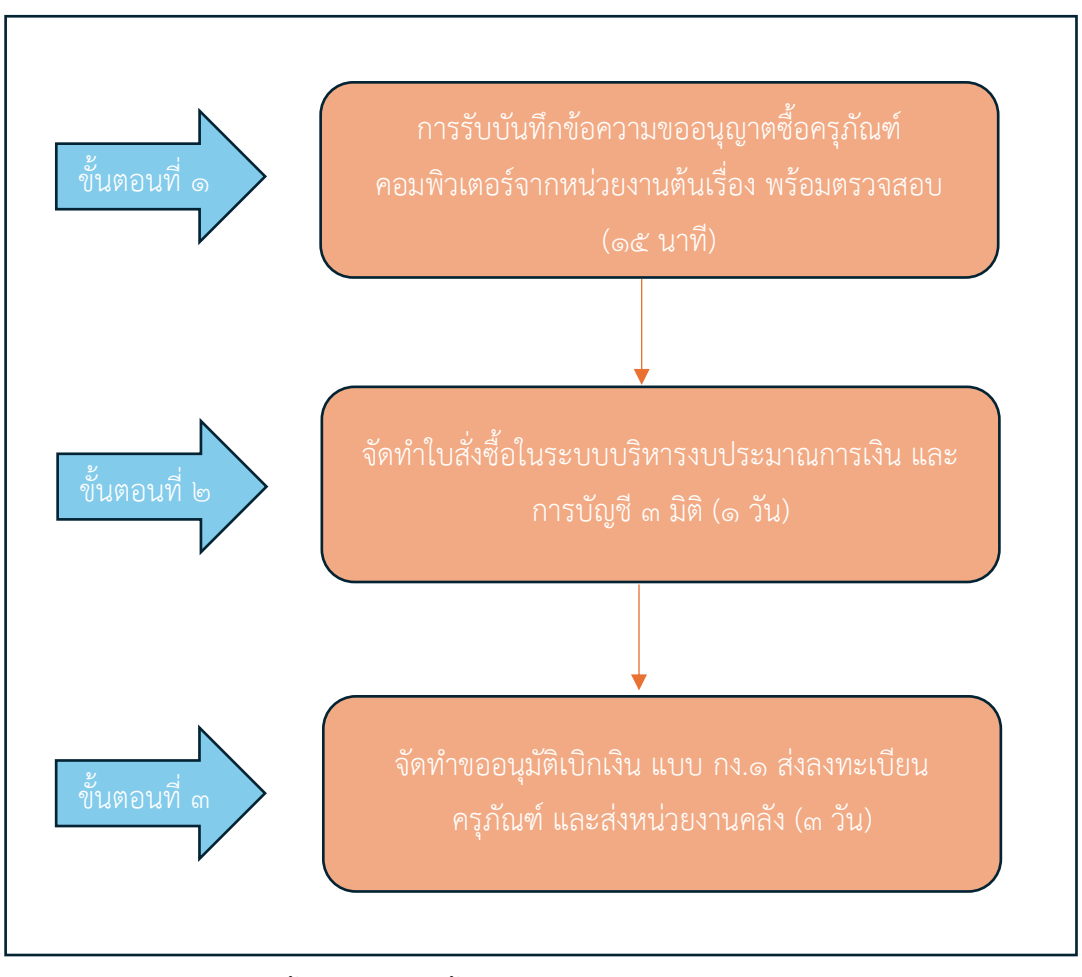

**ภาพที่ ๑๐** ชั้นตอนการจัดซื้อครุภัณฑ์คอมพิวเตอร์ โดยวิธีเฉพาะเจาะจง (กรณีวงเงินไม่เกิน ๕,००० บาท**)** 

จากภาพที่ ๑๐ แสดงขั้นตอนการจัดซื้อครุภัณฑ์คอมพิวเตอร์ โดยวิธีเฉพาะเจาะจง (กรณีวงเงินไม่เกิน ๕,๐๐๐ บาท) ประกอบด้วย ขั้นตอนที่สำคัญ ๓ ขั้นตอน คือ ขั้นตอนที่ ๑ การรับ บันทึกข้อความขออนุญาตซื้อครุภัณฑ์คอมพิวเตอร์จากหน่วยงานต้นเรื่อง พร้อมตรวจสอบ ขั้นตอนที่ ๒ จัดทำใบสั่งซื้อในระบบบริหารงบประมาณการเงิน และการบัญชี ๓ มิติ และขั้นตอนที่ ๓ จัดทำขอ อนุมัติเบิกเงิน แบบ กง.๑ ส่งลงทะเบียนครุภัณฑ์ และส่งหน่วยงานคลัง

# ขั้นตอนที่ ๑ การรับบันทึกข้อความขออนุญาตซื้อครุภัณฑ์คอมพิวเตอร์จากหน่วยงานต้นเรื่อง พร้อมตรวจสอบ

การรับบันทึกข้อความขออนุญาตซื้อครุภัณฑ์คอมพิวเตอร์จากหน่วยงานต้นเรื่อง พร้อม ตรวจสอบ โดยตรวจสอบบันทึกข้อความขออนุญาตซื้อนั้นได้รับการอนุมัติจากผู้ที่มีอำนาจอนุมัติ หรือไม่ และมีโครงการการจัดซื้อครุภัณฑ์ งบประมาณประจำปี ตามวัตถุประสงค์ของโครงการที่จะซื้อ ตามรายการครุภัณฑ์ที่ตั้งไว้ และดำเนินการส่วนอื่นที่เกี่ยวข้อง ซึ่งหน่วยงานต้นเรื่องส่งเข้าระบบ สารบรรณอิเล็กทรอนิกส์ (eDocument) doc.rru.ac.th เพื่อให้หน่วยงานพัสดุดำเนินการตาม ระเบียบต่อไป มีขั้นตอนย่อย ดังนี้

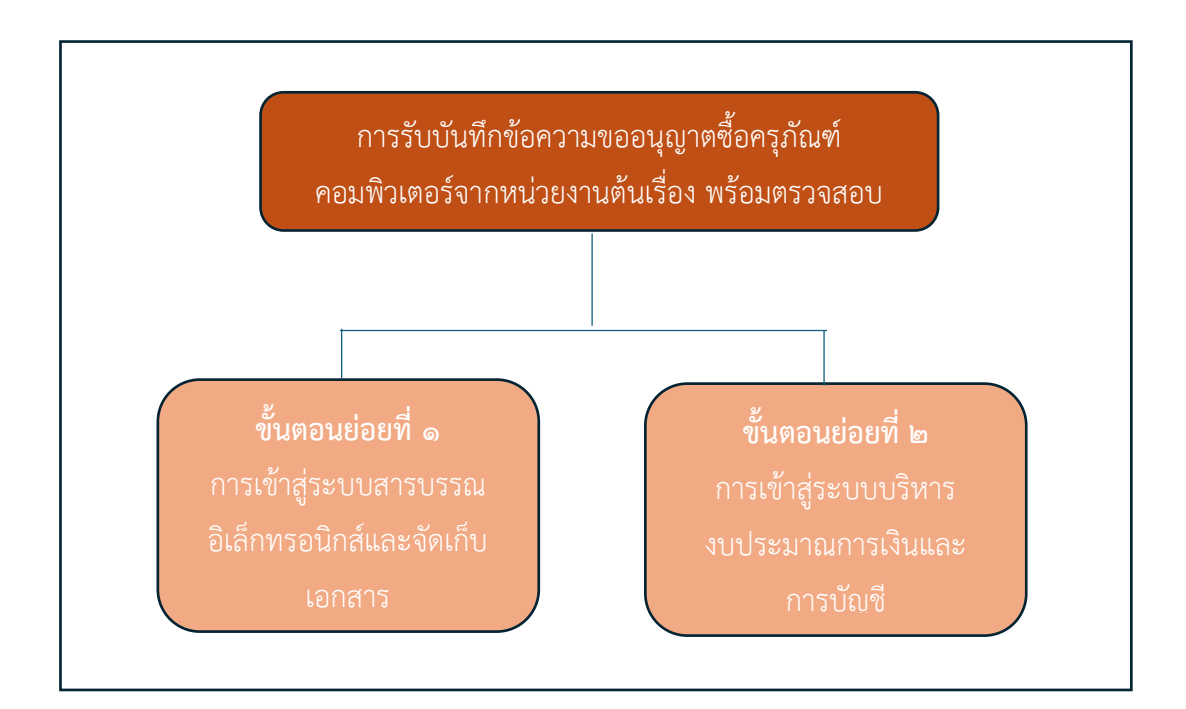

# **ภาพที่ ๑๑** การรับบันทึกข้อความขออนุญาตซื้อครุภัณฑ์คอมพิวเตอร์จากหน่วยงานต้นเรื่อง พร้อมตรวจสอบ

จากภาพที่ ๑๑ แสดงการรับบันทึกข้อความขออนุญาตซื้อครุภัณฑ์คอมพิวเตอร์จากหน่วยงาน ต้นเรื่อง พร้อมตรวจสอบ ซึ่งมีขั้นตอนย่อย ๒ ขั้นตอน คือขั้นตอนย่อยที่ ๑ การเข้าสู่ระบบสารบรรณ อิเล็กทรอนิกส์และจัดเก็บเอกสาร (eDocument) doc.rru.ac.th ขั้นตอนย่อยที่ ๒ การเข้าสู่ระบบ บริหารงบประมาณการเงินและการบัญชี โดยมีรายละเอียดดังนี้ ๑. ดำเนินการเข้าโปรแกรม Microsoft Edge เพื่อเข้าสู่ระบบสารบรรณอิเล็กทรอนิกส์ (eDocument) doc.rru.ac.th ดังปรากฏตามภาพที่ ๑๒

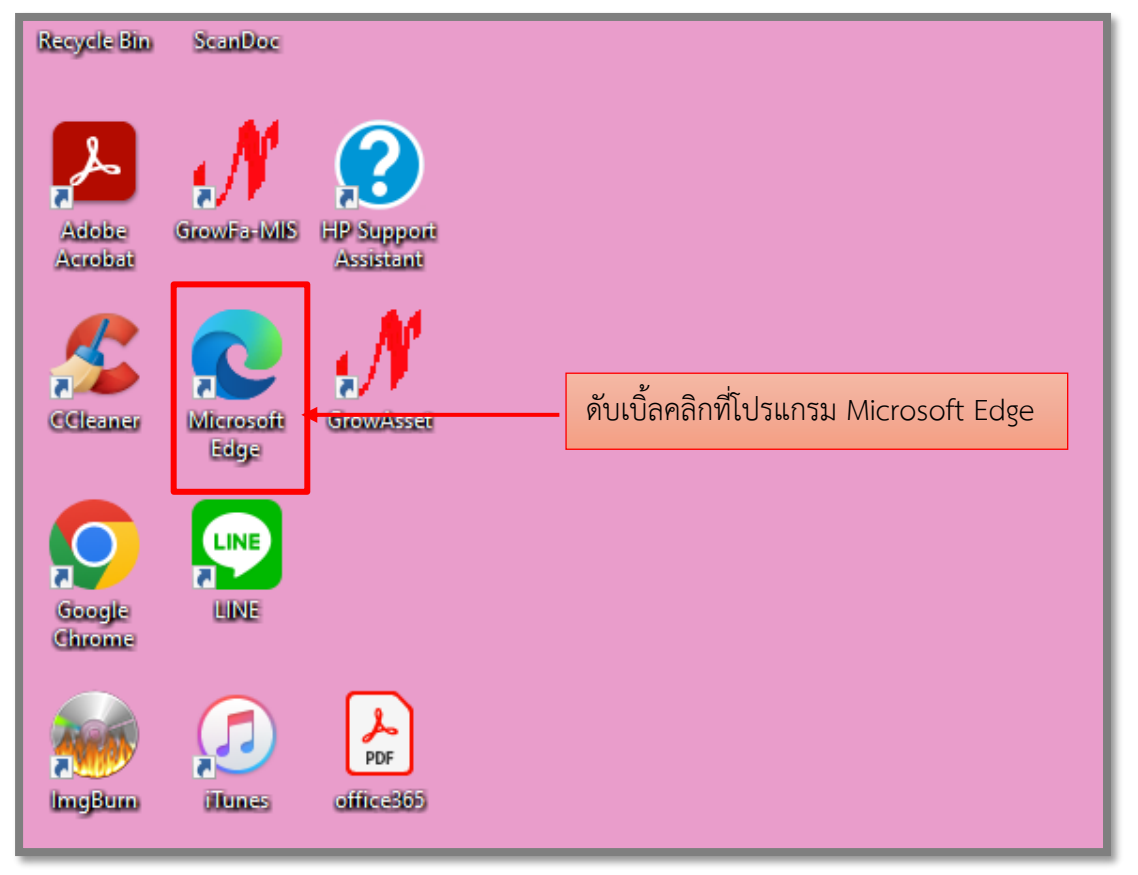

ภาพที่ ๑๒ แสดงภาพหน้าจอเข้าโปรแกรม Microsoft Edge

จากภาพที่ ๑๒ แสดงภาพหน้าจอเข้าโปรแกรม Microsoft Edge ผู้ปฏิบัติงานดำเนินการ ดับเบิ้ลคลิกที่โปรแกรม Microsoft Edge เพื่อเข้าเว็บไซต์ http://doc.rru.ac.th/ สำหรับรับส่ง เอกสารผ่านระบบสารบรรณอิเล็กทรอนิกส์และจัดเก็บเอกสาร

๒. พิมพ์ชื่อ <u>http://doc.rru.ac.th/</u> เพื่อเข้าสู่ระบบสารบรรณอิเล็กทรอนิกส์และจัดเก็บ เอกสาร ของมหาวิทยาลัยราชภัฏราชนครินทร์ จากนั้นทำตามขั้นตอนต่อไป ดังปรากฏตามภาพที่ ๑๓

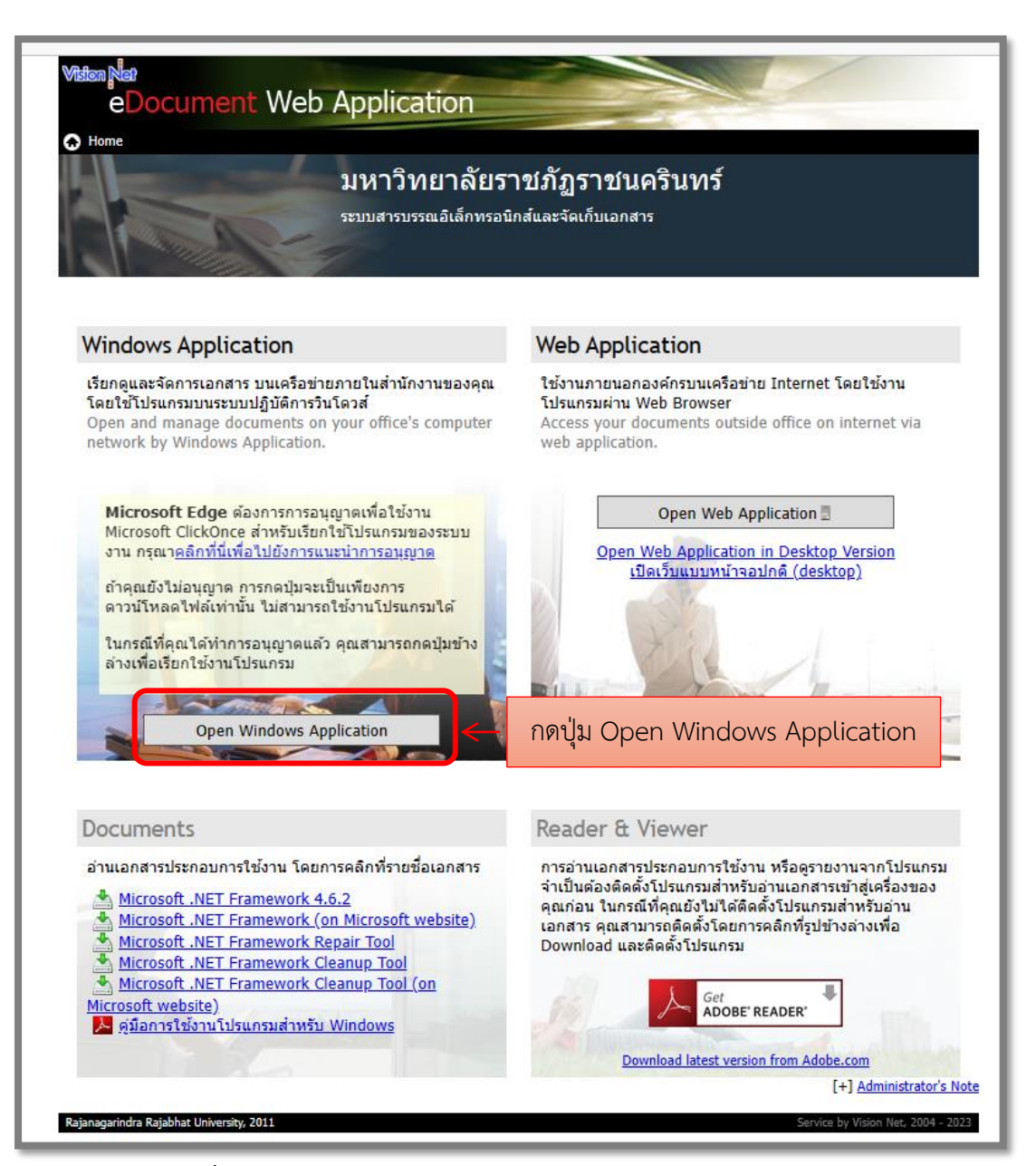

ภาพที่ ๑๓ แสดงภาพระบบสารบรรณอิเล็กทรอนิกส์และจัดเก็บเอกสาร

จากภาพที่ ๑๓ แสดงภาพระบบสารบรรณอิเล็กทรอนิกส์และจัดเก็บเอกสาร ผู้ปฏิบัติงาน ดำเนินการกดปุ่ม Open Windows Application เพื่อเข้าโปรแกรมระบบสารบรรณอิเล็กทรอนิกส์ และจัดเก็บเอกสาร ดังปรากฏตามภาพที่ ๑๔ ๓. การเข้าสู่ระบบระบบสารบรรณอิเล็กทรอนิกส์และจัดเก็บเอกสาร เมื่อผู้ปฏิบัติงานกดปุ่ม Open Windows Application เรียบร้อยจะปรากฏหน้าต่างลักษณะสี่เหลี่ยมเล็กอยู่กลางหน้าจอ Desktop ด้านบนของช่องสี่เหลี่ยม เขียนว่า เข้าสู่ระบบ ดังปรากฏตามภาพที่ ๑๔

| เข้าสู่ระบบ                                          |                                               |                                       |
|------------------------------------------------------|-----------------------------------------------|---------------------------------------|
| electronic<br>Document (                             | Client                                        |                                       |
| กรุณาติดต่อผู้ดูแลระบบ เร<br>Please contact administ | พื่อทำให้การส่งข้อมูล<br>rator for secure dat | ปลอดภัยมากขึ้น<br>ta transfer (HTTPS) |
| ระบบสารบรรณ                                          | ฯ มหาวิทยาลั                                  | ยราชภัฏราชนครินทร์                    |
|                                                      | Service by Vision                             | n Net                                 |
| ชื่อผู้ใช้งาน :                                      | nuchnapin.kum                                 | ชื่อผู้ใช้งาน                         |
| รหัสผ่าน :                                           | -                                             | รหัสผ่าน                              |
| ภาษา / Language :                                    | ไทย (ไทย)                                     |                                       |
|                                                      | ตกลง                                          | ยกเลิก                                |
| 2.5.1.22462                                          | ตกลง                                          |                                       |

**ภาพที่ ๑๙** แสดงภาพหน้าจอเข้าสู่ระบบสารบรรณอิเล็กทรอนิกส์และจัดเก็บเอกสาร

จากภาพที่ ๑๔ แสดงภาพหน้าจอเข้าสู่ระบบสารบรรณอิเล็กทรอนิกส์และจัดเก็บเอกสาร มหาวิทยาลัยราชภัฏราชนครินทร์ เมื่อปรากฏหน้าต่างสี่เหลี่ยมบานใหม่ขึ้นมา แสดงคำว่า เข้าสู่ระบบ ผู้ปฏิบัติงานดำเนินการกรอกข้อมูล ชื่อผู้ใช้งาน และรหัสผ่านเพื่อยืนยันตัวตนของผู้ใช้ระบบ จากนั้น กดปุ่มตกลง เพื่อเข้าสู่การใช้งานระบบสารบรรณอิเล็กทรอนิกส์และจัดเก็บเอกสาร ดังปรากฏตาม ภาพที่ ๑๔ แสดงให้เห็นว่า ก่อนผู้ปฏิบัติงานจะสามารถเข้าใช้งานระบบดังกล่าวได้ ผู้ใช้งานจำเป็นต้อง ติดต่อเจ้าหน้าที่ดูแลระบบสารบรรณอิเล็กทรอนิกส์และจัดเก็บเอกสาร เพื่อขอชื่อผู้ใช้งานและ รหัสผ่านจากผู้ดูแลระบบสารบรรณอิเล็กทรอนิกส์และจัดเก็บเอกสารก่อน

๔. เมื่อเข้าสู่การใช้งานระบบสารบรรณอิเล็กทรอนิกส์และจัดเก็บเอกสารแล้ว หน้าจอ ด้านซ้ายแสดงโฟลเดอร์ Home ของนางนุชนพิน คำสินธุ์ และหน่วยงานพัสดุ ตามที่ได้รับอนุญาตให้ ใช้สิทธิ์ของระบบ จากนั้นผู้ปฏิบัติงานจะคลิกสองครั้งที่โฟลเดอร์ In box ระบบจะแสดงข้อมูล ด้านขวาทั้งหมดของหน่วยงานภายในและภายนอกของหน่วยงานพัสดุที่ส่งมาให้ผู้ปฏิบัติงานจะเลือก ดำเนินการตามภาระงานที่ได้รับมอบหมายจากหัวหน้างานจัดซื้อจัดจ้าง ผู้ปฏิบัติงานจะดำเนินการ คลิกชื่อเรื่อง เพื่อเข้าสู่โฟลเดอร์ In box ขออนุญาตจัดซื้อครุภัณฑ์ ดังปรากฏตามภาพที่ ๑๕

|                           | יוע אסט.               | ไล้ บุมมอง เค                               | ๑<br>รื่องมือ รายงาน ช่วยเหลือ                                                                           |
|---------------------------|------------------------|---------------------------------------------|----------------------------------------------------------------------------------------------------|
| าทด มุมมอง เครองมอ ราย    |                        |                                             |                                                                                                    |
| Q Quick search result. 25 | 5 item(s)              |                                             |                                                                                                    |
| โฟลเดอร์ 👻 🕂              | × Home Inbox           | and the last                                |                                                                                                    |
| 2 + -                     | 🗋 สร้างเอกสาร 👻 📗 แสดง | ตัวอย่าง 🎯 เมนูเพิ่มเติม 👻 🎦 กรองข้อมูล : โ | 2567                                                                                                    |
| 🎧 Home                    |                        |                                             |                                                                                                    |
| - Inbox                   | V D 0 ! 0              | 🐵 เลขรับ ที่                                | ⊕ ⊠ (\$ i\$a)                                                                                            |
|                           | V 🖂 🔍                  | ລາ 0627.02/01/03/853                        | ขออนุญาตซอครุภณฑสา กงาน จำนวน 2 รายการ                                                                   |
| Document hox              | 🕅 🖂 🕕                  | ap 0627.02/01/07/137                        | ขออนมัติจัดชื่อครุภัณฑ์                                                                                  |
| Public box                | ♥ <a></a>              |                                             | ก่าวั่ง ความครามการเรือน แหลงการประกวดราคา คณะกรรมการตร                                                  |
| 🗄 🎒 หน่วยงานพัสดุ         |                        | ap 0627.02/02/171                           | ขออนุญาตซ่อมครุภัณฑ์เครื่องคอมพิวเตอร์                                                                   |
|                           |                        | ap 0627.05/433                              | ขออนุมตจดซอครุภณฑพรอมตดตงชุดปฏบตการสาทรบนวตกรรมแ                                                         |
|                           |                        | 20 0627.02/02/131                           | ขออนุญาตชอมพรุภณฑเตรองกายเอกลาร<br>ส่งรายละเฉียดดอเล็กษณะตรจัณฑ์ตรี่ฉมเชื่อม TIC ขมาด 300 A              |
|                           |                        | 5                                           | ประกาศราคากลางประกวดราคาชื่อชุดครภัณฑ์ประกอบห้องปภิบัติก                                                 |
|                           | V 🛆 0                  | 5                                           | ประกาศประกวดราคาซื้อครูภัณฑ์ประกอบห้องปฏิบัติการแบนหุ้นยน                                                |
|                           | ۲ 🖂                    | 5                                           | ประกาศประกวดราคา ปังบประมาณ 2566                                                                         |
|                           | ۳ 🖻                    | 5                                           | ประกาศร่างประกวดราคา ปึงบประมาณ 2566                                                                     |
|                           | 🝸 🖂 🚺                  | 5                                           | ประกาศประกวดราคาซื้อครุภัณฑ์ห้องเรียน อาคารเรียน English Pr                                              |
|                           |                        | 5                                           | ประกาศราคากลาง ประกวดราคาซื้อครุภัณฑ์ห้องเรียน อาคารเรียน                                                |
|                           |                        | 5 DCK001/2557                               | ร่างประกาศ TOR/ร่างเอกสารประกวดราคาซอครูภัณฑประกอบพ่อง                                                   |
|                           |                        | PSK001/2507                                 | ขอบระชาพิศารณครุมณฑเครองเชอม 116 ขนาด 300 แอมบ<br>ขอความอนครระบัวิศชีอครอัตษณ์ครื่องปรับอากาศทอบงนครื่อง |
|                           |                        | 5                                           | ร่างประกาศ TOR/ร่างเอกสารประกวดราคาชื่อครภัณฑ์ห้องเรียนอา                                                |
| 1                         | V 🖂 🛈                  | ap 0627.04/ 53                              | ขออนุมัติจัดชื่อจัดจ้างพร้อมติดตั้งครูภัณฑ์ คณะเทคโนโลยีอุตสาห                                           |
|                           | ۳ 🖻 🛛                  | an 0627.07 02/095                           | ขออนุญาตช่อมครภัณฑ์เครื่องปรั้นเตอร์                                                                     |
|                           | 🝸 🖂 🚺                  |                                             | ครุภัณฑ์ พยาบาล                                                                                          |
|                           | ۳ 🖻 🕈                  | ຄາ 0627 <mark>,</mark> 02/01/05/27          | ขอยกเล็กการประกวดราคางานก่อสร้างอาคารที่พักบุคลากรพร้อมค                                                 |
|                           | Y 🖂 🛛                  | ap 062 .02/01/05/27                         | ขอยกเลิกการประกวดราคางานก่อสร้างอาคารที่พักบุคลากรพร้อมค                                                 |
|                           |                        | a) 0( <sup>2</sup> 7.02/01/05/27            | ขอยกเลิกการประกวดราคางานก่อสร้างอาคารที่พักบุคลากรพร้อมค                                                 |
|                           |                        |                                             | ๓ คลิก                                                                                                   |
| 🖂 🛛                       |                        | ວງ 0627.02/01/07/137                        | ขออนุมัติจัดชื่อครุภัณฑ์                                                                                 |

**ภาพที่ ๑๕** แสดงภาพหน้าจอเข้าสู่การใช้งานระบบสารบรรณอิเล็กทรอนิกส์และจัดเก็บเอกสาร

จากภาพที่ ๑๕ แสดงภาพหน้าจอเข้าสู่การใช้งานระบบสารบรรณอิเล็กทรอนิกส์และ จัดเก็บเอกสาร เมื่อเข้าในระบบสารบรรณอิเล็กทรอนิกส์และจัดเก็บเอกสาร แบ่งออกเป็น ๓ ส่วน คือ ๑. ส่วนเมนูการใช้งาน ประกอบด้วย ไฟล์, มุมมอง, เครื่องมือ, รายงาน,ช่วยเหลือ
 ๒. ส่วนแสดงกล่องเอกสาร แสดงรายชื่อ กล่องเอกสาร Inbox ที่ผู้ใช้งานสามารถเข้า
 ใช้งานได้หรือได้สิทธิ์ต่างๆ ในการดำเนินงานในกล่องเอกสารได้

๓. ส่วนแสดงผล จะเปลี่ยนแปลงแสดงผลไปตามการทำงาน จะแสดงรายชื่อเอกสารที่ ยังไม่ได้เปิดอ่านในกล่อง Inbox และการเข้าดูเอกสารแต่ละรายการ โดยผู้ปฏิบัติงานคลิกรายการ ดังปรากฏตามภาพที่ ๑๖

๕. เมื่อเข้าสู่โฟลเดอร์ In box ขออนุญาตจัดซื้อครุภัณฑ์ โดยได้รับจากหัวหน้าจัดซื้อจัดจ้าง ดังปรากฏตามภาพที่ ๑๖

| 📴 e-Document -<br>โซได้ มณะอง เครื่องมือ ราช                                                                                                    | งาน ช่วยเหลือ                                                                                                    |                                               | - 0                                                                                                    |
|----------------------------------------------------------------------------------------------------|----------------------------------------------------------------------------------------------------|-----------------------------------------------|----------------------------------------------------------------------------------------------------|
| Q. Quick search result. 25                                                                                                    | s item(s)                                                                                                    |                                               | C Q aplant                                                                                                  |
| Sviauxaf - ₹                                                                                                    | X Home Inbox Inbox - reacuiti indiany     V - [                                                                                                    | วต่อ 🗈 ตอมกลับแบบว่าย 🏼 🧐 ยกเล็กรายการ 🕲 ข่อต | งาน @ และทั่งแล่น +<br>วันที่เข่า : 19/72567 10.05<br>วันที่น : 9(82592 14:38                               |
| B-G     INDOX       Sent box     Control of the sector       Control of the sector     Control of the sector       Public box     Control of the sector       B-G     Middataset | เข้อง : ของรูมมิสัชร์องรูสัตร์<br>มหาวิทยาลัยราชภัฏราชนครินทร์<br>ระบบสารบรรณอิเด็กทรอนิกส์และการจัดเก็บเอกสาร                                                                               |                                               | ข้อมูลเอกสา                                                                                                 |
|                                                                                                    | ข้อมูลทั่วไป                                                                                                    |                                               |                                                                                                    |
|                                                                                                    | ข้อมูลการส่งเอกสาร<br>จาก :<br>วันที่ส่ง : 19/7/2567 10:05 '                                                                                                    | ଭ                                             | เลขรับ<br>รับชั่ 9/8/2567                                                                                   |
|                                                                                                    | รูปแบบการส่ง : ส่งออก                                                                                                    |                                               | เวลา <u>14:30</u>                                                                                           |
|                                                                                                    | รรด้มดวามสำคัญการที่ง : Normal<br>ดงบาน/สังการ : เชื่อหราบ<br>ชั่งอนุอเอกล่าร<br>ที่: อา 0.627.02/01/07/137<br>ระดีบบั้นกวามถึง : ปกติ<br>ระดีบบั้นกวามถึง : ปกติ<br>ประเภทนอกสาร : 15//7667 | ම                                             | ร้อน/แสด<br>ต่านักงานอธิภามด์<br>และที่เจาะบอย่างหลู่(กิน)<br>เหช่น 00455<br>วันที่ 12/7/2557<br>เวลา 10:26 |
|                                                                                                    | เรียน: ผู้อำนวยการสำนักงานอธิการบดี<br>จาก : หน่วยงามปิดีการ<br>เรื่อง : ขออนุมัดีจัดชื่อ <mark>ครูรักแข่</mark>                                                                             |                                               | ณ ส.รีกษ์เมษายะสามาณ์ (1⊍)<br>เคษวัม 00455<br>รับที่ 12/7/2567<br>เรษา 10:37                                |
|                                                                                                    | เจ้าของเอกสาร : หน่วยงานนิดีการ<br>วันที่สร้าง : 16/7/2567 10:47 โดย<br>วันที่แก้ไขล่าสุด : 16/7/2567 14:08 โดย                                                                              |                                               | ผู้อำนวยการกองกลาง<br>ผล.สำนักงานเสียงรบมี (รับ)<br>เฉษรับ 00455<br>รับเชื่ 17/7/2567                       |
|                                                                                                    | สถานะการดำเนินการหนังสือแล้วเสร็จ<br>เริ่มดำเนินการหนึ่งสือนที่ 1: 15/7/2567<br>ควรดำเนินการหนึ่งสือแล้วเตร็จภายใน : (ไม่ระบุระธะเวลาลำเนินการ<br>สถานะ : ไม่ก่าหนดระยะเวลา                  | ណ                                             | เลขา 1///(2.307<br>เวลา 15:55<br>ผู้อ้านอยากส่านีกงาน<br>อธิกามเด้                                          |

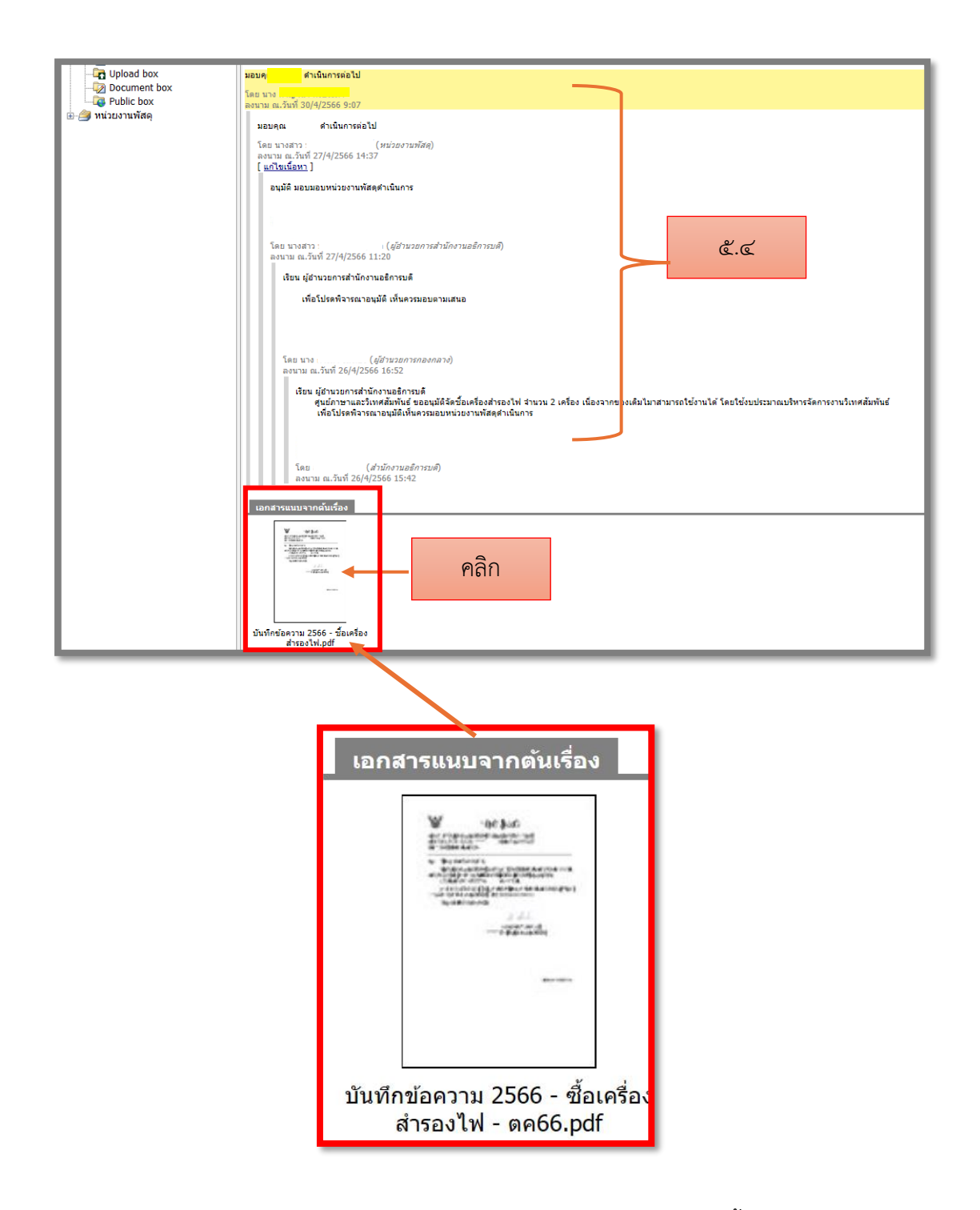

**ภาพที่ ๑๖** แสดงภาพหน้าจอเข้าโฟลเดอร์ In box ขออนุญาตจัดซื้อครุภัณฑ์

จากภาพที่ ๑๖ แสดงภาพหน้าจอเข้าโฟลเดอร์ In box ขออนุญาตจัดซื้อครุภัณฑ์ แบ่งออกเป็น ๔ ส่วน คือ

๑. ข้อมูลการส่งเอกสาร ประกอบด้วย ส่งจากหัวหน้างานจัดซื้อจัดจ้าง วันที่ส่ง ลงนาม/สั่งการ

๒. ข้อมูลเอกสาร ประกอบด้วย เลขที่ ระดับขั้นความลับ ระดับขั้นความเร็ว ประเภท
 เอกสาร วันที่เอกสาร เรียน จากหน่วยงานต้นเรื่อง เรื่องที่ขอ

๓. สถานการณ์ดำเนินการหนังสือแล้วเสร็จ ประกอบด้วย วันที่เริ่มดำเนินการ

๔. รายชื่อผู้ลงนามอิเล็กทรอนิกส์

โดยผู้ปฏิบัติงานเลื่อนหน้าจอเข้าโฟลเดอร์ In box ขออนุญาตจัดซื้อครุภัณฑ์ ในหน้าที่ ๒ เพื่อตรวจสอบบันทึกข้อความขออนุญาตซื้อนั้นได้รับการอนุมัติจากผู้ที่มีอำนาจอนุมัติหรือไม่

๕. แสดงหน้ารายชื่อผู้ลงนามอิเล็กทรอนิกส์

ระบบจะมีการแสดงหน้ารายชื่อผู้ลงนามอิเล็กทรอนิกส์โดยได้รับอนุมัติจาก ผู้อำนวยการกองกลาง และผู้อำนวยการสำนักงานอธิการบดี ตามการรับมอบอำนาจจากอธิการบดี เพื่อลงนามในระบบสารบรรณอิเล็กทรอนิกส์และจัดเก็บเอกสาร และผู้ปฏิบัติงานทำการคลิกที่ไฟล์ เอกสารแนบจากต้นเรื่อง ดังปรากฏตามภาพที่ ๑๗

| มุมมอง เครื่องมือ รายเ                                                                         | งกาน ช่วยเหลือ                                                                                                    |              |
|------------------------------------------------------------------------------------------------|----------------------------------------------------------------------------------------------------|--------------|
| ر), Quick search result. 22                                                                    | 2.ttm(s) c 0,                                                                                                    | 72           |
| • 9                                                                                            | X Home Inbox - wanujid 4m <sup>2</sup> au.                                                                                                    |              |
| ji Don<br>ji Don<br>ji Ujola do ko<br>Journent bas<br>public box<br>public box<br>satornvillen | In the permitted in the second and the second and | หลัม<br>เชิญ |
| <i>เานละ</i>                                                                                   | รวิเมตสรับขับธ์ว<br>File download 26/4/2566 11:30 1 2000 แสดงรวยเร็จ Dow<br>คุณต้องการที่จะเปิดไฟล์หรือบันทึกไฟล์<br>ชื่อไฟล์ : บันทึกข้อความ 2566 - ชื่อเครื่องสำรองไฟ.pdf<br>ขนาดไฟล์ : 103 KB<br>คลิก ปู่มเปิด เปิด บันทึกแล้วเปิด บันทึกแฟ้มเป็น ยกเลิก                                                                                                    |              |

๖. แสดงภาพหน้าจอ File download ขออนุญาตจัดซื้อครุภัณฑ์ ดังปรากฏตามภาพที่ ๑๗

ภาพที่ ๑๗ แสดงภาพหน้าจอ File download ขออนุญาตจัดซื้อครุภัณฑ์

จากภาพที่ ๑๗ แสดงภาพหน้าจอ File download ขออนุญาตจัดซื้อครุภัณฑ์หน้าต่าง แสดงผล ข้อความ File download อยู่ด้านซ้าย เครื่องหมายกากบาทอยู่ด้านขวา ตรงกลางมี ลัญลักษณ์เป็นรูปแผ่นดิส มีข้อความ คุณต้องการที่จะเปิดไฟล์หรือบันทึกไฟล์ ตรงกลางบันทัดต่อมา ชื่อไฟล์ ขนาดไฟล์ และผู้ปฏิบัติงานสามารถเลือก เปิด บันทึกแล้วเปิด บันทึกแฟ้มเป็น หรือยกเลิก ผู้ปฏิบัติงานเลือกกดปุ่ม เปิด เพื่อเปิดไฟล์เอกสารแล้วดำเนินการพิมพ์เอกสาร ดังปรากฏตามภาพที่ ๑๘ ๗. รับเอกสารจากระบบสารบรรณอิเล็กทรอนิกส์และจัดเก็บเอกสาร พิมพ์เอกสารบันทึก
 ขออนุมัติจัดซื้อเครื่องสำรองไฟที่หัวหน้าหน่วยงานของรัฐหรือผู้ที่ได้รับมอบหมายอนุมัติแล้วจากระบบ
 สารบรรณอิเล็กทรอนิกส์และจัดเก็บเอกสาร เพื่อนำมาประกอบเป็นต้นเรื่องสำหรับดำเนินการจัดซื้อ
 ต่อไป ดังปรากฏตามภาพที่ ๑๘

| สวนว<br>ที่ อว<br>เรื่อง | อการ คูนอรกาษ และ รถทศลมพนธ มหารทยาสอราชรกฎราชนครนทร<br>ออ๒๗.๐๒/๐๑/๐๘/๗๒ วันที่ ๒๖ เมษายน ๒๕๖๖<br>ขออนุมัติจัดซื้อเครื่องสำรองไฟ                                                                                                 |
|--------------------------|----------------------------------------------------------------------------------------------------|
| เรียน                    | ผู้อำนวยการสำนักงานอธิการบดี                                                                                                    |
| สำรอง                    | ด้วยศูนย์ภาษาและวิเทศสัมพันธ์ มีความประสงค์ขออนุมัติจัดซื้อเครื่องสำรองไฟ เนื่องจากเครื่อง<br>ฟปัจจุบันที่ใช้งานนั้นแบตเตอรี่เสื่อมสภาพ ไม่สามารถใช้สำรองไฟได้ รายละเอียดดังนี้<br>๑. เครื่องสำรองไฟ ขนาด ๘๐๐ VA จำนวน ๒ เครื่อง |
| งบประ                    | ี ในการนี้ ขอความอนุเคราะห์ให้หน่วยงานพัสดุเป็นผู้ดำเนินงานจัดซื้อเครื่องสำรองไฟดังกล่าว โดยใช้<br>มาณบริหารจัดการงานวิเทศสัมพันธ์                                                                                               |
|                          | จึงเรียนมาเพื่อโปรดพิจารณาอนุมัติ                                                                                                    |
|                          |                                                                                                    |
|                          | หวหนาคุนอภาษาและวงทศสมพนธ                                                                                                    |
|                          |                                                                                                    |

ภาพที่ ๑๘ แสดงภาพตัวอย่างบันทึกข้อความศูนย์ภาษาและวิเทศสัมพันธ์ เรื่อง ขออนุญาตซื้อเครื่องสำรองไฟ จำนวน ๒ เครื่อง

จากภาพที่ ๑๘ แสดงภาพตัวอย่างบันทึกข้อความศูนย์ภาษาและวิเทศสัมพันธ์ ที่ อว ๐๖๒๗.๐๒/๐๑/๐๘/๗๒ ลงวันที่ ๒๖ เมษายน ๒๕๖๖ เรื่อง ขออนุญาตซื้อเครื่องสำรองไฟ จำนวน ๒ เครื่อง โดยใช้งบประมาณบริหารงานจัดการงานวิเทศสัมพันธ์ และตรวจสอบการอนุมัติ จากผู้อำนวยการสำนักงานอธิการบดีในระบบสารบรรณอิเล็กทรอนิกส์และจัดเก็บเอกสาร

 ๘. ดำเนินการเข้าสู่ระบบเว็บไซต์ Google Chrome เพื่อเข้าสู่เว็บไซต์ตรวจสอบ งบประมาณการจัดซื้อครุภัณฑ์ของศูนย์ภาษาและวิเทศสัมพันธ์ ดังปรากฏตามภาพที่ ๑๙

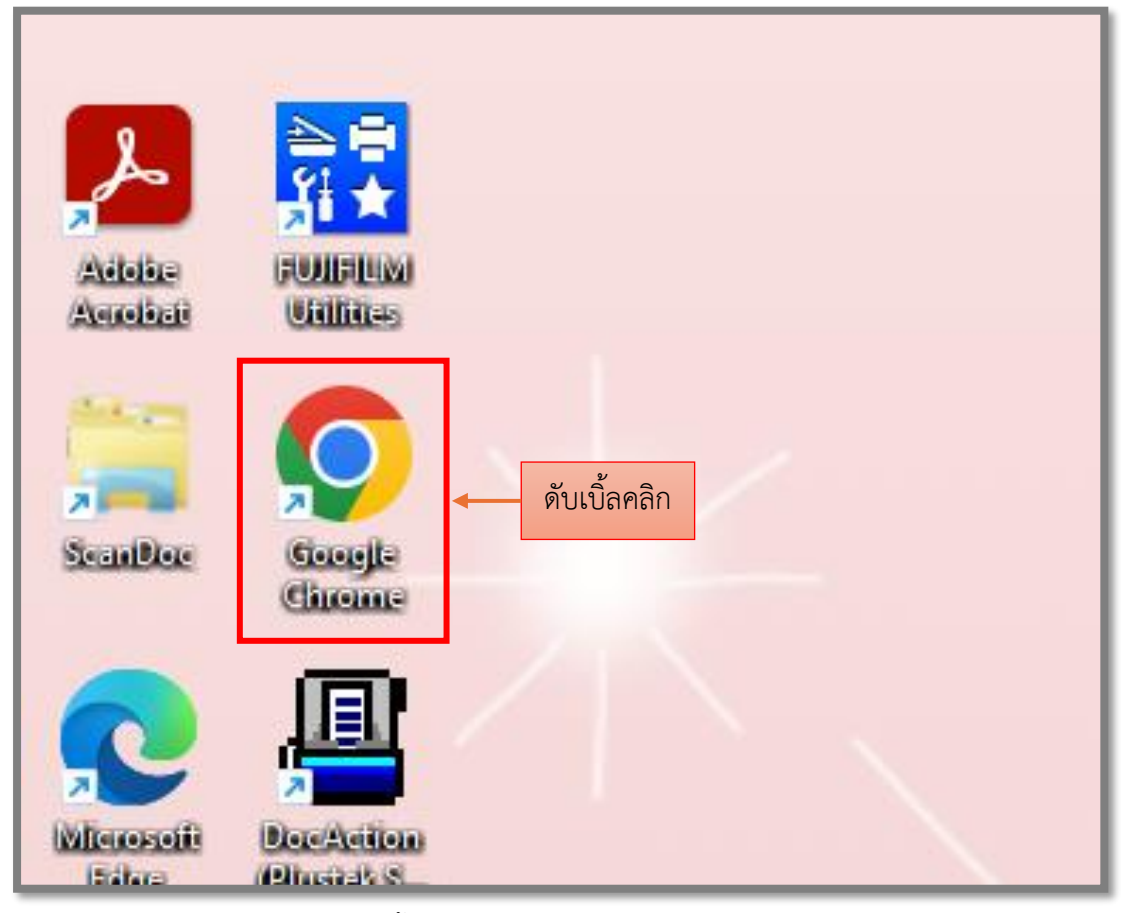

ภาพที่ ๑๙ แสดงขั้นตอนการเข้าสู่ระบบเว็บไซต์ Google Chrome

จากภาพที่ ๑๙ แสดงขั้นตอนการเข้าสู่ระบบเว็บไซต์ Google Chrome เมื่อได้รับบันทึก ข้อความศูนย์ภาษาและวิเทศสัมพันธ์แล้ว ผู้ปฏิบัติงานเข้าสู่เว็บไซต์ Google Chrome โดยการเปิด เครื่องคอมพิวเตอร์ แล้วดับเบิ้ลคลิกที่หน้าจอคอมพิวเตอร์ เพื่อเข้าสู่ระบบเว็บไซต์ Google Chrome ดังปรากฏตามภาพที่ ๒๐

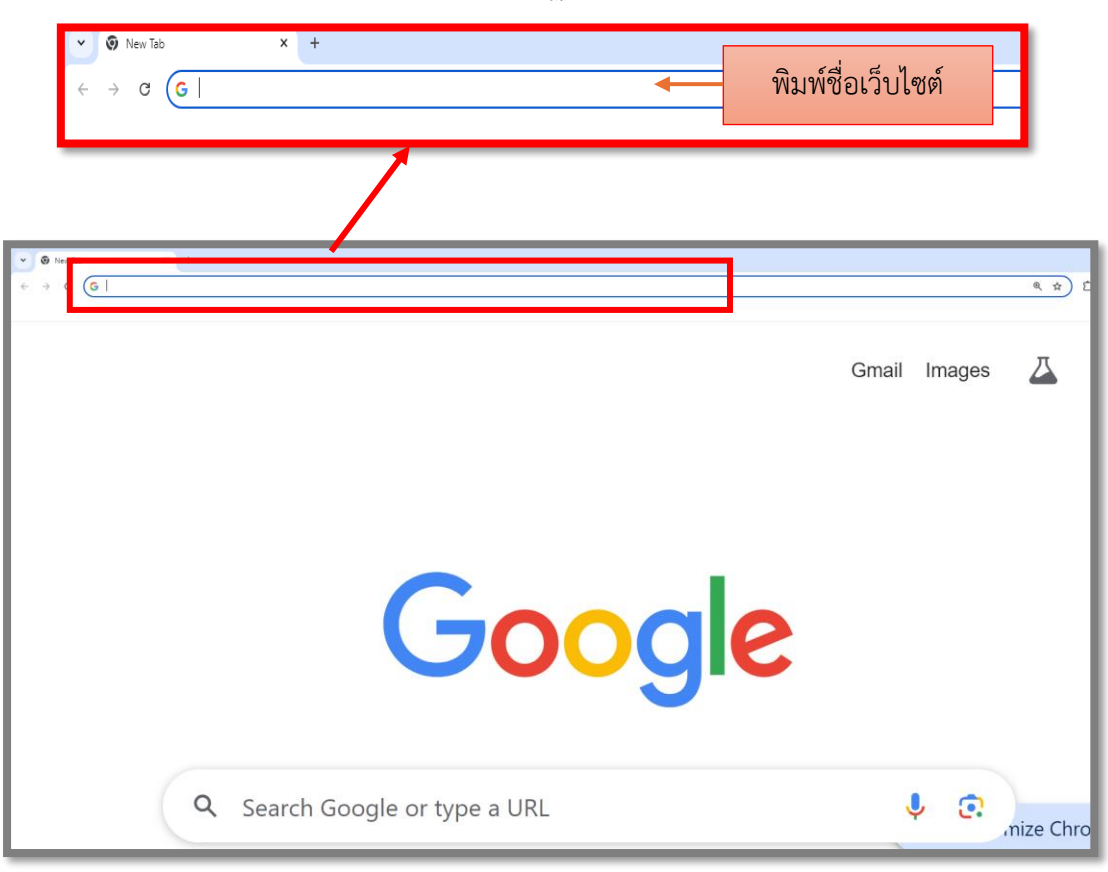

๙. การเข้าโปรแกรม Google ดังปรากฏตามภาพที่ ๒๐

ภาพที่ ๒๐ แสดงการเข้าโปรแกรม Google

จากภาพที่ ๒๐ แสดงการเข้าโปรแกรม Google ให้พิมพ์ชื่อเว็บไซต์ http://3dgf.rru.ac.th ในช่อง Drag to taskbar topin site เพื่อเข้าสู่ระบบบริหารงบประมาณการเงินและการบัญชี ดังปรากฏตามภาพที่ ๒๑

๑๐. การเข้าสู่ระบบบริหารงบประมาณการเงินและการบัญชี มีการติดตั้งโปรแกรม ซื้อ-จ้าง และเบิกจ่ายงบประมาณ บนระบบปฏิบัติการ ๓๒bit และ๖๔bit มีเอกสาร Downloads คู่มือ การใช้งาน และโปรแกรมเพิ่มเติม ดังปรากฏตามภาพที่ ๒๑

| Summer Vibes 🔱 Alan Wal 🐠 🗙 🛛 🤎 Business                                                                                                    | Advisor 🗴 🛛 😻 การจัดการคำส์เซื้อ - Lazada Seller 🗴 🛛 💁 Mail - นุชนพิน ค่าสินรุ์ - Outlook 🗴 🛛 🛟 จิดั |  |  |  |  |  |  |  |
|----------------------------------------------------------------------------------------------------|----------------------------------------------------------------------------------------------------|--|--|--|--|--|--|--|
| ← → C ▲ Not secure 3dgf.rru.ac.th                                                                                                    |                                                                                                    |  |  |  |  |  |  |  |
| มหาวิทยาลัยราชภัฏราชนดรินทร์                                                                                                    |                                                                                                    |  |  |  |  |  |  |  |
| http://3dgf.rru.ac.th (ระบบบริหารงบประมาณ การเงินและการบัญชี)                                                                                                    |                                                                                                    |  |  |  |  |  |  |  |
| การดิดตั้งโปรแกรม                                                                                                    |                                                                                                    |  |  |  |  |  |  |  |
| <ol> <li>การติดตั้งโปรแกรม ชื้อ-จ้าง และเบ้<br/><u>11 NET Framework 2.0</u> (กรณี Windows 10 ให้เปิดไ<br/><u>12 J# 2.0</u> <u>1.3 ติดตั้งโปรแกรม และ Run แล้วกดปุ่ม Update</u> </li> </ol>        | ป <b>ิกจ่ายงบประมาณ บนระบบปฏิบัติการ <mark>32bit</mark><br/>ชังาน.NET3.0 หรือ 3.5)</b>               |  |  |  |  |  |  |  |
| <ol> <li>การติดตั้งโปรแกรม ชื้อ-จ้าง และเป๋<br/><u>2.1 .NET Framework 2.0</u> (กรณี Windows 10 ให้เปิดใ<br/><u>2.2 มี 2.0</u><br/><u>2.3 ติดตั้งโปรแกรม และ Run แล้วกดปุ่ม Update</u> </li> </ol> | ป <b>ิกจ่ายงบประมาณ บนระบบปฏิบัติการ <mark>64bit</mark><br/>เช้งาน .NET3.0 หรือ 3.5)</b>             |  |  |  |  |  |  |  |
| Downloads คู่มือการใช้งาน และ โปรแกรมเพิ่มเดิม                                                                                                    |                                                                                                    |  |  |  |  |  |  |  |
| Downloads                                                                                                    |                                                                                                    |  |  |  |  |  |  |  |
| รายงานการเบิกจ่ายงบประมาณ                                                                                                    |                                                                                                    |  |  |  |  |  |  |  |
| รายงานการเบ็กจ่ายงบประมาณ<br>รายงานสำหรับผู้บริหาร                                                                                                    | <u>เยงานการเบิกจ่ายงบประมาณ</u>                                                                      |  |  |  |  |  |  |  |
| Powered by Naga                                                                                                    |                                                                                                    |  |  |  |  |  |  |  |
|                                                                                                    |                                                                                                    |  |  |  |  |  |  |  |

จากภาพที่ ๒๑ แสดงการเข้าสู่ระบบบริหารงบประมาณการเงินและการบัญชี

จากภาพที่ ๒๑ แสดงการเข้าสู่ระบบบริหารงบประมาณการเงินและการบัญชี โดยเลือก รายงานการเบิกจ่ายงบประมาณ เพื่อเข้าสู่การ Login ระบบบริหารงบประมาณการเงินและการบัญชี ดังปรากฏตามภาพที่ ๒๒

๑๑. การเข้าสู่การ Login ระบบบริหารงบประมาณการเงินและการบัญชี เมื่อผู้ปฏิบัติงาน เลือกรายงานการเบิกจ่ายงบประมาณแล้ว จะปรากฏหน้าต่างลักษณะสี่เหลี่ยมเล็กอยู่กลางหน้าจอ Desktop ด้านบนของช่องสี่เหลี่ยม เขียนว่า Login ดังปรากฏตามภาพที่ ๒๒

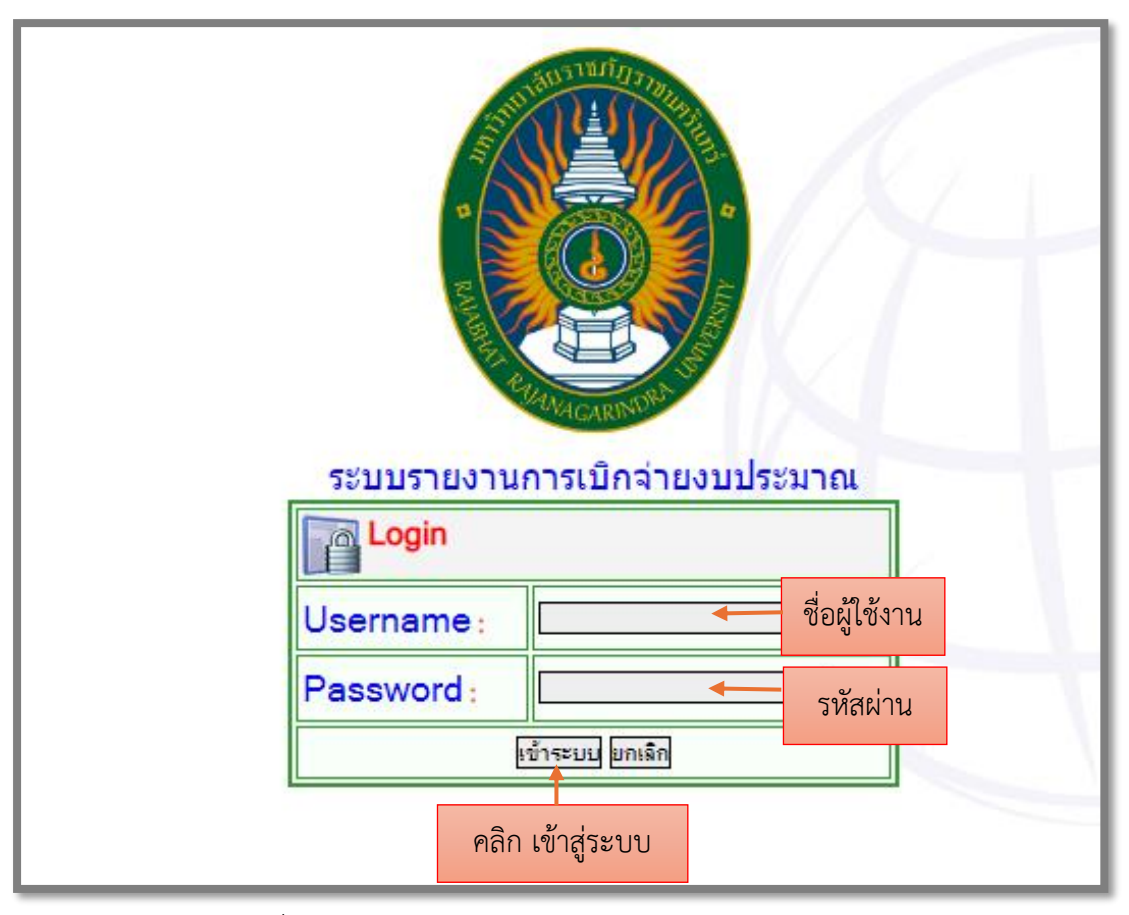

จากภาพที่ ๒๒ การเข้าสู่การ Login ระบบบริหารงบประมาณการเงินและการบัญชี

จากภาพที่ ๒๒ แสดงการเข้าสู่การ Login ระบบบริหารงบประมาณการเงินและการบัญชี เมื่อปรากฏหน้าต่างสี่เหลี่ยมบานใหม่ขึ้นมา แสดงคำว่า ระบบบริหารงบประมาณการเงินและการ บัญชี เข้าสู่การ Login ผู้ปฏิบัติงานดำเนินการกรอกข้อมูล ชื่อผู้ใช้งาน และรหัสผ่านเพื่อยืนยันตัวตน ของผู้ใช้ระบบ จากนั้น คลิกเข้าสู่ระบบ เพื่อเข้าสู่การใช้งานระบบบริหารงบประมาณการเงินและการ บัญชี ดังปรากฏตามภาพที่ ๒๓ แสดงให้เห็นว่า ก่อนผู้ปฏิบัติงานจะสามารถเข้าใช้งานระบบดังกล่าว ได้ ผู้ใช้งานจำเป็นต้องติดต่อเจ้าหน้าที่ดูแลระบบบริหารงบประมาณการเงินและการบัญชี เพื่อขอชื่อ ผู้ใช้งานและรหัสผ่านจากผู้ดูแลระบบบริหารงบประมาณการเงินและการบัญชีก่อน

๑๒. การเข้าสู่ระบบบริหารงบประมาณการเงินและการบัญชี ตรวจสอบงบประมาณการ จัดซื้อครุภัณฑ์ของศูนย์ภาษาและวิเทศสัมพันธ์ ผู้ปฏิบัติงานคลิกเลือกรายงานการออกรหัสกิจกรรม พร้อมยอดผูกพันและคงเหลือ ปีงบประมาณ ๒๕๖๗ ดังปรากฏตามภาพที่ ๒๓

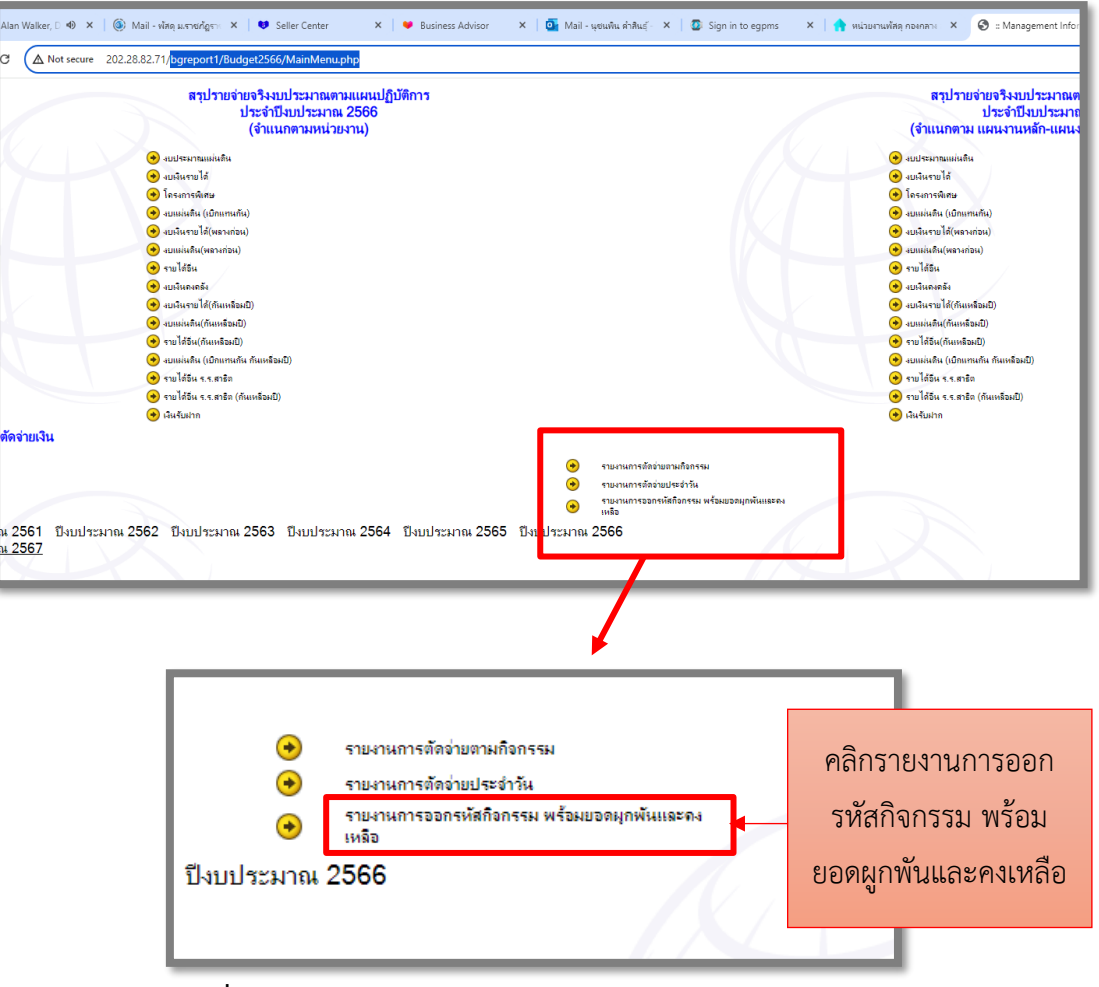

**ภาพที่ ๒๓** แสดงภาพระบบบริหารงบประมาณการเงินและการบัญชี

จากภาพที่ ๒๓ แสดงภาพระบบบริหารงบประมาณการเงินและการบัญชี ผู้ปฏิบัติงาน สามารถเข้าตรวจสอบ ระบบบริหารงบประมาณการเงินและการบัญชี ผ่านเว็บไซต์ http://3dgf.rru.ac.th ซึ่งเป็นงบประมาณของศูนย์ภาษาและวิเทศสัมพันธ์ เพื่อตรวจสอบ งบประมาณสำหรับการจัดซื้อครุภัณฑ์เครื่องสำรองไฟ ตามบันทึกข้อความศูนย์ภาษาและวิเทศ สัมพันธ์ โดยระบบจะรายงานการออกรหัสกิจกรรม พร้อมยอดผูกพันและคงเหลือ ดังปรากฏตามภาพ ที่ ๒๔

| > <mark>งานวิเทศ</mark> สัมพันธ์                                                  | 810.032.00       | 89,499,00 | 89,499,00 | 810.032.00 | 899,531.00 | 807.003.90 | 99.63%   | 807.003.90 | 3.028.10 |
|-----------------------------------------------------------------------------------|------------------|-----------|-----------|------------|------------|------------|----------|------------|----------|
| บริหารจัดการความร่วมมือกับ<br>206301350121                                        | ม.จีน 329,360.00 | 53,590.00 | 0.00      | 382,950.00 | 382,950.00 | 382,698.30 | 99.93%   | 382,698.30 | 251.70   |
| จัดชื่อครุภัณฑ์หอพักนักศึกษ<br>206301350231                                       | เจ็น 136,000.00  | 31,950.00 | 0.00      | 167,950.00 | 167,950.00 | 167,941.85 | 100.00%  | 167,941.85 | 8.15     |
| -<br>บริหารจัดการของมหาวิทยาล์<br>206301350321                                    | ່ຍ 201,600.00    | 0.00      | 0.00      | 201,600.00 | 201,600.00 | 201,600.00 | 100.00%  | 201,600.00 | 0.00     |
| - สานสัมพันธ์และประชาสัมพั<br>206301350421 หลักสูตร                               | นธ์<br>93,072.00 | 0.00      | 85,540.00 | 7,532.00   | 93,072.00  | 5,800.00   | 77.00%   | 5,800.00   | 1,732.00 |
| - บริหารจัดการศูนย์ภาษาและ<br>206301360121 วิเทศสัมพันธ์                          | 47,000.00        | 0.00      | 3,959.00  | 43,041.00  | 47,000.00  | 42,080.60  | 97.77%   | 42,080.60  | 960.40   |
| <ul> <li>โทรศัพท์สำนักงานสูนย์ภาษา</li> <li>206301360222 วิเทศสัมพันธ์</li> </ul> | ແລະ<br>3,000.00  | 0.00      | 0.00      | 3,000.00   | 3,000.00   | 2,924.15   | 97.47%   | 2,924.15   | 75.85    |
| -<br>จัดซื้อครุภัณฑ์<br>206301360331                                              | 0.00             | 3,959.00  | 0.00      | 3,959.00   | 3,959.00   | 3,959.00   | 100.00%  | 3,959.00   | 0.00     |
|                                                                                   |                  |           |           |            |            |            |          |            |          |
| - y .                                                                             |                  |           |           |            |            |            | 100.000/ |            |          |

**ภาพที่ ๒๔** แสดงภาพรายงานการออกรหัสกิจกรรม ในระบบบริหารงบประมาณการเงิน และการบัญชี

จากภาพที่ ๒๔ แสดงภาพรายงานการออกรหัสกิจกรรม ในระบบบริหารงบประมาณ การเงินและการบัญชี ผู้ปฏิบัติงานจะดำเนินการเลื่อนเมาส์ลงด้านล่างเพื่อค้นหา รหัสโครงการ ชื่อโครงการจัดซื้อครุภัณฑ์ เพื่อตรวจสอบยอดเงินในระบบว่ามียอดคงเหลือเพียงพอสำหรับการจัดซื้อ หรือไม่ หากมีเพียงพอก็จะดำเนินการจัดซื้อตามขั้นตอนของระเบียบต่อไป แต่หากคงเหลือไม่เพียงพอ จะแจ้งปัญหาไปยังศูนย์ภาษาและวิเทศสัมพันธ์ ให้ทราบต่อไป ๑๓. ตรวจสอบเกณฑ์ราคากลางและคุณลักษณะพื้นฐานการจัดหาอุปกรณ์และระบบ คอมพิวเตอร์ ฉบับเดือนมีนาคม ๒๕๖๖ ดังปรากฏตามภาพที่ ๒๕

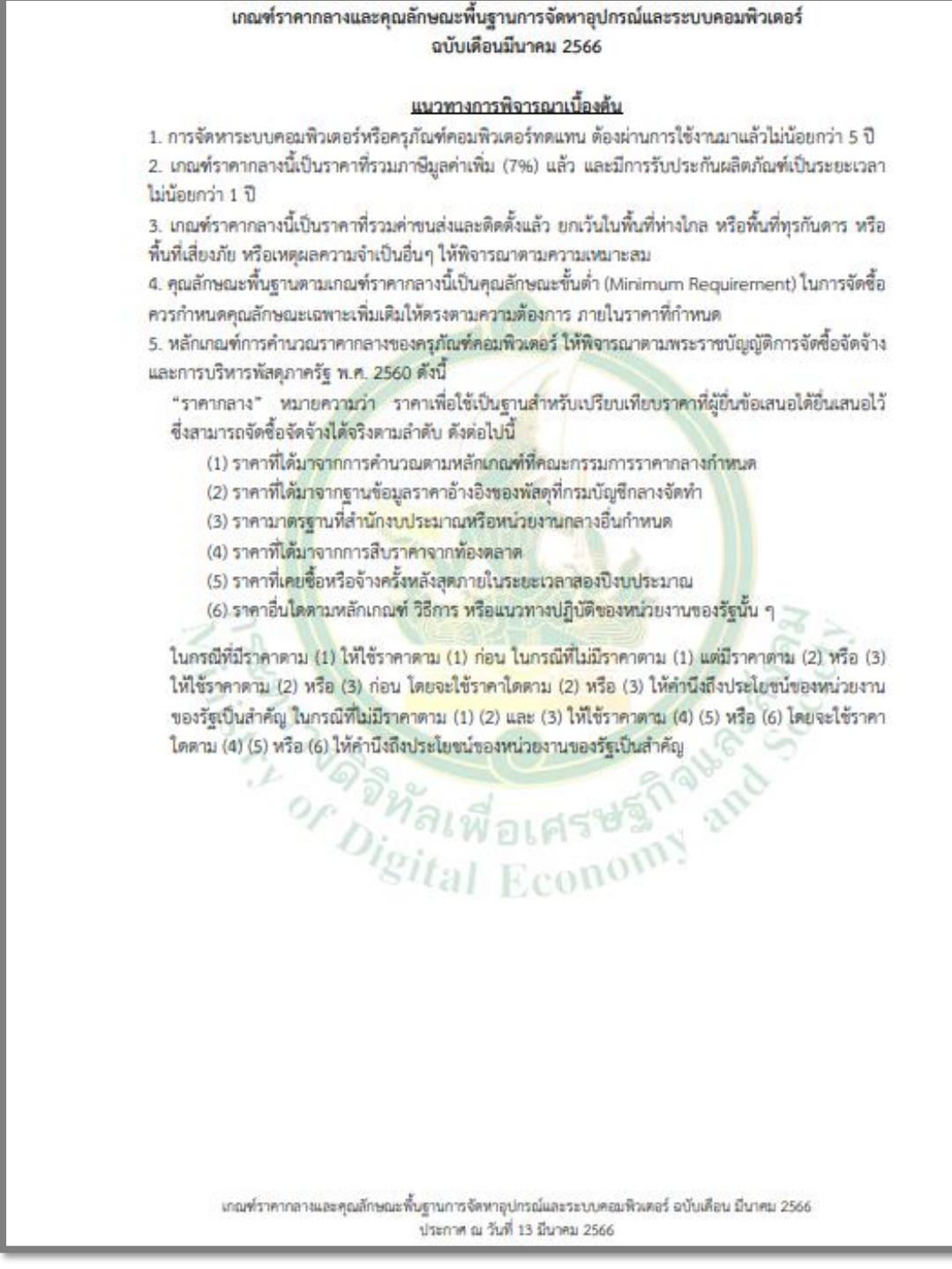

ภาพที่ ๒๕ แสดงภาพเกณฑ์ราคากลางและคุณลักษณะพื้นฐานการจัดหาอุปกรณ์ และระบบคอมพิวเตอร์ ฉบับเดือนมีนาคม ๒๕๖๖

จากภาพที่ ๒๕ แสดงภาพเกณฑ์ราคากลางและคุณลักษณะพื้นฐานการจัดหาอุปกรณ์ และระบบคอมพิวเตอร์ ฉบับเดือนมีนาคม ๒๕๖๖ ผู้ปฏิบัติงานดำเนินการตรวจสอบเกณฑ์ราคากลาง และคุณลักษณะพื้นฐานการจัดหาอุปกรณ์และระบบคอมพิวเตอร์ หลากหลายรายการ การจัดหา รายการครุภัณฑ์ทดแทนนั้นต้องมีการใช้งานไม่น้อยกว่า ๕ ปี ราคากลางรวมภาษีมูลค่าเพิ่ม รวมค่าขนส่ง ค่าติดตั้งแล้ว และ มีการรับประกันสินค้าไม่น้อยกว่า ๑ ปี

๑๔. ตรวจสอบเกณฑ์ราคากลางและคุณลักษณะพื้นฐานการจัดหาอุปกรณ์และระบบ คอมพิวเตอร์ รายการครุภัณฑ์เครื่องสำรองไฟ ดังปรากฏตามภาพที่ ๒๖

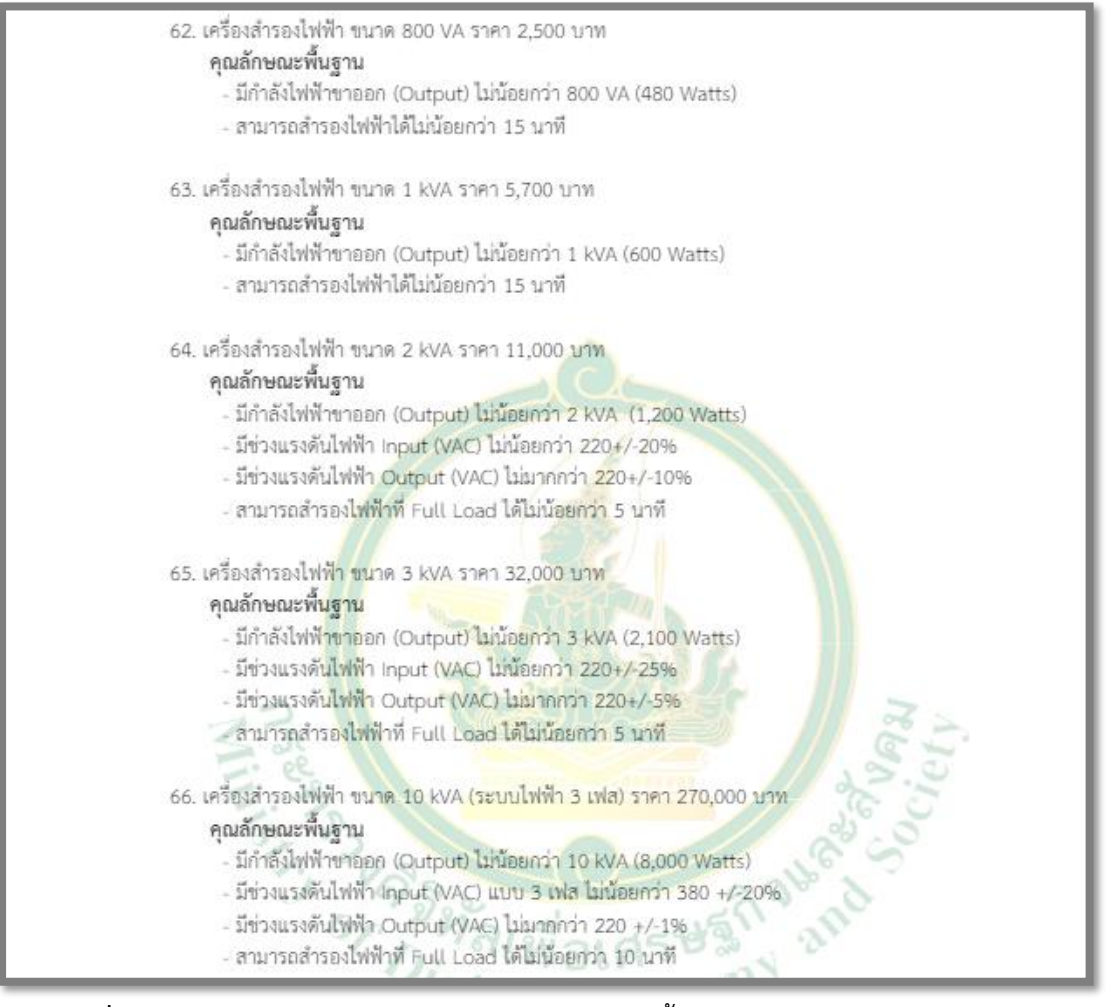

**ภาพที่ ๒๖** แสดงภาพเกณฑ์ราคากลางและคุณลักษณะพื้นฐานการจัดหาอุปกรณ์และระบบ คอมพิวเตอร์ รายการครุภัณฑ์เครื่องสำรองไฟ

จากภาพที่ ๒๖ แสดงภาพเกณฑ์ราคากลางและคุณลักษณะพื้นฐานการจัดหา อุปกรณ์และระบบคอมพิวเตอร์ รายการครุภัณฑ์เครื่องสำรองไฟ ผู้ปฏิบัติงานจะตรวจสอบโดยเลือก จากขนาดความจุของเครื่องสำรองไฟ คุณลักษณะพื้นฐานต้องกำหนดมีขนาดความจุไม่น้อยกว่าที่ หน่วยงานต้องการ และราคาต้องเป็นไปตามเกณฑ์ราคากลางและคุณลักษณะพื้นฐานการจัดหา อุปกรณ์และระบบคอมพิวเตอร์

๑๕. ประสานงานขอใบเสนอราคากับผู้ขาย ส่งเกณฑ์ราคากลางและคุณลักษณะพื้นฐาน การจัดหาอุปกรณ์และระบบคอมพิวเตอร์ รายการครุภัณฑ์เครื่องสำรองไฟ จำนวน ๒ เครื่อง เพื่อให้ ผู้ขายจัดทำใบเสนอราคาประกอบการพิจารณา ดังปรากฏตามภาพที่ ๒๗

|          | ใบเสนอราศ                                             | จา             |                                    |                  |               |  |  |
|----------|-------------------------------------------------------|----------------|------------------------------------|------------------|---------------|--|--|
| ร้อง     | ขอเสมอราคาเครื่องสำรองไฟ                              |                |                                    |                  |               |  |  |
| เรียน    | อริการบดี มหาวิทยาลัยราชภัฏราชนครินทร์                |                | เลขที่ใบเล                         | านอราคา P2305-1  | 26            |  |  |
|          |                                                       |                | ผู้เสนอราค                         | 1                |               |  |  |
|          | ไทรศัพท์ : 038-517-012                                |                | โทรศัพท์                           | 0-2945-3588, 0-2 | 945-1024      |  |  |
|          | โทรสาร: 038-535-117                                   |                | ໂທລສາສ                             | 0-2945-0757      |               |  |  |
|          | คามที่ทำนมีความประสงก์จะทราบราชละเอียดสิ              | นค้าของทางบริษ | ัทฯ เพื่อพิจา                      | เรณาสั่งชื่อนั้น |               |  |  |
| บริษัทฯ  | มีความชินดีเสนอรากาและรายละเอียด ดังค่อไปนี้          |                |                                    |                  |               |  |  |
| ถ้าคับ   | ราชการสินค้า                                          | หม่วย          | จำนวน                              | ราคงหน่วย        | าาคารวม (บาท) |  |  |
| Item     | Descriptions                                          | Unit           | QTY                                | Pirce / Unit     | Total Price   |  |  |
| 1        | เครื่องสำรองไฟฟ้า ขนาด 800 VA                         | ตัว            | 2                                  | 1.850.00         | 3 700 00      |  |  |
| •        | PLE Sundama Sti Fea IL-800                            | 1000           | ē.                                 | 1,000.00         | 3,100.00      |  |  |
|          | 575 3 447 5 10 10 10 10 10 10 10 10 10 10 10 10 10    |                |                                    |                  |               |  |  |
|          | - 10 104 (WW M 10 00 800 VA (480 Watts)               |                |                                    |                  |               |  |  |
|          | -สามารถสารองไฟฟาได 1.5 นาท                            |                |                                    |                  |               |  |  |
|          | - รับประกัน 2 ปี                                      |                |                                    |                  |               |  |  |
|          |                                                       |                |                                    |                  |               |  |  |
|          |                                                       |                |                                    |                  |               |  |  |
|          |                                                       |                |                                    |                  |               |  |  |
|          |                                                       |                |                                    |                  |               |  |  |
|          |                                                       |                |                                    |                  |               |  |  |
|          |                                                       |                |                                    |                  |               |  |  |
| หมายเหตุ | a                                                     |                | ราคารวมเ                           | ຖາເຮົ            | 3,700.00      |  |  |
| 1. กำหน  | ดส่งของ 30 วันทำการ นับถัดจากวันรับใบสั่งด้างสั่งซื้อ |                | ภาษีมูลค่าเพิ่ม 7%<br>ราคารวมสุทธิ |                  |               |  |  |
| 2. กำหน  | ดขึ้นราคา 30 วัน                                      |                |                                    |                  |               |  |  |
| 5.กำหนด  | าชำระเงิน 30 วัน                                      | 10             |                                    |                  |               |  |  |
|          |                                                       |                |                                    |                  |               |  |  |
|          | จึงเรียนมาเพื่อไปรดพิจารณา                            |                |                                    |                  |               |  |  |
|          |                                                       |                | ขอแสดงความนับถือ                   |                  |               |  |  |
|          | ſ                                                     |                |                                    |                  |               |  |  |
|          |                                                       |                |                                    |                  |               |  |  |
|          |                                                       |                |                                    |                  |               |  |  |

ภาพที่ ๒๗ แสดงภาพตัวอย่างใบเสนอราคาจากบริษัทผู้ขาย

จากภาพที่ ๒๗ แสดงภาพตัวอย่างใบเสนอราคาจากบริษัทผู้ขาย ผู้ปฏิบัติงานตรวจสอบ ใบเสนอราคาจากบริษัทผู้ขาย รายการสินค้าที่ต้องการ รายละเอียดคุณลักษณะ ราคาต่อขิ้น การรับประกันสินค้า ไม่น้อยกว่าเกณฑ์ราคากลางและคุณลักษณะพื้นฐานการจัดหาอุปกรณ์และระบบ คอมพิวเตอร์กำหนด

๑๖. ผู้ปฏิบัติงานจัดทำคำสั่งมหาวิทยาลัยราชภัฏราชนครินทร์ เรื่อง แต่งตั้งผู้กำหนด รายละเอียดคุณลักษณะเฉพาะของพัสดุการซื้อเครื่องสำรองไฟ จำนวน ๒ เครื่อง โดยวิธีเฉพาะเจาะจง ดังปรากฏตามภาพที่ ๒๘

|                                   | คำสั่งมหาวิทยาลัยราชกัฎราชนครินทร์                                        |
|-----------------------------------|---------------------------------------------------------------------------|
|                                   | No De Antos                                                               |
| เรื่อง แต่                        | งตั้งผู้กำหนดรายละเอียดคุณลักษณะเฉพาะของพัสดุ                             |
| สำหรับการซื้                      | อเครื่องสำรองไฟ จำนวน ๒ เครื่อง โดยวิธีเฉพาะเจาะจง                        |
| ด้วย มหาวิทยาลัย                  |                                                                           |
| โดยวิธีเฉพาะเจาะจง และเพื่อให้เป็ | นไปตามระเบียบกระทรวงการคลังว่าด้วยการจัดข้อจัดจ้าง และการบริหารพัสด       |
| ภาครัฐ พ.ศ. ๒๕๖๐ ข้อ ๒๑ แ         | ละคำสั่งมหาวิทยาลัยราชภัฏราชนครินทร์ ที่ ด๓๐๓/๒๕๖ด ลงวันที่ ๒๓            |
| พฤษภาคม ๒๕๖๑ เรื่อง มอบหมา        | ยงานและมอบอำนาจของอธิการบดีให้คณบดี ผู้อำนวยการ สถาบัน ศูนย์ สำนั         |
| หัวหน้าส่วนราชการ หรือหัวหน้าท    | หน่วยงานที่เรียกชื่ออย่างอื่นที่มีฐานะเทียบเท่าคณะ และผู้อำนวยการสำนักงาน |
| อธิการบดี ปฏิบัติราชการแทน จึ     | งแต่งตั้งรายชื่อต่อไปนี้เป็นผู้กำหนดรายละเอียดคุณสักษณะเฉพาะของพัสด       |
| สำหรับการซื้อเครื่องสำรองไฟ จำน   | เวน ๒ เครื่อง โดยวิธีเฉพาะเจาะจง                                          |
| ผู้กำหนดรายละเอีย                 | งดคุณลักษณะเฉพาะของพัสดุ                                                  |
| <b>.</b>                          | กรรมการ                                                                   |
| หัวหน้าศูนย์ภ                     | าษาและวิเทศสัมพันธ์                                                       |
| ทำหน้าที่กำหนดรา                  | ยละเอียดคุณลักษณะเฉพาะของพัสดุให้เป็นไปตามวัตถุประสงค์ของงานนั้น          |
|                                   | สั่ง ณ วันที่ ୭≮้ พฤษภาคม พ.ศ. ๒๕๖๖                                       |
|                                   | น้อำนวยการกองนโหนายและแยน                                                 |
|                                   | รูอาสารการข้อำนวยการสำนักงานอธิการแอ้ ปกับอิราชการแชน                     |
|                                   |                                                                           |

ภาพที่ ๒๘ แสดงภาพตัวอย่างคำสั่งแต่งตั้งผู้กำหนดรายละเอียดคุณลักษณะเฉพาะของพัสดุ

จากภาพที่ ๒๘ แสดงภาพตัวอย่างคำสั่งแต่งตั้งผู้กำหนดรายละเอียดคุณลักษณะเฉพาะของ พัสดุ สำหรับการซื้อเครื่องสำรองไฟ จำนวน ๒ เครื่อง โดยวิธีเฉพาะเจาะจง พร้อมทั้งแนบรายละเอียด คุณลักษณะเฉพาะของพัสดุ เพื่อให้เป็นไปตามระเบียบกระทรวงการคลังว่าด้วยการจัดซื้อจัดจ้างและ การบริหารพัสดุภาครัฐ พ.ศ. ๒๕๖๐ ข้อ ๒๑ ส่งเอกสารมายังงานธุรการ หน่วยงานอำนวยการ กองกลาง สำนักงานอธิการบดี เพื่อเสนอผู้อำนวยการสำนักงานอธิการบดี อาศัยคำสั่งมหาวิทยาลัย ราชภัฏราชนครินทร์ ที่ ๑๓๐๓/๒๕๖๑ ลงวันที่ ๒๘ พฤษภาคม ๒๕๖๑ เรื่อง มอบหมายงานและมอบ อำนาจของอธิการบดีให้คณบดี ผู้อำนวยการ สถาบัน ศูนย์ สำนัก หัวหน้าส่วนราชการ หรือหัวหน้า หน่วยงานที่เรียกชื่ออย่างอื่นที่มีฐานะเทียบเท่าคณะ และผู้อำนวยการสำนักงานอธิการบดี ปฏิบัติ ราชการแทน เมื่อคำสั่งได้รับการลงนามเรียบร้อยแล้ว ผู้ปฏิบัติงานรับเอกสารคืนจากงานธุรการ เพื่อส่งให้ผู้ได้รับการแต่งตั้งรับทราบต่อไป

๑๗. ผู้ได้รับคำสั่งแต่งตั้งผู้กำหนดรายละเอียดคุณลักษณะเฉพาะของพัสดุ ดำเนินการ กำหนดรายละเอียดครุภัณฑ์ตามเกณฑ์ราคากลางและคุณลักษณะพื้นฐานการจัดหาอุปกรณ์และ ระบบคอมพิวเตอร์ ดังปรากฏตามภาพที่ ๒๙

**ภาพที่ ๒๙** แสดงภาพตัวอย่างรายละเอียดคุณลักษณะเฉพาะของพัสดุ

จากภาพที่ ๒๙ แสดงภาพตัวอย่างรายละเอียดคุณลักษณะเฉพาะของพัสดุที่ผู้ได้รับคำสั่ง แต่งตั้งผู้กำหนดรายละเอียดคุณลักษณะเฉพาะของพัสดุ ดำเนินการจัดทำรายละเอียดคุณลักษณะ เฉพาะเจาะจงเครื่องสำรองไฟ ขนาด ๘๐๐ VA จำนวน ๒ เครื่อง เพื่อเป็นรายละเอียดสำหรับจัดซื้อ ต่อไป

#### สรุปปัญหา แนวทางแก้ไขปัญหา และข้อเสนอแนะ

จากการปฏิบัติงานตามขั้นตอนที่ ๑ ตรวจสอบบันทึกข้อความขออนุญาตจัดซื้อครุภัณฑ์ คอมพิวเตอร์ มีความจำเป็นต้องกำหนดรายละเอียดคุณลักษณะเฉพาะของพัสดุให้ถูกต้อง ตามเกณฑ์ ราคากลางและคุณลักษณะพื้นฐานการจัดหาอุปกรณ์และระบบคอมพิวเตอร์ ดังนั้น จากการ ดำเนินงานดังกล่าว ผู้ปฏิบัติงานทำหน้าที่เป็นเจ้าหน้าที่พัสดุ ทำหน้าที่จัดซื้อรายการครุภัณฑ์ ทุกประเภท สามารถสรุปปัญหา แนวทางแก้ไขปัญหา และข้อเสนอแนะ ดังนี้

#### ปัญหา

การตรวจสอบเกณฑ์ราคากลางและคุณลักษณะพื้นฐานการจัดหาอุปกรณ์และระบบ คอมพิวเตอร์ ถ้าตรวจสอบไม่ถูกต้อง ไม่ตรงตามเกณฑ์ครุภัณฑ์ ทำให้จัดซื้อไม่ถูกต้อง และทำให้จัดซื้อ เกินเกณฑ์ได้

#### แนวทางแก้ไขปัญหา

เมื่อเกิดปัญหาในการตรวจสอบเกณฑ์ราคากลางและคุณลักษณะพื้นฐานการจัดหาอุปกรณ์ และระบบคอมพิวเตอร์ ผู้ปฏิบัติงานควรศึกษาเอกสารเผยแพร่งานพัสดุ เรื่อง เกณฑ์ราคากลางและ คุณลักษณะพื้นฐานการจัดหาอุปกรณ์และระบบคอมพิวเตอร์ หรือเว็บไซต์กระทรวงดิจิทัลเพื่อ เศรษฐกิจและสังคม MDES เพื่อให้การดำเนินการจัดซื้อสามารถดำเนินการต่อไปได้ และถูกต้องตาม เกณฑ์กำหนด

#### ข้อเสนอแนะ

บุคลากรที่ปฏิบัติในหน้าที่การจัดซื้อด้านครุภัณฑ์ควรศึกษาเกณฑ์ราคากลางและคุณลักษณะ พื้นฐานการจัดหาอุปกรณ์และระบบคอมพิวเตอร์ และให้ความร่วมมือในการเข้าร่วมอบรม เรื่อง เกณฑ์ราคากลางและคุณลักษณะพื้นฐานการจัดหาอุปกรณ์และระบบคอมพิวเตอร์ที่จัดขึ้นในทุก ครั้ง เพื่อนำประโยชน์ที่ได้รับในการเข้าร่วมในการอบรมมาใช้ในการปฏิบัติหน้าที่ในการทำงานของ ตนเองได้อย่างมีประสิทธิภาพ

### ขั้นตอนที่ ๒ ขั้นตอนการจัดซื้อผ่านระบบบริหารงบประมาณ การเงินและบัญชี ๓ มิติ

โปรแกรมบันทึกการจัดซื้อจัดจ้าง ในระบบบริหารงบประมาณ การเงินและบัญซี ๓ มิติ เป็นระบบบันทึกบัญชี เพื่อให้หน่วยงานสามารถจัดสรรเงินงบประมาณและควบคุมการใช้จ่ายเงิน งบประมาณให้เป็นไปตามแผนการใช้จ่ายเงินได้ สามารถบันทึกการจัดซื้อจัดจ้าง ตามเงินงบประมาณ ที่ได้รับการจัดสรร รวมไปถึงการตรวจรับพัสดุ การได้มาของวัสดุ/ครุภัณฑ์ จะมีการเชื่อมโยงกับระบบ บริหารสินทรัพย์ สามารถบันทึกขึ้นทะเบียนครุภัณฑ์ คิดค่าเสื่อมราคาครุภัณฑ์ มีรายงานแสดงสถานะ ของงบประมาณ และข้อมูลที่เกิดจากการตรวจรับเชื่อมโยงกับระบบการเงินในการจ่ายเงิน และ เป็นเครื่องมือสำคัญที่ช่วยให้การปฏิบัติงานเป็นไปด้วยความโปร่งใส ตรวจสอบได้ โดยขั้นตอน การจัดซื้อประกอบด้วย

- ๑. จัดทำเอกสารขออนุญาตซื้อ/จ้าง
- ๒. ใบสั่งซื้อ
- ๓. ใบตรวจรับพัสดุ
- ๔. ใบเบิก/ยืม พัสดุ

๑. การเริ่มต้นที่โปรแกรมระบบบริหารงบประมาณ การเงินและบัญชี ๓ มิติ GrowFa-Mis หน้า Desktop ดังปรากฏตามภาพที่ ๒๗

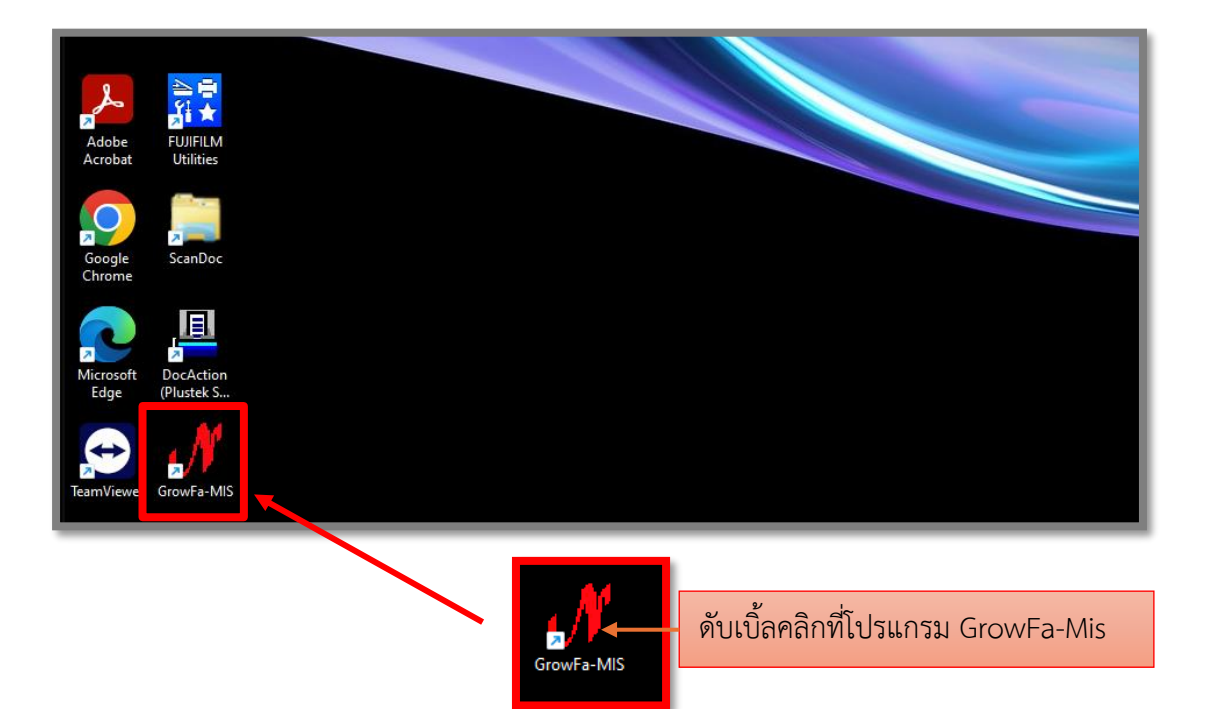

ภาพที่ ๓๐ แสดงภาพโปรแกรม GrowFa-Mis หน้า Desktop

จากภาพที่ ๓๐ แสดงภาพโปรแกรม GrowFa-Mis มีการติดตั้งโดยผู้ดูแลระบบไว้ที่หน้า Desktop เรียบร้อยแล้ว ให้ผู้ปฏิบัติงานสังเกตไอคอนที่มีลักษณะภาษาอังกฤษ ตัวอักษร N สีแดง จากนั้นผู้ปฏิบัติงานดับเบิ้ลคลิกที่โปรแกรม GrowFa-Mis เพื่อเข้าระบบการใช้งานในการคีย์ฎีกา จัดซื้อ ดังปรากฏตามภาพที่ ๓๑

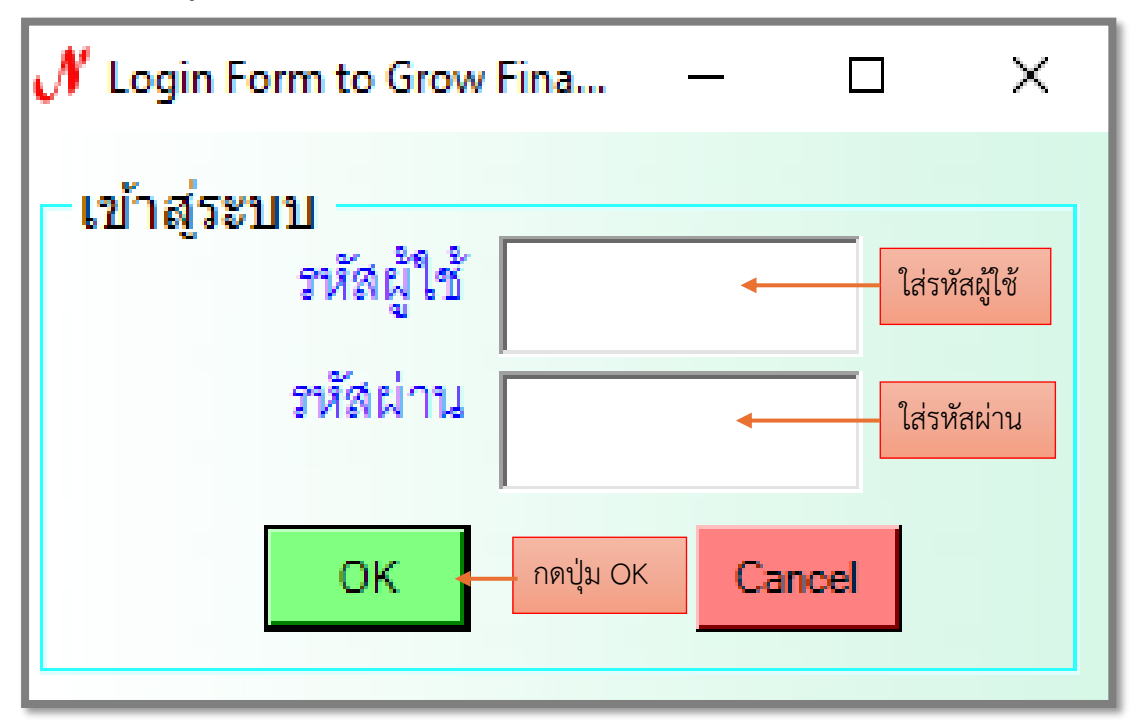

๒. เข้าสู่ระบบ โปรแกรม GrowFa-Mis เข้า Login ดังปรากฏตามภาพที่ ๓๑

ภาพที่ ๓๑ แสดงภาพเข้าสู่ระบบโปรแกรม GrowFa-Mis

จากภาพที่ ๓๑ แสดงภาพเข้าสู่ระบบโปรแกรม GrowFa-Mis เมื่อปรากฏหน้าต่างสี่เหลี่ยม บานใหม่ขึ้นมา แล้วมีคำว่า เข้าสู่ระบบ โดยผู้ปฏิบัติงานจะเข้า Login Form ด้วยใส่รหัสผู้ใช้ และ ใส่รหัสผ่านยืนยันตัวตนเรียบร้อยแล้ว ผู้ปฏิบัติงานกดปุ่ม OK เพื่อเข้าสู่ระบบโปรแกรม GrowFa-Mis ดังปรากฏตามภาพที่ ๓๒ นี้แสดงให้เห็นว่าก่อนผู้ปฏิบัติงานจะสามารถเข้าใช้งานระบบดังกล่าวได้ ผู้ปฏิบัติงานจำเป็นต้องติดต่อเจ้าหน้าที่ดูแลระบบโปรแกรม GrowFa-Mis เพื่อขอรหัสผู้ใช้งาน และ รหัสผ่านจากผู้ดูแลระบบโปรแกรม GrowFa-Mis เสียก่อน ๓. การเข้า Login ระบบโปรแกรม GrowFa-Mis ผู้ปฏิบัติงานใส่รหัสผู้ใช้งานและรหัสผ่าน เรียบร้อยแล้ว จะปรากฏหน้าต่างแสดงผลเพื่อยืนยันตัวตนของผู้ปฏิบัติงาน ดังปรากฏตามภาพที่ ๓๒

| ×         |           |
|-----------|-----------|
|           |           |
| กดปุ่ม Ok | <         |
|           | กดปุ่ม Or |

ภาพที่ ๓๒ แสดงภาพการเข้า Login ระบบโปรแกรม GrowFa-Mis

จากภาพที่ ๓๒ แสดงภาพการเข้า Login ระบบโปรแกรม GrowFa-Mis หน้าต่างแสดงผล ข้อความ Login อยู่ด้านซ้าย เครื่องหมายกากบาทอยู่ด้านขวา ตรงกลางมีลัญลักษณ์เป็นรูป i มีข้อความ ยินดีต้อนรับ และผู้ปฏิบัติงานกดปุ่ม OK เพื่อยืนยันตัวตนของผู้ปฏิบัติงาน ดังปรากฏตาม ภาพที่ ๓๓

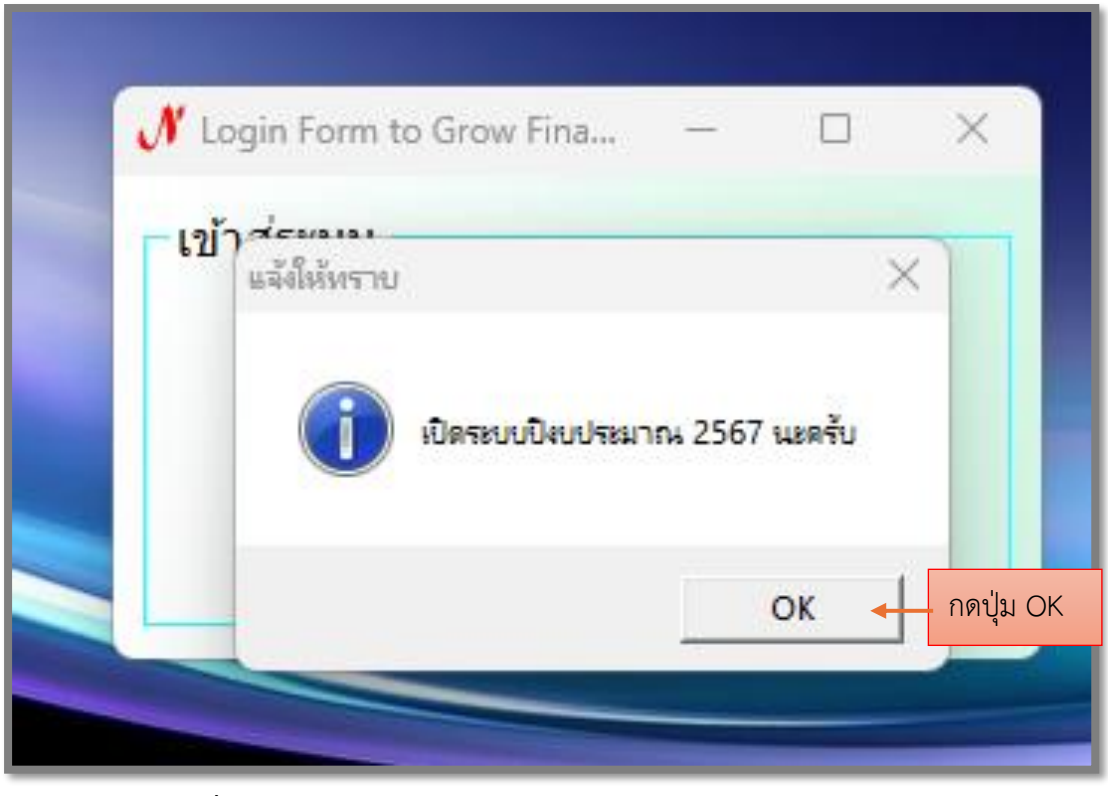

## ๔. การแจ้งให้ทราบ การเปิดระบบงบประมาณ ๒๕๖๗ ดังปรากฏตามภาพที่ ๓๓

ภาพที่ ๓๓ แสดงภาพการแจ้งให้ทราบ การเปิดระบบงบประมาณ ๒๕๖๗

จากภาพที่ ๓๓ แสดงภาพการแจ้งให้ทราบ การเปิดระบบงบประมาณ ๒๕๖๗ หน้าต่าง แสดงผล ข้อความ แจ้งให้ทราบ อยู่ด้านซ้าย เครื่องหมายกากบาทอยู่ด้านขวา ตรงกลางมีลัญลักษณ์ เป็นรูป i มีข้อความ แสดงภาพการแจ้งให้ทราบ "การเปิดระบบงบประมาณ ๒๕๖๗ นะครับ" ผู้ปฏิบัติงานกดปุ่ม OK เพื่อทำการยืนยันการเปิดระบบปีงบประมาณ ๒๕๖๗ ๕. ขั้นตอนการเข้าสู่โปรแกรมบันทึกการซื้อจ้าง ระบบ GrowFa-Mis ประกอบด้วย บันทึก การซื้อจ้าง ทำใบสั่งซื้อสั่งจ้าง (บส.๐๑) บันทึกใบขอเบิก บันทึกข้อมูลผู้ขาย สินทรัพย์ (วัสดุ) บันทึก โครงการจบการทำงาน ดังปรากฏตามภาพที่ ๓๔

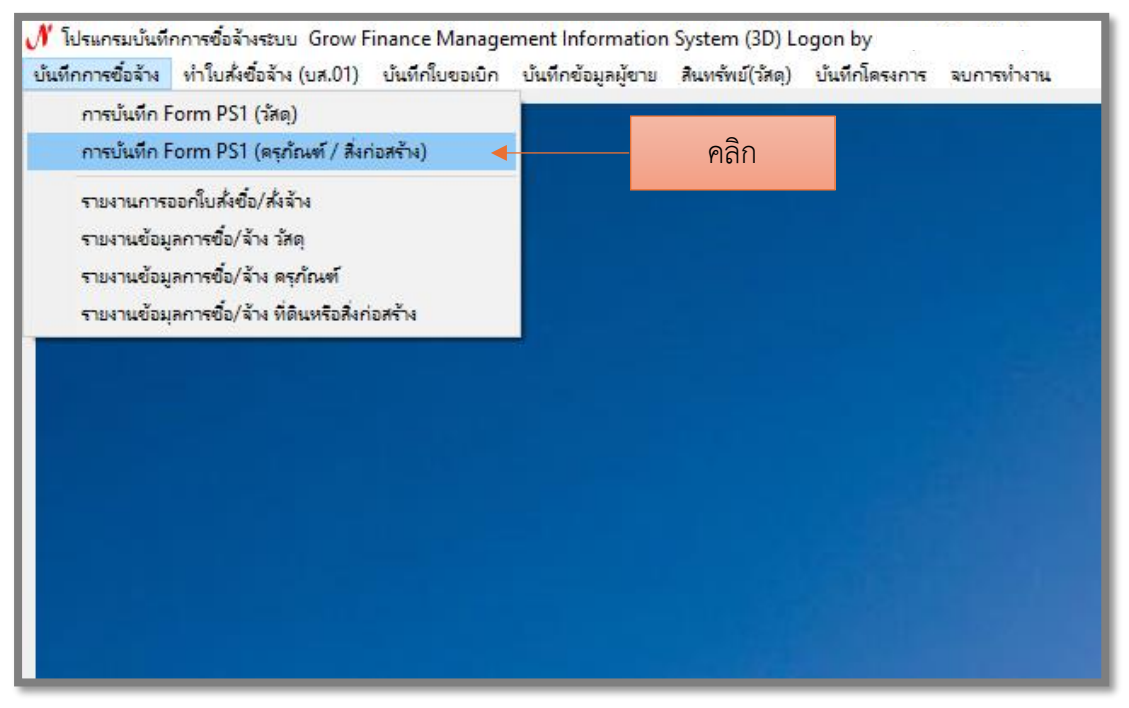

ภาพที่ ๓๔ แสดงภาพการบันทึก Form PS๑ (ครุภัณฑ์/สิ่งก่อสร้าง)

จากภาพที่ ๓๔ แสดงภาพการบันทึก Form PS๑ (ครุภัณฑ์/สิ่งก่อสร้าง) ผู้ปฏิบัติงาน ดำเนินการโดยคลิกบันทึกการซื้อจ้าง แล้วคลิกเลือกการบันทึก Form PS๑ (ครุภัณฑ์/สิ่งก่อสร้าง) ระบบจะแสดงการบันทึกหนังสือขออนุญาตซื้อจ้างแบบ PS๑ (ครุภัณฑ์/สิ่งก่อสร้าง) เพื่อดำเนินการ กรอกข้อมูลในหน้าถัดไป ดังปรากฏตามภาพที่ ๓๕

| 🖷 การบันทึก หนังสือขออณุญาตข้อข้าง แบบ PS1 (ครุภัณฑ์)<br>รหัลกิจกรรม  206301150331                                                                                                    | ารรม ๑๒ หลัก แล้วกด ปุ่ม ?                                              |
|----------------------------------------------------------------------------------------------------|-------------------------------------------------------------------------|
| การจัดการเรียนการสอนด้านสังคมศาสตร์ บริหารจัดการห                                                                                                    | น่วยงานคลัง                                                             |
| กบันถึก หนังศิจะของปฏาตรีอร้าง แบบ PS1 (ดรูกัณฑ์)<br>ระทัลกิจกรรม 206301150331 2<br>ระจัดการเรียนการสอนด้านสังคมดาลตร์<br>มริหารจัดการหน่วยงานคลัง<br>ความประสงค์<br>ครี้ย ⊂ จ้าง ⊂ เข่า<br>หมวดผิน <mark>ระบรอบ บัญรัตศาจิ</mark><br>หมวดผิน <mark>ระบรอบ บัญรัตศาจิ</mark><br>หมวดผิน <mark>ระบรอบ บัญรัตศาจิ</mark><br>หมวดผิน <mark>ระบรอบ บัญรัตศาจิ</mark><br>เจ้าหน้าที่พัลดุ<br>อัสธงการใช้ นางบูชมพิน คำลิน<br>รายการ/เหตุผล                                                                                                    | เลรที่<br>วันที่ 04/04/2566<br>คหาสินทรัทย์มูลคำค่ำกว่ามาณฑ่<br>รู      |
| กรรมการข้อจ้าง<br>กรรมการสรรจ<br>(C. พิมพ์ชื่อกรรมการซื้<br>(C. พิมพ์ชื่อกรรมการซื้ | ,<br>อ<br>อ<br>เรตรวจรับ<br>รหัสน ชื่อยู่ขาย หมวค                       |
| <ul> <li>69. ธพุม 3 เปราา 3</li> <li>ภาษี 0.00 ยะดะกมา 8500.00 จำยะรังนี้ 0.00</li> <li>แก้เระรัง</li> </ul>                                                                                                    | ยธดคงเหลือ 8500.00<br>อนูล ยกเล็กการตัดขอด                              |
| หมวดเงิน 311150 บัญชีค่าจัดหาสินทรัพย์มูลค่าต่ำกว่าเกณฑ์<br>สู้ต้องการใช้                                                                                                    | ๒. เลือกหมวดเงิน<br>๓๑๑๑๕๐ บัญชีค่าจัดหาสินทรัพย์<br>มูลค่าต่ำกว่าเกณฑ์ |

๖. การบันทึกหนังสือขออนุญาตซื้อจ้าง แบบ PS๑ (ครุภัณฑ์) ดังปรากฏตามภาพที่ ๓๕

**ภาพที่ ๓๕** แสดงภาพการบันทึกหนังสือขออนุญาตซื้อจ้าง แบบ PS๑ (ครุภัณฑ์)
จากภาพที่ ๓๕ แสดงภาพการบันทึกโปรแกรม Form PS๑ (ครุภัณฑ์/สิ่งก่อสร้าง) ผู้ปฏิบัติ บันทึกดำเนินการกรอกข้อมูลให้ครบทุกช่อง ดังนี้

- ๑. พิมพ์รหัสกิจกรรม ๑๒ หลัก แล้วกดปุ่ม ?
- ๒. เลือกหมวดเงิน บัญชีค่าจัดหาสินทรัพย์มูลค่าต่ำกว่าเกณฑ์
- ๓. พิมพ์ รายการ/เหตุผล: ซื้อเครื่องสำรองไฟ จำนวน ๒ เครื่อง
- ๔. พิมพ์ เนื่องจาก/เหตุผล: เพื่อใช้ในศูนย์ภาษาและวิเทศสัมพันธ์
- พิมพ์ ชื่อกรรมการซื้อ/จ้าง: ชื่อเจ้าหน้าที่พัสดุ
- พิมพ์ ชื่อกรรมการตรวจรับพัสดุ
- ๗. คลิก เพิ่มรายการ

เมื่อคลิกเพิ่มรายการแล้ว ระบบจะแสดงหน้าการบันทึกการซื้อจ้าง ดังปรากฏตามภาพที่ ๓๖

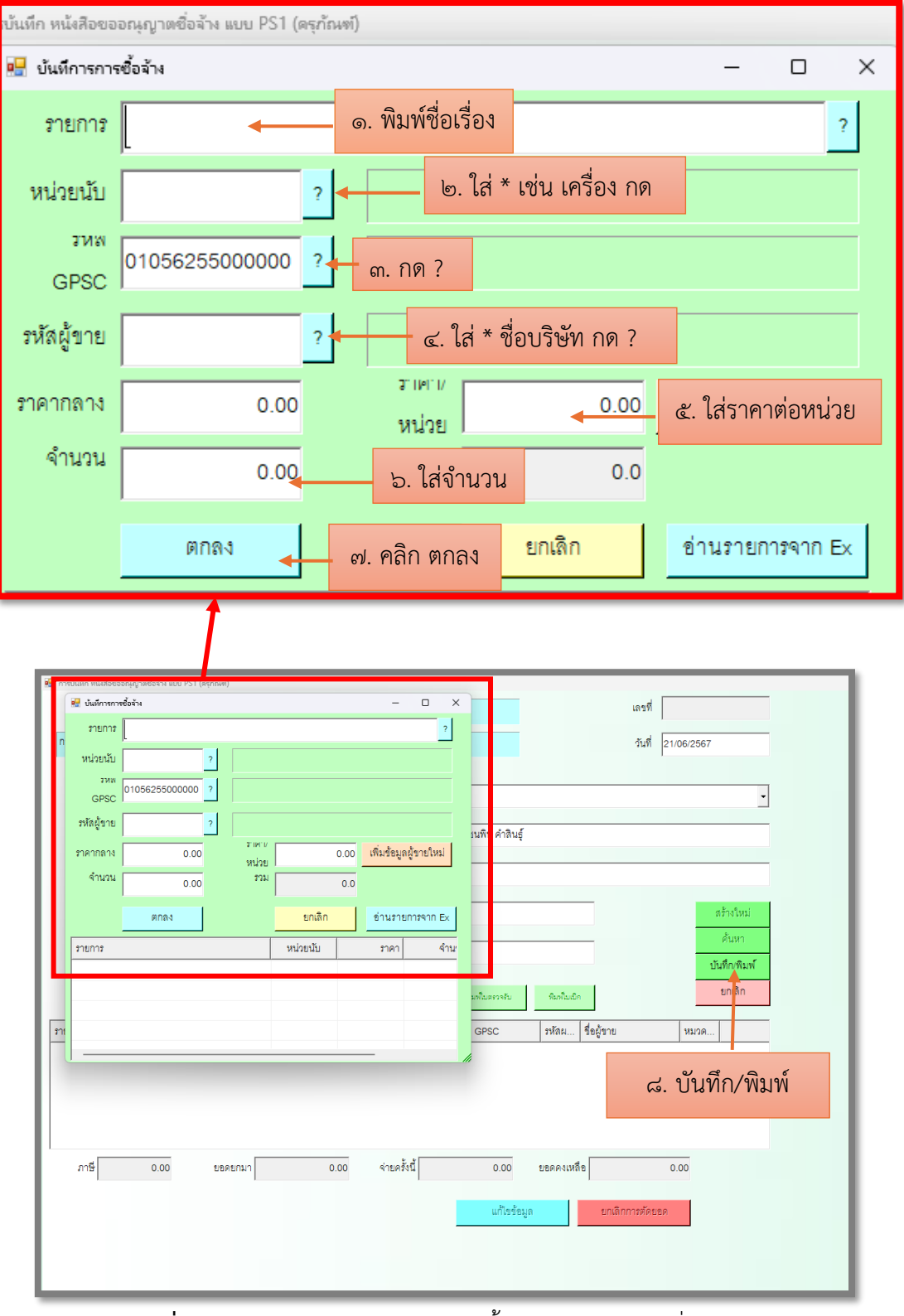

## ๗. การบันทึกการซื้อจ้าง (ในส่วนเมนูเพิ่มรายการ) ดังปรากฏตามภาพที่ ๓๖

**ภาพที่ ๓๖** แสดงภาพการบันทึกรายการซื้อจ้าง (ในส่วนเมนูเพิ่มรายการ)

จากภาพที่ ๓๖ แสดงภาพการบันทึกรายการซื้อจ้าง (ในส่วนเมนูเพิ่มรายการ) ประกอบด้วย

- ๑. รายการ: พิมพ์ชื่อเรื่อง
- ๒. หน่วยนับ: ใส่ \* เครื่อง กด ?
- ๓. รหัส GPSC: กด ?
- ๔. รหัสผู้ขาย: ใส่ \* ชื่อบริษัท กด ?
- ๕. ใส่ราคาต่อหน่วย
- ๖. ใส่จำนวน
- ๗. กด ตกลง
- ๙. กด บันทึก/พิมพ์

เมื่อกรอกข้อมูลครบทั้ง ๗ เมนูแล้ว กดเมนูที่ ๘ บันทึก/พิมพ์ ระบบจะแสดงเอกสาร ขออนุญาตซื้อ/จ้าง Form:PS๑-๑ และรายการรายละเอียดของวัสดุ/ครุภัณฑ์/จ้างเหมาบริการหรือ จ้างทำของ ดังปรากฏตามภาพที่ ๓๗

| •                                                                                                    |                                                        | Form:PS1                                         |
|----------------------------------------------------------------------------------------------------|--------------------------------------------------------|--------------------------------------------------|
|                                                                                                    |                                                        | เสขที่การตัดยอด <u>66004362</u>                  |
|                                                                                                    | มหาวิทยาลัยราชภ์                                       | <b>ัฏราชนครินทร์</b>                             |
|                                                                                                    | เอกสารขออนุญ                                           | าคซื้อ/จ้าง                                      |
| งบเงินรายได้                                                                                                    |                                                        | รหัสหน่วยงาน [27000]                             |
| แผนงาน <u>แผนงานบริหารจัดการ</u>                                                                                |                                                        | หน่วยงาน <u>งานวีเทศสัมพันธ์</u>                 |
| รหัสกองทุน [ 11 ]                                                                                               |                                                        | กองทุ่น <u>กองทุ่นรวม</u>                        |
|                                                                                                    |                                                        | วันที่ 18 พฤษภาคม 2566                           |
| เรียน อธิการบดีมหาวิทยาลัยราชภัฏราชนคริก                                                                        | มทร์                                                   |                                                  |
| ด้วยข้าพเจ้า                                                                                                    | สังกัดหน่วยงาน <u>หน่ว</u> เ                           | ยงานพัสดุ                                        |
| มีความประสงค์ [X] ซื้อ [ ] จ้าง [ ] เช่า เครื                                                                   | รื่องสำรองไฟ จำนวน 2 เครื่อง                           | จำนวน <u>1</u> รายการ                            |
| เนื่องจาก <u>เพื่อใช้ในศูนย์ภาษาและวิเทศสัม</u>                                                                 | พันธ์                                                  |                                                  |
| หมวดประเภทเงิน [] ค่าวัสดุ [] ค่าใช้สอย [                                                                       | (X) ค่าครุภัณฑ์ [] ค่าที่ดินและ                        | ะสิ่งก่อสร้าง                                    |
| เพื่อใช้ในงาน/โครงการ <u>การจัดการเรียนการสอ</u> บ                                                              | <u>่นด้านสังคมศาสตร์</u> กิจกรรมหเ                     | ลัก <u>บริหารจัดการศูนย์ภาษาและวิเทศสัมพันธ์</u> |
| กิจกรรมรอง <u>206301360331-จัดซื้อครุภัณฑ์</u>                                                                  | ครั้งที่ 1                                             |                                                  |
| ยอดคงเหลือยกมา <u>3,959.00</u> บาท จ่ายครั้งนี้                                                                 | <u>3,959.00</u> บาท ยอดคงเหล่                          | ลือยกไป <u>0.00</u> บาท                          |
| และเสนอเหบุคคลคอเบน เบนกรรมการตามระ<br>ระเบียบกระทรวงการคลัง ว่าด้วยการจัดซื้อจัดจ่<br>คณะกรรมการจัดซื้อ – จ้าง | เบยบพระราชบญญุคการจะของ<br>ว้างและการบริหารพัสดุภาครัฐ | พ.ศ. 2560<br>พ.ศ. 2560                           |
| 1.                                                                                                    |                                                        | )                                                |
| บุคคลต่อไปนี้เป็นกรรมการตรวจรับพัสคุ / กา                                                                       | รจ้าง                                                  | No. IN                                           |
| 1.                                                                                                    |                                                        |                                                  |
| พร้อมนี้ได้แนบหลักฐาน คือ รายละเอียดของวัล                                                                      | เคุที่ขอซื้อ/ชอจ้าง ของเจ้าหน้า                        | ที่พัสคุ 1 ชุด                                   |
| จึงเรียนมาเพื่อโปรดพิจารณา                                                                                      |                                                        | The second                                       |
|                                                                                                    | ลงชื่อ                                                 | เจ้าหน้าที่พัสดุ                                 |
|                                                                                                    | 9                                                      | 1 91.0 / 2566                                    |
|                                                                                                    | ลงชื่อ.                                                | .หัวหน้าเจ้าหน้าที่พัสดุ                         |
|                                                                                                    | Ċ                                                      | 15,000,66                                        |
| ได้ตรวจสอบแล้ว ขณะนี้เงินของการค                                                                                | กำเบินงานครั้งนี้ ตรงตามแผนแ                           | เละประเภทงบประมาณ จึงเรียนมาเพื่อโปรดพิจารณา     |
|                                                                                                    | ลงชื่อ                                                 | หัวหน้าสำนักงาน / ผู้รับมอบอำนาจ                 |
|                                                                                                    | (                                                      | ) 19 / Ma. / 66                                  |
| อนุมัติตามเสนอ (ให้ดำเนินการได้ม                                                                                | เละทำให้ถูกต้องตามระเบียบ                              | (7)                                              |
|                                                                                                    | ลงชื่อ                                                 | อธิการบดี / ผู้รับมอบอำนาจ                       |
|                                                                                                    | (                                                      | (a) 19 1 NO. 1 01                                |

๘. เอกสารขออนุญาตซื้อ/จ้าง Form:PS๑-๑ ดังปรากฏตามภาพที่ ๓๗

**ภาพที่ ๓๗** แสดงภาพตัวอย่างเอกสารขออนุมัติซื้อ/จ้าง Form:PS๑-๑

จากภาพที่ ๓๗ แสดงภาพตัวอย่างเอกสารขออนุมัติซื้อ/จ้าง Form:PS๑-๑ ผู้ปฏิบัติงาน จะนำเอกสารขออนุญาตซื้อ/จ้าง ที่แสดงรายละเอียดการจัดซื้อเครื่องสำรองไฟ จำนวน ๒ เครื่อง หมวดค่าครุภัณฑ์ ยอดเงินจ่ายครั้งนี้ โดยวิธีเฉพาะเจาะจง เสนอผู้มีอำนาจลงนามตามลำดับ (หัวหน้า หน่วยงานพัสดุ ผู้อำนวยการกองกลาง และผู้อำนวยการสำนักงานอธิการบดี) ตามการรับมอบอำนาจ จากอธิการบดี เพื่อลงนาม

๙. รายการรายละเอียดของวัสดุ/ครุภัณฑ์/จ้างเหมาบริการหรือจ้างทำของ ดังปรากฏตาม ภาพที่ ๓๘

|             | มหาวิทยาลั                                                            | ยราชภัภราชนค            | ารินทร์         | E NUEDWITT.             | MINDEN <u>00004</u> |
|-------------|-----------------------------------------------------------------------|-------------------------|-----------------|-------------------------|---------------------|
|             | รายอะเอียดของวัสด/ตรร                                                 | ม<br>กับต์/ล้างเหมาบริก | กรหรือล้างทำขอ  |                         |                     |
|             | ตามพระราชบัญญัติการจัดซื้อจัดจ้างและบริ                               | พารพัสดกาครัธ พ         | ศ 2560 และกภ    | •<br>ระเบียบที่เกี่ยวร่ | ้อง                 |
|             | ข้ามเอ้า                                                              | n nanada na Z n         | .n. 2000 salena |                         |                     |
| มีความ      | อาการให้พัสดเพื่อใช้ เพื่อใช้ในสะเย็กวามาและวิเทศรับเซ้าเริ่ม         | ดางรายอะเอียดดัง        | ส้              |                         |                     |
| ส่วรับ      | 538035                                                                | ราคากลางหรือ            |                 |                         |                     |
| ลาดบ<br>ที่ | ชนิด / ขนาด / ลักษณะ                                                  | ราคาซื้อหลังสุด         | ขะ              | ขอดำเนินการครั้งนี้     |                     |
|             | ปริมาณงานที่จะซื้อ/จ้าง                                               | หน่วยละ                 | จำนวนหน่วย      | หน่วยละ                 | รวมเงิน             |
| 1           | เครื่องสำรองไฟ ขนาด 800VA Syndome Eco II-800i<br>ดูลาพ รับประกับ 2 ปี | 0.00                    | 2.00 เครื่อง    | 1,850.00                | 3,700.0             |
|             | 1000 1001010 2 0                                                      |                         |                 |                         |                     |
|             |                                                                       |                         |                 |                         |                     |
|             |                                                                       |                         |                 |                         |                     |
|             |                                                                       |                         |                 |                         |                     |
|             |                                                                       |                         |                 |                         |                     |
|             |                                                                       |                         |                 |                         |                     |
|             |                                                                       |                         |                 |                         |                     |
|             |                                                                       |                         |                 |                         |                     |
|             |                                                                       |                         |                 |                         |                     |
|             |                                                                       |                         |                 |                         |                     |
|             |                                                                       |                         |                 |                         |                     |
|             |                                                                       |                         |                 |                         |                     |
|             |                                                                       |                         |                 |                         |                     |
|             |                                                                       |                         |                 |                         |                     |
|             | 1                                                                     | 1                       | ภาษีมูลค่าเพิ่ม | (VAT) 7.00%             | 259.0               |
|             |                                                                       | (สามพันเก้าร้อยห้า      | ສືບເກ້າບາກຄ້ວນ) | รวมเงิน                 | 3,959.0             |

**ภาพที่ ๓๘** แสดงภาพตัวอย่างรายการของวัสดุ/ครุภัณฑ์/จ้างเหมาบริการหรือจ้างทำของ

จากภาพที่ ๓๘ แสดงภาพตัวอย่างรายการของวัสดุ/ครุภัณฑ์/จ้างเหมาบริการหรือ จ้างทำของแสดงรายการ รายละเอียด ที่ขอซื้อ มีรายการ ยี่ห้อ รุ่น ขนาด การรับประกันสินค้า จำนวน หน่วยละ รวมเงิน ภาษีมูลค่าเพิ่ม รวมเป็นเงินทั้งสิน

๑๐. การบันทึกหนังสือขออนุญาตซื้อจ้าง แบบ PS๑ (ครุภัณฑ์) (ในส่วนเมนูค้นหา) ดังปรากฏตามภาพที่ ๓๙

| 🖷 การบันทึก หนังสือขออณุญาตชื่อจ้าง แบบ PS1 (ดรุกัณฑ์) |                                |                      |                        |
|--------------------------------------------------------|--------------------------------|----------------------|------------------------|
| รหัสกิจกรรม ?                                          |                                | เลขที                |                        |
|                                                        |                                | วันที                | 05/08/2567             |
| ความประสงค์                                            |                                |                      |                        |
| ดชื่อ กล้าง                                            | ดเช่า หมวดเงิน                 |                      | Ţ                      |
| เจ้าหน้าที่พัลดุ                                       | ผู้ต้องการใช้                  |                      |                        |
| รายการ/เหตุผล                                          | เนื่องจาก/เหตุผล               |                      |                        |
| กรรมการซื้อจ้าง                                        | 2                              | 3                    | สร้างใหม่              |
| กรรมการตรวจ                                            | 2                              | 3                    | ค้นหา<br>เว็นทึก/พิมพ์ |
| VAT 7.00 % เพิ่มรายการ                                 | ดบรายการ พื่มพื้นตั้งชื้อ/จ้าง | พินพโมตรวจรับ พิมพโน | ยกเดิก                 |
|                                                        |                                |                      |                        |
|                                                        |                                |                      |                        |
|                                                        |                                | ອລີກ ອ້າງສ           | h                      |
|                                                        | P1147                          |                      | •                      |
|                                                        |                                |                      |                        |

ภาพที่ ๓๙ การบันทึกหนังสือขออนุญาตซื้อจ้าง แบบ PS๑ (ครุภัณฑ์) (ในส่วนเมนูค้นหา)

จากภาพที่ ๓๙ แสดงการบันทึกหนังสือขออนุญาตซื้อจ้าง แบบ PS๑ (ครุภัณฑ์) (ในส่วน เมนูค้นหา) ผู้ปฏิบัติงานคลิก ค้นหา ระบบจะแสดงรายการข้อมูล ค้นหาเลขที่ตัดยอด ดังปรากฏตาม ภาพที่ ๔๐ ๑๑. การบันทึกหนังสือขออนุญาตซื้อจ้าง แบบ PS๑ (ครุภัณฑ์) (ในส่วนเมนูค้นหา) จะแสดง รายการข้อมูล ค้นหาเลขที่ตัดยอด ดังปรากฏตามภาพที่ ๔๐

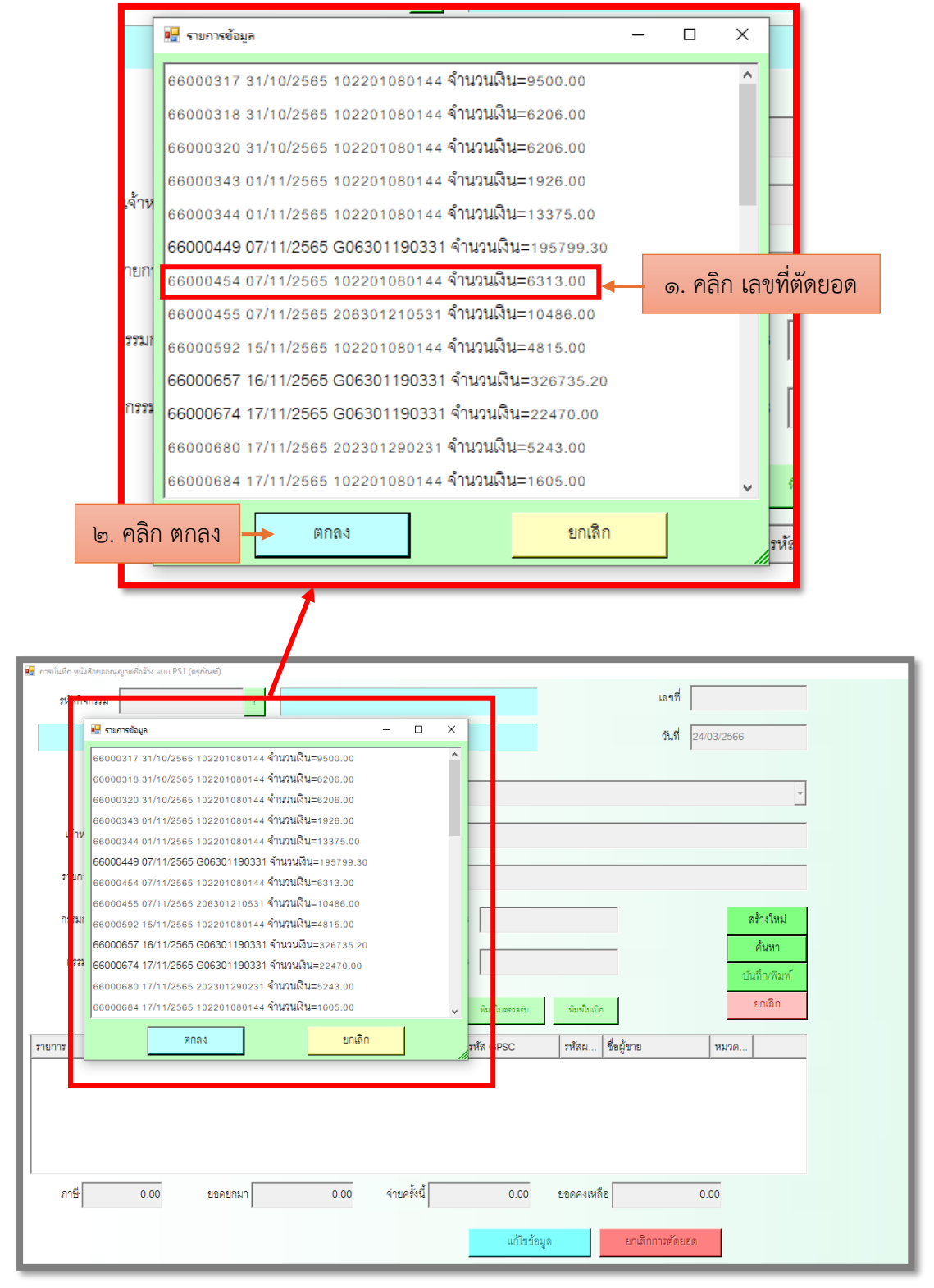

**ภาพที่ ๔๐** แสดงภาพรายการข้อมูล ค้นหาเลขที่ตัดยอด

จากภาพที่ ๔๐ แสดงภาพรายการข้อมูล ค้นหาเลขที่ตัดยอด ผู้ปฏิบัติงานค้นหาเลขที่ตัด ยอดของฎีกา วันเดือนปี ที่คีย์ฎีกา รหัสงบประมาณที่ใช้ และจำนวนเงินรวม เพื่อคลิกเลขที่ตัดยอด และคลิกตกลง ระบบจะแสดงการบันทึกหนังสือขออนุญาตซื้อจ้าง แบบ PS๑ (ครุภัณฑ์) (ในส่วนเมนู พิมพ์ใบสั่งซื้อสั่งจ้าง) ดังปรากฏตามภาพที่ ๔๑

๑๒. การบันทึกหนังสือขออนุญาตซื้อจ้าง แบบ PS๑ (ครุภัณฑ์) (ในส่วนเมนูพิมพ์ใบสั่งซื้อ สั่งจ้าง) ดังปรากฏตามภาพที่ ๔๑

| การบันทึก หนังสือขออกุญาตชื่ | อล้าง แบบ PS1 (ดรุกัณ | พ์)            |                   |                      |                                         |                            |        |               |
|------------------------------|-----------------------|----------------|-------------------|----------------------|-----------------------------------------|----------------------------|--------|---------------|
| รหัสกิจกรรม 202              | 301C10331             | ?              | จัดซื้อครุภัณฑ์สำ | านักงาน              |                                         |                            | เลขที่ | 66003047      |
| การจัดการเรียนการสอนด่       | ด้านสังคมศาสตร์       |                | ปริหารสำนักงาน    | กองพัฒนานักศึกษา     |                                         |                            | วันที่ | 15/03/2566    |
| _ P                          | เวามประสงค์ —         |                |                   |                      |                                         |                            |        |               |
|                              | © 12                  | ০ শাঁগ         | രതി               | หมวดเงิน             | 311150 บัญชีค่าจัด1                     | หาสินทรัพย์มูลค่าต่ำกว่าเก | าณฑ์   | ~             |
| เจ้าหน้าที่พัสดุ             |                       |                |                   | ผู้ต้องการใช่        | 1                                       |                            |        |               |
| รายการ/เหตุผล ครู            | ภัณฑ์คอมพิวเตอร์      | ้จำนวน 2 รายกา | าร                | เนื่องจาก/เหตุผล     | <ol> <li>เพื่อใช้ในกองพัฒนาเ</li> </ol> | <u>มักศึกษา</u>            |        |               |
| กรรมการชื่อจ้าง -            |                       |                | 2 -               |                      | 3                                       |                            |        | สร้างใหม่     |
| กรรมการตรวจ -                |                       |                | 2 -               |                      | 3 -                                     |                            |        | ค้นหา         |
|                              |                       |                | -                 |                      |                                         |                            |        | บันทึก/พิมพ์  |
| VAT                          | 7.00 %                | เพิ่มรายการ    | ดบรายการ          | พิมพ์ใบดั่งขึ้อ/จ้าง | พิมพ์ใบตรวจรับ                          | พิมพ์ใบเบิก                |        | ยกเดิก        |
| รายการ                       | หน่วยนับ รา           | เคากลาง จำเ    | แวน ราคา          | รวม รหล GPSC         | รับรหัส GPSC                            | รหัสผ ชื่อผู้ขาย           |        | หมวด          |
| เครื่องพิมพ์ brother MF      | MAC                   | 0.00 1         | .00 9300.00       | 9300.00 10562        | บริการจัดการ:การจัด.                    | 0105                       |        | -             |
| เครื่องสำรองไฟ Syndo         | MAC                   | 0.00 2         | 2.00 4900.00      | 9800.00 010562       | บริการจัดการ:การจัด.                    | 0105                       | _      | -             |
|                              |                       |                |                   |                      |                                         |                            |        |               |
|                              |                       |                |                   | พิมพ์ใบลังขึ้        | อ/จ้าง 🔸                                | พิมพ์ใ                     | บสั่ง  | เซื้อสั่งจ้าง |
| ภาพที่                       | <b>ଙ୍</b> ଭ แสด       | างภาพก         | าารบันที          | เ์กหนังสือขา         | ออนุญาตซึ่                              | ว้อจ้าง แบบ                | PS     | ๑ (ครุภัณฑ์)  |

(ในส่วนเมนูพิมพ์ใบสั่งซื้อ/จ้าง)

จากภาพที่ ๔๑ แสดงภาพการบันทึกหนังสือขออนุญาตซื้อจ้าง แบบ PS๑ (ครุภัณฑ์) (ในส่วนเมนูพิมพ์ใบสั่งซื้อ/จ้าง) ระบบแสดงรายการ หน่วยนับ จำนวน/ชิ้น ราคา/ชิ้น ราคารวมชื่อ รหัสโครงการ จากนั้น ผู้ปฏิบัติงานคลิก พิมพ์ใบสั่งซื้อ/จ้าง ระบบจะแสดงเมนูกำหนดข้อมูลใบสั่งซื้อ สั่งจ้าง ดังปรากฏตามภาพที่ ๔๒

|     | o 9/      | • ·     | , <sup>2</sup> , 2 | o          | 4          |                |
|-----|-----------|---------|--------------------|------------|------------|----------------|
| രണ. | ก้ำหนดข้า | อมลไบสั | ังซีอ/จ้า          | ง ดังปรากภ | าตามภาพที่ | രില            |
| 0,0 |           |         |                    |            | 1          | $\sim$ $\circ$ |

| การบันทึก หนังสือขออณุ                         | ญาตชื่อจ้าง แบบ PS1 (ครุภัณฑ์)                                                           |                                       |                 |              |
|------------------------------------------------|------------------------------------------------------------------------------------------|---------------------------------------|-----------------|--------------|
| 🖳 กำหนดข้อมูลใบ                                | สั่งซื้อ/จ้าง                                                                            | _                                     |                 |              |
| ก<br>ก<br>เลขที่ลัญ<br>เ                       | <ul> <li>ล้ำง <mark>04/07/2567</mark></li> <li>ญา</li> <li>ร้ยน</li> <li>ตกดง</li> </ul> | วันที่กำหนดส่ง<br>□ อ้างเลย<br>ยกเลิก | ที่สัญญา<br>จา  |              |
| Barnshille alkävenning mér in and tet (a, hang |                                                                                          | _                                     |                 |              |
| 🖳 กำหนดข้อมูลใบสั่งขื้อ/จ้าง                   | - 0 X                                                                                    |                                       | เลขที่ 67       | 005327       |
| วันที่สั่งซื้อ/จ้าง <mark>04/07/2567</mark>    | วันที่กำหนดส่ง                                                                           | ับ ประเม็ดง                           | ăud Da          | 10710567     |
| เลขที่ลัญญา                                    | /<br>□                                                                                   |                                       | 114 U3          | 10/72567     |
| (den)                                          |                                                                                          | ว 1070 ดรกับเชโซเษณาแดะเยย            | จมค่            |              |
| 67214                                          |                                                                                          | Ru]                                   |                 |              |
| ตกลง                                           | กดปุ่ม ตกลง                                                                              |                                       |                 |              |
| รายการ/เหตุผล เชื่อพรอมตุดตั้งกลองวงจรบด จา    | เนองจาก/เห                                                                               | ดผล เพอทดแทนตัวเดิมที่ชำรดภายในมห     | าวิทยาลัย       |              |
|                                                |                                                                                          |                                       |                 |              |
| กรรมการซื้อจ้าง -                              | 2                                                                                        | 3 -                                   |                 | สร้างใหม่    |
| nssnnssae -                                    | 2 -                                                                                      | 3                                     | _               | ค้นหา        |
|                                                |                                                                                          | -                                     |                 | บันทึก/พิมพ์ |
| VAT 7.00 % เพิ่มรายการ                         | ดบรายการ พิมพ์ใบดั่งซื้อ/จ้าง                                                            | ร พิมพ์ใบตรวจรับ พิมพ์ใบเบิ           | n               | ยกเลิก       |
| รายการ หน่วยนับ ราคากลาง                       | จำนวน ราคา รวม รหัส GP                                                                   | SC ชื่อรหัล GPSC รหัลผ                | ชื่อผู้ขาย      | หมวด         |
| ชื้อพร้อมติดตั้งกล้องว U2 0.00                 | 3.00 12900 38700.00 010562                                                               | บริการจัดการ:การจัด 0105              | •               |              |
| ค่าติดตั้งอุปกรณ์ P 0.00                       | 3.00 2100.00 6300.00 010562                                                              | บริการจัดการ:การจัด 0105              |                 |              |
|                                                |                                                                                          |                                       |                 |              |
| ภาษี 3150.00 ยอดยกมา                           | 155551.20 จ่ายครั้งนี้                                                                   | 48150.00 ยอดคงเหลื                    | ้อ 107401       | .20          |
|                                                |                                                                                          | แก้ไขข้อมูด                           | ยกเลิกการตัดยอด |              |

**ภาพที่ ๔๒** แสดงภาพกำหนดข้อมูลใบสั่งซื้อ/จ้าง

จากภาพที่ ๔๒ แสดงภาพกำหนดข้อมูลใบสั่งซื้อ/จ้าง ผู้ปฏิบัติงานดำเนินการใส่วันที่ สั่งซื้อ/จ้าง วันที่กำหนดส่ง โดยใส่ในรูปแบบ วัน/เดือน/ปี และใส่เรียน ผู้จัดการ บริษัท/ร้านค้า กดปุ่ม ตกลง ระบบจะแสดงใบสั่งซื้อ Form:PS๒-๒ ดังปรากฏตามภาพที่ ๔๓

|                                |                                                                                                    |                                                                                                    | เลขที่ 1                                                                                                    | un#.u#1066000                                                                                                    |
|--------------------------------|----------------------------------------------------------------------------------------------------|----------------------------------------------------------------------------------------------------|----------------------------------------------------------------------------------------------------|----------------------------------------------------------------------------------------------------|
|                                | มหาวิทย                                                                                                    | ยาลัยราชภักราชนคริบท                                                                                                    | {                                                                                                    |                                                                                                    |
|                                | SALLAN                                                                                                    | ในสั่งตื้อ                                                                                                    |                                                                                                    |                                                                                                    |
| เรียน ผัจ                      | ัดการ 1                                                                                                    | รับที่ 22 เ                                                                                                    | ดือน พถษอาคม พ.ศ.                                                                                                    | 2566                                                                                                    |
| 4.                             |                                                                                                    |                                                                                                    | now_milarina_min                                                                                                    | 2200                                                                                                    |
| สือนไขกา                       | รชำระเงินเงินเชื่อ                                                                                                    | กำหนดส่ง.                                                                                                    | วัน                                                                                                    |                                                                                                    |
| คาม PS1-                       | 1 เลขที่ <u>66004362</u> ลงวันที่ <u>18/05/</u>                                                                                                    | <u>2566</u> สถานที่ส่งจ                                                                                                    | ของ <u>งานวิเทศสัมพันธ</u> ่                                                                                                    | [                                                                                                    |
| ě                              | าย งารกิเหสสับเด็บร์ โดยได้รับและเส                                                                                                    | ในเวลลอด มหาสิทยาลัยสายลัง                                                                                                    | รวสมเครียนคร์ ได้ตอดม                                                                                                    | ส้อลองใจแสงเอ                                                                                                    |
| ท<br>ราคาของร                  | วย <u>จานวเทศสมพนธ</u> เคยเครบมอบะ<br>inu เองที่ องวับที่                                                                                                    | ขานาจจาก มหาวทยาลยราชภู<br>ตาบรายละเลียด                                                                                                    | ุราชนครนทร เดตกลง<br>สังต่อไปนี้                                                                                                    | ซอดามใบเสนอ                                                                                                    |
|                                |                                                                                                    |                                                                                                    | PREPERTY                                                                                                    |                                                                                                    |
| ลำดับที่                       | รายการ                                                                                                    | ราคาต่อหน                                                                                                    | ่วย จำนวนหน่วย                                                                                                    | จำนวนเงิน                                                                                                    |
| 1                              | เครื่องสำรองไฟ ขนาด 800VA Synd                                                                                                    | ome 1,850                                                                                                    | ).00 2.00 เครื่อง                                                                                                    | 3,700.00                                                                                                    |
|                                | Eco II-800i 480W รับประกัน 2 ปี                                                                                                    |                                                                                                    |                                                                                                    |                                                                                                    |
|                                |                                                                                                    | ภาษีมูล                                                                                                    | ค่าเพิ่ม (VAT) 7.00%                                                                                                    | 259.0                                                                                                    |
|                                | ตัวอัก                                                                                                    | าษร (สามพันเก่าร้อยทำสิบเก่า                                                                                                    | บาทถั่วน) รวมเงิน                                                                                                    | 3,959.00                                                                                                    |
| 1. 1                           | รายการตามโบสังชื่อนี้ ทางมหาวิทยาลัย                                                                                                    | เข อหของเริ่งแข้ออรรงเอาระรา                                                                                                    | the second second is a second second s |                                                                                                    |
| - Q - 1                        |                                                                                                    |                                                                                                    | งรบพลตุเบนการถูกตอ                                                                                                    | งแลว<br>เคยี่ม                                                                                                    |
| 2. 1                           | ผู้ขายต้องนำใบสั่งซื้อต้นฉบับมาแสดงพ<br>                                                                                                    | ร กิจจอยมรับเมือกรรมการตรร<br>เรื่อมกับหลักฐานการส่งของ (ให                                                                                                    | จรบพลคุเบนการถูกคอ<br>บส่งของ/ใบกำกับภาษี                                                                                                    | งงแลว<br>() ด้วยทุกครั้งที่ม                                                                                                    |
| 2. 1                           | ผู้ขายต้องนำใบสั่งซื้อต้นฉบับมาแสดงพ<br>ส่งของ<br>วันการการกับการการการการการการการการการการการการการก                                                                                                    | ร ๆ จะออมวังเมอกรรมการสรร<br>เรื่อมกับหลักฐานการสรรของ (ใง                                                                                                    | จรบพลตุเบนการถูกตะ<br>มส่งของ/ใบกำกับภาษี<br>วระวร คื่อน้ำ                                                                                                    | งงแลว<br>() ด้วยทุกครั้งที่ม                                                                                                    |
| 2. i<br>3. i                   | ผู้ขายต้องนำใบสั่งซื้อต้นฉบับมาแสดงท<br>ส่งของ<br>ผู้ขายยอมรับจะส่งของ ภายในวันที่ _2!                                                                                                    | ร รจะออมรับเมอกรรมการตรร<br>เรื่อมกับหลักฐานการส่งของ (ให<br>9. เดือน <u>พฤษภาคม</u> พ.ศ                                                                                                    | จรบพลตุเบนการถูกตะ<br>มส่งของ/ไบกำกับภาษี<br>2566_ เมื่อพันกำหนดเ                                                                                                    | วงแลว<br>() ด้วยทุกครั้งที่ม<br>แล้ว ผู้งายยอมใ                                                                                    |
| 2. i<br>3. i                   | งู้ขายต้องนำใบสั่งซื้อต้นฉบับมาแสดงท<br>ส่งของ<br>งู้ขายยอมรับจะส่งของ ภายในวันที่ _2<br>ปรับเป็นรายวัน ในอัตราร้อยละ 0.2 ขเ<br>บับสรบคำหนดถึงวันที่ผ้ายายได้บำลิ่งกอ                                                                                                    | รา จะออมรับเมือกรรมการตรร<br>เรื่อมกับหลักฐานการส่งของ (ไข<br>9_ เดือน <u>พฤษภาคม</u> พ.ศ<br>องราคาที่ยังไม่ได้รับมอบและด้<br>นามป่าผู้สี่ต้ออบคกต้องจะจะกับ                                                                                                    | งวบพลตุเบนการถูกตะ<br>บส่งของ/ใบกำกับภาษี<br>2 <u>566.</u> เมื่อพันกำหนดเ<br>องไม่ต่ำกว่าวันละ 100                                                                                                    | งงแสว<br>() ด้วยทุกครั้งที่ม<br>แล้ว ผู้ขายยอม<br>0 บาท นับถัดจา                                                                   |
| 2. i<br>3. i                   | สู้ขายต้องนำใบสั่งซื้อต้นฉบับมาแสดงท<br>ส่งของ<br>สู้ขายยอมรับจะส่งของ ภายในวันที่ <u>_2</u><br>สู้ขายยอมรับจะส่งของ ภายในวันที่ _2<br>ปรับเป็นรายวัน ในอัตราร้อยละ 0.2 ซ<br>วันครบกำหนดถึงวันที่ผู้ขายได้นำสิ่งของ<br>เว็บจัก เอ เอส เทคโบโอกี แอบด์ คอบอะ                                                                                                    | ร รังขออมรังแม่อกรรมการตรร<br>เรื่อมกับหลักฐานการส่งของ (ให<br>9. เดือน <u>พฤษภาคม</u> พ.ศ. <u>.</u><br>องราคาที่ยังไม่ได้รับมอบและด้<br>เมาส่งให้ผู้ชื่อจนถูกต้องครบถ้วร<br>นิเลชั่ม จำภัด (ยังเวย) ขอรังช่อ                                                                                                    | งวบพลฟุเบนการถูกดะ<br>บส่งของ/ไบกำกับภาษี<br>2566_ เมื่อพ้นกำหนดเ<br>องไม่ต่ำกว่าวันละ 100<br>ป<br>เรกับคุณกาพสินค้า เร                                                                                                    | งงแสว<br>() ด้วยทุกครั้งที่ง<br>แล้ว ผู้ขายยอมใ<br>0 บาท นับถัดจา<br>วากป่ารด บอะหว่                                               |
| 2. 1<br>3. 1<br>4. 1           | รู้ขายต้องนำใบสั่งซื้อต้นฉบับมาแสดงห<br>ส่งของ<br>รู้ขายยอมรับจะส่งของ ภายในวันที่ <u>2</u><br>ปรับเป็นรายวัน ในอัตราร้อยละ 0.2 ขเ<br>มันครบกำหนดถึงวันที่ผู้ขายได้นำสิ่งของ<br>มันบ้องมาจากวัสด, อปกรณ์ ใบกรณีที<br>มันเนื่องมาจากวัสด, อปกรณ์ ใบกรณีที                                                                                                    | ว " จะออมวับฉอการมการทรร<br>เรื่อมกับหลักฐานการส่งของ (ไข<br>9_ เดือน <u>พฤษภาคม</u> พ.ศ. <u>)</u><br>องราคาที่ยังไม่ได้รับมอบและด้<br>มมาส่งให้ผู้ซื้อจนถูกต้องครบถ้วา<br>นิเ <u>คชั่น จำกัด</u> (ผู้ชาย) ขอรับปร<br>ใช้งาบตามปกติ และจำรงลักษ                                                                                                    | งวบพลตุเบนการถูกตะ<br>บส่งของ/ไบกำกับภาษี<br>2566. เมื่อพันกำหนดเ<br>องไม่ต่ำกว่าวันละ 100<br>ม<br>มะกันคุณภาพสินค้า หา<br>าอย่างถุกต้อง ในระษา                                                                                                    | งงแสว<br>() ด้วยทุกครั้งที่:<br>แล้ว ผู้ขายยอม<br>0 บาท นับถัดจา<br>ากขำรุด บกพร่ะ<br>ว่างการจับประวั                              |
| 2. 1<br>3. 1<br>4. 1           | งู้ขายต้องนำใบสั่งซื้อต้นฉบับมาแสดงท<br>ส่งของ<br>สู้ขายยอมรับจะส่งของ ภายในวันที่ <u>21</u><br>ปรับเป็นรายวัน ในอัตราร้อยละ 0.2 ซ<br>วันครบกำหนดถึงวันที่ผู้ขายได้นำสิ่งของ<br>บริษัท เอ.เอส.เทคโนโลยี แอนต์ คอมมู<br>อันเนื่องมาจากวัสดุ, อุปกรณ์ ในกรณีที<br>ทางผู้ขายยินดีที่จะข่อมแชม หรืดเปลี่ย                                                                                                    | 5 1 จะออมรับฉมอกรรมการทรรร<br>เรื่อมกับพลักฐานการส่งของ (ให<br><u>9</u> เดือน <u>พฤษภาคม</u> พ.ศ. <u>)</u><br>องราคาที่ยังไม่ได้รับมอบและดั<br>เมาส่งให้ผู้ซื้อจานถูกต้องครบถ้วา<br><u>นิเคชั่น จำกัด</u> (ผู้ขาย) ขอรับปร<br>ใช้งานตามปกติ และบำรุงรักษ<br>เนอะไหลให้ โดยไม่คิดมลค่าใด                                                                                                    | งวบพลตุเบนการถูกตะ<br>บส่งของ/ไบกำกับภาษี<br>2566 เมื่อพ้นกำหนดเ<br>องไม่ต่ำกว่าวันละ 100<br>น<br>ระกันคุณภาพสินค้า พ<br>าอย่างถูกต้อง ในระหา<br>ๆ ทั้งสิ้น เป็นระยะเวะ                                                                                                    | งงแสว<br>() ด้วยทุกครั้งที่ง<br>แล้ว ผู้ขายยอมใ<br>0 บาท นับถัดจา<br>ากขำรุด บกพร่ะ<br>ว่างการวับประก่<br>ลา                       |
| 2. 1<br>3. 1<br>4. 1           | งู้ขายต้องนำใบสั่งซื้อต้นฉบับมาแสดงท<br>ส่งของ<br>สู้ขายยอมรับจะส่งของ ภายในวันที่ _2<br>ปรับเป็นรายวัน ในอัตราร้อยละ 0.2 พ<br>วันครบกำหนดถึงวันที่ผู้ขายได้นำสิ่งของ<br>บริษัท เอ.เอส.เทคโนโลยี แอนด์ คอมมู<br>อันเนื่องมาจากวัสดุ, อุปกรณ์ ในกรณีที่<br>ทางผู้ขายยินดีที่จะช่อมแซม หรือเปลี่ย<br>ระยะเวลารับประกัน)ตามระเทียบพระร                                                                                   | 5 1 จะออมรับเมือการมการมารร<br>เรื่อมกับหลักฐานการส่งของ (ให<br>9 เดือน <u>พฤษภาคม</u> พ.ศ<br>องราคาที่ยังไม่ได้รับมอบและดั<br>เมาส่งให้ผู้ซื้อจนถูกต้องครบด้วร<br>นิเ <u>คชั่น จำกัด</u> (ผู้ขาย) ขอรับปร<br>ใช้งานตามปกดี และบำรุงรักษ<br>เนอะไหลให้ โดยไม่คิดมูลค่าใด<br>เาชบัญญัติการจัดซื้อจัดจ้างและ                                                                                                    | งวบพลตุเบนการถูกตะ<br>บส่งของ/ไบกำกับภาษี<br>2566. เมื่อพันกำหนดเ<br>องไม่ต่ำกว่าวันละ 100<br>ม<br>ระกันคุณภาพสินค้า พ<br>าอย่างถูกต้อง ในระหา<br>ๆ ทั้งสิ้น เป็นระยะเวล<br>ะการบริหารหัสดภาครั                                                                                                    | งงแสว<br>() ด้วยทุกครั้งที่ง<br>แล้ว ผู้งายยอม<br>0 บาท นับถัดจา<br>ากชำรุด บกพร่ะ<br>ว่างการรับประกั<br>ลา                        |
| 2. 1<br>3. 1<br>4. 3           | งู้ขายต้องนำใบสั่งซื้อต้นฉบับมาแสดงท<br>ส่งของ<br>สู้ขายยอมรับจะส่งของ ภายในวันที่2<br>ปรับเป็นรายวัน ในอัตราร้อยละ 0.2 พ<br>วันครบกำหนดถึงวันที่ผู้ขายได้นำสิ่งของ<br>เริษัท เอ.เอส.เทคโนโลยี แอนต์ คอมมู<br>อันเนื่องมาจากวัสดุ, อุปกรณ์ ในกรณีที่<br>หางผู้ขายยินดีที่จะช่อมแซม หรือเปลี่ย<br>ระยะเวลารับประกัน)ตามระเบียบพระร<br>ระเบียบกระทรวงการคลังว่าด้วยการจัด                                               | 5 1 จะออมรับเมือกรรมการทรรร<br>เรื่อมกับพลักฐานการส่งของ (ให<br><u>9</u> เดือน <u>พฤษภาคม</u> พ.ศ. <u></u><br>องราคาที่ยังไม่ได้รับมอบและด้<br>เมาส่งให้ผู้ซื้อจนถูกต้องครบถ้วร<br><u>มิเคชั่น จำกัด</u> (ผู้ขาย) ขอรับปร<br>ใช้งานตามปกติ และบำรุงรักษ<br>เนอะโพลให้ โดยไม่คิดมูลค่าใด<br>เาขบัญญัติการจัดซื้อจัดจ้างและ<br>เจื้อจัดจ้างและการบริหารพัสดง                                                                                                 | งวบพลตุเบนการถูกตะ<br>บส่งของ/ไปกำกับภาษี<br>2566. เมื่อพ้นกำหนดเ<br>องไม่ต่ำกว่าวันละ 100<br>ม<br>ระกันคุณภาพสินค้า ห<br>าอย่างถูกต้อง ในระห<br>าอย่างถูกต้อง ในระห<br>เกรบวิหารพัสตุภาครั<br>าาครัช พ.ศ.2560                                                                                                    | งงแสว<br>i) ด้วยทุกครั้งที่ม<br>แล้ว ผู้ขายยอมใ<br>0 บาท นับถัดจา<br>ากขำรุด บกพร่ก<br>ว่างการรับประกั<br>ลา(ระ<br>รัฐ พ.ศ.2560 แล |
| 2. 1<br>3. 1<br>4. 1<br>1      | งู้ขายต้องนำใบสั่งซื้อต้นฉบับมาแสดงท<br>ส่งของ<br>สู้ขายยอมรับจะส่งของ ภายในวันที่ _2!<br>วันกรบกำหนดถึงวันที่ผู้ขายได้นำสิ่งของ<br>มริษัท เอ.เอส.เทคโนโลยี แอนต์ คอมมู<br>อันเนื่องมาจากวัสดุ, อุปกรณ์ ในกรณีที<br>ทางผู้ขายยินดีที่จะช่อมแซม หรือเปลี่ย<br>ระยะเวลาวับประกัน)ตามระเบียบพระร<br>ระเบียบกระทรวงการคลังว่าด้วยการจัด                                                                                   | 5 1 จะออมวับนอการมีการตรรร<br>เรื่อมกับหลักฐานการส่งของ (ไม่<br>9 เดือน <u>พฤษภาคม</u> พ.ศ. <u>)</u><br>องราคาที่ยังไม่ได้รับมอบและดั<br>เมาส่งให้ผู้ซื้อจนถูกต้องครบถ้วร<br>นิเ <u>คชั่น จำกัด</u> (ผู้ขาย) ขอรับปร<br>ใช้งานตามปกติ และบำรุงรักษ<br>เนอะไหลให้ โดยไม่คิดมูลค่าใด<br>เาชบัญญัติการจัดซื้อจัดจ้างและ<br>ซ้าพเจ้าได้รับใบสั่ง<br>ข้าพเจ้าได้รับใบสั่ง                                                                                       | งวบพลทุเบนการถูกตะ<br>บส่งของ/ไปกำกับภาษี<br>2566 เมื่อพันกำหนดเ<br>องไม่ต่ำกว่าวันละ 100<br>ม<br>ระกันคุณภาพสินค้า พ<br>าอย่างถูกต้อง ในระห<br>าอย่างถูกต้อง ในระห<br>เกรบริหารพัสดุภาครั<br>รารบริหารพัสดุภาครั<br>ชื่อตามรายละเอียดซ้า                                                                                                    | งงแสว<br>() ด้วยทุกครั้งที่:<br>แล้ว ผู้งายยอม<br>0 บาท นับถัดจา<br>ากชำรุด บกพร่ะ<br>ว่างการรับประก<br>สา                         |
| 2. 1<br>3. 1<br>4. 3           | รู้ขายต้องนำใบสั่งซื้อต้นฉบับมาแสดงท<br>ส่งของ<br>รู้ขายยอมรับจะส่งของ ภายในวันที่ _2<br>ปรับเป็นรายวัน ในอัตราร้อยละ 0.2 พ<br>วันครบกำหนดถึงวันที่ผู้ขายได้นำสิ่งของ<br>เริษัท เอ.เอส.เทคโนโลยี แอนต์ คอมมู<br>อันเนื่องมาจากวัสดุ, อุปกรณ์ ในกรณีที่<br>ทางผู้ขายยินดีที่จะช่อมแซม หรือเปลี่ย<br>ระยะเวลารับประกัน)ตามระเบียบพระร<br>ระเบียบกระทรวงการคลังว่าด้วยการจัด                                             | 5 1 จะออมวับเมอการมีการตรรร<br>เรื่อมกับพลักฐานการส่งของ (โบ<br>9 เดือน <u>พฤษภาคม</u> พ.ศ<br>องราคาที่ยังไม่ได้รับมอบและด้<br>เมาส่งให้ผู้ชื่อจนถูกต้องครบถ้วร<br>มิเคชั่น จำกัด (ผู้ขาย) ขอรับปร<br>ใช้งานตามปกติ และบำรุงรักษ<br>เนอะไหลให้ โดยไม่คิดมูลค่าใด<br>เขบบัญญัติการจัดชื้อจัดจ้างและ<br>ข้อจัดจ้างและการบริหารพัสดุร<br>ข้าพเจ้าได้รับใบสั่ง<br>เรื่อนไขข้อตกลงระหว่างผัซี้ะ                                                                 | งวบพลตุเบนการถูกตะ<br>บส่งของ/ไปกำกับภาษี<br>2566. เมื่อพันกำหนดเ<br>องไม่ต่ำกว่าวันละ 100<br>ม<br>ระกันคุณภาพสินค้า หา<br>าอย่างถูกต้อง ในระห<br>าอย่างถูกต้อง ในระห<br>เกรบริหารพัสดุภาครั<br>าาครัฐ พ.ศ.2560<br>ซื้อตามรายละเอียดข้า<br>มกับผู้ขาย และวิธีการi                                                                                                    | งงแสว<br>i) ด้วยทุกครั้งที่<br>แล้ว ผู้ขายยอม<br>0 บาท นับถัดจา<br>ากขำรุด บกพร่ะ<br>ว่างการรับประกั<br>สา                         |
| 2. 1<br>3. 1<br>4. 1           | งู้ขายต้องนำใบสั่งซื้อต้นฉบับมาแสดงท<br>ส่งของ<br>สู่ขายยอมรับจะส่งของ ภายในวันที่ <u>_21</u><br>ปรับเป็นรายวัน ในอัตราร้อยละ 0.2 ซ<br>วันครบกำหนดถึงวันที่ผู้ขายได้นำสิ่งของ<br>มริษัท เอ.เอส.เทคโนโลยี แอนค์ คอมมู<br>อันเนื่องมาจากวัสดุ, อุปกรณ์ ในกรณีที<br>ทางผู้ขายยินดีที่จะช่อมแซม หรือเปลี่ย<br>ระยะเวลารับประกัน)ตามระเบียบพระร<br>ระเบียบกระทรวงการคลังว่าด้วยการจัด                                      | 5 1 จะออมว่อนอกรรมการมารรร<br>เรื่อมกับพลักฐานการส่งของ (ให<br><u>9</u> เดือน <u>พฤษภาคม</u> พ.ศ. <u></u><br>องราคาที่ยังไม่ได้รับมอบและดั<br>เมาส่งให้ผู้ซื้อจนถูกต้องครบถ้วา<br><u>นิเคชั่น จำกัด</u> (ผู้ขาย) ขอรับปร<br>ใช้งานคามปกติ และบำรุงรักษ<br>เนอะไหลให้ โดยไม่คิดมูลค่าใด<br>เาชบัญญัติการจัดขึ้อจัดจ้างและ<br>ข้อจัดจ้างและการบริหารพัสดุง<br>ซ้าพเจ้าได้รับใบสั่ง<br>เงื่อนไขข้อตกลงระหว่างผู้ขึ้ย<br>และยินขอมปฏิบัติตามทุกปร              | งวบพลตุเบนการถูกตะ<br>บส่งของ/ไปกำกับภาษี<br>2566_ เมื่อพ้นกำหนดเ<br>องไม่ต่ำกว่าวันละ 100<br>น<br>ระกันคุณภาพสินค้า พ<br>าอย่างถูกต้อง ในระห<br>ๆ ทั้งสิ้น เป็นระยะเวล<br>ะการบริหารพัสดุภาครั<br>เาครัฐ พ.ศ.2560<br>ซื้อตามรายละเอียดข้า<br>อกับผู้ขาย และวิธีการท่<br>ะะการ จีสล์งชื่อไว้เป็นv                                                                                                    | งงแสว<br>) ด้วยทุกครั้งที่<br>แล้ว ผู้ขายยอม่<br>0 บาท นับถัดจา<br>ากขำรุด บกพร่เ<br>ว่างการรับประก<br>ลา                          |
| 2. 1<br>3. 1<br>4. 5<br>1<br>1 | งู้ขายต้องนำใบสั่งซื้อต้นฉบับมาแสดงท<br>ส่งของ<br>สู้ขายยอมรับจะส่งของ ภายในวันที่ _2<br>สู้ขายยอมรับจะส่งของ ภายในวันที่ _2<br>ปรับเป็นรายวัน ในอัตราร้อยละ 0.2 พ<br>มันครบกำหนดถึงวันที่ผู้ขายได้นำสิ่งของ<br>มริษัท เอ.เอส.เทคโนโลยี แอนต์ คอมมู<br>อันเนื่องมาจากวัสดุ, อุปกรณ์ ในกรณีที่<br>ทางผู้ขายยินดีที่จะช่อมแซม หรือเปลี่ย<br>ระยะเวลารับประกัน)ตามระเบียบพระร<br>ระเบียบกระทรวงการคลังว่าด้วยการจัด<br>อ | 5 1 จะออม วับนอการมีการตร่า<br>เรื่อมกับพลักฐานการส่งของ (โร<br>9 เดือน <u>พฤษภาคม</u> พ.ศ<br>องราคาที่ยังไม่ได้รับมอบและด้<br>เมาส่งให้ผู้ซื้อจนถูกต้องครบถ้วร<br>มิเ <u>คชั่น จำกัด</u> (ผู้ขาย) ขอรับปร<br>ใช้งานตามปกติ และบำรุงรักษ<br>เนอะไหลให้ โดยไม่คิดมูลค่าใด<br>เขบบัญญัติการจัดซื้อจัดจ้างและ<br>ซึ่อจัดจ้างและการบริหารพัสดุง<br>ซ้าพเจ้าได้รับใบสั่ง<br>เงื่อนไขข้อต กลงระหว่างผู้ซื้อ<br>และยินยอมปฏิบัติตามทุกปร<br>ลงชื่อ                | งวบพลตุเบนการถูกตะ<br>บส่งของ/ไบกำกับภาษี<br>2566. เมื่อพันกำหนดเ<br>องไม่ต่ำกว่าวันละ 100<br>ม<br>ระกันคุณภาพสินค้า ห<br>าอย่างถูกต้อง ในระห<br>าอย่างถูกต้อง ในระห<br>ๆ ทั้งสิ้น เป็นระยะเวล<br>เการบริหารพัสตุภาคร้<br>เการบริหารพัสตุภาคร้<br>อกับผู้ชาย และวิธีการi<br>เะการ จึสลังชื่อไว้เป็นพ<br>ผ้ต                                                                                                    | งงแสว<br>) ด้วยทุกครั้งที่ง<br>แล้ว ผู้ขายยอม<br>0 บาท นับถัดจา<br>ากขำรุด บกพร่ะ<br>ว่างการรับประก<br>สา                          |
| 2. 1<br>3. 1<br>4. 1           | รู้ขายต้องนำใบสั่งซื้อต้นฉบับมาแสดงห<br>ส่งของ<br>สู่ขายยอมรับจะส่งของ ภายในวันที่ _2<br>สู่ขายยอมรับจะส่งของ ภายในวันที่ _2<br>ปรับเป็นรายวัน ในอัตราร้อยละ 0.2 พ<br>วันครบกำหนดถึงวันที่ผู้ขายได้นำสิ่งของ<br>มริษัท เอ.เอส.เทคโนโลยี แอนต์ คอมมู<br>อันเนื่องมาจากวัสดุ, อุปกรณ์ ในกรณีที<br>ทางผู้ขายยินดีที่จะช่อมแชม หรือเปลี่ย<br>ระยะเวลารับประกัน)ตามระเบียบพระร<br>ระเบียบกระทรวงการคลังว่าด้วยการจัด<br>อ  | 5 1 จะออมวับนอการมีการตรรร<br>เรื่อมกับพลักฐานการส่งของ (โบ<br><u>9</u> เดือน <u>พฤษภาคม</u> พ.ศ. <u></u><br>องราคาที่ยังไม่ได้รับมอบและดั<br>เมาส่งให้ผู้ซื้อจนถูกต้องครบถ้วา<br><u>นิเคชั่น จำกัต</u> (ผู้ขาย) ขอรับปร<br>ไข้งานตามปกติ และบำรุงรักษ<br>เนอะไหล่ให้ โดยไม่คิดมูลค่าใด<br>เาขบัญญัติการจัดขึ้อจัดจ้างและ<br>เชื้อจัดจ้างและการบริหารพัสดุง<br>ซ้าพเจ้าได้รับใบสั่ง<br>เงื่อนไขข้อตกลงระหว่างผู้ซื้อ<br>และยินยอมปฏิบัติตามทุกปร<br>ลงชื่อ | งวบพลตุเบนการถูกตะ<br>มส่งของ/ไปกำกับภาษี<br>2 <u>566</u> เมื่อพ้นกำหนดเ<br>องไม่ต่ำกว่าวันละ 100<br>ม<br>ระกันคุณภาพสินค้า พ<br>าอย่างถูกต้อง ในระพ<br>ๆ ทั้งสิ้น เป็นระยะเวล<br>ะการบริหารพัสดุภาครั<br>ากครัฐ พ.ศ.2560<br>ซื้อคามรายละเอยิดข้า-<br>อภับสู้ขาย และวิธีการท่<br>ะการ จี <b>ส</b> ลังชื่อไว้เป็นข                                                                                                    | งงแสว<br>) ด้วยทุกครั้งที่:<br>แล้ว ผู้ขายยอม<br>0 บาท นับถัดจา<br>ากขำรุด บกพร่ะ<br>ว่างการรับประก<br>สา                          |

## ๑๔. ใบสั่งซื้อ Form:PS๒-๒ ดังปรากฏตามภาพที่ ๔๓

**ภาพที่ ๔๓** แสดงภาพตัวอย่างใบสั่งซื้อ Form:PS๒-๒

จากภาพที่ ๔๓ แสดงภาพตัวอย่างใบสั่งซื้อ Form:PS๒-๒ ประกอบด้วย เลขที่ใบสั่งซื้อ ชื่อบริษัท/ร้านค้า วันที่ใบสั่งซื้อ เงื่อนไขการชำระเงิน กำหนดส่งสินค้า สถานที่ส่งของ รายการสินค้า ราคาต่อหน่วย จำนวนหน่วย จำนวนเงิน ภาษีมูลค่าเพิ่ม จำนวนเงินรวมเป็นตัวอักษร เงื่อนไขตาม ใบสั่งซื้อ เสนอผู้ขาย และผู้อำนวยการสำนักงานอธิการบดี ตามการรับมอบอำนาจจากอธิการบดี เพื่อลงนาม

๑๕. การบันทึกหนังสือขออนุญาตซื้อจ้าง แบบ PS๑ (ครุภัณฑ์) (ในส่วนเมนูพิมพ์ ใบตรวจรับ) ดังปรากฏตามภาพที่ ๔๔

| เรจิตการเรียนการสอนด้านสังคมศาสตร์ มีหารสำนักงานกองพัฒนานักศึกษา รันที่ 1503/2566<br>ค.ชื่อ ด. จ้าง ด. เข่า หมวดเงิน<br>เจ้าหน้าที่พัลลุ นางบุชนพิน ดำลินธุ์ ผู้ต้องการใช้ นางบุชนพิน ดำลินธุ์<br>รายการเหตุผล ครูกัณฑ์คอมพิวเตอร์ จำนวน 2 รายการ เนื่องจากเหตุผล เพื่อใช้ในกองพัฒนานักศึกษา<br>กรรมการชื่อจ้าง 2 - 3 - สร้างใหม่<br>กรรมการชื่อจ้าง 2 - 3 - สร้างใหม่<br>บันทึกพิมพ<br>VAT 7.00 % สนายการ ดมสายการ สมครัมส์ขึ้นจ้าง<br>NAT 7.00 % สนายการ ดมสายการ สมครัมส์ขึ้นจ้าง<br>กรรม กระดงราย สะคาม ยากลาง จำนวน ราคา รวม รายัล GPSC รัชนุที่ GPSC รายัลแ ชื่อยู้ชาย หมวด                                                                                                    | บริหารสำนักงานกองท่ | <i>ัฒนานักศึกษา</i>                                            | วันที่                                                                                                    | 15/03/2566                                                                                 |
|----------------------------------------------------------------------------------------------------|---------------------|----------------------------------------------------------------|----------------------------------------------------------------------------------------------------|--------------------------------------------------------------------------------------------|
| ความประสงค์<br>๑ ซื้อ ๑ จ้าง ด เร่า<br>เจ้าหน้าที่พัลดุ นางบูรบพิน คำลินธุ์<br>รายการเหตุผล ครูกัณฑ์คอมพิวเตอร์ จำนวน 2 รายการ<br>เนื่องจากเหตุผล เพื่อใช้ในกองพัฒนานักศึกษา<br>กรรมการซื้อจ้าง - 2 - 3 - สร้างใหม่<br>กรรมการซื้อจ้าง - 2 - 3 - สร้างใหม่<br>กรรมการซื้อจ้าง - 2 - 3 - สร้างใหม่<br>กรรมการตรรจบ<br>VAT 7.00 % เช่นรายการ อนรายการ<br>จัมตันสะซื้อจ้าง ชิมตินสะซื้อจ้าง<br>การ หน่วยนับ ราคากลาง จำนวน ราคา รวม รหัล GPSC รังสผ รี่ยยู้ขาย หมวด                                                                                                    | C 1922              |                                                                |                                                                                                    |                                                                                            |
| ศ ซึ่ง ครับ คเร่า     หมวดเงิน     มารถเงิน     มารถเงิน | C 182               |                                                                |                                                                                                    | ,                                                                                          |
| เจ้าหน้าที่ทัลด นางบูชนพิน คำสินธุ์ ผู้ต้องการใช้ นางบูชนพิน คำสินธุ์<br>รายการเหตุผล ดรูภัณฑ์คอมพิวเตอร์ จำนวน 2 รายการ เนื่องจากเหตุผล เพื่อใช้ในกองพัฒนานักศึกษา<br>กรรมการชื่อจ้าง - 2 - 3 - สร้างใหม่<br>กรรมการชื่อจ้าง - 2 - 3 - สร้างใหม่<br>กรรมการของจุ - 2 - 3 - นันทึกพิมพ<br>VAT 7.00 % เดิมรายการ ดนรายการ จิมพันธ์ชื่อง่าง จิมพันธรรงรับ จิมพันธ์ก ยากลิก<br>การ หน่วยนับ ราคากลาง จำนวน ราคา รวม หรัส GPSC รัชสาล GPSC หรัสผ ชื่อผู้ชาย หมวด                                                                                                    | () (1)              | หมวดเงิน 311150 ปัญชีค่าจั                                     | จหาลินทรัพย์มูลค่าต่ำกว่าเกณฑ์                                                                                                    |                                                                                            |
| รายการเหตุผล ให้รูกัณฑ์คอมพิวเตอร์ จำนวน 2 รายการ เนื่องจากเหตุผล (ที่อใช้ในกองพัฒนานักศึกษา<br>กรรมการซื้อจ้าง - 2 - 3 - สร้างใหม่<br>กรรมการซิธรวจ - 2 - 3 - นันทึกพิมพ<br>VAT 7.00 % เดิมรายการ อิมพัณธ์เชียง้าง จิมพัณธรรรษ จิมพัณธิก<br>ยากลิก<br>การ หน่วยนับ ราคากลาง จำนวน ราคา รวม รหัส GPSC รังธราส GPSC รหัสผ รื่อผู้ชาย หมวด                                                                                                    |                     | ผู้ต้องการใช้ นางนุชนพิน คำสิน                                 | ۲<br>Ω                                                                                                    |                                                                                            |
| กรรมการขึ้งสำง<br>กรรมการของ<br>- 2 - 3 - นั่นที่การิมท<br>VAT 7.00 % เดิมรายการ ดิมทัณย์เชี่ยงจ้าง พิมท์นตรวงรับ พิมท์นเย็ก<br>ยาเลิก<br>การ หน่วยนับ ราคากลาง จำนวน ราคา รวม รหัส GPSC รหัสผ ชื่อผู้ขาย หมวด                                                                                                    | ยการ                | <b>เนื่องจาก/เหตุผล</b> เพื่อใช้ในกองพัฒน                      | านักศึกษา                                                                                                    |                                                                                            |
| กรรมการตรวจ     2     3     -     บันทึกพิมห       VAT     7.00     %     เริ่มรายการ     ตมพันธ์เชี่ยะรักง     พิมพันธรรรม     พิมพันธิก     ยกเลิก       การ     หน่วยนับ     ราคากลาง     จำนวน     ราคา     รวม     รหัส GPSC     รหัสผ     ชื่อผู้ชาย     หมวด                                                                                                    | 2 -                 | 3                                                              |                                                                                                    | สร้างใหม่                                                                                  |
| VAT 7.00 % เส้นรายการ ดิมรายการ พิมพิมต์เรี้ยงการ พิมพิมต์เรี้ยงการ พิมพิมตรรรรับ พิมพิมติก ยกเดิก<br>การ หน่วยนับ ราคากลาง จำนวน ราคา รวม รหัส GPSC รี้อยาสิ GPSC รหัสผ ชื่อผู้ชาย หมวด                                                                                                    | 2 -                 | 3 -                                                            |                                                                                                    | ค้นหา                                                                                      |
| VAI 7.00 % เพิ่มรายการ อมรายการ พิมพ์ในส์รรียร์จง พิมพ์ในสรรรรับ พิมพ์ในอัก ยาเพทา<br>การ หน่วยนับ ราคากลาง จำนวน ราคา รวม รหัส GPSC รียรมัส GPSC รหัสผ ชี้อยู่เขาย หมวด                                                                                                    |                     |                                                                | 1                                                                                                    | บันทึก/พิมพ์<br>                                                                           |
| การ หน่วยนับ ราคากลาง จำนวน ราคา รวม รหัส GPSC ชี้อธรัส GPSC รหัสผ ชี้อยู้ขาย หมวด                                                                                                    | ดบรายการ            | พิมพ์ใบสั่งชื้อ/จ้าง พิมพ์ใบตรวจรับ                            | พิมพ์โบเบิก                                                                                                    | 21168111                                                                                   |
|                                                                                                    | จำนวน ราคา          | รวม รหัส GPSC ชื่อรูปส์ GPSC                                   | รหัสผ ชื่อผู้ขาย                                                                                                    | หมวด                                                                                       |
|                                                                                                    | 2  -                | 3 -<br>กิมพื้นตังสื่อร้าง<br>รวม รหัส GPSC ซื้อรมัส GPSC       | พิมพ์ใม⊔บิก<br>รหัสผ ชื่อผู้ขาย                                                                                                    | บันที่ก<br>ยก<br>หมวด                                                                      |
|                                                                                                    | พการบันทึกห         | านังสือขออนุญาตซื้อ                                            | จ้าง แบบ PS๑ (ครุ                                                                                                    | รุภัณฑ์)                                                                                   |
|                                                                                                    |                     | ยการ<br>2 -<br>2 -<br>2 -<br>4านวน ราคา<br>ราคา<br>พการบันทึกท | ผู้ต้องการใช้ นางบุรนพิน คำลินะ<br>ยการ เนื่องจาก/เหตุผล เพื่อใปในกองพัฒน<br>2 - 3 -<br>2 - 3 -<br>2 - 3 -<br><u>คมรายการ พิมพินตรวจรับ</u><br>พิมพินตรวจรับ<br>พิมพินตรวจรับ<br>พิมพินตรวจรับ<br>พิมพินตรวจรับ | ผู้ด้องการใช้ บารบุรมพิน ดำลินธุ์<br>ยการ เนื่องจาก/เหตุผล เพื่อใช้ในกองพัฒนานักศึกษา<br>2 |

จากภาพที่ ๔๔ แสดงภาพการบันทึกหนังสือขออนุญาตซื้อจ้าง แบบ PS๑ (ครุภัณฑ์) (ในส่วนเมนูพิมพ์ใบตรวจรับ) ผู้ปฏิบัติงานคลิก พิมพ์ใบตรวจรับ เพื่อที่จะออกใบตรวจรับ ดังปรากฏ ตามภาพที่ ๔๕

|             | L                                          |                              | 30556                         |                                                                                                    | Forr<br>เลขที่ตัดยอด 6 | n:PS3-1<br>6004362 |
|-------------|--------------------------------------------|------------------------------|-------------------------------|----------------------------------------------------------------------------------------------------|------------------------|--------------------|
|             |                                            |                              |                               | อ้างเลขที่ใบสั่งซื้                                                                                                    | 6/สั่งจ้าง บกศ.บส10    | 6600076            |
|             |                                            | ใบตรวจ                       | รับพัสดุ                      |                                                                                                    |                        |                    |
|             |                                            |                              |                               |                                                                                                    | หน่วยงาน งานวิเท       | าศสัมพันธ์         |
|             |                                            |                              | วันที่                        | 26 เพื่อน พฤษภา                                                                                                    | ท.ศ. 2566              |                    |
| ได้รับของจ  | าก หจก./บริษัท/ร้าน/บุคคลธรรม              | ดา <u>บริษัท</u>             |                               |                                                                                                    |                        |                    |
| ใต้ส่งมอบ ' | วัสดุ /ครุภัณฑ์ รายการข้างล่างนี้          | ให้แก่ งานวิเทศส่            | <b>มพันธ์</b>                 |                                                                                                    |                        |                    |
| ดังรายการเ  | ต่อไปนี้                                   |                              |                               |                                                                                                    |                        |                    |
|             | 1                                          |                              |                               |                                                                                                    |                        |                    |
|             | รายการ                                     |                              |                               | and the second                                                                                                    |                        |                    |
| ลาดบท       | (ขอ, ยหอ, ลกษณะ, ขนาด                      | หมวยมับ                      | จำนวน                         | ราคา/หน่วย                                                                                                    | รวมเงิน                | หมายเหต            |
|             | าลา)                                       |                              | 0.00                          | 1.050.00                                                                                                    |                        |                    |
| 1           | เครองสารองเพ ขนาด<br>2000/A Sundama Esa II | เครอง                        | 2.00                          | 1,850.00                                                                                                    | 3,700.00               |                    |
|             | BOUVA Syndome Eco II-                      |                              |                               |                                                                                                    |                        |                    |
|             | 0001 400W 30036114 2 0                     |                              | กาลีแลต่าเพื่อ                | (MAT) 7 0005                                                                                                    | 350.00                 |                    |
|             | สำรักษร (สาย                               | พับเก้าร้อยน้ำสิ่ง           | งกาชมูลศาเทร<br>แก้วนเวทก้วน) | 1 (VAI) 7.00%                                                                                                    | 259.00                 |                    |
| m           | ทงขายการพัสดดรกักตร์ที่ระหล้าม             | กลักษอกลง                    |                               | 111100000                                                                                                    | 5,959.00               |                    |
| 1.          | ได้ตรวจรับ ณ มหาวิทยาลัยราช                | วนน<br>เก้กราชบคริบทร์       |                               |                                                                                                    |                        |                    |
| 2           | ได้ตรวจบับหรือทดลองสิ่งของอ                | กตั้กงคราเถ้วนต <sup>.</sup> | '<br>ามหลักสามที่ต            | กลงกับไว้                                                                                                    |                        |                    |
| 3           | ได้บอบไว้แก่                               |                              | arrenty term                  | ดื่มเป็นเจ้าหา                                                                                                    | ว้าที่ไว้แล้ว          |                    |
| 4.          | ได้เชื่อเผ้ทำนาณบาปรึกษาด้วย เ             |                              |                               | Contract of the states of the states of the |                        |                    |
| 5.          | กรรมการตรวจรับพัสด ได้ตรวจ                 | สอบเห็นเป็นการ               | รถกต้องครบถ้า                 | วนแล้ว จึงขอรายง                                                                                                    | <br>เานต่ออธิการบดีพ   | ราบตาม             |
| 0055        | ระเบียบพระราชบัญญัติการจัดจ                | ชื่อจัดจ้างและกา             | เรบริหารพัสด.                 | กาครัฐ พ.ศ.2560                                                                                                    | และระเบียบกระพ         | ารวงการ            |
|             | คลัง ว่าด้วยการจัดซื้อจัดจ้างแล            | ะการบริหารพัสเ               | กุภาครัฐ พ.ศ.2                | 2560                                                                                                    |                        |                    |
|             |                                            |                              | 6                             |                                                                                                    |                        |                    |
| (8          | งชื่อ)ประ                                  | ธานกรรมการตร                 | รวจรับพัสดุ                   |                                                                                                    |                        |                    |
|             | 0                                          |                              |                               |                                                                                                    |                        |                    |
|             |                                            |                              |                               |                                                                                                    | ทราบ                   |                    |
|             | งชื่อ)เจ                                   | จ้าหน้าที่พัสดุ              |                               |                                                                                                    |                        |                    |
| (8          |                                            |                              |                               | 28-11-                                                                                                    |                        |                    |
| (ຄ          |                                            |                              |                               |                                                                                                    |                        |                    |

## ๑๖. ใบตรวจรับพัสดุ Form:PS๓-๑ ดังปรากฏตามภาพที่ ๔๕

**ภาพที่ ๔๕** แสดงภาพตัวอย่างใบตรวจรับพัสดุ Form:PS๓-๑

จากภาพที่ ๔๕ แสดงภาพตัวอย่างใบตรวจรับพัสดุ Form:PS๓-๑ ประกอบด้วย เลขที่ ตัดยอด หน่วยงาน วันที่ตรวจรับ ได้รับของจากบริษัท/ร้านค้า รายการสินค้า หน่วยนับ จำนวนต่อชิ้น ราคาต่อหน่วย จำนวนเงิน ภาษีมูลค่าเพิ่ม รวมเงินเป็นเงินตัวอักษร เงื่อนไขใบตรวจรับพัสดุ เสนอกรรมการตรวจรับพัสดุ เจ้าหน้าที่พัสดุ และผู้อำนวยการสำนักงานอธิการบดี ตามการรับมอบ อำนาจจากอธิการบดี เพื่อลงนาม

| ทะเมียนกา<br>เลชประจำ<br>ซื้อเพื่อยู่<br>NAME/ADDI                   | เมษา / รบ<br>โทรศัพท์ 0.06537018089<br>ตัวธุ้เดียกาษี 0105537018089<br>ตัวธุ้เดียกาษี 0105537018085<br>มหาวิทยาลัยราชกัญ<br>เธรรรไ22 0.113พงษ์ ค.หา<br>Tax ID : 099400025 | <ul> <li>KUBON 27 YAK 25, TARANG, BAN<br/>945-3588, 0-2945-3228, 0-2945-1024, 0-29</li> <li>ใบกำกับภาษี / ใบส่</li> <li>TAX INVOICE / DELIV<br/>เกษากรับทร์</li> <li>ม้อง ข.ตะเชิงเทรา 240<br/>5349</li> </ul> | GKHEN, BANGKOK<br>45-1943 โทรสาร 0-294<br><b>ไปสินคัา / ใเ</b><br>ERY ORDER /<br>00 | <sup>10220</sup><br>15-0757<br><b>มแจ้งท</b><br>INVOIC | <b>นี้</b> เลขที่<br>CE NUME<br>วันที่ปอลте ว่      | i (ดันฉบับ<br>: (Original<br>แขกสารของเป็น<br>IV0037888<br>IER<br>2 6 W.A. 2566 |
|----------------------------------------------------------------------|----------------------------------------------------------------------------------------------------|----------------------------------------------------------------------------------------------------|-------------------------------------------------------------------------------------|--------------------------------------------------------|-----------------------------------------------------|---------------------------------------------------------------------------------|
| Las.                                                                 | ที่ใบสังขี้อ/Po. Number                                                                                                    | เสื่อนไขการขำระเงิน/Payment Terms                                                                                                    | ครบกำหนดข่าระเมิง                                                                   | 1/Due Date                                             | พนักง                                               | 11900/Salas                                                                     |
|                                                                      | P2305-126                                                                                                    |                                                                                                    | 1. 1. 1. 1. 1. 1. 1. 1. 1. 1. 1. 1. 1. 1                                            |                                                        |                                                     | 142 10/00/60                                                                    |
| ต่ำตับ<br>Item                                                       |                                                                                                    | ร่ายการสินค้า<br>Description                                                                                                    |                                                                                     | จำนวน<br>Ouantity                                      | ราศาศรหน่วย<br>Unit Price                           | ร้ำนวนเงิน (บาท)<br>Amount (Babi)                                               |
|                                                                      | ขึ้ห้อ Syndome รู้น E<br>- มีกาลังไฟฟ้าด้าน<br>- สามารถสารองไฟ<br>- รับประกัน 2 ปี                                                                                        | นาท 800 VA<br>co II-800)<br>เอก 800 VA (480 Watts)<br>สั่งให้ 15 นาที                                                                                                    |                                                                                     | 2                                                      | 1,850.00                                            | 3,700.00                                                                        |
|                                                                      |                                                                                                    |                                                                                                    |                                                                                     | ส่วน<br>DIS<br>ชาม<br>TOT<br>ภาษ์<br>VAL               | มลด<br>COUNT<br>Iเงิน<br>IAL<br>รัมูลค่าเพิ่ม       | 3,700.00                                                                        |
| บาท (BAHT                                                            | )<br>สาม<br>ไปพ                                                                                                    | พันเก้าร้อยห้าสิบเก้าบาทถ้วน<br>สังร่ายเป็นเสียรีดคร่อมในนาย เชิงัต เอ                                                                                                    | คล เทตโบโอรี และส์                                                                  | NET                                                    | ผินสุทธิ<br>TOTAL                                   | 3,959.00                                                                        |
| <ul> <li>หากได้ทั่</li> <li>การเลิงรู้</li> <li>มริษัทร ร</li> </ul> | PLEASE PAY BY CROS<br>สินด้ายชียราคาไม่ถูกต้อง กรุณาดิ<br>ในสินด้ายามในส่งองณี้ยังมีอว่าเป็<br>เวลิตคอกเปื้อในอัตราวัดยดะ 2 ส่อ                                           | SED CHEQUE IN THE ACCOUNT OF<br>เพลกับภายวิชัท ภายใน 3 วัน มิละนั้นทางเวิชัทฯ<br>นระบุ้รายอยู่ จนกว่าผู้ชื่อจะได้ร่ายผลิมทรียงครั้น<br>ศึณม ของร้านวนเป็นติ้ำมูล่าย แต่เอากอง                                  | A. S. TECHNOLOGY<br>จะไม่รับสินค้าแต่ต่อมหรือดี<br>แล้นเรียมร้อยแต้ว                | คอมมูนเครับ<br>' AND COM<br>วและจะถือว่าสั             | เจากด<br>AMUNICATION CO<br>ในด้านละราคาสินด้าดังกล่ | . LTD.<br>ารถูกศัลข                                                             |
| GOCOS<br>GETURNO                                                     | ครวจรับมอบสินค้าตามรายการแห<br>ARE RECEIVED THE ABOVE QUA<br>(Receiver)                                                                                                   | ейлизицияллянійцийаршёз<br>NITIT AND IN THE GOOD MANER<br>2.6./91.9.2566<br>Tuvikaud)                                                                                                    | Thousan A States (Deliver)                                                          | Gin IB. LEB. IN<br>TECHNOLOGY                          | หรับไดปี แอนด์ คระสมุนิต<br>AMO COMMUNICATION<br>   | fu shine<br>co. ι.m.<br>                                                        |

ด๗. ใบส่งสินค้า (ต้นฉบับ) ของบริษัทที่ส่งสินค้า ดังปรากฏตามภาพที่ ๔๖

**ภาพที่ ๔๖** แสดงภาพตัวอย่างใบส่งสินค้า (ต้นฉบับ) ของบริษัทที่ส่งสินค้า

จากภาพที่ ๔๖ แสดงภาพตัวอย่างใบส่งสินค้า (ต้นฉบับ) ของบริษัทที่ส่งสินค้า ประกอบด้วย ด้านบน แสดงชื่อที่อยู่ของบริษัทที่ส่งสินค้า เลขที่ใบส่งสินค้า วันที่ส่งสินค้า ถัดมาแสดง ชื่อที่อยู่มหาวิทยาลัย ข้อมูลตรงกลาง แสดงรายการสินค้า จำนวนสินค้า จำนวนต่อหน่วย จำนวนเงิน จำนวนเงินรวม ภาษีมูลค่าเพิ่ม รวมเงินสุทธิ จำนวนเงินตัวอักษร ชื่อผู้รับของ และชื่อผู้ส่งของ

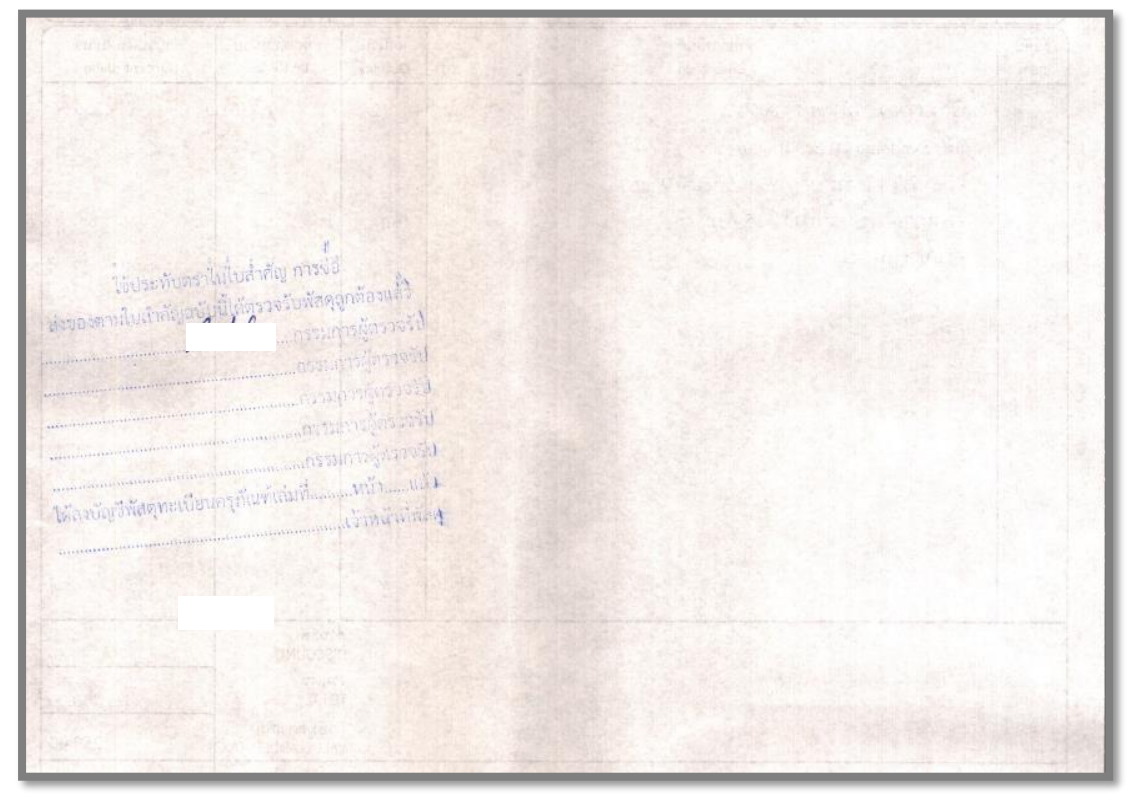

๑๘. ด้านหลังใบส่งสินค้า (ต้นฉบับ) ของบริษัทที่ส่งสินค้า ดังปรากฏตามภาพที่ ๔๗

ภาพที่ ๔๗ แสดงภาพตัวอย่างด้านหลังใบส่งสินค้า (ต้นฉบับ) ของบริษัทที่ส่งสินค้า

จากภาพที่ ๔๗ แสดงภาพตัวอย่างด้านหลังใบส่งสินค้า (ต้นฉบับ) ของบริษัทที่ส่งสินค้า แสดงข้อความ ใช้ประทับตราในใบสำคัญการตรวจรับพัสดุ การซื้อ ส่งของตามใบสำคัญฉบับนี้ได้ตรวจ รับพัสดุถูกต้องแล้ว รายชื่อกรรมการผู้ตรวจรับ ให้ลงบัญชีพัสดุทะเบียนครุภัณฑ์ เล่มที่ หน้า แล้ว ผู้ปฏิบัติงานจะดำเนินการนำใบส่งสินค้า (ต้นฉบับ) และประทับตราใบสำคัญการตรวจรับพัสดุ ให้กรรมการตรวจรับลงนามการตรวจรับพัสดุ

| 💀 การบันทึก หนังสือขออณุญา | าตชื่อจ้าง แบบ PS1 (ครุกัณฑ์)    |                        |                                    |                                |                           |
|----------------------------|----------------------------------|------------------------|------------------------------------|--------------------------------|---------------------------|
| รหัสกิจกรรม 2              | 202301C10331 <b>?</b>            | จัดซื้อครุภัณฑ์สำนักงา | าน                                 | เลขที่                         | 66003047                  |
| การจัดการเรียนการส         | อนด้านสังคมศาสตร์                | ปริหารสำนักงานกองพ่    | โฒนานักศึกษา                       | วันที่                         | 15/03/2566                |
|                            | ความประสงค์                      |                        | 1                                  |                                |                           |
|                            | ⊚ ซื้อ ⊂ จ้าง                    | രതി                    | หมวดเงิน                           | ดหาลินทรัพย์มูลค่าต่ำกว่าเกณฑ์ | ·                         |
| เจ้าหน้าที่พัสดุ           | นางนุชนพิน คำสินธุ์              |                        | ผู้ต้องการใช้ นางนุชนพิน คำสินเ    | *<br>6                         |                           |
| รายการ/เหตุผล              | ครุภัณฑ์คอมพิวเตอร์ จำนวน 2 รายเ | 113                    | เนื่องจาก/เหตุผล เพื่อใช่ในกองพัฒน | านักศึกษา                      |                           |
| กรรมการซื้อจ้าง            | -                                | 2 -                    | 3                                  |                                | สร้างใหม่                 |
| กรรมการตรวจ                | -                                | 2 -                    | 3 -                                |                                | ค้นหา                     |
| VAT                        | 7.00 %                           |                        | Autoritation Autoritation          | en Sues                        | <u>บนทก/พมพ</u><br>ยกเลิก |
|                            | CAN'S LEVELS                     | M DAURALIA.            | MTM (TRADE A 14 MTM (TRADAT)       | WEIW LEICEWI                   |                           |
| รายการ                     | หน่วยนับ ราคากลาง จำ             | นวน ราคา               | รวม รหัส GPSC ชื่อรหัส GPSC        | รหัสผ ชื่อผู้ขาย               | หมวด                      |
|                            |                                  |                        | พิมพ์โบเบิก                        | พิมพ์ใบเบิก                    |                           |
| ภา                         | <b>พที่ ๔๘</b> แสดงภา            | พการบันทึก             | หนังสือขออนุญาตซื้อ                | อจ้าง แบบ PS๑ (เ               | ครุภัณฑ์)                 |
|                            |                                  | (ในส่า                 | วนเมนูพิมพ์ใบเบิก)                 |                                |                           |

๑๙. การบันทึกหนังสือขออนุญาตซื้อจ้าง แบบ PS๑ (ครุภัณฑ์) (ในส่วนเมนูพิมพ์ใบเบิก) ดังปรากฏตามภาพที่ ๔๘

จากภาพที่ ๔๘ แสดงภาพการบันทึกหนังสือขออนุญาตซื้อจ้าง แบบ PS๑ (ครุภัณฑ์) (ในส่วนเมนูพิมพ์ใบเบิก) ผู้ปฏิบัติงานคลิก พิมพ์ใบเบิก เพื่อที่จะออกใบเบิก ดังปรากฏตามภาพที่ ๔๙

|                                |                                                                                                    |                                         |                                    |                                                                            | เลขที่ตัดยอด                                               | 6700244                                     |
|--------------------------------|----------------------------------------------------------------------------------------------------|-----------------------------------------|------------------------------------|----------------------------------------------------------------------------|------------------------------------------------------------|---------------------------------------------|
|                                |                                                                                                    | 2                                       |                                    | อางเส                                                                      | ชทเบสงชอ/สงจาง                                             |                                             |
|                                | าพ                                                                                                    | าวทยาลยรา                               | างมฎราชนห                          | าวนทว                                                                      |                                                            |                                             |
|                                |                                                                                                    | ไบเบิก                                  | /ยิม พิสดุ                         |                                                                            |                                                            |                                             |
|                                | ระเบียบกระทรวงการคลังว่า                                                                                                    | เค้วยการจัดซื้อ                         | จัดจ้างและการ                      | รบริหารพัสดุภาครัฐ พ.ศ.                                                    | 2560                                                       |                                             |
| 6. 60                          | •                                                                                                    |                                         | ว้า                                | แที่เดือน                                                                  |                                                            |                                             |
| 138 971                        | นจาคำแหนง                                                                                                    |                                         |                                    |                                                                            |                                                            |                                             |
| ไฏ่บัติหน                      | าทีไน คณะ/สำนัก/ศูนย                                                                                                    | *                                       |                                    |                                                                            |                                                            |                                             |
| inonantis                      | ะสงคจะขอเบิก ()วัสดุ (/)ครุภัณฑ โดยไข                                                                                                    | ชเงินประเภท                             | () งปม (/                          | )รายได ( ) อื่น ๆ                                                          |                                                            |                                             |
| ลำดับที่                       | รายการ                                                                                                    | จำนวน                                   | หน่วยนับ                           | ราคา                                                                       | รวม                                                        | หมายเหตุ / รหัง<br>ครุภัณฑ์                 |
| 1                              | เครื่องสำรองไฟ ขนาด 1000 VA 600W<br>Syndome วับประกัน 2 ปี                                                                                                    | 1                                       | เครื่อง                            | 4,055.30                                                                   | 4,055.30                                                   |                                             |
|                                |                                                                                                    |                                         |                                    |                                                                            |                                                            |                                             |
|                                |                                                                                                    |                                         |                                    | รวมเงิน                                                                    | 4,055.30                                                   |                                             |
| ดซื้อจัดจ<br>ระการแ<br>าหนดเท่ | เพื่อไปใช้ในกิจการขอ (ชื่อหน่วยงาน / ส่วนราชก<br>้างและการบริหารพัสคุภาครัฐ พ.ศ. 2560 และระเบี<br>ละได้รับสิ่งของตามรายการนี้ไปเรียบร้อย หากสิ่งขอ<br>าราคาซื้องข้าง | าร)<br>ขบกระทรวงกา<br>วงที่ข้าพเจ้ารับไ | ารคลังว่าด้วยกา<br>ปเกิดสูญหายซึ้า | โดยข้าพเจ้าจะขอ<br>รจัดซื้อจัดข้างและการบริง<br>น ข้าพเจ้ายินยอมโห้หักเงิง | รับผิดขอบตามพระ<br>การพัสคุภาครัฐ พ.ศ<br>แตือนขดเชยตามที่ว | ราชบัญญัพิการ<br>1. 2560 ทุก<br>มหาวิทยาลัย |
| คลงบัญชี                       | และจ่ายพัสดุเรียบร้อยแล้ว                                                                                                    |                                         |                                    | -                                                                          |                                                            |                                             |
| างชื่อ)                        | ผูเบิกของ/ผู้รับของ                                                                                                    |                                         | (ສ                                 | งชื่อ)                                                                     | เจ้าหน้าที่                                                | พัสดุ                                       |
| (                              | )                                                                                                    |                                         |                                    | (                                                                          | )                                                          |                                             |

## ๒๐. ใบเบิก/ยืม พัสดุ ดังปรากฏตามภาพที่ ๔๙

**ภาพที่ ๔๙** แสดงภาพตัวอย่างใบเบิก/ยืม พัสดุ

จากภาพที่ ๔๙ แสดงภาพตัวอย่างใบเบิก/ยืม พัสดุ ประกอบด้วย เลขที่ตัดยอด วันที่ ใบเบิก ชื่อผู้เบิก ตำแหน่ง หน่วยงานที่สังกัด มีความประสงค์จะขอเบิก ประเภทงบประมาณ รายการ สินค้า จำนวนสินค้า หน่วยนับ ราคาต่อขึ้น ราคารวม รวมเป็นเงิน สถานที่ที่นำไปใช้ เสนอผู้เบิกของ/ ผู้รับของ และเจ้าหน้าที่พัสดุ เพื่อลงนาม

### สรุปปัญหา แนวทางแก้ไขปัญหา และข้อเสนอแนะ

จากการปฏิบัติงานตามขั้นตอนที่ ๒ ขั้นตอนการจัดซื้อผ่านระบบบริหารงบประมาณ การเงิน และบัญชี ๓ มิติ เป็นขั้นตอนที่ต้องเลือกรหัสหมวดรายจ่ายให้ถูกต้อง ดังนั้น จากการดำเนินงาน ดังกล่าว ผู้ปฏิบัติงานเป็นเจ้าหน้าที่พัสดุ ซึ่งทำหน้าที่เป็นนักวิชาการพัสดุ ทำหน้าที่จัดซื้อรายการ ครุภัณฑ์ทุกประเภท สามารถสรุปปัญหา แนวทางแก้ไขปัญหา และข้อเสนอแนะ ดังนี้

# ปัญหา

ขั้นตอนการเลือกรหัสหมวดรายจ่ายให้ถูกต้อง การซื้อครุภัณฑ์ไม่เกิน ๕,๐๐๐ บาท นั้น หากผู้ปฏิบัติงานเลือกบัญชีค่าจัดหาสินทรัพย์มูลค่าต่ำกว่าเกณฑ์ รหัส ๓๑๑๑๕๐ ไม่ว่าจะเป็นครุภัณฑ์ ประเภทใดก็ตาม ไม่ถูกต้อง จะทำให้ส่งผลกระทบต่อการบันทึกบัญชีของหน่วยงานคลัง

## แนวทางแก้ไขปัญหา

เมื่อเกิดปัญหาในการเลือกรหัสหมวดรายจ่าย ผู้ปฏิบัติงานควรศึกษาบัญชีค่าใช้จ่ายของ หน่วยงานคลัง ที่หน่วยงานคลังมีการอบรมทุกครั้ง เพื่อให้ข้อมูลที่กรอกในระบบสามมิติถูกต้อง ครบถ้วน

## ข้อเสนอแนะ

บุคลากรที่ปฏิบัติในหน้าที่การจัดซื้อด้านครุภัณฑ์ควรศึกษาและตรวจสอบบัญชีค่าใช้จ่าย ทุกครั้งที่มีการจัดหาครุภัณฑ์ และให้ความร่วมมือในการเข้าร่วมอบรม เรื่อง บัญชีค่าใช้จ่ายที่จัดขึ้น ทุกครั้ง เพื่อนำประโยชน์ที่ได้รับในการเข้าร่วมการอบรมมาใช้การปฏิบัติหน้าที่ในการทำงานของ ตนเองได้อย่างมีประสิทธิภาพ ขั้นตอนที่ ๓ จัดทำขออนุมัติเบิกเงิน แบบ กง.๑ ส่งลงทะเบียนครุภัณฑ์ และส่งหน่วยงานคลัง

การจัดทำขออนุมัติเบิกเงิน แบบ กง.๑ (รายการซื้อ/จ้าง) ทำหลังจาก จัดทำใบสั่งซื้อ สั่งจ้าง แล้ว โดยมีขั้นตอนดังนี้

๑. เข้าสู่โปรแกรมบันทึกการซื้อจ้าง ระบบ GrowFa-Mis ผู้ปฏิบัติงานคลิกเลือกเมนู
 บันทึกใบขอเบิก ดังปรากฏตามภาพที่ ๔๗

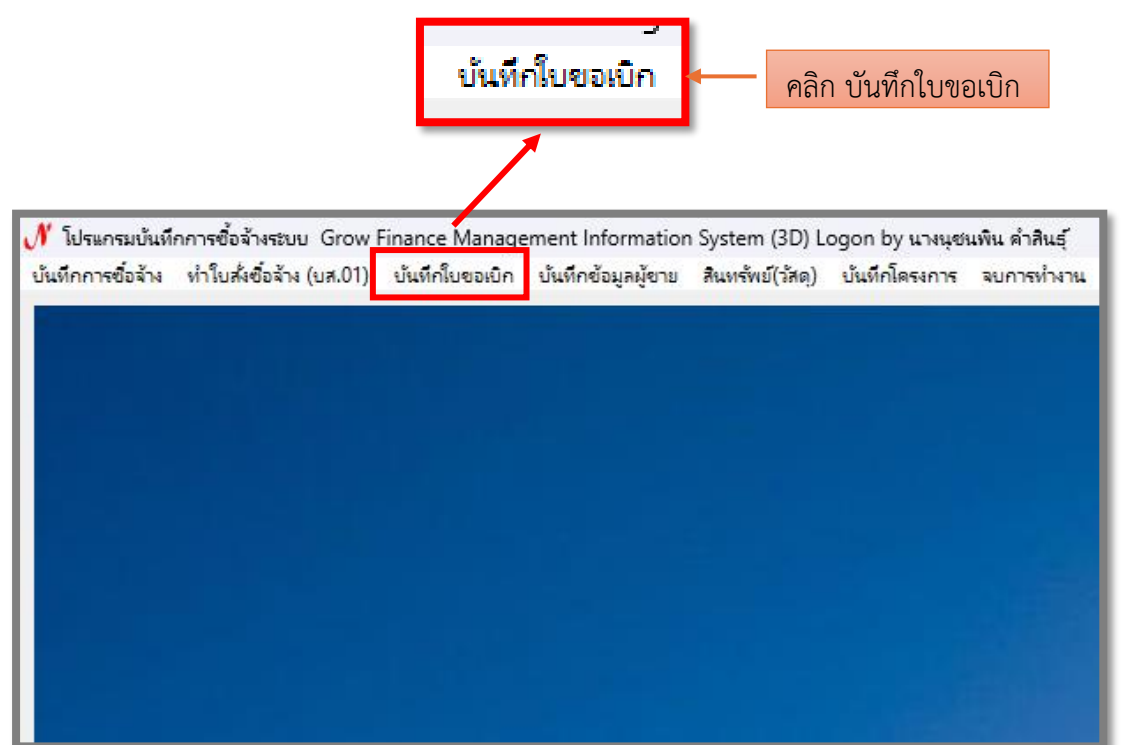

**ภาพที่ ๔๗** แสดงภาพเข้าสู่โปรแกรมบันทึกการซื้อจ้าง ระบบ GrowFa-Mis (เมนูบันทึกใบขอเบิก)

จากภาพที่ ๔๗ แสดงภาพเข้าสู่โปรแกรมบันทึกการซื้อจ้าง ระบบ GrowFa-Mis ผู้ปฏิบัติงานคลิกเลือกเมนูบันทึกใบขอเบิก เพื่อเข้าสู่ขั้นตอนบันทึกใบขอเบิก ดังปรากฏตามภาพ ที่ ๔๘ ๒. บันทึกใบขอเบิก ผู้ปฏิบัติงานคลิกเลือก เมนู ใบ กง.๑ (รายการซื้อ/จ้าง) ดังปรากฏ ตามภาพที่ ๔๘

| 外 โปรแกรมบันท์    | iกการซื้อล้างระบบ Grow F              | inance Manage                                                                                                    | ment Information                                                                                                    | System (3D) Lo                     | ogon by นางเ |
|-------------------|---------------------------------------|----------------------------------------------------------------------------------------------------|----------------------------------------------------------------------------------------------------|------------------------------------|--------------|
| บันทึกการซื้อจ้าง | ทำใบสั่งซื้อจ้าง (บส.01)              | บันทึกใบขอเบิก                                                                                                    | บันทึกข้อมูลผู้ขาย                                                                                                    | สินทรัพย์(วัสดุ)                   | บันทึกโครงก  |
|                   | คลิกเลือก ใบ ก.๑<br>(รายการซื้อ/จ้าง) | ใบ กง.1 (ส<br>ใบ กง.2 (ม<br>ใบ กง.3 (ม<br>ใบ กง.6<br>ใบ งบหน้า<br>บันทึกการะ<br>ใบ ยืมเงิน(<br>รายการการ<br>รายงานการ | หากการขึ้อ/จ้าง)<br>บิกค่าตอบแหน/ค่าใช้<br>บิกค่าใช้จ่ายไปราชกา<br>ใบสำคัญเบิกเงิน<br>ขอส่ง ฎีกา<br>หดรองราชการ)<br>รจ่ายเงิน (เช็ค/เงินสด)<br>รขออนุมัติเบิก (ตรวจส | ้สอย)<br>ร)<br>)<br>สอบสถานะ ฎีกา) |              |

**ภาพที่ ๔๘** แสดงภาพบันทึกใบขอเบิก ใบ กง.๑ (รายการซื้อ/จ้าง)

จากภาพที่ ๔๘ แสดงภาพบันทึกใบขอเบิก ประกอบด้วย

- ๑. ใบ กง.๑ (รายการซื้อ/จ้าง)
- ๒. ใบ กง.๒ (เบิกค่าตอบแทน/ค่าใช้สอย)
- ๓. ใบ กง.๓ (เบิกค่าใช้จ่ายไปราชการ)
- ๔. ใบงบหน้าใบสำคัญเบิกเงิน
- ๕. บันทึกการขอส่งฎีกา
- ๖. ใบยืมเงิน (ทดรองราชการ)
- ๗. รายการจ่ายเงิน (เช็ค/เงินสด)
- ๘. รายงานการขออนุมัติเบิก (ตรวจสอบสถานะฎีกา)
- ผู้ปฏิบัติงานคลิกเลือก ใบ กง.๑ (รายการซื้อ/จ้าง) หน้าจอจะแสดงการบันทึกใบขอเบิก

เงิน แบบ กง.๑ ให้กดค้นหา ดังปรากฏตามภาพที่ ๔๙

| การบันทึก ใบขอเบิกเงิน แบบ กง.1 |                      |                   |                                   |
|---------------------------------|----------------------|-------------------|-----------------------------------|
| รหัสกิจกรรม                     | ?                    |                   | เลขที                             |
|                                 |                      |                   | วันที่ 02/08/2567                 |
| - ความประสงค์<br>               |                      |                   |                                   |
| @ <sup>4</sup> 2                | ে বাঁথ তে খেঁ।       | หมวดเงิน          | <b>*</b>                          |
| เจ้าหน้าที่พัสดุ                |                      | ผู้ต้องการใช้     |                                   |
| รายการ/เหตุผล                   |                      | เนื่องจาก/เหตุผล  |                                   |
| กรรมการซื้อจ้าง                 | 2                    | 3                 | สร้างใหม่                         |
| กรรมการตรวจ                     | 2                    | 3                 | ค้นหา                             |
| VAT 7.00 %                      | เพิ่มรายการ คบรายการ | พิมพิมส์เชื้อจ้าง | พมพโบ กง.1<br>ระหรับตรรรับ ยกเลิก |
|                                 |                      |                   |                                   |
|                                 |                      |                   |                                   |
| กด ค้น                          | เหา 🔶 ค              | งั้นหา            |                                   |
|                                 |                      |                   |                                   |

๓. การบันทึก ใบขอเบิกเงิน แบบ กง.๑ (ค้นหา) ดังปรากฏตามภาพที่ ๔๙

**ภาพที่ ๔๙** แสดงภาพการบันทึก ใบขอเบิกเงิน แบบ กง.๑ (เมนูค้นหา)

จากภาพที่ ๔๙ แสกงภาพการบันทึก ใบขอเบิกเงิน แบบ กง.๑ (ค้นหา) ผู้ปฏิบัติงาน กดค้นหา เพื่อทำการค้นหารายการข้อมูล ดังปรากฏตามภาพที่ ๕๐

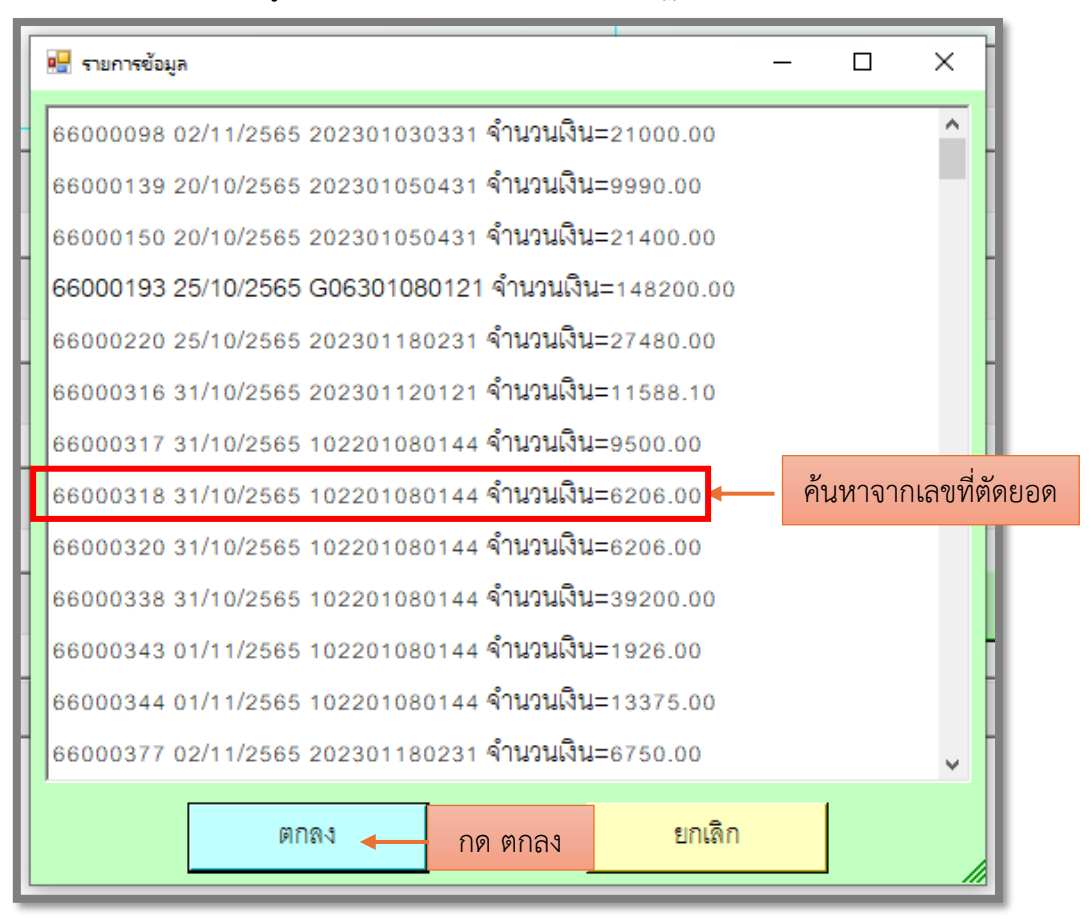

## ๔. รายการข้อมูล ค้นหาจากเลขที่ตัดยอด ดังปรากฏตามภาพที่ ๕๐

**ภาพที่ ๕๐** แสดงภาพรายการข้อมูล ค้นหาจากเลขที่ตัดยอด

จากภาพที่ ๕๐ แสดงภาพรายการข้อมูล ค้นหาเลขที่ตัดยอด ผู้ปฏิบัติงานค้นหาเลขที่ ตัดยอดของฎีกา วันเดือนปี ที่คีย์ฎีกา รหัสงบประมาณที่ใช้ และจำนวนเงินรวม กดตกลง เพื่อแสดง เมนูพิมพ์ใบ กง.๑ ดังปรากฏตามภาพที่ ๕๑

| การบันทึก ใบขอเบิกผิน แบบ กง.1                 |                                      |                                            |
|------------------------------------------------|--------------------------------------|--------------------------------------------|
| รหัสกิจกรรม 202301C10331 ?                     | จัดซื้อครุภัณฑ์สำนักงาน              | เลขที่ 66003047                            |
| การจัดการเรียนการสอนด้านสังคมศาสตร์            | บริหารสำนักงานกองพัฒนานักศึกษา       | วันที่ 15/03/2566                          |
| ความประสงค์                                    |                                      |                                            |
| ดซี้อ (จ้าง                                    | C เช่า<br>หมวดเงิน <sup>311150</sup> | บัญชีค่าจัดหาสินทรัพย์มูลค่าต่ำกว่าเกณฑ์ 🚽 |
| เจ้าหน้าที่พัสดุ นางนุชนพิน คำสินธุ์           | ผู้ต้องการใช้ นางบุชน                | พิน คำลินธุ์                               |
| รายการ/เหตุผล ครุภัณฑ์คอมพิวเตอร์ จำนวน 2 รายก | เนื่องจาก/เหตุผล เพื่อใช้ใน          | กองพัฒนานักศึกษา                           |
| กรรมการซื้อจ้าง -                              | 2 - 3                                | สร้างใหม่                                  |
| ດຈານ ເດງຈະຫຼາງຈ                                | 2                                    | ค้นหา                                      |
|                                                |                                      | พิมพ์ใบ กง.1                               |
| VAT 7.00 % เพิ่มรายการ                         | ดบรายการ พิมพ์ใบดั่งซื้อ/จ้าง        | พิมพ์ใบราสรับ ยกเลิก                       |
|                                                | พิมพ์ใบ กง.1                         | คลิกพิมพ์ใบ กง.๑                           |

๕. การบันทึก ใบขอเบิกเงิน แบบ กง.๑ (เมนูพิมพ์ใบ กง.๑) ดังปรากฏตามภาพที่ ๕๑

ภาพที่ ๕๑ แสดงภาพเมนูพิมพ์ใบ กง.๑

จากภาพที่ ๕๑ แสดงภาพพิมพ์ใบ กง.๑ เพื่อออกใบขออนุมัติเบิกเงิน แบบ กง.๑ ดังปรากฏตามภาพที่ ๕๒

|                                                                                                 | uani na 1                                                                                                    |
|-------------------------------------------------------------------------------------------------|----------------------------------------------------------------------------------------------------|
|                                                                                                 | เลขที่การตัดยอด 66004362                                                                                                    |
|                                                                                                 | อ้างเลขที่ใบสั่งซื้อ/จ้าง ( บกศ.บส105600076 )                                                                                                    |
| มหาวิทยาลัยราชภัฏราชนครินทร์                                                                    | รทัสหน่วยงาน                                                                                                    |
| ใบขออบรัติเบิกเงิน                                                                              | [ 27000 ]                                                                                                    |
| 0000 Man 1011 A                                                                                 | [ 21000 ]                                                                                                    |
| วันร                                                                                            | ที่ 26 เดือน <u>พฤษภาคม</u> พ.ศ. <u>2566</u>                                                                                                    |
| เรียน อธิการบดี มหาวิทยาลัยราชงัฏราชนครินทร์                                                    |                                                                                                    |
|                                                                                                 |                                                                                                    |
| ด้วยข้าพเจ้า สังกัด <u>หน่วยงานพัสดุ</u>                                                        |                                                                                                    |
| ขอเบิกเงินที่ได้รับการขออนุมัติให้ดำเนินการ [X] ชื้อ [] จ้าง [] เช่า                            |                                                                                                    |
| ตามหมวดรายจ่าย [ ] ค่าใช้สอย   [ ] ค่าวัสดุ ประเภท                                              | บัญชีค่าจัดหาสินทรัพย์มลค่าต่ำกว่าเกณฑ์                                                                                                    |
| []ที่ดินสิ่งก่อสร้าง []ลื่นๆ                                                                    |                                                                                                    |
| ตามระเบียบพัสด ซึ่งได้ดำเนินการจัดซื้อ – จ้าง ตรวจรับแสร็จเรียบรักยแล้ว จึงใคร่พออบบัติเปิกเรีย | มตามรายละเอียดตั้งนี้                                                                                                    |
| <ol> <li>แผนงาน แผนงานบริหารจัดการ รหัส 206301360331</li> </ol>                                 |                                                                                                    |
| งาน / โครงการ <u>การจัดการเรียนการสอนด้านสังคมศาสตร์</u> กิจกรรมหลัก บริห                       | การจัดการศูนย์ภาษาและวิเทศสัมพันธ์                                                                                                    |
| กิจกรรมรอง <u>จัดซื้อครูภัณฑ์</u> ครั้งที่ <u>1</u>                                             | Contraction of the second second                                                                                                    |
| 2. ann                                                                                          |                                                                                                    |
| [] เงินงบประมาณแผ่นดิน รหัส                                                                     |                                                                                                    |
| [X] เงินนอกงบประมาณ งบเงินรายได้ [] เงินรับฝาก [] อื่น                                          |                                                                                                    |
| ยอดดงเหลือยกมา 3,959.00 บาท จ่ายครั้งนี้ 3,959.00 บาท ยอดด                                      | มเหลือยกไป 0.00 บาห                                                                                                    |
|                                                                                                 | NUMBER OF COM                                                                                                    |
| (องชื่อ). เว็บออา                                                                               | มมัติเบิกเงิน                                                                                                    |
| (° )                                                                                            |                                                                                                    |
| ASSN CONTRACT                                                                                   |                                                                                                    |
| ได้ตรวจสอบถูกต้องแล้ว จึงเรียนมาเพื่อโปรดพิจารณาอนุม                                            | រត                                                                                                    |
| 1. L                                                                                            |                                                                                                    |
| (คงซื่อ)                                                                                        | .กอง/หัวหน้าสำนักงาน/ผู้รับมอบอำนาจ                                                                                                    |
| ()                                                                                              |                                                                                                    |
| Juri 6 2 4- 12                                                                                  |                                                                                                    |
| อนุปพิ                                                                                          |                                                                                                    |
| (ลงชื่อ) อธี                                                                                    | ร์การบดี/ผู้รับมอบอำนาจ                                                                                                    |
| (                                                                                               |                                                                                                    |
| วันที่ <del>7</del>                                                                             |                                                                                                    |
|                                                                                                 | 200 - 100 - 100 -                                                                                                    |
| บันทึกข้อมูลแล้ว (กรณีการจัดชื่อจัดจ้างเป็นหมวดครุภัณฑ์                                         | ที่ดินและสิ่งก่อสร้าง)                                                                                                    |
|                                                                                                 |                                                                                                    |
| (ถงชื่อ)                                                                                        | หน่วยงานพัสดุ/หน่วยงานอาคารสถานที                                                                                                    |
|                                                                                                 | )                                                                                                    |
|                                                                                                 | ar.                                                                                                    |
|                                                                                                 | องมาเรื่องเสียงออก                                                                                                    |
|                                                                                                 | o Stera                                                                                                    |
|                                                                                                 | ครูมีอส์สำหรับแอส์ 33159                                                                                                    |
|                                                                                                 | All a la commence de la commence de la comme |

# ๖. ใบขออนุมัติเบิกเงิน แบบ กง.๑ ดังปรากฏตามภาพที่ ๕๒

ภาพที่ **๕๒** แสดงภาพตัวอย่างใบขออนุมัติเบิกเงิน แบบ กง.๑

จากภาพที่ ๕๒ แสดงภาพตัวอย่างใบขออนุมัติเบิกเงิน แบบ กง.๑ ประกอบด้วย เลขที่ การตัดยอด เลขที่ใบสั่งซื้อ/จ้าง รหัสหน่วยงาน ชื่อเจ้าหน้าที่พัสดุ หน่วยงานที่สังกัด หมวดเงิน ชื่อโครงการ รหัสกิจกรรม งบประมาณ ยอดยกมา ยอดตัดจ่าย ยอดคงเหลือ ลงลายมือชื่อผู้ขออนุมัติ เบิกเงิน เสนอผู้อำนวยการกองกลาง และผู้อำนวยการสำนักงานอธิการบดี ตามการรับมอบอำนาจ จากอธิการบดี เพื่อลงนาม หลังจากนั้น จัดทำ ใบงบหน้าใบสำคัญเบิกเงิน เพื่อนำเอกสารทั้งหมดส่ง ลงทะเบียนครุภัณฑ์ ดังปรากฏตามภาพที่ ๕๓

๗. บันทึกใบขอเบิก ผู้ปฏิบัติงานคลิกเลือกเมนู ใบงบหน้าใบสำคัญเบิกเงิน ดังปรากฏ ตามภาพที่ ๕๓

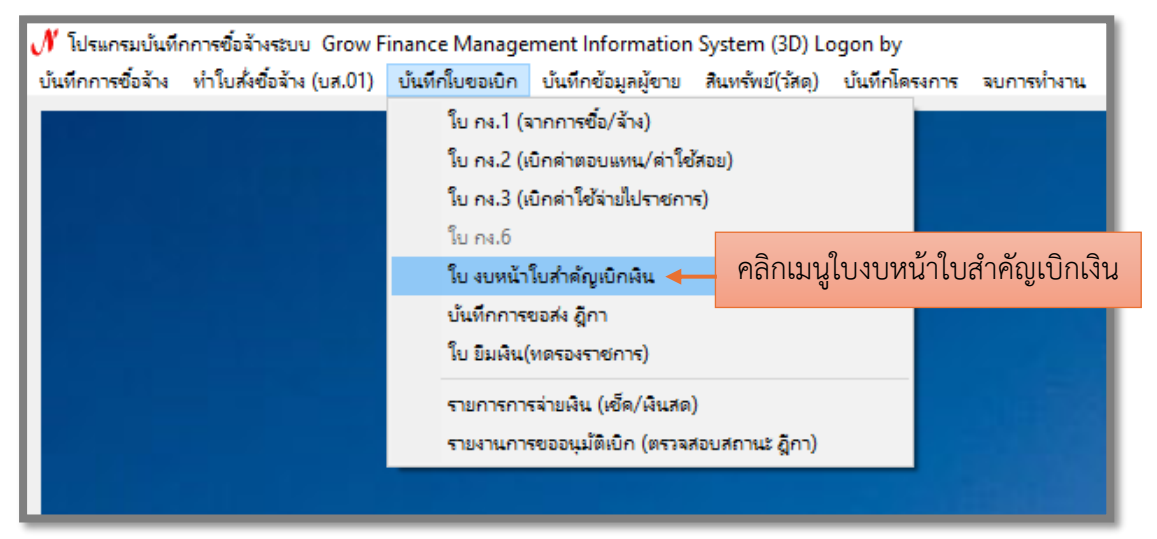

ภาพที่ ๕๓ แสดงภาพใบงบหน้าใบสำคัญเบิกเงิน

จากภาพที่ ๕๓ แสดงภาพใบงบหน้าใบสำคัญเบิกเงิน เพื่อจัดทำเอกสารใบงบหน้า ใบสำคัญเบิกเงิน ดังปรากฏตามภาพที่ ๕๔

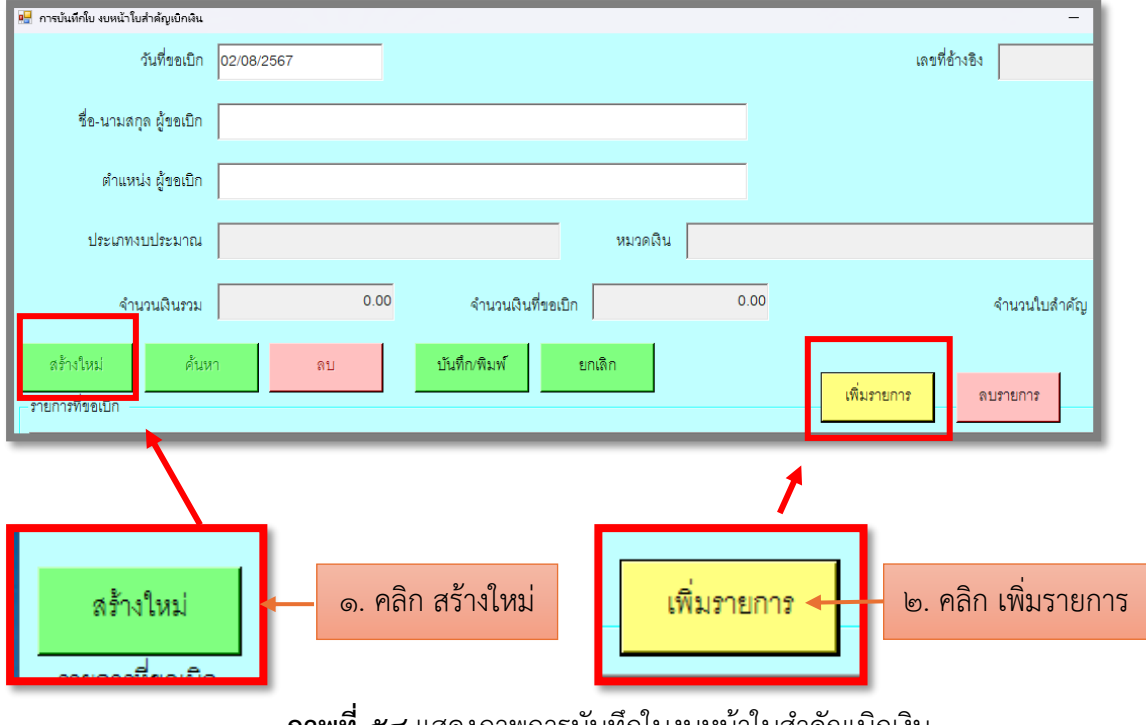

ผ. บันทึกใบงบหน้าใบสำคัญเบิกเงิน ดังปรากฏตามภาพที่ ๕๔

**ภาพที่ ๕๔** แสดงภาพการบันทึกใบงบหน้าใบสำคัญเบิกเงิน

ภาพที่ ๕๔ แสดงภาพการบันทึกใบงบหน้าใบสำคัญเบิกเงิน ผู้ปฏิบัติงานจะคลิกเมนู สร้างใหม่ แล้วกดเมนู เพิ่มรายการ เพื่อแสดงหน้าบันทึกรายการขอเบิก ดังปรากฏตามภาพที่ ๕๕

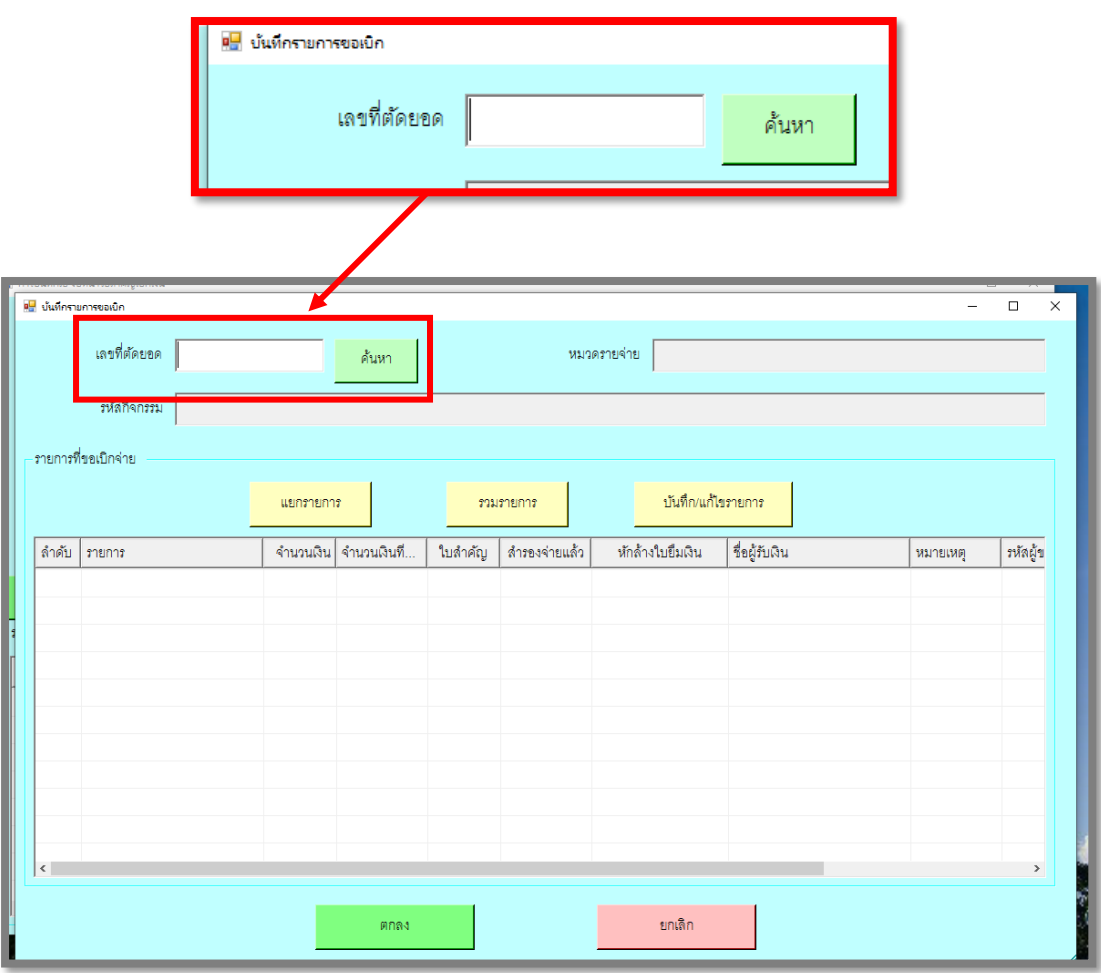

# ๙. หน้าบันทึกรายการขอเบิก ดังปรากฏตามภาพที่ ๕๕

ภาพที่ ๕๕ แสดงภาพหน้าบันทึกรายการขอเบิก

ภาพที่ ๕๕ แสดงภาพหน้าบันทึกรายการขอเบิก ผู้ปฏิบัติงานใส่เลขที่ตัดยอด แล้วกดปุ่ม ค้นหา เพื่อแสดงหน้าหน้ารายการข้อมูล ดังปรากฏตามภาพที่ ๕๖ ๑๐. หน้ารายการข้อมูล ดังปรากฏตามภาพที่ ๕๖

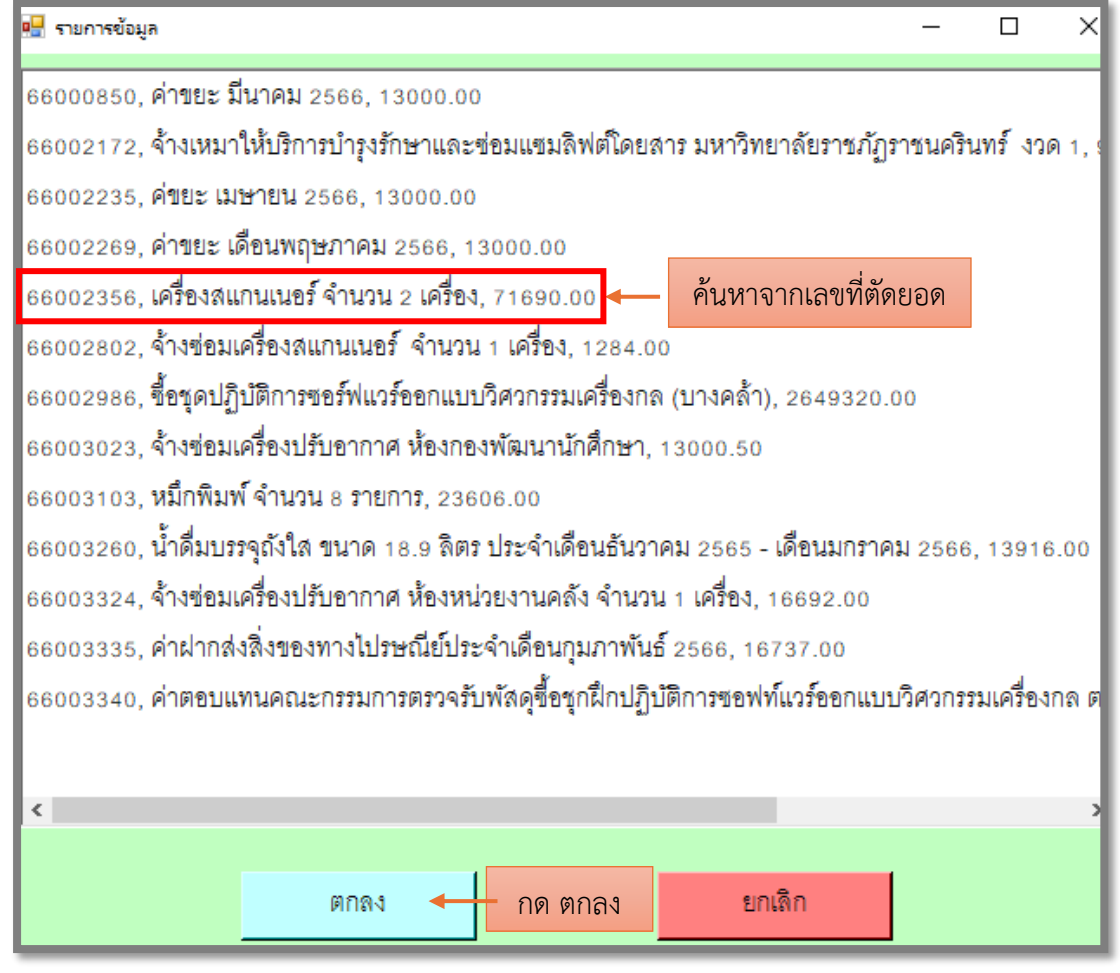

ภาพที่ ๕๖ แสดงภาพหน้ารายการข้อมูล

จากภาพที่ ๕๖ แสดงภาพหน้ารายการข้อมูล ผู้ปฏิบัติงานค้นหาเลขที่ตัดยอดของฎีกา ชื่อรายการสินค้า และจำนวนเงินรวม กดปุ่มตกลง เพื่อแสดงหน้าบันทึกรายการขอเบิก ดังปรากฏตาม ภาพที่ ๕๗

|                                                                                                    |                                                                                                    |                                                                         |                                                                 | ๒. คลิก เ         | บันทึก                                              |
|----------------------------------------------------------------------------------------------------|----------------------------------------------------------------------------------------------------|-------------------------------------------------------------------------|-----------------------------------------------------------------|-------------------|-----------------------------------------------------|
| ๑. คลิก ชื่อบริษัท                                                                                                    | แยกรายการ                                                                                                    | รวม                                                                     | รายการ                                                          | บันทึก/แก้ไ       | สรายการ                                             |
| ลำดับ รายการ                                                                                                    | จำนวนเงิน จำน                                                                                                    | เวนเงินที ใบสำคัญ                                                       | สำรองจ่ายแล้ว                                                   | ห้กล้างใบยื่มเงิน | ชื่อผู้รับเงิน                                      |
| 1 บริษัท                                                                                                    | 17,430.30                                                                                                    | 17,430.30 1                                                             | -                                                               | -                 | บริษัท .                                            |
| <ul> <li>ปะทักรบยารของยัก</li> <li>เลขที่ตัดขอด 67005923</li> <li>รหัสกิจกรรม 206301370331,</li> <li>รา การที่ของปักจ่าย</li> <li>ส์ ดับ รายการ</li> <li>ปริษัท เ</li> </ul> | <ul> <li>ค้นหา</li> <li>จัดขึ้อครูภัณฑ์</li> <li>นยกรายการ</li> <li>จำนวนเงิน จำนวนเงินที ใบสำคัน<br/>17,430.30</li> <li>17,430.30</li> <li>17,430.30</li> <li>17,430.30</li> <li>17,430.30</li> <li>17,430.30</li> </ul> | หมวดรายจ่าย 3111<br>รวมรายการ บัน<br>บู สำรองจ่ายแล้ว หักล้างใบยื่ม<br> | 120, ค่าครูภัณฑ์<br>ที่กงแก้ไขรายการ<br>เฉิน ชื่อผู้รับฉิน<br>! |                   | <ul> <li>×</li> <li>лиафи</li> <li>01055</li> </ul> |
|                                                                                                    | ตกลง                                                                                                    | บกเ                                                                     | ลิก                                                             |                   |                                                     |

๑๑. หน้าบันทึกรายการขอเบิก ดังปรากฏตามภาพที่ ๕๗

ภาพที่ ๕๗ แสดงภาพหน้าบันทึกรายการขอเบิก

จากภาพที่ ๕๗ แสดงภาพหน้าบันทึกรายการขอเบิก ผู้ปฏิบัติงานจะคลิกที่ชื่อบริษัท และคลิกปุ่มบันทึก/แก้ไขรายการ เพื่อแสดงหน้าบันทึกรายการขอเบิก ดังปรากฏตามภาพที่ ๕๘

| 💀 บันทึกรายการขอเบิก       | - D X                                                                                            |
|----------------------------|--------------------------------------------------------------------------------------------------|
| เลขที่ตัดยอด               | 66002356         รหัสกิจกรรม         206301080531, จัดขี้ขครูภัณฑ์สนับสนุนการบริหารงานหน่วยงาน ส |
| หมวดรายจ่าย                | 311120, ครุภัณฑ์คอมพิวเตอร์                                                                      |
| รายการคำอธิบาย<br>คำอธิบาย | บริษัท                                                                                           |
| จำนวนเงิน                  | 71,690.00 จำนวนเงินที่ขอเบิก 71,690.00 จำนวนใบสำคัญ 1                                            |
| เลขที่ใบยืมเงิน            | 2 คาสารงงานขม การของจายแลว<br>? - จำนวนเงินที่หักล้าง                                            |
| ชื่อผู้รับเงิน             | บริษัท เ                                                                                         |
| หมายเหตุ                   | -                                                                                                |
| เลขที่บัญชี GL             | 1206100101 ? ปัญชีครุภัณฑ์คอมพิวเตอร์                                                            |
| กด ตกส                     | ลง ตกลง ยกเลิก                                                                                   |

๑๑. หน้าบันทึกรายการขอเบิก (กรอกข้อมูล) ดังปรากฏตามภาพที่ ๕๘

ภาพที่ ๕๘ แสดงภาพหน้าบันทึกรายการขอเบิก (กรอกข้อมูล)

ภาพที่ ๕๘ แสดงภาพหน้าบันทึกรายการขอเบิก (กรอกข้อมูล) ประกอบด้วย เลขที่ ตัดยอด รหัสกิจกรรม หมวดรายจ่าย รายการสินค้า จำนวนเงิน ชื่อบริษัท เลขที่บัญชี GL ผู้ปฏิบัติงาน กดปุ่มตกลง ถ้ามีการเลือกหมวดรายจ่ายผิด สามารถแก้ไขใหม่ได้ในหน้าบันทึกรายการขอเบิกตรง หมวดรายจ่ายได้เอง เพื่อแสดงงบหน้าใบสำคัญเบิกเงิน ดังปรากฏตามภาพที่ ๕๙

| หน่วยงาน<br>ใบเบิกที่<br>บาท (สาว<br>ราชการ | หน่วยงานพัสดุ กองกลาง สำนักงานอธิการบดี<br>มหาวิทยาลัยราชภั<br>งบหน้าใบสำค้<br>ข้าพเจ้าขออนุญาตจ่ายเงินตามรายการในไบสำคัญคู่จ่ายและห<br>มพันเก้าร้อยห้าสิบเก้าบาทถ้วน) ข้าพเจ้าขอรับรองว่าได้ดำเนินการตามร<br>ผู้เบิกเงิน/ผู้จั | ัฏราชนครินทร์<br>รัญเบิกเงิน<br>ลักฐานการจ่ายซึ่งแนบง<br>ะเบียบของทางราขการสุ<br>ตทำ | วันที่ <u>8</u> เดี<br>มาด้วย รวม 1 ฉบับ<br>ถูกต้องแล้ว และเป็น | เลขที่อ้างอิง <u>66804677</u><br>088<br>อน <u>มิถุนายน</u> พ.ศ. 2566<br>เป็นจำนวนเงิน <u>3,959.00</u><br>เการจ่ายเพื่อกิจการของส่วน |
|---------------------------------------------|----------------------------------------------------------------------------------------------------|--------------------------------------------------------------------------------------|-----------------------------------------------------------------|----------------------------------------------------------------------------------------------------|
|                                             | (<br>ดำแหน่ง นักวิชา                                                                                                    | การพัสดุ                                                                             |                                                                 |                                                                                                    |
| ประเภท (                                    | าบเงินรายได้                                                                                                    |                                                                                      |                                                                 | หมวด <u>ค่าครภัณฑ์</u>                                                                                                    |
| ลำดับ                                       | รายการจำย                                                                                                    | จำนวนเงิน                                                                            | รวมเงิน                                                         | หมายเหตุ                                                                                                    |
| 1                                           | ซื้อเครื่องสำรองไฟ จำนวน <b>2</b> เครื่อง ไปส่งสินค้า เลขที่ IV0037888<br>ของบริษัท เอ.เอส.เทคโนโลยี แอนด์ คอมมูนิเคชั่น จำกัด                                                                                                  | 3,959.00                                                                             | 3,959.00                                                        | เลขที่ตัดยอด 66004362<br>[311150]                                                                                                   |
|                                             | รวมเงินหรือขอดยกไป                                                                                                    | 3,959.00                                                                             | 3,959.00                                                        |                                                                                                    |
|                                             | ข้าพเจ้าขอรับรองว่าในก <mark>ารเบิกเงินค</mark> รั้งนี้ มิไ <mark>ด้ย</mark> ืมเงิา                                                                                                    | นทตรองราชการเพื่อ                                                                    | มสำรองจ่ายใด ๆ ท่                                               | ขึ้งสิ้น                                                                                                    |
|                                             | avto                                                                                                    | ผู้ขอเบิกเงิน/ผู้จัดท์                                                               | h                                                               |                                                                                                    |

# ๑๒. งบหน้าใบสำคัญเบิกเงิน ดังปรากฏตามภาพที่ ๕๙

ภาพที่ ๕๙ แสดงภาพงบหน้าใบสำคัญเบิกเงิน

ภาพที่ ๕๙ แสดงภาพงบหน้าใบสำคัญเบิกเงิน โดยใช้ใบปะหน้าสีชมพู ประกอบด้วย เลขที่อ้างอิง หน่วยงาน วันที่งบหน้าใบสำคัญ ประเภทงบประมาณ หมวดเงิน รายการสินค้า จำนวนเงิน จำนวนเงินรวม เลขที่ตัดยอด รหัสหมวดรายจ่าย ลงลายมือชื่อเจ้าหน้าที่พัสดุ และ นำเอกสารฎีกาทั้งหมดส่งลงทะเบียนครุภัณฑ์ โดยเจ้าหน้าที่ลงทะเบียนครุภัณฑ์จะประทับเลขที่ ใบเบิก เพื่อแสดงบันทึกใบขอเบิก (เมนูบันทึกการขอส่งฎีกา) ดังปรากฏตามภาพที่ ๖๐

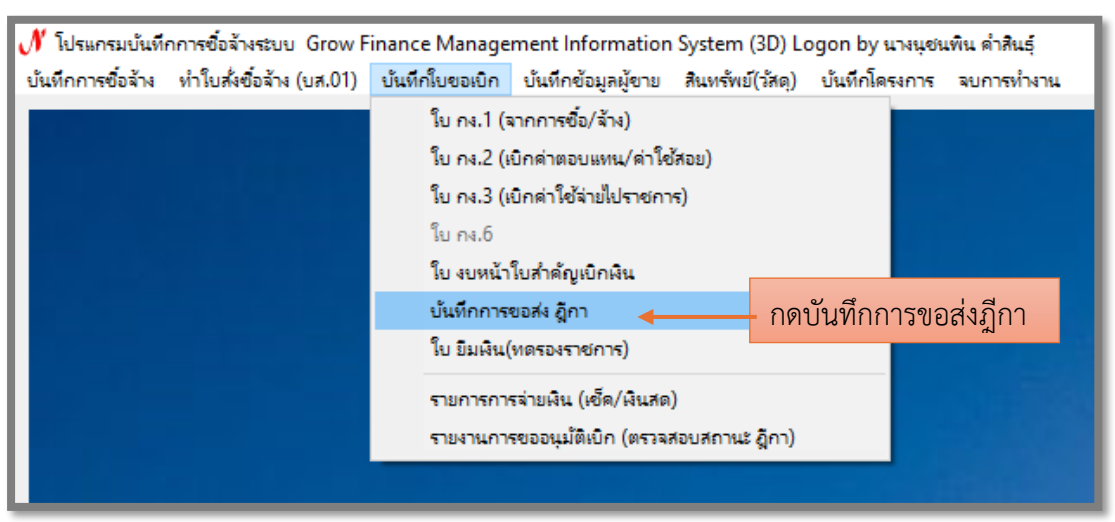

ด๓. บันทึกใบขอเบิก (เมนูบันทึกการขอส่งฎีกา) ดังปรากฏตามภาพที่ ๖๐

ภาพที่ ๖๐ แสดงภาพบันทึกการขอส่งฎีกา

จากภาพที่ ๖๐ แสดงภาพบันทึกการขอส่งฎีกา ผู้ปฏิบัติงานคลิกเลือก บันทึกการขอส่ง ฎีกา เพื่อส่งฎีกาทั้งหมดในระบบเพื่อเบิก ดังปรากฏตามภาพที่ ๖๑

|                    |                    |             | กดเ                      | พิ่มรายการ              |             |             |
|--------------------|--------------------|-------------|--------------------------|-------------------------|-------------|-------------|
| 🖳 บันทึกการของ     | 4 อีกา (เพื่อเบิก) |             |                          |                         |             |             |
| คำค้น              |                    |             | ค้นหา เพื                | ไมรายการ ด              | บรายการ     | วันที่พิมพ์ |
| เลขที่ส่ง          | วันที่ส่ง          | เลขที่อ้างอ | รายการ                   | <mark>จำนวนเง</mark> ิน | ชื่อผู้เบิก | ວ້          |
| □ <sub>66C01</sub> | 24/01/2566         | 66B01817    | ค่าตอบแทนใช้สอยวัสดุ     | 9,537,500.00            |             |             |
| □ <sub>66C01</sub> | 24/01/2566         | 66B01818    | ค่าตอบแทนใช้สอยวัสดุ     | 8,025.00                |             |             |
| □ <sub>66C01</sub> | 24/01/2566         | 66B01820    | ค่าตอบแทนใช้สอยวัสดุ     | 8,025.00                |             |             |
| □ <sub>66C01</sub> | 24/01/2566         | 66B01828    | ค่าตอบแทนใช้สอยวัสดุ     | 13,910.00               |             |             |
| □ <sub>66C01</sub> | 24/01/2566         | 66B01829    | ค่าตอบแทนใช้สอยวัสดุ     | 24,700.00               |             |             |
| □ <sub>66C01</sub> | 26/01/2566         | 66B01882    | ค่าตอบแทนใช้สอยวัสดุ     | 240.00                  |             |             |
| □ <sub>66C01</sub> | 26/01/2566         | 66B01884    | ค่าตอบแทนใช้สอยวัสดุ     | 3,199.30                |             |             |
| □ <sub>66C01</sub> | 27/01/2566         | 66B01897    | <mark>ค่าครุภัณฑ์</mark> | 45,924.40               |             |             |
| □ <sub>66C01</sub> | 27/01/2566         | 66B01898    | <mark>ค่าครุภัณฑ์</mark> | 42,329.20               |             |             |
| □ <sub>66C01</sub> | 30/01/2566         | 66B01921    | ค่าตอบแทนใช้สอยวัสดุ     | 28,301.50               |             |             |
| □ <sub>66C01</sub> | 30/01/2566         | 66B01923    | ค่าตอบแทนใช้สอยวัสดุ     | 11,984.00               |             |             |
| □ <sub>66C01</sub> | 30/01/2566         | 66B01920    | ค่าตอบแทนใช้สอยวัสดุ     | 148,200.00              |             |             |
| □ <sub>66C01</sub> | 30/01/2566         | 66B01944    | ค่าครุภัณฑ์<br>          | 102,078.00              |             | is at       |

ด๓. หน้าบันทึกการขอส่งฎีกา (เพื่อเบิก) ดังปรากฏตามภาพที่ ๖๑

ภาพที่ ๖๑ แสดงภาพบันทึกการขอส่งฎีกา (เพื่อเบิก)

จากภาพที่ ๖๑ แสดงภาพบันทึกการขอส่งฎีกา (เพื่อเบิก) ประกอบด้วย คำค้นหา เพิ่มรายการ ลบรายการ วันที่พิมพ์รายการ ผู้ปฏิบัติงานจะกดเมนู เพิ่มรายการ เพื่อเลือกรายการฎีกา ที่ต้องการส่งเบิก ดังปรากฏตามภาพที่ ๖๒

| I      | 🔡 เลือกรายการ ฎีกาที่ต้อง                                                                                                    | การส่งเนิก      |            |             |
|--------|----------------------------------------------------------------------------------------------------|-----------------|------------|-------------|
| 8      | เลขที่อ้างอิง ฏีกา                                                                                                    | รายการ          | จำนวนเงิน  | ชื่อผู้เบิก |
| ¢      | □ <sub>66B02873</sub>                                                                                                    | ค่าสิ่งก่อสร้าง | 3930359.75 | بہ          |
| ¢      | □ <sub>66B03101</sub>                                                                                                    | ค่าสาธารณูปโภค  | 86807.60   |             |
| 4      | □ <sub>66B03103</sub>                                                                                                    | ค่าสาธารณูปโภค  | 2201.53    |             |
| ٩      | G6B03104     G6B03104     G6B0310     G6B0310     G6B0310     G6B0310     G6B0310     G6B0310     G6B0310     G6B0310     G6B0310     G6B0310     G6B0310     G6B0310     G6B0310     G6B0310     G6B0310     G6B0310     G6B0310     G6B0310     G6B0310     G6B0310     G6B0310     G6B0310     G6B0310     G6B031     G6B031     G6B031     G6B031     G6B031     G6B031     G6B0     G6B031     G6B031     G6B0     G6B031     G6B0     G6B0     G6B0310     G6B0     G6B0      G6B0      G6B0      G6B0     G6B0      G6B0 | ค่าสาธารณูปโภค  | 148114.54  | ٩           |
|        |                                                                                                    |                 |            |             |
| ¢      | ติ๊กเครื่องหมาย                                                                                                    |                 |            |             |
| ſ      |                                                                                                    |                 |            |             |
| C      |                                                                                                    |                 |            |             |
|        |                                                                                                    |                 |            |             |
|        |                                                                                                    |                 |            |             |
|        | 1                                                                                                    |                 |            |             |
| ۹<br>۹ |                                                                                                    | ตกลง 🔶 กด ตกลง  | 1)<br>     | P           |

## ๑๔. เลือกรายการฎีกาที่ต้องการส่งเบิก ดังปรากฏตามภาพที่ ๖๒

**ภาพที่ ๖๒** แสดงภาพเลือกรายการฎีกาที่ต้องการส่งเบิก

จากภาพที่ ๖๒ แสดงภาพเลือกรายการฎีกาที่ต้องการส่งเบิก ประกอบด้วย เลขที่อ้างอิง ฎีการายการ จำนวนเงิน ชื่อผู้เบิก ผู้ปฏิบัติงานจะติ๊กหน้าช่องเลขที่อ้างอิงฎีกา แล้วกดปุ่ม ตกลง

|                        | ส่งเอกสาร                                           |
|------------------------|-----------------------------------------------------|
| หน่วยงานผู้ส่ง         | พัสดหมายเลขเอกสาร                                   |
| ส่งเอกสาร 🔲 ขออนุญาตเ  | .บิกเงิน 🗌 ขออนฌาตซื้อ 🔲 ขออนฌาตจ้าง 🦳 ขออนฺญาตเช่า |
| 10                     |                                                     |
|                        | 8 L8 ¥1                                             |
| an 2 d                 | หนวยงานคลง                                          |
| รายการแก้ไข ครั้งที่ 1 | ส่งคืนแก้ไข วันที////                               |
| 1                      |                                                     |
| 2                      |                                                     |
| 3                      |                                                     |
|                        | ส่งคืนหน่วยงานคลังวันที่//                          |
| รายการแก้ไข ครั้งที่ 2 | ส่งคืนแก้ไข วันที่///                               |
| 1                      |                                                     |
| 2                      |                                                     |
| 2                      |                                                     |
| 3                      |                                                     |
|                        | สงค้นหน่วยงานคลิ่งวันที่//////                      |
| รายการแก้ไข ครั้งที่ 3 | ส่งคืนแก้ไข วันที่////                              |
| 1                      |                                                     |
| 2                      |                                                     |
| Z                      |                                                     |
| 3                      |                                                     |
|                        | ส่งคืนหน่วยงานคลังวันที///                          |

๑๕. ใบส่งเอกสาร สำหรับส่งหน่วยงานคลัง ดังปรากฏตามภาพที่ ๖๓

**ภาพที่ ๖๓** แสดงภาพตัวอย่างใบส่งเอกสาร สำหรับส่งหน่วยงานคลัง

จากภาพที่ ๖๓ แสดงภาพตัวอย่างใบส่งเอกสาร สำหรับส่งหน่วยงานคลัง เอกสารตัวอย่าง ใบส่งเอกสาร ประกอบด้วย หน่วยงานผู้ส่ง หมายเลขเอกสาร ส่งเอกสารแบบใด ขออนุญาตเบิกเงิน ขออนุญาตซื้อ ขออนุญาตจ้าง ขออนุญาตเช่า ลงวันที่ที่ส่งเอกสาร ด้านล่างแสดงรายการแก้ไขของ หน่วยงานคลังถ้ามีการแก้ไขจะส่งกลับมาให้ผู้ปฏิบัติงานนำมาแก้ไขในภายหลัง นั้น ผู้ปฏิบัติงานจะ ดำเนินรวบรวมเอกสารฎีกาทั้งหมดที่ทำมาเย็บมุมแล้วนำใบส่งเอกสารมากรอกข้อมูล ใส่หมายเลข เอกสารที่อ้างอิงฎีกา และเลือกส่งเอกสารแบบขออนุญาตซื้อ เพื่อดำเนินการนำส่งในตระกร้า ที่หน่วยงานคลัง ดังปรากฏตามภาพที่ ๖๔

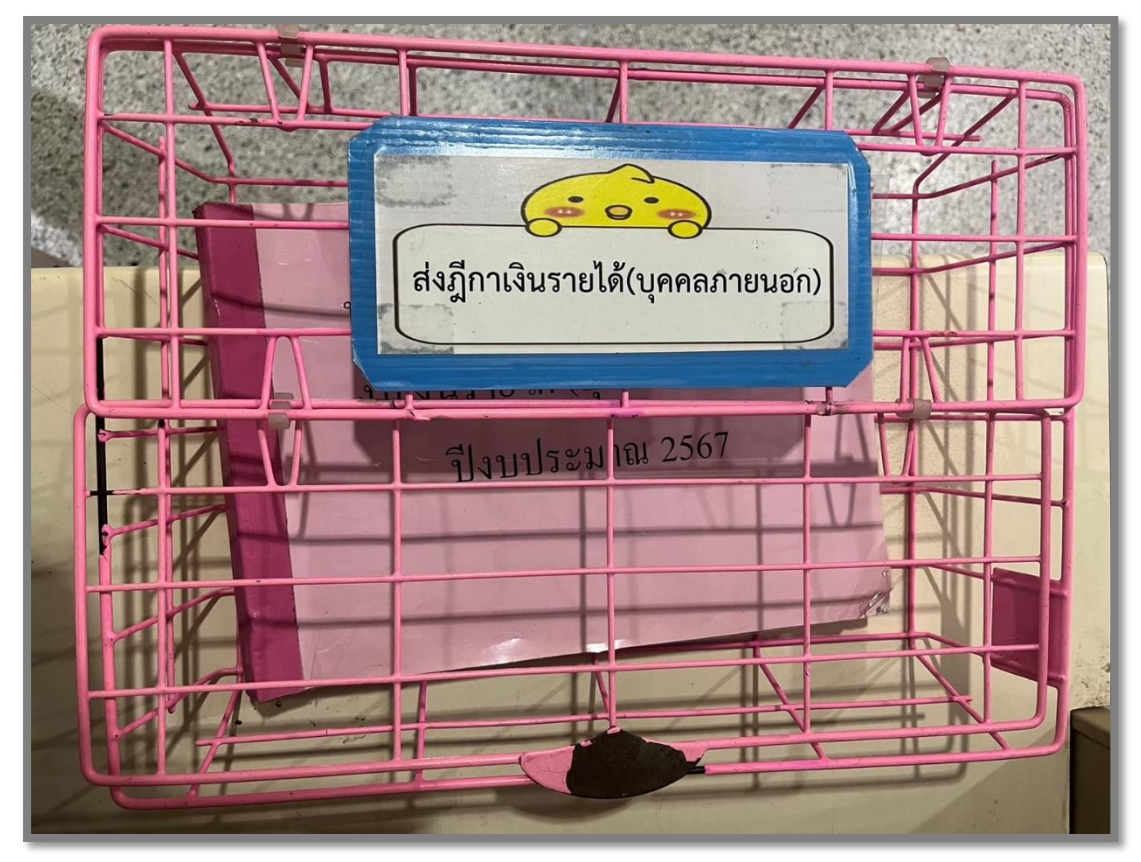

๑๖. ตะกร้าส่งฎีกาเงินงบประมาณรายได้ (บุคคลภายนอก) ดังปรากฏตามภาพที่ ๖๔

**ภาพที่ ๖๙** แสดงภาพตะกร้าส่งฎีกาเงินงบประมาณรายได้ (บุคคลภายนอก)

จากภาพที่ ๖๔ แสดงภาพตะกร้าส่งฎีกาเงินงบประมาณรายได้ (บุคคลภายนอก) ผู้ปฏิบัติงานจะนำเอกสารฎีกาทั้งหมดที่ทำเสร็จแล้วนำส่งตระกร้าส่งฎีกาเงินงบประมาณรายได้ (บุคคลภายนอก) ให้กับหน่วยงานคลังเพื่อเบิกจ่ายต่อไป

#### สรุปปัญหา แนวทางแก้ไขปัญหา และข้อเสนอแนะ

จากการปฏิบัติงานตามขั้นตอนที่ ๓ จัดทำขออนุมัติเบิกเงิน แบบ กง.๑ ส่งลงทะเบียน ครุภัณฑ์ และส่งหน่วยงานคลัง เป็นขั้นตอนสุดท้าย ดังนั้น จากการดำเนินงานดังกล่าว ผู้ปฏิบัติงาน เป็นเจ้าหน้าที่พัสดุ ซึ่งทำหน้าที่เป็นนักวิชาการพัสดุ ทำหน้าที่จัดซื้อรายการครุภัณฑ์ทุกประเภท สามารถสรุปปัญหา แนวทางแก้ไขปัญหา และข้อเสนอแนะ ดังนี้

### ปัญหา

การส่งลงทะเบียนครุภัณฑ์ บางครั้งเอกสารไม่ครบถ้วน และไม่ได้ส่งลงทะเบียนครุภัณฑ์ เจ้าหน้าที่นำส่งไปเบิกจ่ายที่หน่วยงานคลังก่อน ทำให้ครุภัณฑ์ชิ้นนั้นไม่มีหมายเลขครุภัณฑ์ เมื่อต้องการซ่อมแซมจะไม่สามารถทำการซ่อมแซมได้ และทำให้หน่วยงานคลังมีการตีฎีกากลับมา แก้ไข

### แนวทางแก้ไขปัญหา

ตรวจสอบเอกสารให้ครบถ้วน และส่งลงทะเบียนครุภัณฑ์ก่อนส่งหน่วยงานคลังทุกครั้ง เพื่อไม่ให้มีการเสียเวลาในการเบิกจ่าย

### ข้อเสนอแนะ

บุคลากรที่ปฏิบัติในหน้าที่การจัดซื้อด้านครุภัณฑ์ควรจะมีความละเอียดรอบคอบ เพื่อลดความผิดพลาดในการทำงาน และทำให้การทำงานมีประสิทธิภาพมากขึ้น
## บรรณานุกรม

ระเบียบกระทรวงการคลังว่าด้วยการจัดซื้อจัดจ้างและการบริหารพัสดุภาครัฐ พ.ศ. ๒๕๖๐. (๒๕๖๐). กรุงเทพฯ: กรมบัญชีกลาง.

# ประวัติผู้เขียน

ชื่อ-นามสกุล (ภาษาไทย) ชื่อ-นามสกุล (ภาษาอังกฤษ) : Mrs. Nuchnapin Kumsin ตำแหน่งปัจจุบัน วัน เดือน ปี เกิด ที่อยู่ปัจจุบัน

สถานที่ทำงาน

ประวัติการศึกษา

MAR CON

: นางนุชนพิน คำสินธุ์

: นักวิชาการพัสดุ ปฏิบัติการ

: ๑๒ มกราคม ๒๕๒๙

: ๔/๑ ถนนศาลเจ้าแป๊ะกง ตำบลพนัสนิคม อำเภอพนัสนิคม จังหวัดชลบุรี ๒๐๑๔๐ : หน่วยงานพัสดุ กองกลาง สำนักงานอธิการบดี มหาวิทยาลัยราชภัฏราชนครินทร์

: ปริญญาตรี บริหารธุรกิจบัณฑิต สาขาคอมพิวเตอร์ธุรกิจ มหาวิทยาลัยราชภัฎราชนครินทร์ : ปริญญาโท วิทยาศาสตรมหาบัณฑิต

สาขาการจัดการเทคโนโลยีสารสนเทศ มหาวิทยาลัยราชภัฏสวนสุนันทา

เรื่อง ขอส่งไฟล์เล่มคู่มือปฏิบัติงานหลัก การประเมินระหว่างสัญญาจ้างปี พ.ศ. 2567

## รายชื่อผู้ลงนาม (หน้าที่ 1/4)

เรื่อง ขอส่งไฟล์เล่มคู่มือปฏิบัติงานหลัก การประเมินระหว่างสัญญาจ้างปี พ.ศ. 2567

## รายชื่อผู้ลงนาม (หน้าที่ 2/4)

เรื่อง ขอส่งไฟล์เล่มคู่มือปฏิบัติงานหลัก การประเมินระหว่างสัญญาจ้างปี พ.ศ. 2567

## รายชื่อผู้ลงนาม (หน้าที่ 3/4)

เรื่อง ขอส่งไฟล์เล่มคู่มือปฏิบัติงานหลัก การประเมินระหว่างสัญญาจ้างปี พ.ศ. 2567

#### รายชื่อผู้ลงนาม (หน้าที่ 4/4)